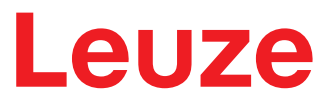

Original-Betriebsanleitung

BPS 338i Barcode-Positionier-System

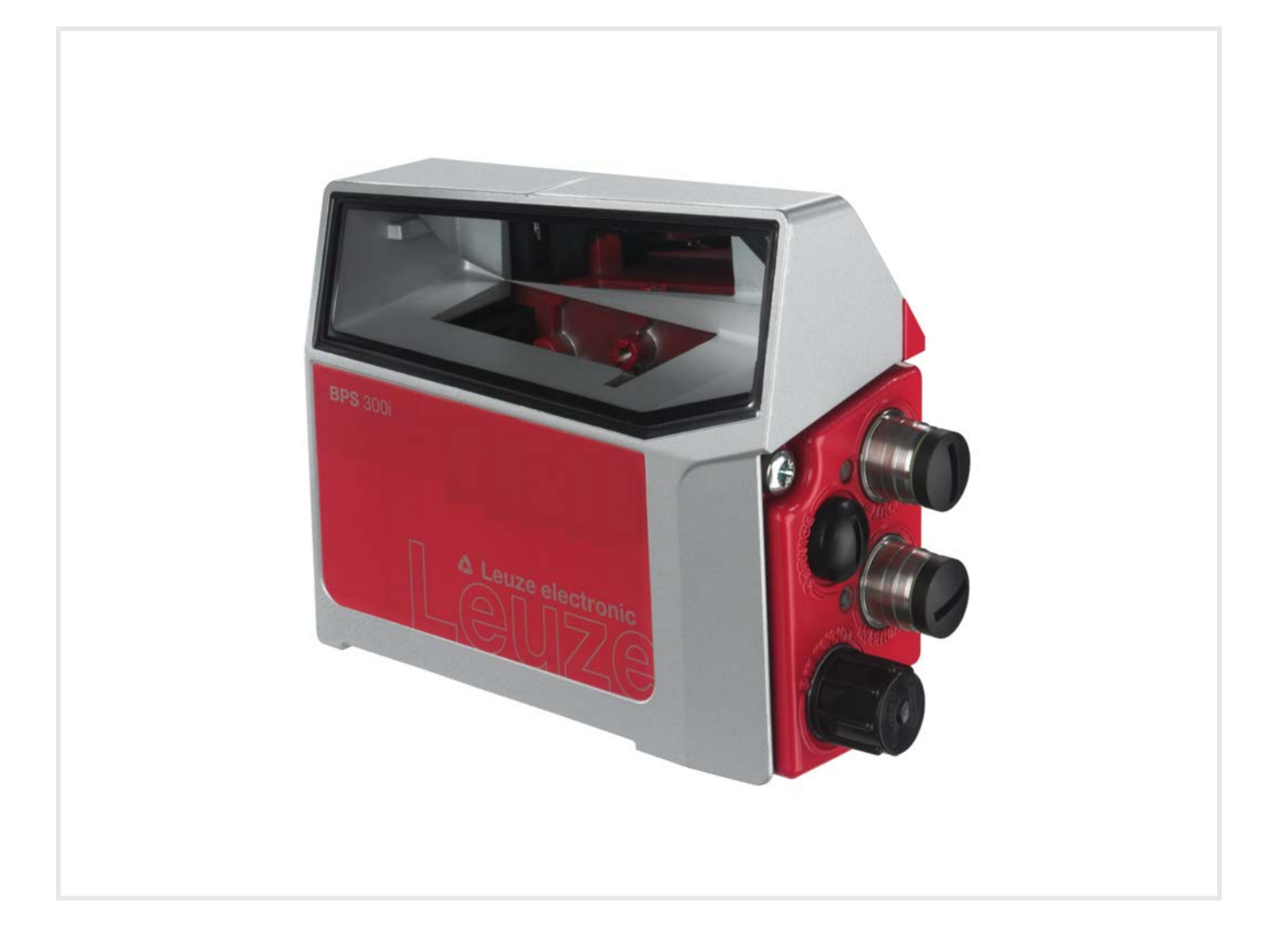

**The Sensor People** 

Technische Änderungen vorbehalten DE • 2020-11-26 • 50141264

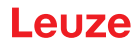

© 2021 Leuze electronic GmbH + Co. KG In der Braike 1 73277 Owen / Germany Phone: +49 7021 573-0 Fax: +49 7021 573-199 www.leuze.com info@leuze.com

| 1 | Zu d         | liesem Dokument                                             | . 7      |
|---|--------------|-------------------------------------------------------------|----------|
|   | 1.1          | Verwendete Darstellungsmittel                               | 7        |
| 2 | Sich         | erheit                                                      | . 9      |
|   | 2.1          | Bestimmungsgemäße Verwendung                                | 9        |
|   | 2.2          | Vorhersehbare Fehlanwendung                                 | 9        |
|   | 2.3          | Befähigte Personen                                          | 10       |
|   | 2.4          | Haftungsausschluss                                          | 10       |
|   | 2.5          | Laserwarnhinweise                                           | 11       |
| 3 | Gera         | atebeschreibung                                             | 12       |
|   | 3.1          | Geräteübersicht                                             | 12       |
|   | 3.1.1        | Allgemeines                                                 | 12       |
|   | 3.1.2        | Leistungsmerkmale                                           | 12       |
|   | 3.1.3        | Zubehör                                                     | 13       |
|   | 0.1.4        |                                                             | 10       |
|   | 3.2<br>3.2.1 | Anschlusshaube MS 338 mit M12-Steckverbindern               | 14       |
|   | 3.2.2        | Anschlusshaube MK 338 mit Federkraftklemmen                 | 15       |
|   | 3.2.3        | Anschlusshaube ME 338 103 mit Leitungen mit M12-Rundstecker | 17       |
|   | 3.3          | Anzeigeelemente                                             | 17       |
|   | 3.3.1        | LED-Anzeigen                                                | 18       |
|   | 3.3.2        | Display-Anzeigen                                            | 21       |
|   | 3.4          | Barcodeband                                                 | 22       |
|   | 3.4.1        | Allgemeines                                                 | 22       |
|   | 3.4.3        | Markenlabel                                                 | 28       |
|   | 3.4.4        | Twin-Bänder                                                 | 30       |
| 4 | Fun          | ktionen                                                     | 31       |
|   | 4.1          | Positionsmessung                                            | 31       |
|   | 4.2          | Geschwindigkeitsmessung                                     | 32       |
|   | 4.3          | Zeitverhalten                                               | 32       |
|   | 4.4          | webConfig-Tool                                              | 32       |
|   | 4.5          | Auswertung der Lesequalität                                 | 33       |
| 5 | Арр          | likationen                                                  | 34       |
|   | 5.1          | Regalbediengerät                                            | 35       |
|   | 5.2          | Elektrohängebahn                                            | 36       |
|   | 5.3          | Portalkräne                                                 | 37       |
| 6 | Mon          | tage                                                        | 38       |
|   | 6.1          | Barcodeband montieren                                       | 38       |
|   | 6.1.1        | Montage- und Applikations-Hinweise                          | 38       |
|   | 6.1.2        | Trennen von Barcodebändern                                  | 39       |
|   | 0.1.3        |                                                             | 40       |
|   | 6.2<br>6.2 1 | Barcode-Positioniersystem montieren                         | 44<br>15 |
|   | 6.2.2        | Orientierung des BPS zum Barcodeband                        | 46       |
|   | 6.2.3        | Montage mit Befestigungsteil BTU 0300M-W                    | 47       |
|   | 6.2.4        | Montage mit Befestigungswinkel BT 300 W                     | 47       |
|   | 6.2.5        | Montage mit Befestigungsteil BT 56                          | 48       |
|   | 6.2.7        | Montage mit Befestigungsschrauben M4                        | 48       |

3

| 7 | Elek           | Elektrischer Anschluss                                                                                          |            |
|---|----------------|----------------------------------------------------------------------------------------------------|------------|
|   | 7.1            | Externer Parameterspeicher in der Anschlusshaube                                                                | . 49       |
|   | 7.2            | Anschlusshaube MS 338 mit Steckverbindern                                                                       | . 50       |
|   | 7.3            | Anschlusshaube MK 338 mit Federkraftklemmen                                                                     | . 51       |
|   | 74             | Anschlusshaube MF 338 103 mit Leitungen mit M12-Rundstecker                                                     | 52         |
|   | 7.5            |                                                                                                    | 52         |
|   | 7.5            | PWR / SW IN/OUT                                                                                                 | . 53       |
|   | 7.5.2          | HOST / BUS IN                                                                                                   | . 55       |
|   | 7.5.3          | BUS OUT                                                                                                    | . 56       |
|   | 7.5.4          | Service-USB                                                                                                    | . 57       |
|   | 7.6            | EtherCAT-Topologie                                                                                              | . 57       |
|   | 7.6.1          | Linien-Topologie                                                                                                | . 58       |
|   | 7.0.2          |                                                                                                    | . 59       |
|   | 1.1            |                                                                                                    | . 59       |
| 8 | In Be          | etrieb nehmen – EtherCAT-Schnittstelle konfigurieren                                                            | 60         |
|   | 8.1            | Ethernet over EtherCAT - EoE                                                                                    | . 60       |
|   | 8.2            | CANopen over EtherCAT - CoE                                                                                     | . 60       |
|   | 8.3            | Hochlaufen des Geräts im EtherCAT-System                                                                        | . 61       |
|   | 8.4            | Gerätebeschreibungsdatei                                                                                        | . 61       |
|   | 8.5            | Distributed Clock                                                                                               | . 62       |
|   | 8.6            | Objektverzeichnis                                                                                               | . 63       |
|   | 8.6.1          | Übersicht                                                                                                    | . 63       |
|   | 8.6.2          | Definition der Ausgangsdaten (submission data)                                                                  | . 65       |
|   | 8.6.3          | Definition der Eingangsdaten (result data)                                                                      | . 65       |
|   | 0.0.4          |                                                                                                    | . 05       |
|   | 8.7<br>8.7.1   | Objekt 0x1000 – Device Type                                                                                     | . 00<br>65 |
|   | 8.7.2          | Objekt 0x1008 – Manufacturer Device Name                                                                        | . 66       |
|   | 8.7.3          | Objekt 0x1009 – Manufacturer Hardware Version                                                                   | . 66       |
|   | 8.7.4          | Objekt 0x100A – Manufacturer Software Version                                                                   | . 66       |
|   | 8.7.5          |                                                                                                    | . 67       |
|   | 8.8<br>0 0 1   | Prozessdatenobjekte                                                                                             | . 68       |
|   | 0.0.1<br>8 8 2 | Objekt 0x1600 – Receive-PDO (Steuerung > BPS) ASCII 6 Byte                                                      | . 00<br>69 |
|   | 8.8.3          | Objekt 0x1602 – Receive-PDO (Steuerung > BPS) ASCII 32 Byte                                                     | . 70       |
|   | 8.8.4          | Objekt 0x1620 – Fragmentierung der Receive-PDO (Steuerung > BPS) ASCII Daten                                    | . 71       |
|   | 8.8.5          | Objekt 0x160A – Receive-PDO (Steuerung > BPS) Binär-Prozessdaten Steuerkommando (Byte)                          | 72         |
|   | 8.8.6          | Objekt 0x1A00 – Transmit-PDO (BPS > Steuerung) ASCII 8 Byte                                                     | . 72<br>74 |
|   | 888            | Objekt 0x1A01 – Transmit-PDO (BPS > Steuerung) ASCII 10 Byte                                                    | . 74       |
|   | 8.8.9          | Objekt 0x1A20 – Fragmentierung der Transmit-PDO (BPS > Steuerung) ASCII Daten                                   | . 76       |
|   | 8.8.10         | ) Objekt 0x1A10 – Transmit-PDO (BPS > Steuerung) Binärdaten                                                     | . 76       |
|   | 8.8.1          | 1 Objekt 0x1C00 – Sync Manager Communication Type                                                               | . 78       |
|   | 8.8.12         | 2 Objekt 0x1C12 – Sync Manager 2 PDO-Zuordnung                                                                  | . 79<br>   |
|   | 8.8.14         | 4 Objekt 0x1C32 – Sync Manager 2 Parameter                                                                      | . 81       |
|   | 8.8.15         | 5 Objekt 0x1C33 – Sync Manager 3 Parameter                                                                      | . 82       |
|   | 8.8.16         | 6 Objekt 0x2000-0x2002 – ASCII-Antwort an Master                                                                | . 83       |
|   | 8.8.17         | 7 Objekt 0x2013 – Binär Prozessdaten an Master                                                                  | . 84       |
|   | 8.8.18         | <ul> <li>ODJEKT UX2U5U – STATUS ASCII-ANTWORT</li> <li>Objekt 0x2100-0x2102 – ASCII-Kommandos on RPS</li> </ul> | . ୪/<br>ՋՋ |
|   | 8.8.20         | ) Objekt 0x2150 – Status ASCII-Kommando                                                                         | . 89       |
|   | 8.8.2          | 1 Objekt 0x2200 – Aktivierung                                                                                   | . 91       |
|   | 8.8.22         | 2 Objekt 0x2300 – Ergebnis fragmentierte ASCII-Antworten                                                        | . 93       |
|   | 8.8.23         | 3 Objekt 0x2400 – Ergebnis fragmentierte Eingabedaten                                                           | . 95       |
|   | 0.ŏ.24         | + บมุยหม่ บัน2430 – Geralesialus                                                                                | . 97       |

|    | <ul> <li>8.8.25 Objekt 0x2610 – Gerätespezifische Steuerfunktionen</li> <li>8.8.26 Objekt 0x2900 – Seriennummer</li> </ul>                                                                                                    | 98<br>99                                                    |
|----|----------------------------------------------------------------------------------------------------|-------------------------------------------------------------|
|    | <ul> <li>8.9 Online-Befehle</li> <li>8.9.1 Allgemeine Online-Befehle</li> <li>8.9.2 PT-Sequenz</li> <li>8.9.3 PS-Sequenz</li> <li>8.9.4 Kommunikationsbeispiel</li> <li>8.9.5 PR-Sequenz</li> <li>8.9.6 PC-Sequenz</li> </ul>                                                | 99<br>99<br>99<br>102<br>103<br>105<br>106                  |
|    | <ul> <li>8.10 PT-Sequenz Parameter</li></ul>                                                                                                    | 108<br>108<br>112<br>114<br>116<br>119<br>124<br>124<br>125 |
| 9  | In Betrieb nehmen – webConfig-Tool                                                                                                    | 126                                                         |
|    | <ul> <li>9.1 Software installieren</li> <li>9.1.1 Systemvoraussetzungen</li> <li>9.1.2 USB-Treiber installieren</li> </ul>                                                                                                    | 126<br>126<br>127                                           |
|    | 9.2 webConfig-Tool starten                                                                                                    | 127                                                         |
|    | 9.3       Kurzbeschreibung des webConfig-Tools         9.3.1       Übersicht         9.3.2       Funktion PROZESS         9.3.3       Funktion JUSTAGE         9.3.4       Funktion KONFIGURATION         9.3.5       Funktion DIAGNOSE         9.3.6       Funktion WARTUNG | 128<br>128<br>129<br>130<br>131<br>135<br>136               |
| 10 | Diagnose und Fehler beheben                                                                                                    | 137                                                         |
|    | <ul> <li>10.1 Was tun im Fehlerfall?</li> <li>10.1.1 Diagnose mit webConfig-Tool</li> <li>10.2 Betriebsanzeigen der Leuchtdioden</li> <li>10.3 Fehlermeldungen am Display</li> <li>10.4 Checkliste Fehlerursachen</li> </ul>                                                 | 137<br>137<br>138<br>138<br>139                             |
| 11 | Pflegen, Instand halten und Entsorgen                                                                                                    | 141                                                         |
|    | 11.1 Reinigen                                                                                                    | 141                                                         |
|    | 11.2 Instandhalten                                                                                                    | 141<br>171                                                  |
|    | 11.2.2 BCB-Reparatur mit Reparaturkit                                                                                                    | 141                                                         |
|    | 11.3 Entsorgen                                                                                                    | 143                                                         |
| 12 | Service und Support                                                                                                    | 144                                                         |

| 13 | Technische Daten                                                                                           | 145                                    |
|----|----------------------------------------------------------------------------------------------------|----------------------------------------|
|    | <ul> <li>13.1 Allgemeine Daten</li> <li>13.1.1 BPS ohne Heizung</li> <li>13.1.2 BPS mit Heizung</li> </ul> | 145<br>147<br>148                      |
|    | 13.2 Barcodeband                                                                                           | 148                                    |
|    | 13.3 Maßzeichnungen                                                                                        | 150                                    |
|    | 13.4 Maßzeichnungen Zubehör                                                                                | 152                                    |
|    | 13.5 Maßzeichnungen Barcodeband                                                                            | 156                                    |
| 14 | Bestellhinweise und Zubehör                                                                                | 157                                    |
|    | 14.1 Typenübersicht BPS 338i                                                                               | 157                                    |
|    | 14.2 Anschlusshauben                                                                                       | 157                                    |
|    | 14.3 Leitungen-Zubehör                                                                                     | 157                                    |
|    | 14.4 Weiteres Zubehör                                                                                      | 158                                    |
|    | <ul> <li>14.5 Barcodebänder</li></ul>                                                                      | 159<br>159<br>159<br>160<br>160<br>161 |
| 15 | EG-Konformitätserklärung                                                                                   | 162                                    |
| 16 | Anhang                                                                                                    | 163                                    |
|    | 16.1 Barcodemuster                                                                                         | 163                                    |

# 1 Zu diesem Dokument

# 1.1 Verwendete Darstellungsmittel

Tabelle 1.1: Warnsymbole und Signalwörter

|          | Symbol bei Gefahren für Personen                                                                                                    |
|----------|----------------------------------------------------------------------------------------------------|
|          | Symbol bei Gefahren durch gesundheitsschädliche Laserstrahlung                                                                           |
|          | Symbol bei möglichen Sachschäden                                                                                                    |
| HINWEIS  | Signalwort für Sachschaden                                                                                                    |
|          | Gibt Gefahren an, durch die Sachschaden entstehen kann, wenn Sie die<br>Maßnahmen zur Gefahrvermeidung nicht befolgen.                   |
| VORSICHT | Signalwort für leichte Verletzungen                                                                                                    |
|          | Gibt Gefahren an, die leichte Verletzungen verursachen können, wenn Sie die Maßnahmen zur Gefahrvermeidung nicht befolgen.               |
| WARNUNG  | Signalwort für schwere Verletzungen                                                                                                    |
|          | Gibt Gefahren an, die schwere oder tödliche Verletzungen verursachen können, wenn Sie die Maßnahmen zur Gefahrvermeidung nicht befolgen. |

#### Tabelle 1.2: Weitere Symbole

| 1 | Symbol für Tipps<br>Texte mit diesem Symbol geben Ihnen weiterführende Informationen.                             |
|---|----------------------------------------------------------------------------------------------------|
| Ŕ | Symbol für Handlungsschritte<br>Texte mit diesem Symbol leiten Sie zu Handlungen an.                              |
| ⇔ | Symbol für Handlungsergebnisse<br>Texte mit diesem Symbol beschreiben das Ergebnis der vorangehenden<br>Handlung. |

#### Tabelle 1.3: Begriffe und Abkürzungen

| ASCII | American Standard Code for Information Interchange        |
|-------|-----------------------------------------------------------|
| ВСВ   | Barcodeband                                               |
| BPS   | Barcode-Positioniersystem                                 |
| CAT   | Control Automation Technology                             |
| CFR   | Code of Federal Regulations (US-Regulierungsvorschriften) |
| CoE   | CANopen over EtherCAT                                     |
| DC    | Distributed Clock                                         |
| DCP   | Discovery and Configuration Protocol                      |
| EMV   | Elektromagnetische Verträglichkeit                        |
| EN    | Europäische Norm                                          |
| ESI   | EtherCAT Slave Information                                |
| EoE   | Ethernet over EtherCAT                                    |
| ETG   | EtherCAT Technology Group                                 |

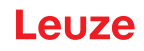

| FE          | Funktionserde                                           |
|-------------|---------------------------------------------------------|
| GUI         | Grafische Benutzeroberfläche (Graphical User Interface) |
| HEX         | Hexadezimal                                             |
| IO oder I/O | Eingang/Ausgang (Input/Output)                          |
| 1&M         | Information & Maintenance                               |
| IP          | Internet Protocol                                       |
| LED         | Leuchtdiode (Light Emitting Diode)                      |
| MAC         | Media Access Control                                    |
| MVS         | Steuerbarcode-Typ                                       |
| MV0         | Steuerbarcode-Typ                                       |
| NEC         | National Electric Code                                  |
| NTM         | Networkmanagement                                       |
| OSI         | Open Systems Interconnection Model                      |
| PC          | Parameter Copy                                          |
| PDO         | Prozess-Daten-Objekt                                    |
| PELV        | Schutzkleinspannung (Protective Extra Low Voltage)      |
| PR          | Parameter Request                                       |
| PS          | Parameter Status                                        |
| PT          | Parameter Transfer                                      |
| RAM         | Random Access Memory                                    |
| RT          | Real Time                                               |
| SDO         | Service-Daten-Objekt                                    |
| SPS         | Speicherprogrammierbare Steuerung                       |
|             | (gleichwertig mit programmable logic controller (PLC))  |
| ТСР         | Transmission Control Protocol                           |
| UDP         | User Datagram Protocol                                  |
| USB         | Universal Serial Bus                                    |
| UL          | Underwriters Laboratories                               |
| UV          | Ultraviolett                                            |
| XML         | Extensible Markup Language                              |

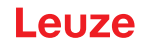

# 2 Sicherheit

Der vorliegende Sensor ist unter Beachtung der geltenden Sicherheitsnormen entwickelt, gefertigt und geprüft worden. Er entspricht dem Stand der Technik.

#### 2.1 Bestimmungsgemäße Verwendung

Das Gerät ist ein optisches Messsystem, das mit sichtbarem Rotlichtlaser der Laserklasse 1 seine Position relativ zu einem fest montierten Barcodeband ermittelt.

Alle Genauigkeitsangaben des Messsystems BPS 300 beziehen sich auf die relative Position zum fest montierten Barcodeband.

| VORSICHT                                                                                                    |
|----------------------------------------------------------------------------------------------------|
| Nur freigegebene Barcodebänder verwenden!                                                                                                    |
| Die von Leuze freigegebenen und auf der Leuze Website als Zubehör aufgeführten Barcode-<br>bänder sind ein wesentlicher Bestandteil des Messsystems. |
| Barcodebänder, die von Leuze nicht freigegeben sind, sind nicht erlaubt.<br>Die bestimmungsgemäße Verwendung ist für diesen Fall nicht gegeben.      |

#### Einsatzgebiete

Das BPS ist zur Positionierung für die folgenden Einsatzgebiete konzipiert:

- · Elektrohängebahn
- · Fahr- und Hubachse von Regalbediengeräten
- Verschiebeeinheiten
- Portalkranbrücken und deren Laufkatzen
- Aufzüge

## 🕂 VORSICHT

Bestimmungsgemäße Verwendung beachten!

Der Schutz von Betriebspersonal und Gerät ist nicht gewährleistet, wenn das Gerät nicht entsprechend seiner bestimmungsgemäßen Verwendung eingesetzt wird.

- ♦ Setzen Sie das Gerät nur entsprechend der bestimmungsgemäßen Verwendung ein.
- Die Leuze electronic GmbH + Co. KG haftet nicht f
  ür Sch
  äden, die durch nicht bestimmungsgem
  ä
  ße Verwendung entstehen.
- Lesen Sie diese Betriebsanleitung vor der Inbetriebnahme des Geräts. Die Kenntnis der Betriebsanleitung gehört zur bestimmungsgemäßen Verwendung.

#### HINWEIS

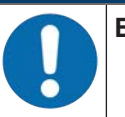

Bestimmungen und Vorschriften einhalten!

Beachten Sie die örtlich geltenden gesetzlichen Bestimmungen und die Vorschriften der Berufsgenossenschaften.

#### 2.2 Vorhersehbare Fehlanwendung

Eine andere als die unter "Bestimmungsgemäße Verwendung" festgelegte oder eine darüber hinausgehende Verwendung gilt als nicht bestimmungsgemäß.

Unzulässig ist die Verwendung des Gerätes insbesondere in folgenden Fällen:

- in Räumen mit explosiver Atmosphäre
- zu medizinischen Zwecken
- als eigenes Sicherheitsbauteil im Sinn der Maschinenrichtlinie

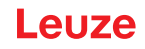

 HINWEIS

 D
 Bei entsprechender Konzeption der Bauteilekombination durch den Maschinenhersteller ist der Einsatz als sicherheitsbezogene Komponente innerhalb einer Sicherheitsfunktion möglich.

 HINWEIS

 Keine Eingriffe und Veränderungen am Gerät!

 Image: Single Single Sing

#### 2.3 Befähigte Personen

Anschluss, Montage, Inbetriebnahme und Einstellung des Geräts dürfen nur durch befähigte Personen durchgeführt werden.

Voraussetzungen für befähigte Personen:

- Sie verfügen über eine geeignete technische Ausbildung.
- Sie kennen die Regeln und Vorschriften zu Arbeitsschutz und Arbeitssicherheit.
- · Sie kennen die Betriebsanleitung des Geräts.
- Sie wurden vom Verantwortlichen in die Montage und Bedienung des Geräts eingewiesen.

#### Elektrofachkräfte

Elektrische Arbeiten dürfen nur von Elektrofachkräften durchgeführt werden.

Elektrofachkräfte sind aufgrund ihrer fachlichen Ausbildung, Kenntnisse und Erfahrungen sowie Kenntnis der einschlägigen Normen und Bestimmungen in der Lage, Arbeiten an elektrischen Anlagen auszuführen und mögliche Gefahren selbstständig zu erkennen.

In Deutschland müssen Elektrofachkräfte die Bestimmungen der Unfallverhütungsvorschrift DGUV Vorschrift 3 erfüllen (z. B. Elektroinstallateur-Meister). In anderen Ländern gelten entsprechende Vorschriften, die zu beachten sind.

#### 2.4 Haftungsausschluss

Die Leuze electronic GmbH + Co. KG haftet nicht in folgenden Fällen:

- · Das Gerät wird nicht bestimmungsgemäß verwendet.
- · Vernünftigerweise vorhersehbare Fehlanwendungen werden nicht berücksichtigt.
- Montage und elektrischer Anschluss werden nicht sachkundig durchgeführt.
- Veränderungen (z. B. baulich) am Gerät werden vorgenommen.

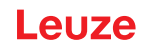

# 2.5 Laserwarnhinweise

| • <b>r-</b><br>1t- |
|--------------------|
|                    |
|                    |
| wer-               |
| ÷ 1                |

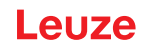

# 3 Gerätebeschreibung

#### 3.1 Geräteübersicht

#### 3.1.1 Allgemeines

Das Barcode-Positioniersystem BPS ermittelt mit einem sichtbaren Rotlicht-Laser seine Position und seinen Geschwindigkeitswert relativ zu einem Barcodeband, das entlang des Verfahrweges angebracht ist. Dies geschieht in folgenden Schritten:

- Lesen eines Codes auf dem Barcodeband (siehe nachfolgendes Bild)
- · Ermitteln der Position des gelesenen Codes im Scanstrahl
- Submillimeter-genaue Berechnung der Position aus Codeinformation und Codeposition bezogen auf die Gerätemitte.

Anschließend werden der Positionswert und der Geschwindigkeitswert über die Host-Schnittstelle an die Steuerung ausgegeben.

Das BPS besteht aus Gerätegehäuse und Schnittstellen-Anschlusshaube zur Anbindung an die Steuerung. Optional kann das BPS mit Display und Optikheizung geliefert werden.

Zum Anschluss der EtherCAT-Schnittstelle stehen folgende Anschlusshauben zur Verfügung:

- Anschlusshaube MS 338 mit M12-Steckverbindern
- Anschlusshaube MK 338 mit Federkraftklemmen
- Anschlusshaube ME 338 103 mit Leitungen mit M12-Rundstecker

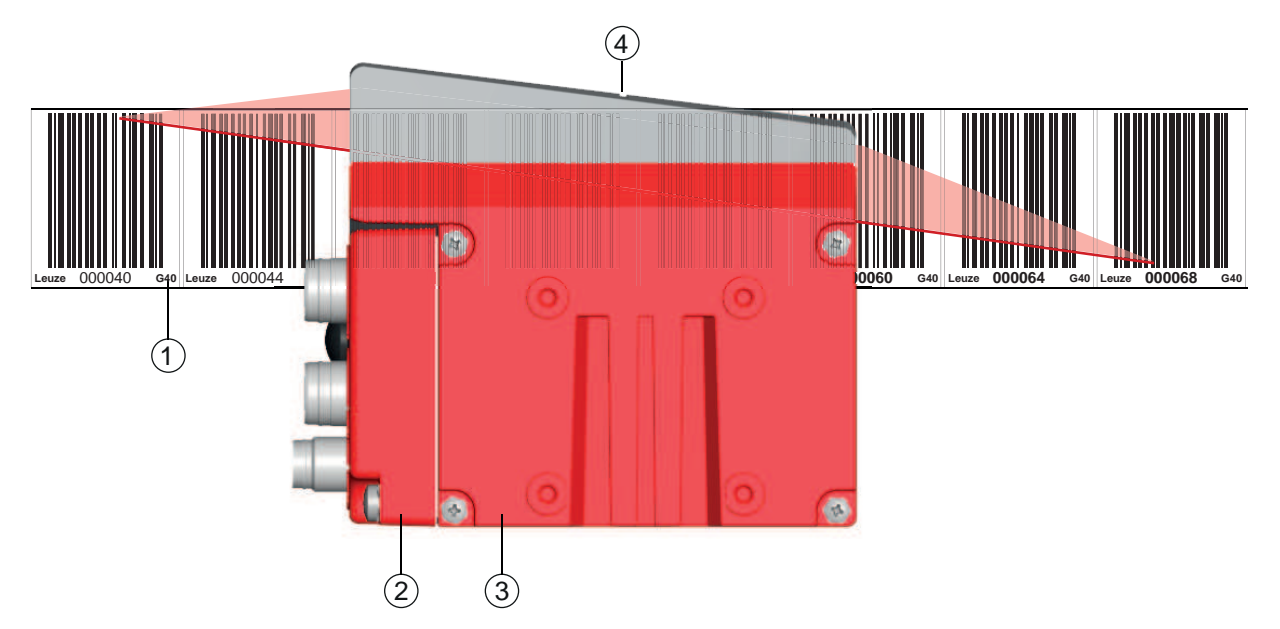

- 1 Barcodeband
- 2 Anschlusshaube
- 3 Gerätegehäuse
- 4 Mitte des Scanstrahls (Gerätemitte, ausgegebener Positionswert)

Bild 3.1: Geräteaufbau, Geräteanordnung und Strahlaustritt

#### 3.1.2 Leistungsmerkmale

Die wichtigsten Leistungsmerkmale des Barcode-Positioniersystems:

- · Submillimeter-genaue Positionierung von 0 bis 10.000 m
- · Zur Regelung bei hohen Verfahrgeschwindigkeiten von bis zu 10 m/s
- · Simultane Positions- und Geschwindigkeitsmessung
- Arbeitsbereich: 50 bis 170 mm; ermöglicht flexible Montagepositionen
- Schnittstellen: Ethernet
- Binäre Ein- und Ausgänge zur Steuerung und Prozessüberwachung

- Konfiguration über webConfig-Tool oder EtherCAT Service Daten Objekte (SDO's)
- Diagnose über webConfig-Tool oder optionales Display
- Optionale Variante mit Display
- Optionale Variante mit Heizung für den Einsatz bis -35 °C

#### 3.1.3 Zubehör

Zum Barcode-Positioniersystem ist spezielles Zubehör verfügbar. Das Zubehör ist optimal auf das BPS abgestimmt:

- · Hochflexibles, kratz-, wisch- und UV-beständiges Barcodeband
- Befestigungsteile für positionsgenaue Montage mit einer Schraube (easy-mount)
- Modulare Anschlusstechnik über Anschlusshauben mit M12-Steckverbindern, Federkraftklemmen oder mit Leitungen

#### 3.1.4 Gerätevariante mit Heizung

Das Barcode-Positioniersystem kann optional als Variante mit integrierter Heizung bezogen werden. Die Heizung ist ab Werk fest eingebaut.

## HINWEIS

#### Kein Selbsteinbau der Heizung!

🗞 Ein Selbsteinbau der Heizung vor Ort durch den Anwender ist nicht möglich.

Die Heizung besteht aus zwei Teilen:

- · Frontscheibenheizung
- Gehäuseheizung

Merkmale der integrierten Heizung:

- Erweiterung des Einsatzbereiches des BPS bis -35 °C
- Versorgungsspannung 18 ... 30 V DC
- Freigabe des BPS über internen Temperaturschalter (Einschaltverzögerung ca. 30 min bei 24 V DC und einer minimalen Umgebungstemperatur von -35 °C)
- Erforderlicher Leitungsquerschnitt für die Spannungsversorgung: mindestens 0,75 mm<sup>2</sup>

#### HINWEIS

#### Keine vorkonfektionierten Leitungen verwenden!

bie Verwendung vorkonfektionierter Leitungen ist nicht möglich. Die Stromaufnahme des BPS ist zu hoch für die vorkonfektionierten Leitungen.

#### Funktion

Wird die Versorgungsspannung an das BPS angelegt, versorgt ein Temperaturschalter zuerst nur die Heizung mit Strom (Frontscheibenheizung und Gehäuseheizung). Steigt während der Dauer der Aufheizphase (ca. 30 min) die Innentemperatur über 15 °C, gibt der Temperaturschalter die Versorgungsspannung für das BPS frei. Es folgen der Selbsttest und der Übergang in den Lesebetrieb. Das Aufleuchten der LED PWR zeigt die allgemeine Betriebsbereitschaft an.

Erreicht die Innentemperatur ca. 18 °C, schaltet ein weiterer Temperaturschalter die Gehäuseheizung ab und bei Bedarf wieder zu (wenn die Innentemperatur unter 15 °C fällt). Der Lesebetrieb wird dadurch nicht unterbrochen.

Die Frontscheibenheizung bleibt aktiviert bis zu einer Innentemperatur von 25 °C. Darüber schaltet sich die Frontscheibenheizung aus und mit einer Schalthysterese von 3 °C bei einer Innentemperatur von unter 22 °C wieder ein.

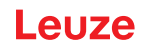

## 3.2 Anschlusstechnik

Für den elektrischen Anschluss des BPS stehen folgende Anschlussvarianten zur Verfügung:

- Anschlusshaube MS 338 mit M12-Steckverbindern
- Anschlusshaube MK 338 mit Federkraftklemmen
- Anschlusshaube ME 338 103 mit Leitungen mit M12-Rundstecker

Die Spannungsversorgung (18 ... 30 VDC) wird gemäß der gewählten Anschlussart angeschlossen.

Es stehen zwei frei programmierbare Schaltein-/ausgänge zur individuellen Anpassung an die jeweilige Applikation zur Verfügung.

#### 3.2.1 Anschlusshaube MS 338 mit M12-Steckverbindern

Die Anschlusshaube MS 338 verfügt über drei M12-Anschlussstecker und eine USB-Buchse vom Typ Mini-B als Service-Schnittstelle zur Konfiguration und Diagnose des BPS.

|   | HINWEIS                                                                                                    |
|---|----------------------------------------------------------------------------------------------------|
| A | In der Anschlusshaube befindet sich der integrierte Parameterspeicher für den einfachen Aus-<br>tausch des BPS.                                                                |
|   | Im integrierten Parameterspeicher werden die Einstellungen des BPS und die Netzwerkadresse zwischengespeichert und beim Gerätetausch automatisch an das neue Gerät übertragen. |
|   |                                                                                                    |

#### HINWEIS

#### Netzwerkunterbrechung bei EtherCAT in Linien-Topologie!

- ₿ Bei einem Gerätetausch wird das EtherCAT-Netzwerk an dieser Stelle unterbrochen.
- Das EtherCAT-Netzwerk wird unterbrochen, wenn das BPS von der Anschlusshaube abgezogen wird.
- bas EtherCAT-Netzwerk wird bei fehlender Spannungsversorgung des BPS unterbrochen.

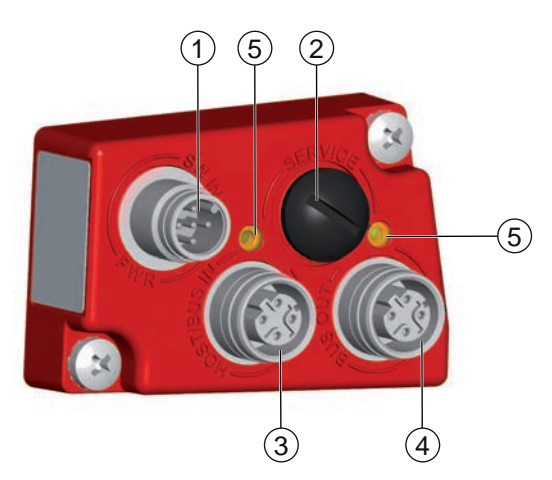

- 1 PWR / SW IN/OUT: M12-Stecker (A-kodiert)
- 2 SERVICE: USB-Buchse Mini-B (hinter Schutzkappe)
- 3 HOST / BUS IN: M12-Buchse (D-kodiert), EtherCAT IN
- 4 BUS OUT: M12-Buchse (D-kodiert), EtherCAT OUT
- 5 EtherCAT LEDs (geteilt, zweifarbig)
  - ACT1: EtherCAT OUT
  - ACT0: EtherCAT IN

#### Bild 3.2: Anschlusshaube MS 338, Anschlüsse

# HINWEIS

# Schirmanbindung

♥ Die Schirmanbindung erfolgt über das Gehäuse der M12-Steckverbinder.

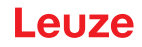

## 3.2.2 Anschlusshaube MK 338 mit Federkraftklemmen

Die Anschlusshaube MK 338 ermöglicht es, das BPS direkt und ohne zusätzlichen Stecker anzuschließen.

- Die MK 338 verfügt über drei Kabeldurchführungen, in denen sich auch die Schirmanbindung für das Schnittstellenkabel befindet.
- Eine USB-Buchse vom Typ Mini-B dient zu Servicezwecken und zur Konfiguration und Diagnose des BPS.

|   | HINWEIS                                                                                                    |
|---|----------------------------------------------------------------------------------------------------|
| A | In der Anschlusshaube befindet sich der integrierte Parameterspeicher für den einfachen Aus-<br>tausch des BPS.                                                                |
|   | Im integrierten Parameterspeicher werden die Einstellungen des BPS und die Netzwerkadresse zwischengespeichert und beim Gerätetausch automatisch an das neue Gerät übertragen. |
|   |                                                                                                    |
|   | HINWEIS                                                                                                    |
|   | Netzwerkunterbrechung bei EtherCAT in Linien-Topologie!                                                                                                    |
|   | bei einem Gerätetausch wird das EtherCAT-Netzwerk an dieser Stelle unterbrochen.                                                                                               |
|   | Das EtherCAT-Netzwerk wird unterbrochen, wenn das BPS von der Anschlusshaube abge-<br>zogen wird.                                                                              |
|   | bas EtherCAT-Netzwerk wird bei fehlender Spannungsversorgung des BPS unterbrochen.                                                                                             |

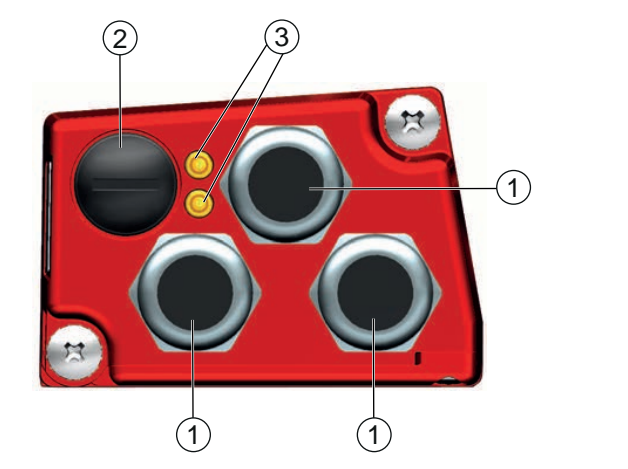

- 1 3x Leitungsdurchführung, M16 x 1,5
  - PWR / SW IN/OUT
  - HOST / BUS IN: EtherCAT IN
  - BUS OUT: EtherCAT OUT
- 2 SERVICE: USB-Buchse Mini-B (hinter Schutzkappe)
- 3 EtherCAT LEDs (geteilt, zweifarbig)
  - ACT1: EtherCAT OUT
  - ACT0: EtherCAT IN

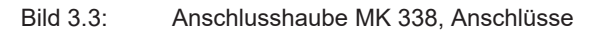

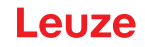

#### Leitungskonfektionierung und Schirmanbindung

- Entfernen Sie den Mantel der Anschlussleitung auf einer Länge von ca. 78 mm. Das Schirmgeflecht muss 15 mm frei zugänglich sein.
- 🗞 Führen Sie die einzelnen Litzen nach Plan in die Klemmen ein.

# HINWEIS Keine Aderendhülsen verwenden! String Wir empfehlen, bei der Leitungskonfektionierung keine Aderendhülsen zu verwenden.

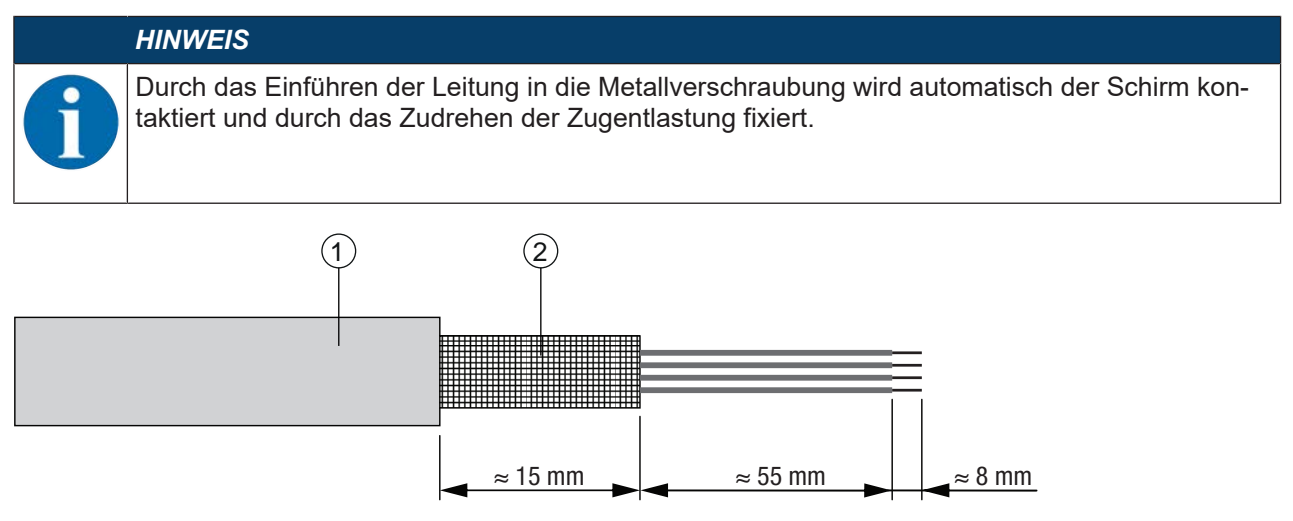

- 1 Durchmesser Kontaktbereich Kabel: 6 ... 9,5 mm
- 2 Durchmesser Kontaktbereich Schirm: 5 ... 9,5 mm

#### Bild 3.4: Leitungskonfektionierung für Anschlusshauben mit Federkraftklemmen

#### 3.2.3 Anschlusshaube ME 338 103 mit Leitungen mit M12-Rundstecker

Die Anschlusshaube ME 338 103 verfügt über drei Anschlussleitungen mit M12-Rundstecker und eine USB-Buchse vom Typ Mini-B als Service-Schnittstelle zur Konfiguration und Diagnose des BPS.

|   | HINWEIS                                                                                                    |
|---|----------------------------------------------------------------------------------------------------|
| 1 | In der Anschlusshaube befindet sich der integrierte Parameterspeicher für den einfachen Aus-<br>tausch des BPS.                                                                |
|   | Im integrierten Parameterspeicher werden die Einstellungen des BPS und die Netzwerkadresse zwischengespeichert und beim Gerätetausch automatisch an das neue Gerät übertragen. |

#### HINWEIS

#### Netzwerkunterbrechung bei EtherCAT in Linien-Topologie!

- bei einem Gerätetausch wird das EtherCAT-Netzwerk an dieser Stelle unterbrochen.
- Das EtherCAT-Netzwerk wird unterbrochen, wenn das BPS von der Anschlusshaube abgezogen wird.
- ⇔ Das EtherCAT-Netzwerk wird bei fehlender Spannungsversorgung des BPS unterbrochen.

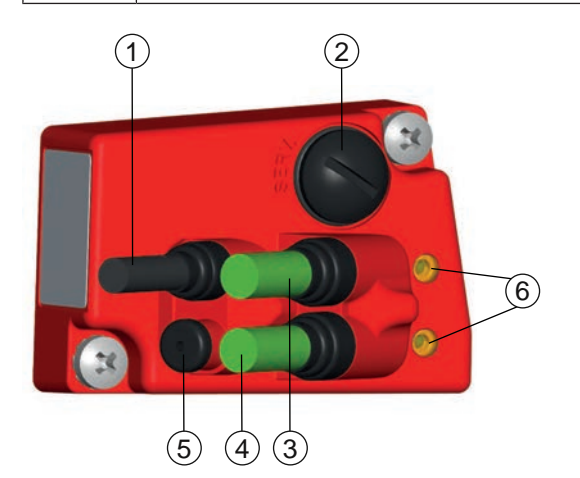

- 1 PWR / SW IN/OUT: Anschlussleitung mit M12-Stecker (A-kodiert)
- 2 SERVICE: USB-Buchse Mini-B (hinter Schutzkappe)
- 3 BUS OUT: Anschlussleitung mit M12-Buchse (D-kodiert), EtherCAT OUT
- 4 HOST / BUS IN: Anschlussleitung mit M12-Buchse (D-kodiert), EtherCAT IN
- 5 Schutzkappe (kein Anschluss)
- 6 EtherCAT LEDs (geteilt, zweifarbig)
  - ACT1: EtherCAT OUT
  - ACT0: EtherCAT IN

Bild 3.5: Anschlusshaube ME 338 103, Anschlüsse

#### 3.3 Anzeigeelemente

Das BPS ist optional mit Display, zwei Bedientasten und LEDs oder nur mit zwei LEDs als Anzeigeelemente am Gerätegehäuse verfügbar.

In der Anschlusshaube (MS 338, MK 338 bzw. ME 338 103) befinden sich zwei geteilt-zweifarbige LEDs als Statusanzeige für die EtherCAT-Anschlüsse EtherCAT IN (HOST / BUS IN) und EtherCAT OUT (BUS OUT).

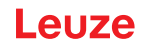

## 3.3.1 LED-Anzeigen

Das Gerätegehäuse verfügt über folgende Multicolor-LED-Anzeigen als primäres Anzeigeelement:

- PWR
- BUS

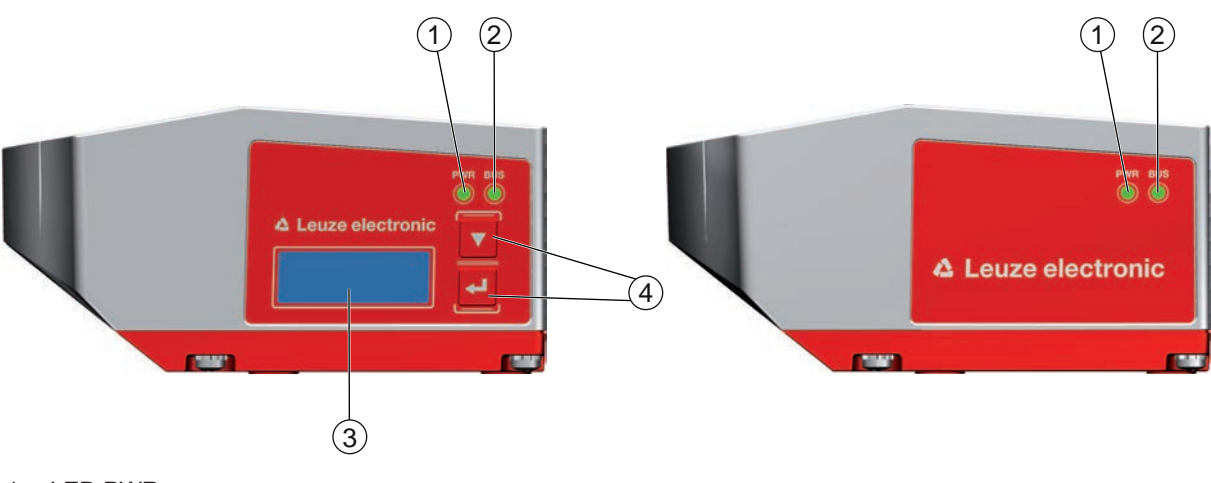

- 1 LED PWR
- 2 LED BUS
- 3 Display
- 4 Bedientasten

Bild 3.6: Anzeigen am Gerätegehäuse

| Tabelle 3.1: | Bedeutung der | LED-Anzeigen am | ı Gerätegehäuse |
|--------------|---------------|-----------------|-----------------|
|--------------|---------------|-----------------|-----------------|

| LED     | Farbe, Zustand    | Beschreibung                                                   |
|---------|-------------------|----------------------------------------------------------------|
| LED PWR | Aus               | Gerät ist ausgeschaltet                                        |
|         |                   | keine Versorgungsspannung                                      |
|         | grün blinkend     | Gerät wird initialisiert                                       |
|         |                   | <ul> <li>Versorgungsspannung ange-<br/>schlossen</li> </ul>    |
|         |                   | Initialisierung läuft                                          |
|         |                   | keine Messwertausgabe                                          |
|         | grün Dauerlicht   | Gerät arbeitet                                                 |
|         |                   | Initialisierung beendet                                        |
|         |                   | Messwertausgabe                                                |
|         | rot blinkend      | Warnung gesetzt                                                |
|         |                   | <ul> <li>keine Messung (z. B. kein<br/>Barcodeband)</li> </ul> |
|         | rot Dauerlicht    | Gerätefehler                                                   |
|         |                   | Funktion des Geräts ist einge-<br>schränkt                     |
|         |                   | Details über Ereignisprotokoll                                 |
|         |                   | (siehe Kapitel 10.1.1 "Diagno-<br>se mit webConfig-Tool")      |
|         | orange Dauerlicht | Service aktiv                                                  |
|         |                   | keine Daten auf der Host-<br>Schnittstelle                     |
|         |                   | Konfiguration über USB-Ser-<br>viceschnittstelle               |

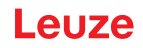

| LED     | Farbe, Zustand            | Beschreibung                                            |
|---------|---------------------------|---------------------------------------------------------|
| LED BUS | Aus                       | keine Versorgungsspannung                               |
|         |                           | EtherCAT-Kommunikation nicht initialisiert oder inaktiv |
|         | grün gleichmäßig blinkend | Gerätezustand:<br>PRE-OPERATIONAL                       |
|         | grün blinkend (einmal)    | Gerätezustand:<br>SAFE-OPERATIONAL                      |
|         | grün Dauerlicht           | Gerätezustand:<br>OPERATIONAL                           |
|         | rot gleichmäßig blinkend  | Fehlerhafte Konfiguration                               |
|         |                           | Gerätezustand:<br>PRE-OPERATIONAL                       |
|         | rot blinkend (einmal)     | Lokaler Fehler, z. B. Synchroni-<br>sierungsfehler      |
|         | rot blinkend (doppelt)    | Timeout                                                 |
|         |                           | <ul> <li>Process Data Watchdog<br/>Timeout</li> </ul>   |
|         |                           | EtherCAT Watchdog Timeout                               |
|         |                           | Sync Manager Watchdog     Timeout                       |
|         | rot Dauerlicht            | Busfehler, kein Kommunikations-<br>aufbau zum Master    |

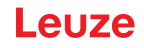

#### LED-Anzeigen an der Anschlusshaube

In der Anschlusshaube befinden sich zwei geteilt-zweifarbige LEDs als Statusanzeige für die EtherCAT-Anschlüsse.

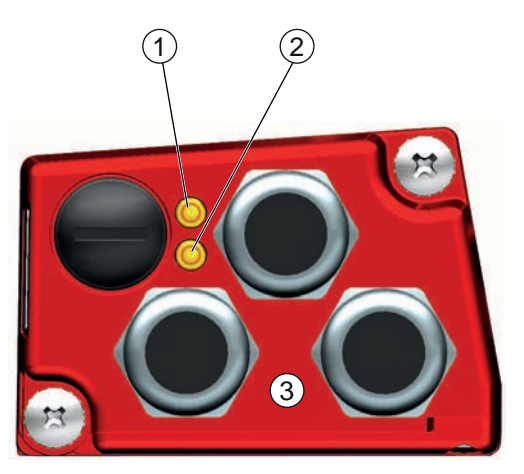

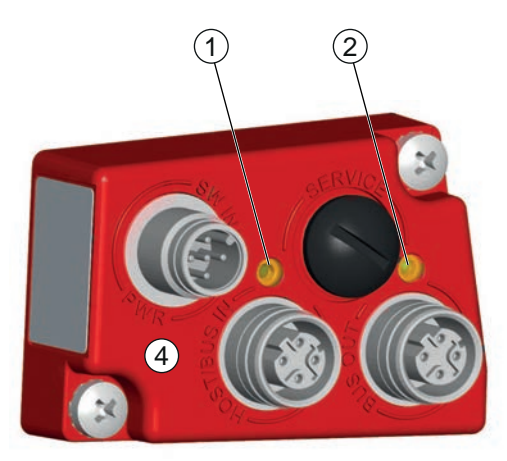

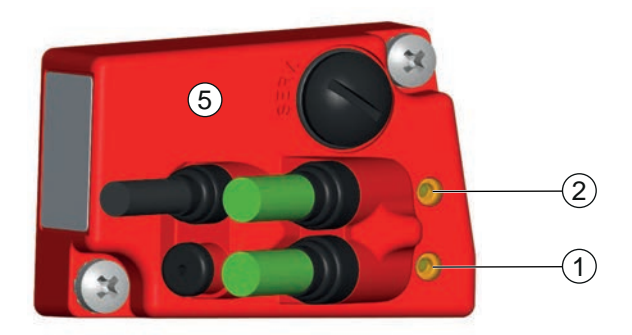

- 1 ACT0/LINK0: EtherCAT IN
- 2 ACT1/LINK1: EtherCAT OUT
- 3 Anschlusshaube MK 338
- 4 Anschlusshaube MS 338
- 5 Anschlusshaube ME 338

#### Bild 3.7: LED-Anzeigen an den Anschlusshauben

Tabelle 3.2: Bedeutung der LED-Anzeigen an der Anschlusshaube

| LED        | Farbe, Zustand  | Beschreibung              |
|------------|-----------------|---------------------------|
| ACT0/LINK0 | grün Dauerlicht | Ethernet verbunden (LINK) |
|            | gelb flackernd  | Datenverkehr (ACT)        |
| ACT1/LINK1 | grün Dauerlicht | Ethernet verbunden (LINK) |
|            | gelb flackernd  | Datenverkehr (ACT)        |

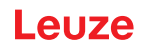

#### 3.3.2 Display-Anzeigen

Das optionale Display des BPS wird nur als Anzeigeelement genutzt. Das Display hat folgende Eigenschaften:

- Monochrom mit weißer Hintergrundbeleuchtung
- Zweizeilig, 128 x 32 Pixel
- · Anzeigesprache: Englisch

Über zwei Bedientasten kann gesteuert werden, welche Werte im Display angezeigt werden.

Die Hintergrundbeleuchtung wird durch Drücken einer beliebigen Bedientaste aktiviert und nach einer Zeit von zehn Minuten automatisch deaktiviert.

Das Display zeigt den Inhalt in zwei Zeilen an:

- Die obere Display-Zeile zeigt die gewählte Funktion als englischen Begriff.
- Die untere Display-Zeile zeigt die Daten der gewählten Funktion an.

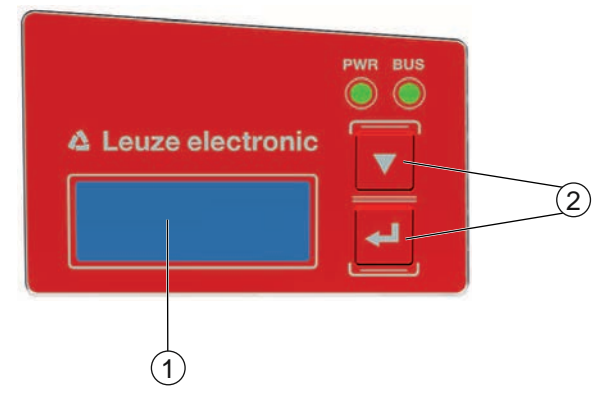

- 1 Display
- 2 Bedientasten

Bild 3.8: Display am Gerätegehäuse

#### Displayfunktionen

| Display-Anzeige      | Displayfunktion                                                               |
|----------------------|-------------------------------------------------------------------------------|
| Position Value       | 1. Zeile: Displayfunktion Positionswert                                       |
| +34598.7 mm          | 2. Zeile: Positionswert in mm (Dezimal-Trennzeichen ".")                      |
| Quality              | 1. Zeile: Displayfunktion Lesequalität                                        |
| 84 %                 | 2. Zeile: Lesequalität in Prozent (0 … 100 %)                                 |
| BPS Info             | 1. Zeile: Displayfunktion Gerätestatus                                        |
| System OK            | 2. Zeile: Gerätestatus - System OK / Warning / Error                          |
| I/O-Status           | 1. Zeile: Displayfunktion I/O-Status (Status der Ein-/Ausgänge)               |
| IO1 IN:0 / IO2 OUT:0 | 2. Zeile: In/Out je nach Konfiguration; 0/1 für Zustand des Ein-/<br>Ausgangs |
| BPS Address          | 1. Zeile: BPS Netzwerkadresse                                                 |
| 0                    | 2. Zeile: Second Station Address                                              |
| Version              | 1. Zeile: Displayfunktion Versionsinformation                                 |
| SW: V1.7.0 HW:1      | 2. Zeile: Software- und Hardware-Version des Geräts                           |

#### HINWEIS

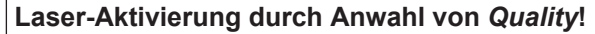

✤ Ist die Positionsmessung gestoppt und damit der Laser ausgeschaltet, wird durch die Aktivierung von Quality der Laser eingeschaltet und die Positionsmessung gestartet.

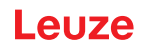

Das Display wird über die Bedientasten gesteuert:

- **V** Abwärts: scrollen der Funktionen (nach unten)
- Beispiel: Darstellung des I/O-Status auf dem Display
- 1. Drücken der Taste 🖵 : Anzeige blinkt
- 2. Drücken der Taste 👿 : Anzeige wechselt von Positionswert (*Position Value*) zu Lesequalität (*Quality*)
- 3. Drücken der Taste **v** : Anzeige wechselt von Lesequalität (*Quality*) zu Gerätestatus (*BPS Info*)
- 4. Drücken der Taste 🟹 : Anzeige wechselt von Gerätestatus (BPS Info) zu I/O-Status (I/O Status)
- 5. Drücken der Taste 🖵 : I/O-Status (I/O-Status) wird angezeigt; Anzeige hört auf zu blinken

#### Displayanzeige beim Gerätestart

Während des Gerätehochlaufs wird zuerst ein Startup-Display angezeigt und danach kurz das Display mit den Versionsinformationen.

Die Standard-Displayanzeige nach dem Hochlaufen des BPS ist Position Value.

#### 3.4 Barcodeband

#### 3.4.1 Allgemeines

Das Barcodeband (BCB) wird in unterschiedlichen Varianten geliefert:

- Barcodeband BCB G40 ... im 40 mm Raster
- Code128 mit Zeichensatz C, um 4 Stellen aufsteigend (z. B. 000004, 000008, ...)
- Barcodeband BCB G30 ... im 30 mm Raster

Code128 mit Zeichensatz C, um 3 Stellen aufsteigend (z. B. 000003, 000006, ...)

Ein Barcodeband besteht aus aneinandergereihten einzelnen Positionslabels in einem der beiden Raster. Zum Trennen von BCB sind definierte Schnittkanten vorgesehen.

Das BCB wird aufgerollt geliefert. Auf einer Rolle befinden sich bis zu 300 m BCB mit der Wickelrichtung von außen nach innen (kleinste Zahl außenliegend). Wird mehr als 300 m BCB bestellt, so wird die Gesamtlänge in Rollen von maximal 300 m aufgeteilt.

Standard-Barcodebänder in festen Längenabstufungen sowie Sonder-Barcodebänder mit individuellem Bandanfangswert, Bandendewert, individueller Länge und Höhe finden Sie auf der Leuze Website im Zubehör der BPS 300-Geräte.

Für Sonder-Barcodebänder steht auf der Leuze Website unter den Geräten BPS 300 – Register *Zubehör* ein Eingabeassistent zur Verfügung. Der Eingabeassistent unterstützt bei der Eingabe der individuellen Banddaten und erstellt ein Anfrage- bzw. Bestellformular mit der korrekten Artikelnummer und Typenbezeichnung.

|   | HINWEIS                                                                                                    |
|---|----------------------------------------------------------------------------------------------------|
| 0 | Nur ein BCB-Typ pro Anlage!                                                                                                    |
|   | Verwenden Sie in einer Anlage entweder nur BCB G30 … im 30 mm Raster oder nur<br>BCB G40 … im 40 mm Raster.                                                                                              |
|   | Werden unterschiedliche BCB G30 … bzw. BCB G40Typen in einer Anlage verwendet, kann das BPS keine genaue Positionsbestimmung sicherstellen.                                                              |
|   | HINWEIS                                                                                                    |
|   | BPS für den verwendeten BCB-Typ konfigurieren!                                                                                                    |
| U | Der verwendete BCB-Typ muss im webConfig-Tool mit dem Parameter Bandauswahl einge-<br>stellt werden; siehe Kapitel 9.3.4 "Funktion KONFIGURATION".                                                       |
|   | Das BPS ist bei der Auslieferung für BCB G40 … im 40 mm Raster eingestellt.<br>Wird das BCB G30 … im 30 mm Raster verwendet, muss die <i>Bandauswahl</i> in der BPS-Kon-<br>figuration angepasst werden. |
|   | Entspricht der verwendete BCB-Typ nicht der im BPS konfigurierten Bandauswahl, kann das<br>BPS keine genaue Positionsbestimmung vornehmen.                                                               |

## Barcodeband BCB G40 ... im 40 mm Raster

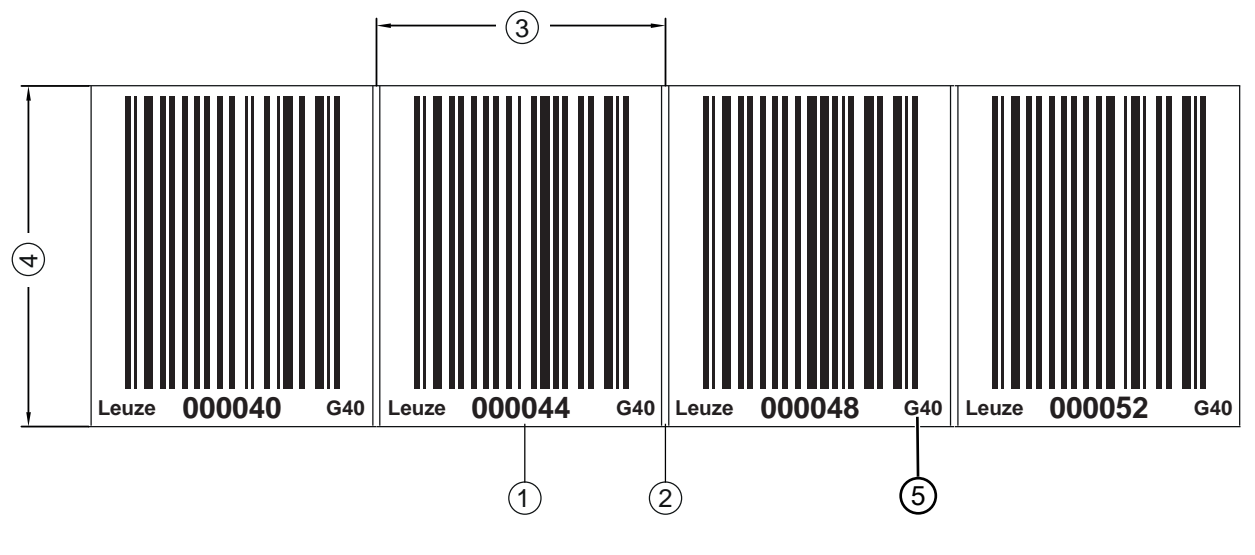

- 1 Positionslabel mit Positionswert
- 2 Schnittkante
- 3 Rastermaß = 40 mm
- 4 Höhe

5

- Standardhöhen: 47 mm und 25 mm
- G40 = Kennzeichnung im Klartext für 40 mm Raster
- Bild 3.9: Barcodeband BCB G40 ... im 40 mm Raster

|   | HINWEIS                                                                                                    |
|---|----------------------------------------------------------------------------------------------------|
| A | Standard-Barcodebänder BCB G40 sind in unterschiedlichen Längenabstufungen in den fol-<br>genden Höhen lieferbar:                                                                                                    |
|   | - 47 mm                                                                                                    |
|   | - 25 mm                                                                                                    |
|   | Sonder-Barcodebänder BCB G40 … sind in mm-Höhenabstufungen zwischen 20 mm und 140 mm lieferbar.                                                                                                    |
|   | Für Sonder-Barcodebänder steht auf der Leuze Website unter den Geräten BPS 300 – Register <i>Zubehör</i> ein Eingabeassistent zur Verfügung. Der Eingabeassistent unterstützt bei der Eingabe der individuellen Banddaten und erstellt ein Anfrage- bzw. Bestellformular mit der korrekten Artikelnummer und Typenbezeichnung. |

#### Barcodeband BCB G30 ... im 30 mm Raster

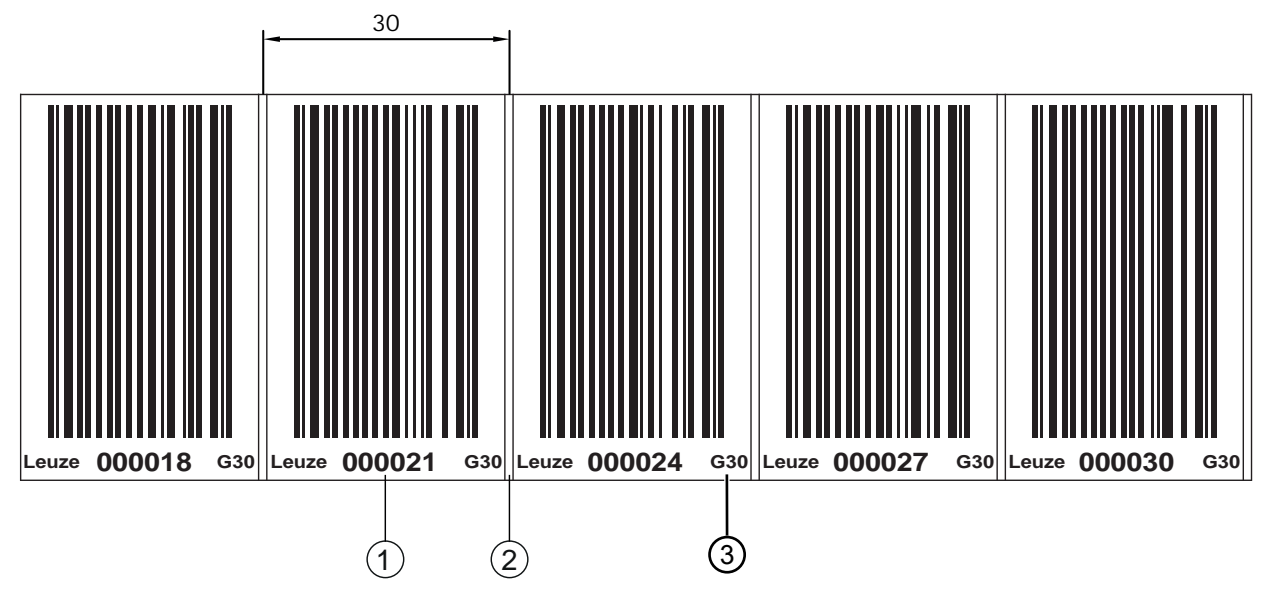

- 1 Positionslabel mit Positionswert
- 2 Schnittkante
- 3 G30 = Kennzeichnung im Klartext für 30 mm Raster

| Bild 3.10: Barcodeband BCB G30 im 30 mm Ra | aster |
|--------------------------------------------|-------|
|--------------------------------------------|-------|

|   | HINWEIS                                                                                                    |
|---|----------------------------------------------------------------------------------------------------|
| A | Standard-Barcodebänder BCB G30 sind in unterschiedlichen Längenabstufungen in den fol-<br>genden Höhen lieferbar:                                                                                                    |
|   | - 47 mm                                                                                                    |
|   | - 25 mm                                                                                                    |
|   | Sonder-Barcodebänder BCB G30 … sind in mm-Höhenabstufungen zwischen 20 mm und 140 mm lieferbar.                                                                                                    |
|   | Für Sonder-Barcodebänder steht auf der Leuze Website unter den Geräten BPS 300 – Register <i>Zubehör</i> ein Eingabeassistent zur Verfügung. Der Eingabeassistent unterstützt bei der Eingabe der individuellen Banddaten und erstellt ein Anfrage- bzw. Bestellformular mit der korrekten Artikelnummer und Typenbezeichnung. |

#### 3.4.2 Steuerbarcodes

Mit Hilfe von Steuerbarcodes, die an den entsprechenden Stellen über das Barcodeband geklebt werden, lassen sich Funktionen im BPS aktivieren bzw. deaktivieren, z. B. Umschalten unterschiedlicher Positionswerte an Weichen.

Für die Steuerbarcodes wird der Codetyp Code128 mit Zeichensatz B eingesetzt.

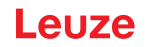

#### MVS-Label

Bezeichnung: BCB G40 ... MVS oder BCB G30 ... MVS

Das *MVS*-Label ist ein Steuerbarcode zum richtungsunabhängigen Umschalten der Positionswerte von einem Barcodeband auf ein anderes in der Mitte des Steuerbarcode-Labels.

Erfasst das BPS bei Erreichen der Umschaltposition in der Mitte des *MVS*-Labels den neuen BCB-Abschnitt nicht im Scanstrahl, wird ab der Mitte des *MVS*-Labels für die halbe Labelbreite noch der Positionswert des ersten BCB-Abschnitts ausgegeben.

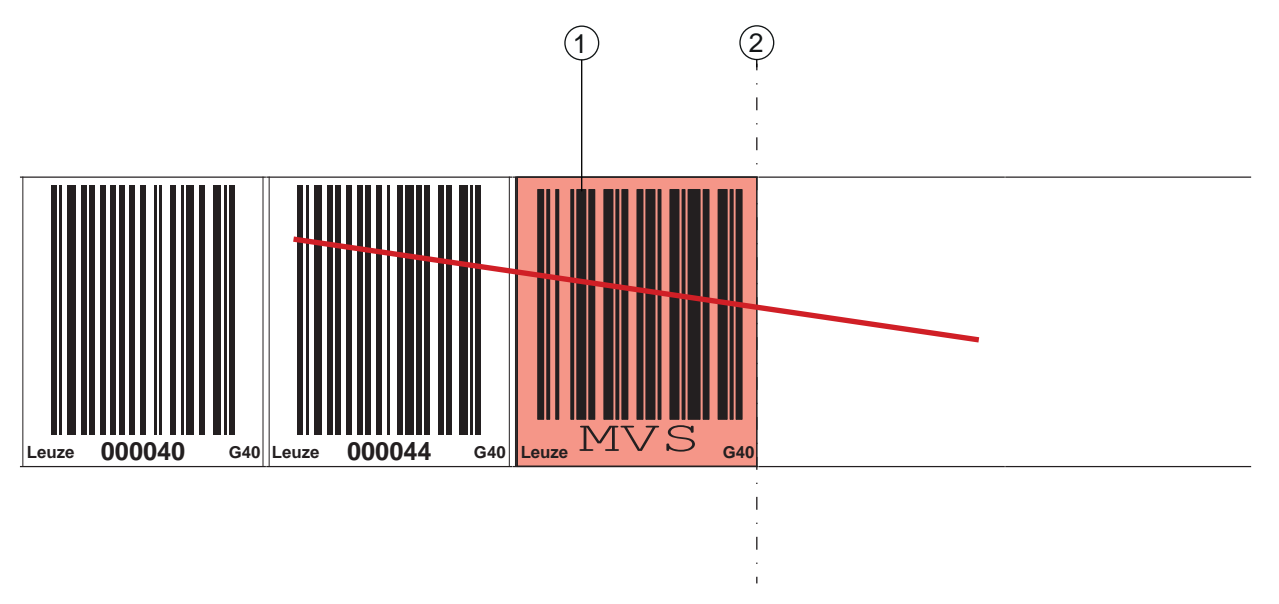

- 1 Steuerbarcode
- 2 Deaktivierung der Positionsermittlung am Ende des MVS Label

Bild 3.11: Anordnung Steuerbarcode MVS

#### MV0-Label

Bezeichnung: BCB G40 ... MV0 oder BCB G30 ... MV0

Das *MV0*-Label ist ein Steuerbarcode zum richtungsunabhängigen Umschalten der Positionswerte von einem Barcodeband auf ein anderes in der Mitte des Steuerbarcode-Label.

Erfasst das BPS bei Erreichen der Umschaltposition in der Mitte des *MV0*-Labels den neuen BCB-Abschnitt nicht im Scanstrahl, wird ab der Mitte des *MV0*-Label keine Position ausgegeben.

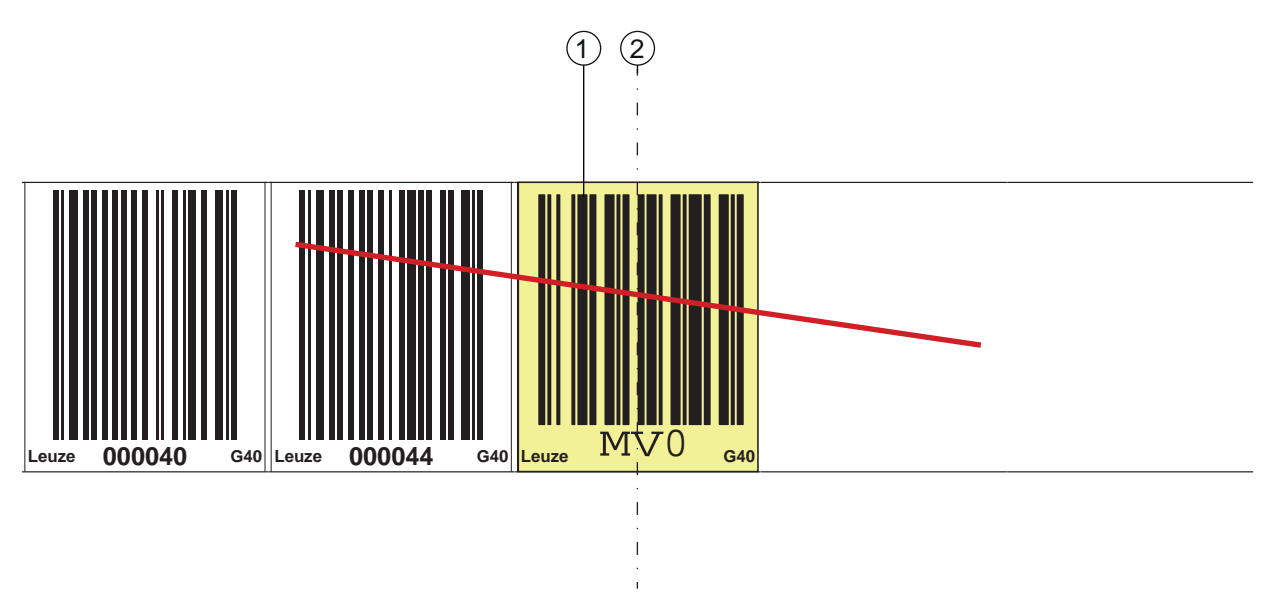

- 1 Steuerbarcode
- 2 Deaktivierung der Positionsermittlung ab Mitte des Steuerbarcodes

Bild 3.12: Anordnung Steuerbarcode MV0

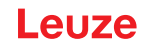

#### Anordnung der Steuerbarcodes

Der Steuerbarcode wird so angebracht, dass er einen Positionsbarcode ersetzt bzw. zwei Barcodebänder mit unterschiedlichen Wertebereichen miteinander verbindet.

Nach dem Steuerbarcode MVS bzw. MV0 muss nicht unmittelbar ein Positionslabel folgen. Für eine ununterbrochene Messwertermittlung darf eine Lücke zwischen den Steuerbarcodes und dem nachfolgenden Positionslabel von kleiner gleich einer Labelbreite (40 mm) vorhanden sein.

|                                                                      | HINWEIS                                                                                                    |
|----------------------------------------------------------------------|----------------------------------------------------------------------------------------------------|
|                                                                      | Distanz zwischen zwei Steuerbarcodes!                                                                                                    |
|                                                                      | Stellen Sie sicher, dass sich immer nur ein Steuerbarcode (oder Markenlabel) im Scanstrahl befindet.                                                            |
|                                                                      | Die minimale Distanz zwischen zwei Steuerbarcodes ist durch den Abstand des BPS vom Barcodeband und die daraus resultierenden Länge des Scanstrahls festgelegt. |
| Die Steuerbarcodes werden auf das bestehende Barcodeband aufgeklebt. |                                                                                                    |

Ein Steuerbarcode sollte einen ganzen Positionsbarcode überdecken und muss das korrekte Rastermaß einhalten:

- 30 mm bei BCB G30 ... Barcodebändern
- 40 mm bei BCB G40 ... Barcodebändern

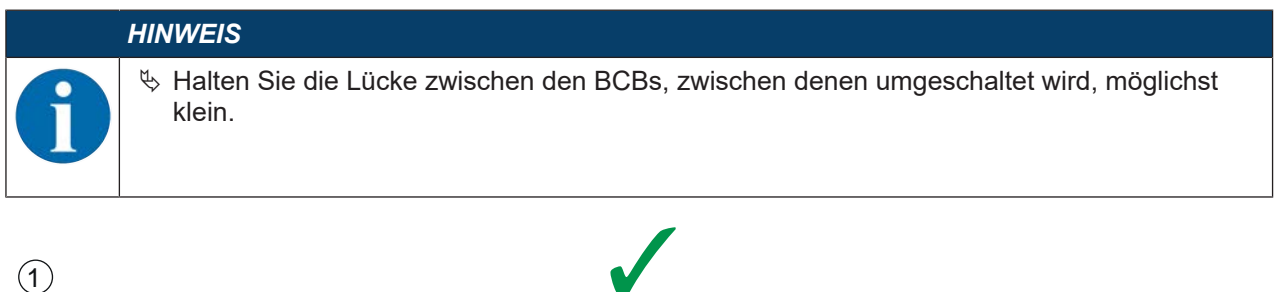

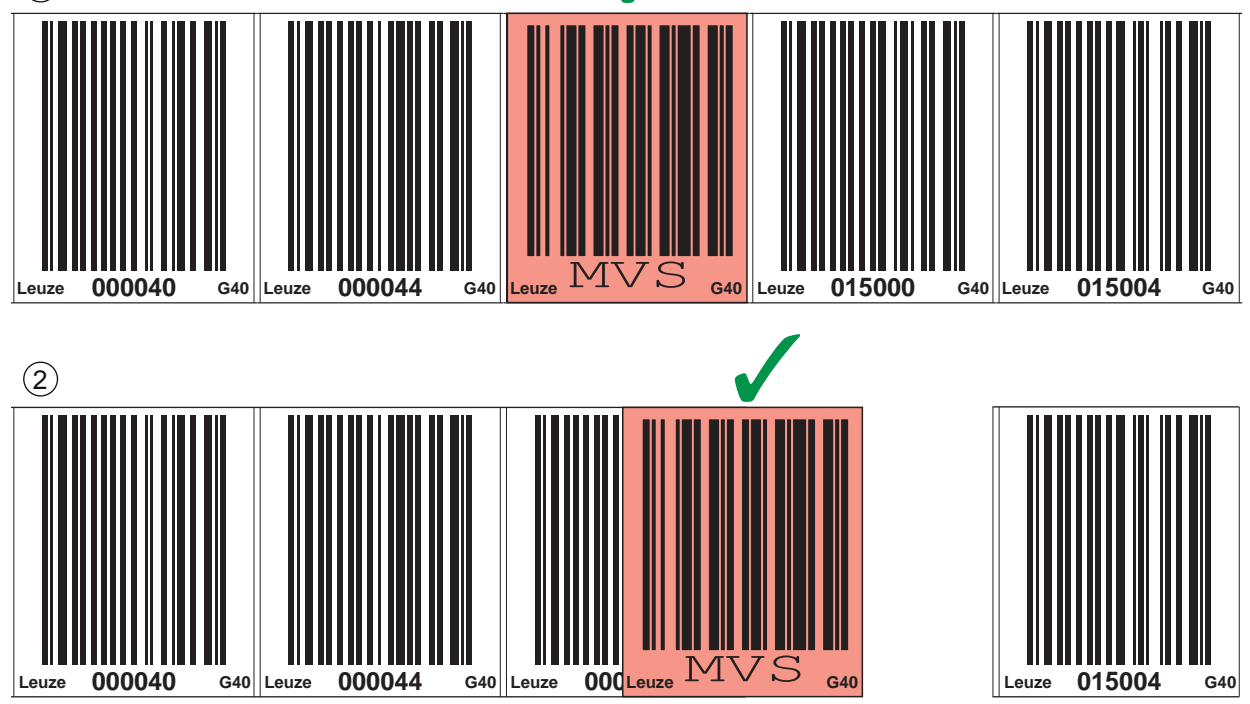

1 Steuerbarcode ideal auf das Barcodeband aufgeklebt

2 Steuerbarcode bei kleiner Lücke zwischen zwei Barcodebändern

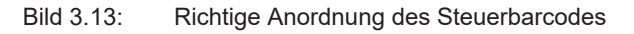

#### HINWEIS

#### Lücken im Barcodeband!

- ♥ Vermeiden Sie blanke und hochglänzende Flächen.
- Halten Sie die Lücke zwischen den beiden Barcodebändern und dem Steuerbarcode so gering wie möglich.

Messwertumschaltung zwischen zwei Barcodebändern mit unterschiedlichen Wertebereichen Mit dem Steuerbarcode *MVS* bzw. *MV0* wird zwischen zwei Barcodebändern umgeschaltet.

|   | HINWEIS                                                                                                    |
|---|----------------------------------------------------------------------------------------------------|
|   | 1 m Differenz der Barcodepositionswerte zur korrekten Messwertumschaltung!                                                                                                    |
| U | <ul> <li>Stellen Sie bei unterschiedlichen BCB-Wertebereichen sicher, dass zwischen dem vorlau-<br/>fenden Positionsbarcode (vor dem Steuerbarcode) und dem nachfolgenden Positionsbar-<br/>code (nach dem Steuerbarcode) der Positionswert einen Werteabstand von mindestens 1 m<br/>hat.</li> <li>Wird der Mindestabstand zwischen den Barcodewerten nicht eingehalten, kann die Positi-<br/>onsermittlung gestört sein.</li> </ul> |
|   | ⇔ Beispiel (BCB im 40 mm Raster): Wenn der letzte Positionsbarcode auf dem BCB vor dem<br>Steuerbarcode 75120 ist, muss der nachfolgende Positionsbarcode auf dem BCB nach dem<br>Steuerbarcode mindestens 75220 sein.                                                                                                    |

- Das Ende des vorlaufenden Barcodebandes und der Anfang des nachlaufenden Barcodebandes können mit völlig verschiedenen Positionsbarcodes enden bzw. beginnen.
- Die Positionswertumschaltung mittels Steuerbarcode erfolgt immer an der gleichen Position, d. h. sie funktioniert zur Umschaltung vom vorlaufenden auf das nachlaufende Band und umgekehrt.
- Erreicht die Mitte des BPS an der Übergangsposition den Steuerbarcode, wird auf das zweite BCB umgeschaltet, vorausgesetzt, das BPS hat das nächste Positionslabel im Scanstrahl.

Damit ist der ausgegebene Positionswert immer einem BCB eindeutig zugeordnet.

|   | HINWEIS                                                                                                    |
|---|----------------------------------------------------------------------------------------------------|
| 1 | Wenn das BPS bei Erreichen der Umschaltposition den neuen BCB-Abschnitt nicht erfasst, hängt die Positionswert-Ausgabe vom verwendeten Steuerbarcode ab. |
|   | Steuerbarcode <i>MVS</i> : Über die Mitte des <i>MVS</i> -Labels hinaus wird für die halbe Labelbreite der Positionswert des ersten BCB ausgegeben.      |
|   | Steuerbarcode <i>MV0</i> : Ab der Mitte des <i>MV0</i> -Labels wird kein Positionswert mehr ausgegeben.                                                  |
|   |                                                                                                    |

• Beim Überfahren des Steuerlabels wird der neue BCB-Wert in Bezug auf die Geräte- bzw. Label-Mitte ausgegeben.

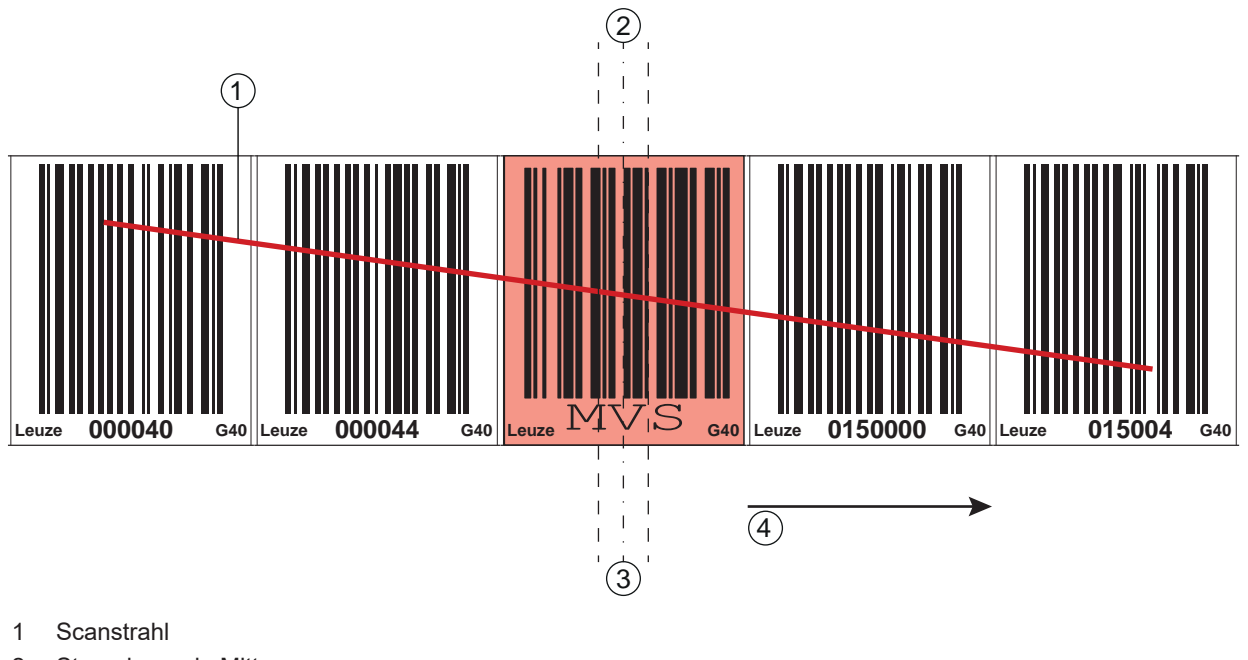

- 2 Steuerbarcode Mitte
- 3 **BPS Mitte**
- 4 Bewegungsrichtung

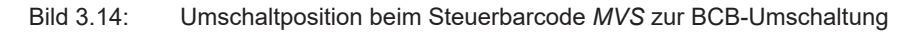

#### 3.4.3 Markenlabel

Bezeichnung: BCB G30 ... ML ... oder BCB G40 ... ML ...

Markenlabel, die an den entsprechenden Stellen über das Barcodeband geklebt werden, lassen sich zum Auslösen unterschiedlicher Funktionen in der übergeordneten Steuerung einsetzen. Das BPS erkennt die definierten Markenlabel im Scanstrahl, dekodiert sie und stellt sie der Steuerung bereit.

|   | HINWEIS                                                                                                    |
|---|----------------------------------------------------------------------------------------------------|
| 0 | Distanz zwischen zwei Markenlabeln!                                                                                                    |
|   | Stellen Sie sicher, dass sich immer nur ein Markenlabel (oder Steuerbarcode) im Scanstrahl befindet.                                                               |
|   | Die minimale Distanz zwischen zwei Markenlabeln ist durch den Abstand des BPS vom Bar-<br>codeband und die daraus resultierenden Länge des Scanstrahls festgelegt. |

#### **Definition des Markenlabels**

Als Markenlabel sind folgende Buchstaben-Zahlen-Kombinationen möglich:

- AA1
- BB1
- CC1
- DD1
- EE1
- FF1
- GG1

Markenlabel sind folgendermaßen ausgeführt:

- · Farbe rot
- Höhe 47 mm
- im Rastermaß 40 mm (BCB G40 ... ML)
- im Rastermaß 30 mm (BCB G30 ... ML)
- Code 128 B

Markenlabel sind Einzellabel und werden in einer Verpackungseinheit von 10 Stück geliefert.

#### Anordnung bei Verwendung des Markenlabels mit Positionierung

Das Markenlabel muss im Raster der eigentlichen Kodierung auf das Barcodeband aufgebracht werden. Vor und nach dem Markenlabel sollte ein Positionscode erkennbar sein.

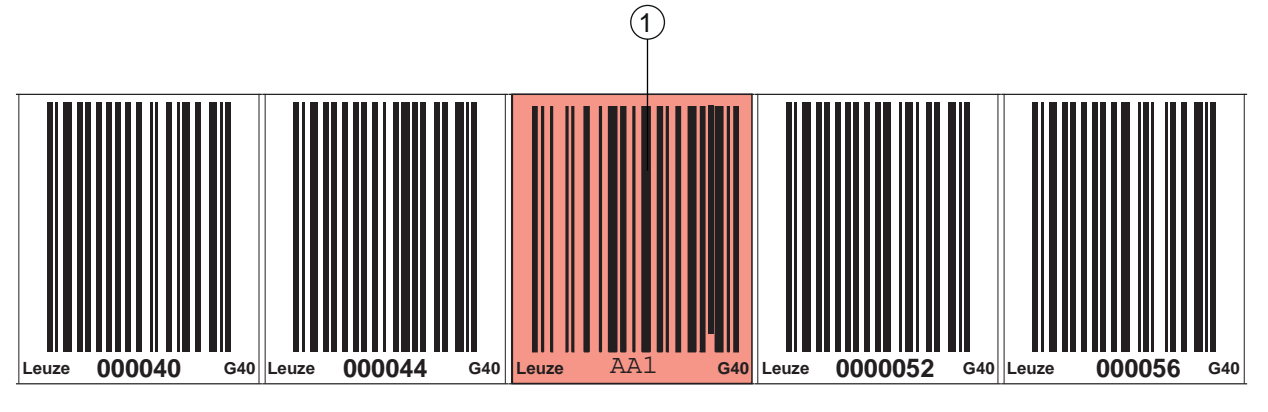

1 Markenlabel

Bild 3.15: Systemanordnung Markenlabel

#### Anordnung bei Verwendung des Markenlabels ohne Positionierung

Das Markenlabel muss im Erfassungsbereich des BPS liegen.

## 3.4.4 Twin-Bänder

Bezeichnung: BCB G40 ... TWIN ... oder BCB G30 ... TWIN ...

Twin-Bänder sind zwei gemeinsam gefertigte Barcodebänder mit gleichem Wertebereich.

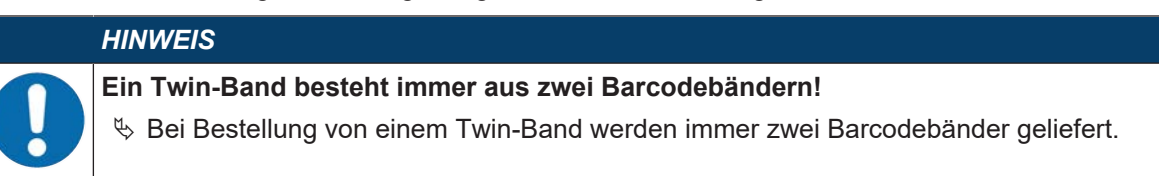

Twin-Bänder werden eingesetzt, wenn eine Positionierung mit zwei Barcodebändern erforderlich ist, z. B. bei Krananlagen oder Aufzügen.

Durch die gemeinsame Fertigung weisen die beiden Bänder die gleiche Längentoleranz auf, so dass die Unterschiede in Länge und Codeposition nur minimal sind. Die gleiche Codeposition auf beiden Bändern ermöglicht einen verbesserten Gleichlauf bei der Positionierung im Vergleich zu separat gefertigten Barcodebändern.

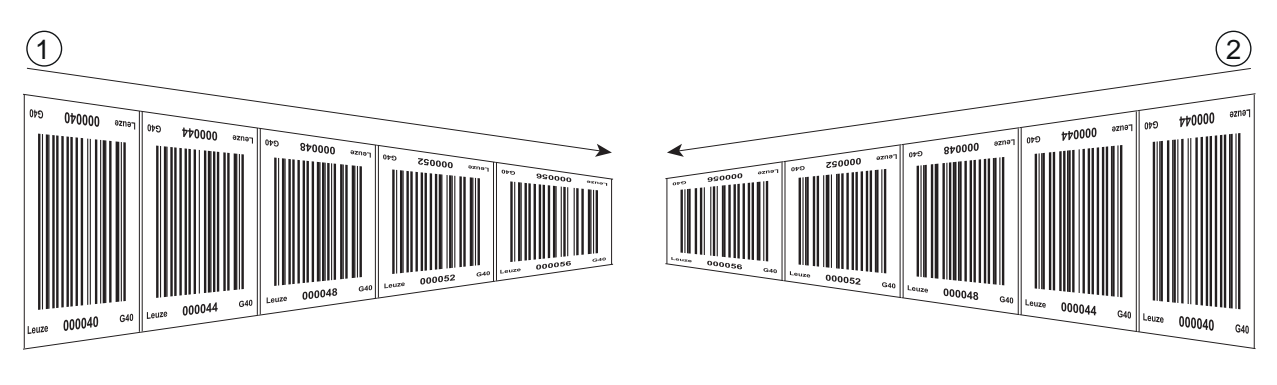

1 Twin-Barcodeband 1

2 Twin-Barcodeband 2

Bild 3.16: Twin-Barcodeband mit zweifacher Nummerierung

|   | HINWEIS                                                                                                    |
|---|----------------------------------------------------------------------------------------------------|
| 1 | Twin-Bänder werden stets paarweise auf zwei Rollen geliefert.<br>Sollen Twin-Bänder getauscht werden, so sind beide Bänder zu tauschen.<br>Für Twin-Bänder mit individuellem Bandanfangswert, Bandendewert, individueller Länge und<br>Höhe steht auf der Leuze Website unter den Geräten BPS 300 – Register <i>Zubehör</i> ein Einga-<br>beassistent zur Verfügung. Der Eingabeassistent unterstützt bei der Eingabe der individuellen<br>Banddaten und erstellt ein Anfrage- bzw. Bestellformular mit der korrekten Artikelnummer und<br>Typenbezeichnung. |

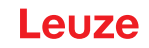

#### 4 **Funktionen**

Dieses Kapitel beschreibt die Funktionen des BPS und die Parameter für die Anpassung an die jeweiligen Einsatzbedingungen und -anforderungen.

Die Einstellung der Parameter erfolgt über das webConfig-Tool (siehe Kapitel 9 "In Betrieb nehmen - web-Config-Tool") oder über die Service Date Objekte (SDO's) (siehe Kapitel 8.6 "Objektverzeichnis"). Hauptfunktionen:

Positionsmessung

· Geschwindigkeitsmessung

Für das Zeitverhalten der Positions- und Geschwindigkeitsmessung sind folgende Parameter relevant:

· Messwertaufbereitung

Konfigurierbare Ansprechzeit

Messfehlertoleranz

Konfigurierbare zeitliche Fehlerunterdrückung

#### 4.1 Positionsmessung

Der Ausgabewert der Positionsmessung ergibt sich aus der Messung und den Einstellungen von Auflösung, Preset und Offset etc.

| Parameter          | Beschreibung                                                                                                    | Bereich/Werte                              |
|--------------------|----------------------------------------------------------------------------------------------------|--------------------------------------------|
| Auflösung Position | Der Parameter bestimmt die Auf-<br>lösung des Positionswerts. Er<br>wirkt nur auf die Host-Schnittstel-<br>le.<br>Die Auflösung hat keine Auswir-<br>kung auf die eingestellten Para-<br>meterwerte wie Offset oder Pre-                                          | 0,01 mm<br>0,1 mm<br>1 mm<br>10 mm<br>oder |
| Maßeinheit         | set.<br>Der Parameter bestimmt die Maß-<br>einheit der gemessenen Position<br>und Geschwindigkeit.                                                                                                    | Metrisch (mm)<br>oder                      |
|                    | Die Auswahl der Maßeinheit wirkt<br>sich auf alle Parameter mit Maß-<br>einheiten aus.                                                                                                    | Inch (1/100 in)                            |
| Offset             | Der Offset dient der Korrekur des<br>Positionswerts um einen festen<br>Betrag.<br>Ist der Offset aktivert, wird der<br>Offset zum Positionswert addiert.<br>Daraus ergibt sich ein neuer Aus-<br>gabewert:<br>Ausgabewert = Positions-                            | 1 mm<br>bzw.<br>inch/100                   |
| Preset             | Der Preset dient, wie der Offset,<br>zur Korrekur des Positionswerts.<br>Beim Preset wird ein Presetwert<br>vorgegeben. Die Übernahme er-<br>folgt bei einem entsprechenden<br>Ereignis (Schalteingang oder<br>Feldbus).<br>Ist der Preset aktiviert, so hat die- | 1 mm<br>bzw.<br>inch/100                   |

Die wichtigsten Einzelparameter zur Positionsmessung sind:

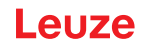

#### 4.2 Geschwindigkeitsmessung

Auf Basis der jeweiligen Positionswerte erfolgt die Ermittlung und Ausgabe der aktuellen Geschwindigkeit. Die wichtigsten Einzelparameter zur Geschwindigkeitsmessung sind:

| Parameter                 | Beschreibung                                                                                                    | Bereich/Werte   |
|---------------------------|----------------------------------------------------------------------------------------------------|-----------------|
| Auflösung Geschwindigkeit | Der Parameter bestimmt die Auf-<br>lösung des Geschwindigkeits-<br>werts. Er wirkt nur auf die Feld-<br>bus-Ausgabe. | 1 mm/s          |
|                           |                                                                                                    | 10 mm/s         |
|                           |                                                                                                    | 100 mm/s        |
|                           |                                                                                                    | oder            |
|                           |                                                                                                    | freie Auflösung |
| Mittelung                 | Der Parameter bestimmt die Mit-<br>telungszeit der berechneten Ge-<br>schwindigkeitswerte in Schritten.              | Schritte:       |
|                           |                                                                                                    | 1 bis 32 ms     |

#### 4.3 Zeitverhalten

Die BPS der Baureihe 300i arbeiten mit einer Scanrate von 1000 Scans pro Sekunde. Alle 1 ms wird ein Messwert ermittelt.

Für das Zeitverhalten der Positions- und Geschwindigkeitsmessung sind folgende Parameter relevant:

| Parameter              | Beschreibung                                                                                                    | Bereich/Werte              |
|------------------------|----------------------------------------------------------------------------------------------------|----------------------------|
| Integrationstiefe      | Die Integrationstiefe wirkt sich auf<br>die Messung von Position und<br>Geschwindigkeit aus. Mit dem Pa-<br>rameter <i>Integrationstiefe</i> wird die<br>Anzahl der aufeinanderfolgenden<br>Messungen bezeichnet, die das<br>BPS zur Positionsbestimmung<br>verwendet. | Werkseinstellung:<br>8     |
|                        | Durch die Integration ergibt sich<br>eine Glättung des ausgegebenen<br>Messwerts.                                                                                                    |                            |
|                        | Bei einer <i>Integrationstiefe</i> von 8<br>ergibt sich beim BPS 300i eine<br>Ansprechzeit von 8 ms.                                                                                                    |                            |
| Fehlerverzögerungszeit | Auftretende Fehler werden für die konfigurierte Zeit unterdrückt.                                                                                                    | Werkseinstellung:<br>50 ms |
|                        | Kann in der konfigurierten <i>Fehler-verzögerungszeit</i> kein gültiger Po-<br>sitions- bzw. Geschwindigkeits-<br>wert ermittelt werden, wird immer<br>der letzte gültige Wert ausgege-<br>ben.                                                                        |                            |
|                        | Liegt der Fehler nach Ablauf der<br><i>Fehlerverzögerungszeit</i> weiterhin<br>an, so wird der Wert des Parame-<br>ters <i>Positions-/Geschwindigkeits-</i><br><i>wert im Fehlerfall</i> ausgegeben<br>(Standard).                                                     |                            |

#### 4.4 webConfig-Tool

Das Konfigurationstool webConfig bietet eine grafische Benutzeroberfläche für Prozessdatenanzeige, Konfiguration und Diagnose des BPS über einen PC (siehe Kapitel 9 "In Betrieb nehmen – webConfig-Tool").

# 4.5 Auswertung der Lesequalität

#### HINWEIS

#### Ausgabe der Lesequalität

Das Barcodepositioniersystem kann die Lesequalität in der Anordnung des BPS zum Barcodeband diagnostizieren.

- ♥ Die Anzeige der Lesequalität erfolgt in %-Werten.
- Trotz optimaler Betriebsbedingungen kann die Lesequalität geringfügig unter 100% liegen. Dies stellt keinen Mangel des BPS oder des Barcodebandes dar.

#### HINWEIS

Die werksseitig voreingestellte Warnschwelle bei einer Lesequalität < 60%, sowie einer Abschaltschwelle bei einer Lesequalität < 30%, entspricht den Erfahrungen von Leuze in einer typischen Applikation.

Bei Applikationen, die eine bewusste Unterbrechung des Barcodebandes zur Folge haben (Weichen, Dehnfugen, vertikale Steigungen/Gefälle), können die voreingestellten Grenzwerte an die jeweilige Applikation angepasst werden.

Die Lesequalität hängt von mehreren Faktoren ab:

- · Betrieb des BPS in der spezifizierten Schärfentiefe
- · Anzahl der Barcodes im Sendestrahl
- · Anzahl der Barcodes im Lesebereich
- Verschmutzung der Barcodes
- Verfahrgeschwindigkeit des BPS (Anzahl der Barcodesymbole innerhalb des Zeitfensters)
- · Fremdlichteinfall auf den Barcode und auf die Optik (Glas-Austrittsfenster) des BPS

Insbesondere wird die Lesequalität in folgenden Fällen beeinflusst:

- Weichen, Dehnfugen und sonstige Übergangsstellen an denen das Barcodeband nicht unterbrechungsfrei geklebt ist.
- Vertikalfahrt wenn sich nicht zu jedem Zeitpunkt mindestens drei Barcode-Symbole vollständig im Lesebereich des Sensors befinden.
- Vertikaler Kurvenverlauf, bei dem das Barcodeband an den markierten Schnittkanten zur Anpassung an den Kurvenverlauf aufgetrennt wurde.

#### HINWEIS

Wird die Lesequalität durch die oben aufgeführten Faktoren beeinflusst, kann die Lesequalität bis auf 0% zurückgehen.

- ✤ Dies bedeutet nicht, dass das BPS defekt ist sondern dass in der jeweiligen Anordnung die Lesequalitätsmerkmale bis auf 0% reduziert sind.
- Wird bei einer Lesequalität von 0% ein Positionswert ausgegeben, ist dieser korrekt und gültig.

### HINWEIS

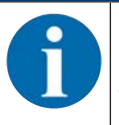

Die Werte der Lesequalität werden über das optionale Display (*Quality*), das serielle Kommunikationsprotokoll und über das webConfig-Tool angezeigt (siehe Kapitel 9.3.3 "Funktion JUSTAGE").

Die Auswertung der Lesequalität liefert z. B. folgende Informationen:

- Die Lesequalität ist konstant schlecht: Verschmutzung der Optik des BPS
- Die Lesequalität ist immer an bestimmten Positionswerten schlecht: Verschmutzung des BCBs

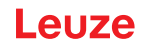

# 5 Applikationen

Überall dort wo Systeme automatisch bewegt werden, ist es notwendig, deren Position eindeutig zu bestimmen. Neben mechanischen Messwertaufnehmern eignen sich besonders optische Verfahren zur Positionsbestimmung, da hier ohne mechanischen Verschleiß und Schlupf die Position ermittelt wird.

Im Vergleich zu bekannten optischen Messverfahren ist das Leuze Barcode-Positioniersystem (BPS) in der Lage, eine Position submillimeter-genau und absolut, d. h. unabhängig von Referenzpunkten zu messen und so zu jedem Zeitpunkt eine eindeutige Positionsaussage zu treffen. Durch das hochflexible und strapazierfähige Barcodeband (BCB) kann das System auch bei kurvengängigen Systemen oder Führungstoleranzen problemlos eingesetzt werden. Und das bis zu einer Länge von 10.000 Meter.

Die Produktfamilie der Leuze Barcode-Positioniersysteme überzeugt durch eine Vielzahl von Vorteilen:

- Der Laser scannt gleichzeitig drei Barcodes und kann somit die Position submillimeter-genau ermitteln. Das breite Lesefeld ermöglicht auch bei kleinen Beschädigungen des Bandes eine einwandfreie Positionsbestimmung.
- Durch die flexible Schärfentiefe der Systeme können auch mechanische Abweichungen überbrückt werden.
- Die große Lesedistanz, verbunden mit einer sehr hohen Schärfentiefe und einem großen Öffnungswinkel, bei einer sehr kompakten Bauform, ermöglicht den optimalen Einsatz in der Förder- und Lagertechnik.
- Die BPS sind in der Lage, gleichzeitig Position und Geschwindigkeit zu messen und lassen sich so für Regelaufgaben in Ihrer Automatisierung einsetzen.
- Über ein Befestigungsteil kann das BPS mit einer Schraube millimetergenau montiert werden. Bei der Montage über ein Befestigungsteil ist bei einem Gerätetausch das neue Gerät automatisch richtig ausgerichtet (easy-mount).
- Durch die eindeutige Kodierung des Positionswertes auf dem Barcodeband kann die Anlage selbst nach einem kurzzeitigen Spannungsabfall problemlos weiter betrieben werden, ohne z. B. auf einen Referenzpunkt zurückgreifen zu müssen.
- Das Leuze Barcodeband ist sehr robust, hochflexibel und durch die selbstklebende Rückseite überall unproblematisch in Ihre Gesamtmechanik zu integrieren. Es passt sich sowohl vertikalen wie horizontalen Kurvenverläufen optimal an und stellt so die störungsfreie und reproduzierbare Messwertaufnahme an jedem beliebigen Punkt Ihrer Anlage submillimeter-genau sicher.

Für das BPS gibt es folgende typische Applikationen:

- Regalbediengerät (siehe Kapitel 5.1 "Regalbediengerät")
- Elektrohängebahn (siehe Kapitel 5.2 "Elektrohängebahn")
- Portalkräne (siehe Kapitel 5.3 "Portalkräne")

# 5.1 Regalbediengerät

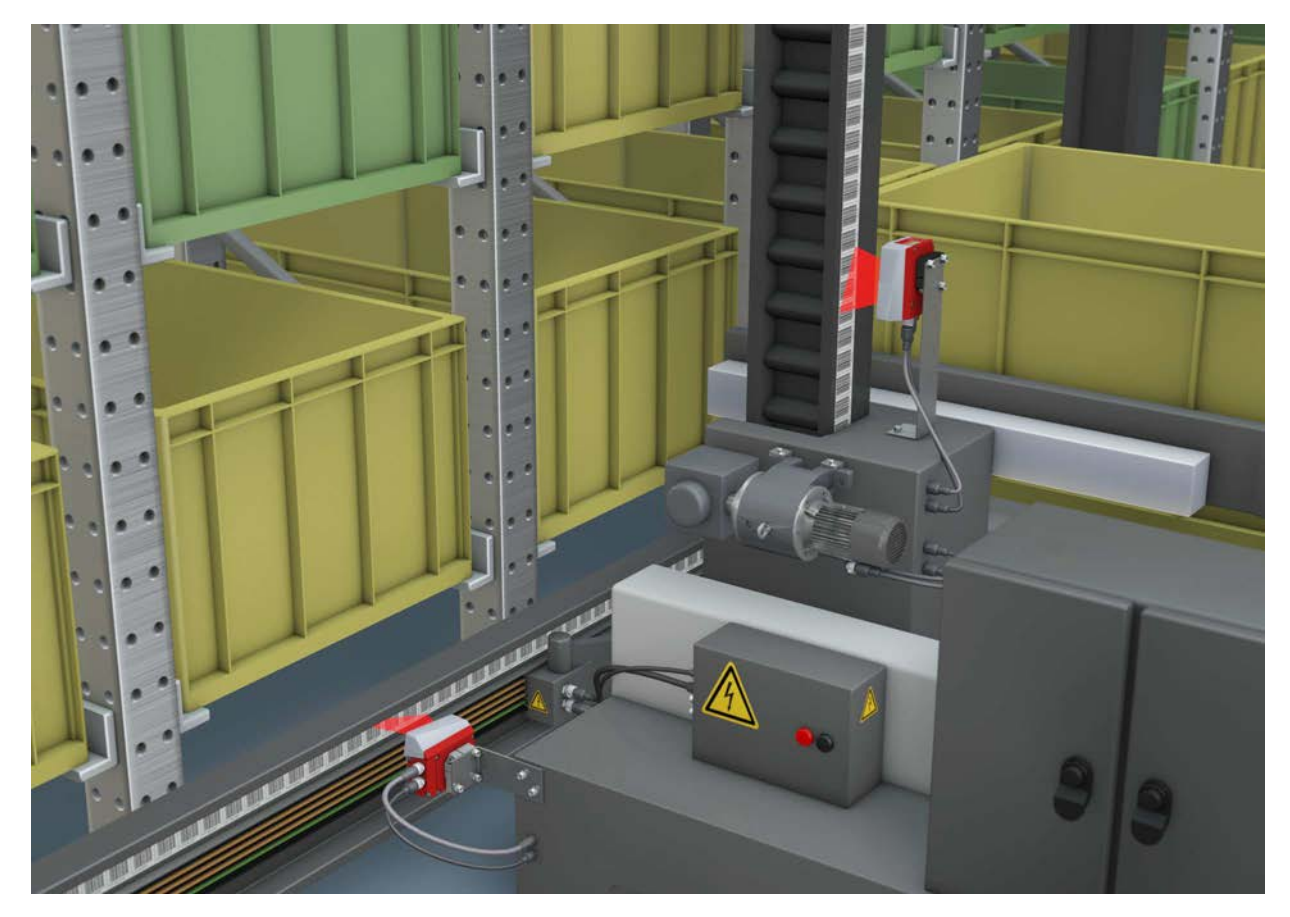

Bild 5.1: Regalbediengerät

- 🏷 Simultane Positions- und Geschwindigkeitsmessung für Regelaufgaben
- ♥ Präzise Positionierung mit einer Reproduzierbarkeit von ± 0,15 mm
- ✤ Regelung bei hohen Verfahrgeschwindigkeiten von bis zu 10 m/s

# 5.2 Elektrohängebahn

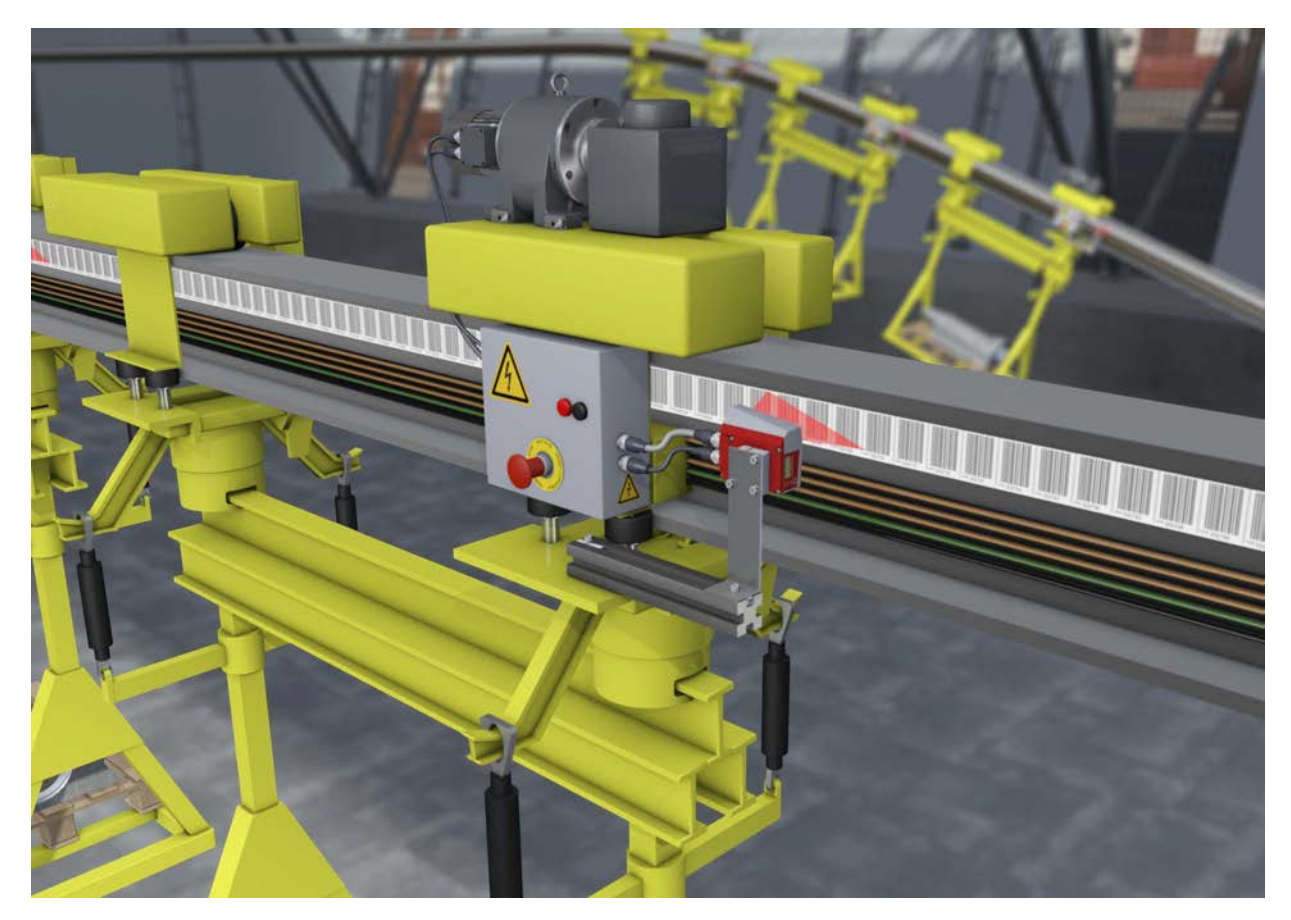

Bild 5.2: Elektrohängebahn

- ♦ Positionierung von 0 bis 10.000 Meter
- Der Arbeitsbereich von 50 170 mm ermöglicht Montagepositionen und sichere Positionserfassung bei variierendem Abstand
- ⇔ Steuercodes zur Umschaltung von unterschiedlichen Positionswerten an Weichen
# 5.3 Portalkräne

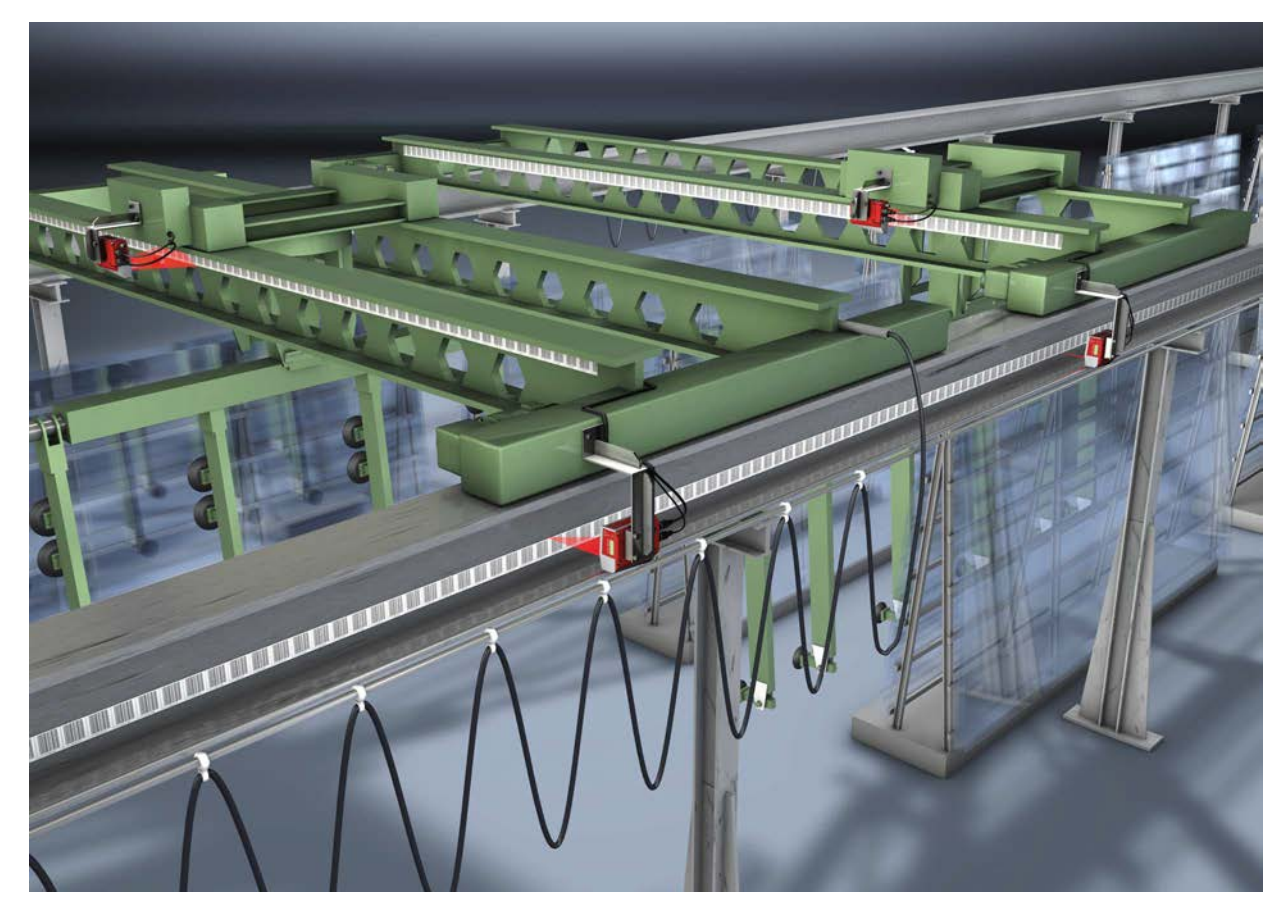

Bild 5.3: Portalkräne

- ⅍ Kratz- und wischfeste, UV-beständige Barcodebänder
- ✤ Synchrone Positionierung mit Twin-Bändern an beiden Schienen
- 🖏 Befestigungsteil für schnelle, positionsgenaue Montage mit einer Schraube

# 6 Montage

# 6.1 Barcodeband montieren

# 6.1.1 Montage- und Applikations-Hinweise

|    | HINWEIS                                                                                                    |
|----|----------------------------------------------------------------------------------------------------|
|    | BCB-Montage                                                                                                    |
| IJ | <ul> <li>Beachten Sie beim Verarbeiten von BCBs die spezifizierten Verarbeitungstemperaturen.<br/>Beim Verarbeiten von BCBs in Kühllagern muss das BCB vor Kühlung des Lagers ange-<br/>bracht werden.<br/>Sollte ein Verarbeiten bei Temperaturen außerhalb der spezifizierten BCB-Verarbei-<br/>tungstemperatur notwendig werden, stellen Sie sicher, dass die Klebestelle sowie das BCB<br/>Verarbeitungstemperatur haben.</li> </ul>                                          |
|    | <ul> <li>Vermeiden Sie Schmutzablagerungen auf dem BCB.</li> <li>Kleben Sie das BCB, wenn möglich, senkrecht (vertikal) an.</li> <li>Kleben Sie das BCB, wenn möglich, unter einer Überdachung an.</li> <li>Das BCB darf auf keinen Fall dauerhaft von mitfahrenden Reinigungsgeräten wie Pinsel oder Schwämmen gereinigt werden. Das BCB wird durch die ständig mitfahrenden Reinigungsgeräte poliert und hochglänzend. Dadurch verschlechtert sich die Lesequalität.</li> </ul> |
|    | Vermeiden Sie, dass sich nach dem Anbringen der BCBs blanke, hochglänzende Flächen<br>im Scanstrahl befinden (z. B. glänzendes Metall bei Lücken zwischen einzelnen BCBs), da<br>es sonst zur Beeinträchtigung der Messwertqualität des BPS kommen kann.<br>Kleben Sie BCBs auf einen diffus reflektierenden Bandträger, z. B. auf eine lackierte Fläche.                                                                                                    |
|    | Vermeiden Sie Fremdlichteinflüsse und Reflektionen auf das BCB.<br>Achten Sie darauf, dass im Bereich des BPS-Scanstrahls weder starke Fremdlichteinflüsse<br>noch Reflektionen des Bandträgers, auf den das BCB aufgeklebt wurde, auftreten.                                                                                                    |
|    | Überkleben Sie Dehnungsfugen bis zu einer Breite von mehreren Millimetern.<br>Das BCB muss an dieser Stelle nicht unterbrochen werden.                                                                                                    |
|    | 🗞 Überkleben Sie hervorstehende Schraubenköpfe mit dem BCB.                                                                                                    |
|    | Achten Sie auf zugfreies Anbringen des BCB.<br>Das BCB ist ein Kunststoffband, das durch starken mechanischen Zug gedehnt werden<br>kann. Übermäßige mechanische Dehnung führt zu einer Verlängerung des Bandes und zur<br>Verzerrung der Positionswerte.                                                                                                    |
|    | HINWEIS                                                                                                    |
|    | BCB-Applikation                                                                                                    |
| U  | Achten Sie darauf, dass sich das BCB während des gesamten Verfahrweges im Scanstrahl<br>des BPS befindet. Das BPS kann die Position auf BCBs mit beliebiger Orientierung ermit-<br>teln.                                                                                                    |
|    | b Barcodebänder mit unterschiedlichen Wertebereichen dürfen nicht direkt aufeinander fol-                                                                                                    |
|    | gen.<br>Bei unterschiedlichen Wertebereichen muss eine Lücke zwischen dem Positionswert des<br>letzten Positionsbarcodes des vorlaufenden BCBs und dem Positionswert des ersten Positi-<br>onsbarcodes des nachlaufenden BCBs von mindestens 1 m eingehalten werden (siehe Ka-<br>pitel 3.4.2 "Steuerbarcodes").                                                                                                    |
|    | ✤ Bei Steuerbarcodes MVS/MV0 (siehe Kapitel 3.4.2 "Steuerbarcodes") muss der Mindestab-<br>stand von 1 m zwischen dem letzten Positionsbarcode vor dem Steuerbarcode und dem<br>ersten Positionsbarcode nach dem Steuerbarcode eingehalten werden.                                                                                                    |
|    | Bei Barcodebändern mit unterschiedlichen Wertebereichen müssen beide BCBs dem im<br>BPS konfigurierten BCB-Typ entsprechen (siehe Kapitel 3.4.1 "Allgemeines").                                                                                                    |
|    | Vermeiden Sie Positionsbarcode-Label mit dem Wert 00000.<br>Messungen links der Mitte von einem 00000-Label erzeugen negative Positionswerte, die<br>ggf. nicht dargestellt werden können.                                                                                                    |

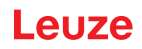

# 6.1.2 Trennen von Barcodebändern

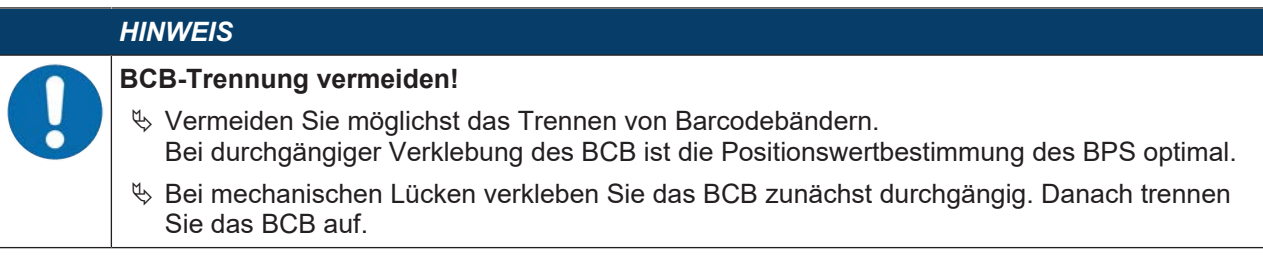

Das BCB wird an den aufgebrachten Schnittkanten aufgetrennt:

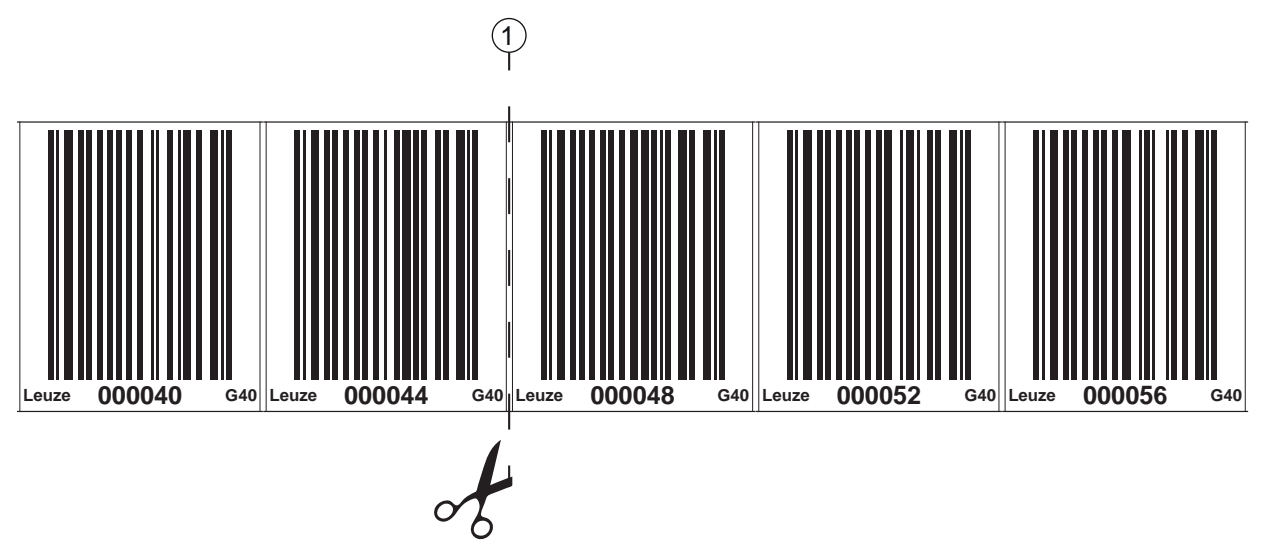

1 Schnittkante

#### Bild 6.1: Schnittkante des Barcodebandes

Soll direkt an das vorlaufende BCB ein nachfolgendes BCB angeklebt werden, so muss der nachfolgende Barcodewert mindestens 1 m vom vorlaufenden BCB abweichen:

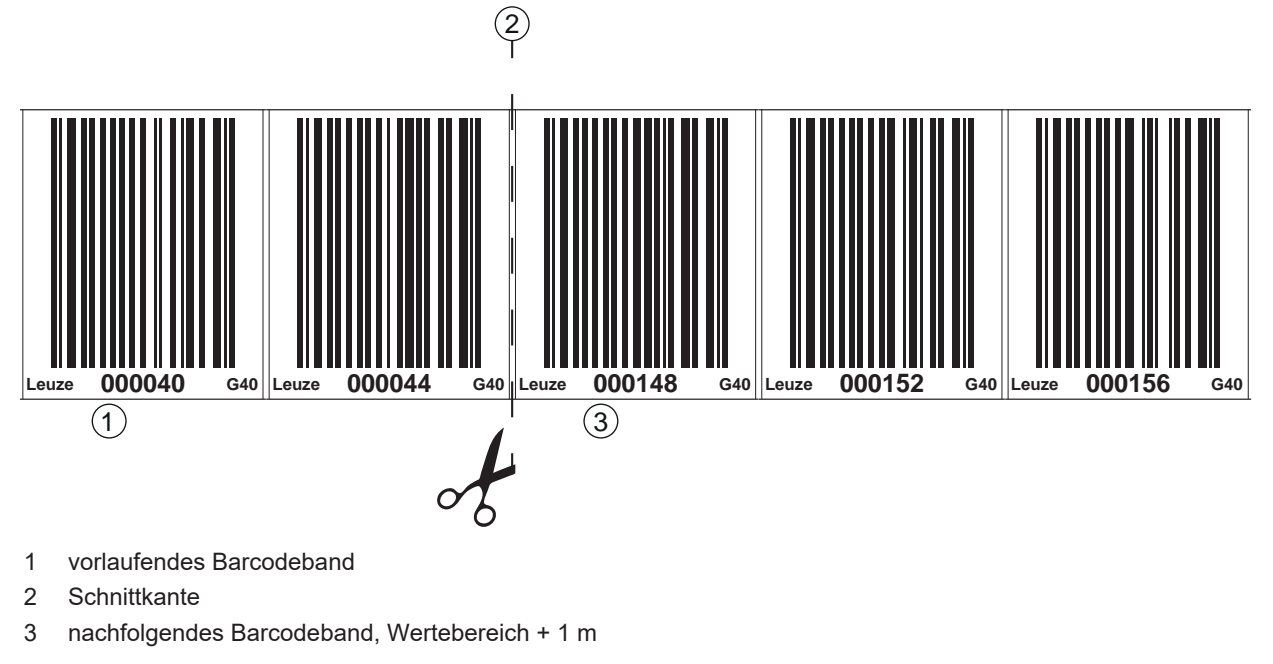

Bild 6.2: Aufgetrenntes Barcodeband

Soll nach dem vorlaufenden BCB eine Lücke ohne Band auftreten, so muss diese mindestens 300 mm breit sein bevor das nachfolgende BCB geklebt wird. Der erste Barcodewert des nachfolgenden BCB muss mindestens um den Wert 20 (200 mm) vom letzten Barcodewert des vorlaufenden BCB abweichen.

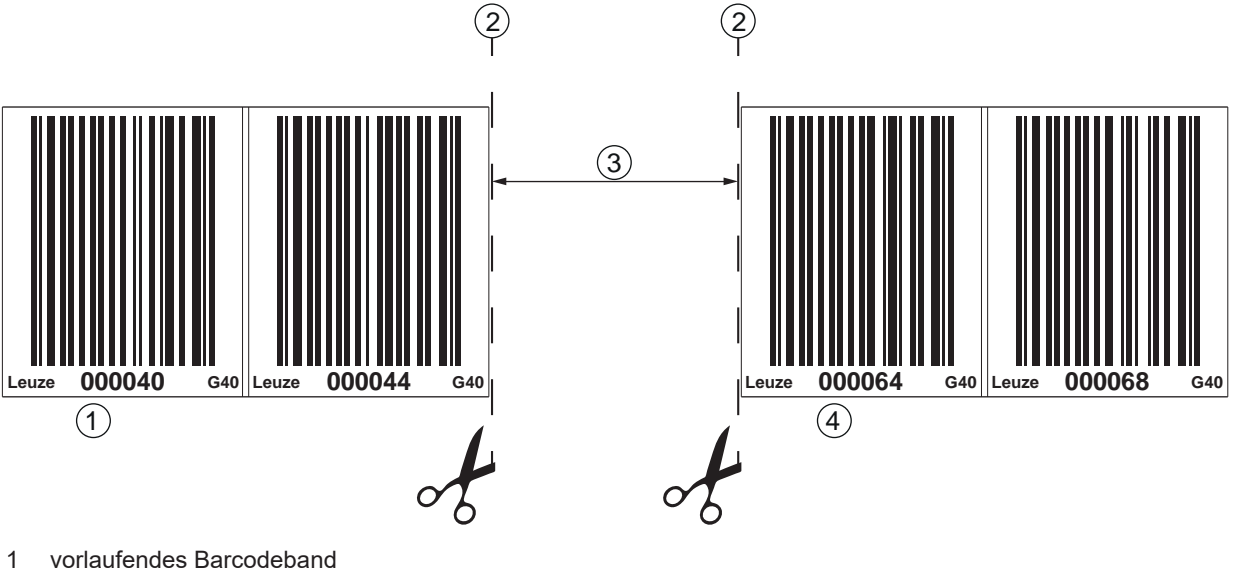

- 2 Schnittkante
- 3 Lücke, mindestens 300 mm
- 4 nachfolgendes Barcodeband

Bild 6.3: Lücke im getrennten Barcodeband, um Doppelpositionen zu vermeiden

| Keine blanken Lücken im getrennten Barcodeband!Image: Sorgen Sie für matte, helle Flächen hinter den Lücken im BCB. | HINWEIS                                                                                                    |
|----------------------------------------------------------------------------------------------------|----------------------------------------------------------------------------------------------------|
| 🔍 🔍 🏷 Sorgen Sie für matte, helle Flächen hinter den Lücken im BCB.                                                 | Keine blanken Lücken im getrennten Barcodeband!                                                                                                    |
| Blanke, spiegelnde, bzw. hochglänzende Flächen im Scanstrahl können die Messwertq tät des BPS beeinträchtigen.      | Sorgen Sie für matte, helle Flächen hinter den Lücken im BCB.<br>Blanke, spiegelnde, bzw. hochglänzende Flächen im Scanstrahl können die Messwertquali-<br>tät des BPS beeinträchtigen. |

#### 6.1.3 Montage des BCB

Montieren Sie das BCB wie folgt:

- ♥ Überprüfen Sie den Untergrund.
- Er muss eben, fettfrei, staubfrei und trocken sein.
- bestimmen Sie eine Bezugskante (z. B. Blechkante der Stromschiene).
- ✤ Entfernen Sie die hintere Deckschicht und bringen Sie das BCB entlang der Bezugskante zugfrei an.
- Drücken Sie das BCB mit dem Handballen fest an den Untergrund. Achten Sie beim Ankleben darauf, dass das BCB falten- und knitterfrei ist und dass sich keine Luftblasen bilden.

# HINWEIS

#### BCB bei der Montage nicht ziehen!

Das BCB ist ein Kunststoffband, das durch starken mechanischen Zug gedehnt werden kann.

Die Dehnung führt zu einer Verlängerung des Barcodebandes und zu einer Verzerrung der Positionswerte auf dem BCB.

Das BPS kann die Positionsberechnung bei Verzerrungen zwar trotzdem noch vornehmen; die Absolutgenauigkeit ist in diesem Fall aber nicht mehr gegeben. Falls die Werte durch ein Teachin-Verfahren eingelernt werden, spielt die Verlängerung des BCB keine Rolle.

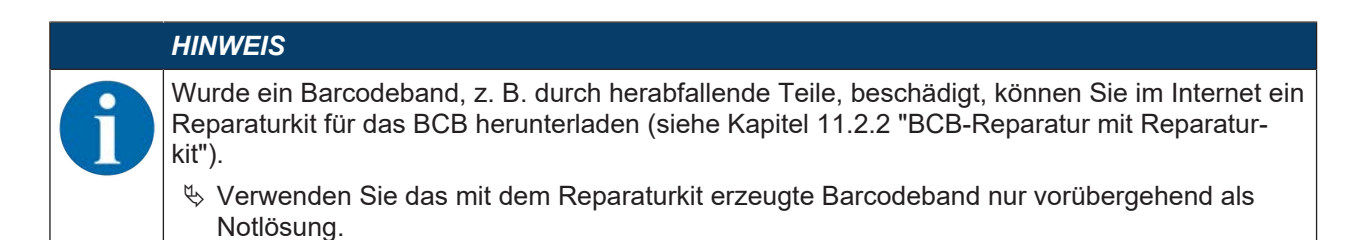

#### **BCB-Montage in horizontalen Kurven**

#### HINWEIS

Eingeschränkte Absolutgenauigkeit und Reproduzierbarkeit!

Die BCB-Montage in Kurven verschlechtert die Absolutgenauigkeit des BPS, da durch optische Verzerrungen der Abstand zwischen zwei Barcodes nicht mehr genau 40 mm bzw. 30 mm ist.

⇔ Halten Sie bei horizontalen Kurven einen minimalen Biegeradius von 300 mm ein.

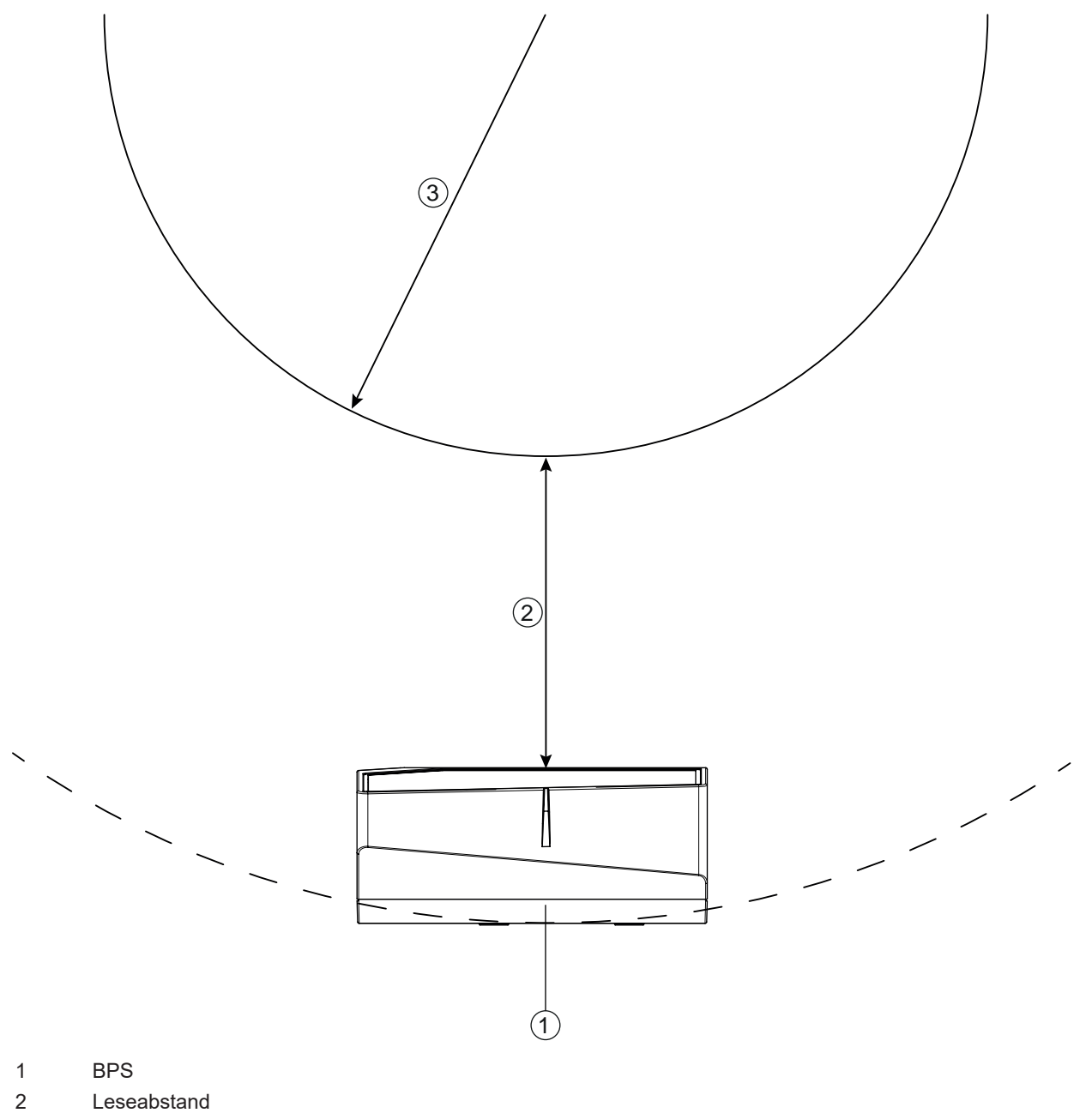

3 Radius Barcodeband, R<sub>min</sub> = 300 mm

Bild 6.4: Montage des Barcodebandes in horizontalen Kurven

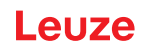

# BCB-Montage in vertikalen Kurven

|              | HINWEIS                                                                                                    |
|--------------|----------------------------------------------------------------------------------------------------|
|              | Eingeschränkte Absolutgenauigkeit und Reproduzierbarkeit!                                                                                                  |
| $\mathbf{U}$ | Die BCB-Montage in Kurven verschlechtert die Absolutgenauigkeit des BPS, da der Ab-<br>stand zwischen zwei Barcodes nicht mehr genau 40 mm bzw. 30 mm ist. |
|              | Im Bereich des BCB-Kurvenfächers muss mit Einschränkungen der Reproduzierbarkeit ge-<br>rechnet werden.                                                    |

- ♥ Schneiden Sie das BCB an der Schnittkante nur teilweise ein.
- ⅍ Kleben Sie das BCB wie einen Fächer entlang der Kurve.
- ♦ Achten Sie auf mechanisch zugfreies Anbringen des BCB.

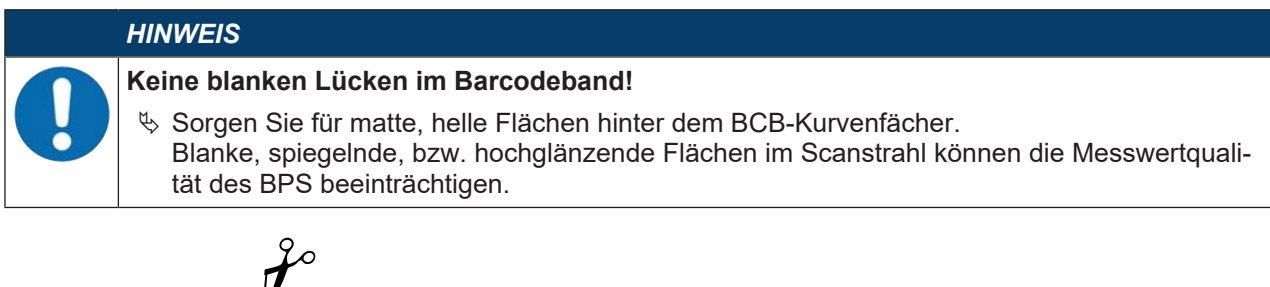

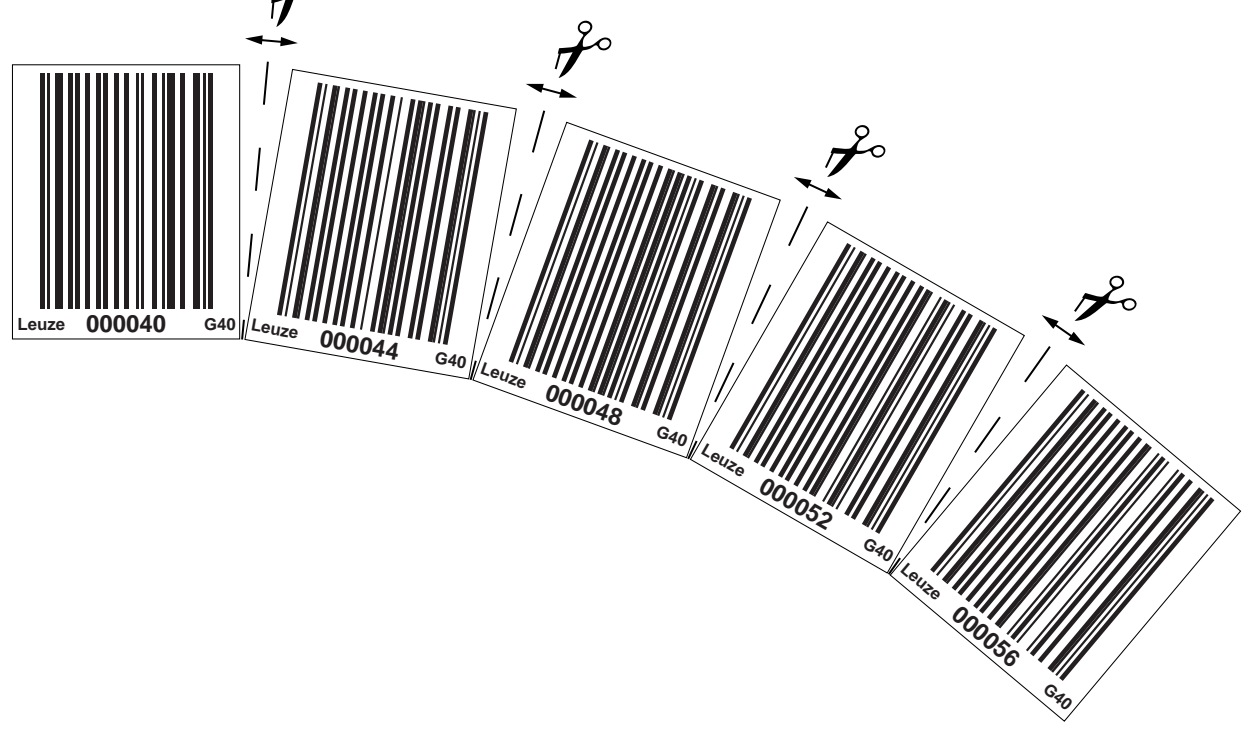

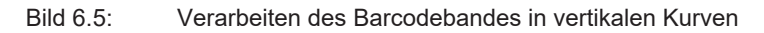

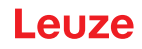

# Montage von Twin-Bändern

Werden zur Positionierung zwei Barcodebänder mit gleichem Wertebereich eingesetzt, z. B. bei Krananlagen oder Aufzügen, wird der Einsatz von Twin-Bändern empfohlen (siehe Kapitel 3.4.4 "Twin-Bänder").

Twin-Bänder sind mit zweifacher Nummerierung versehen, so dass kein "auf Kopf kleben" der BCBs erforderlich ist, um gleiche Werte an der gleichen Position zu haben.

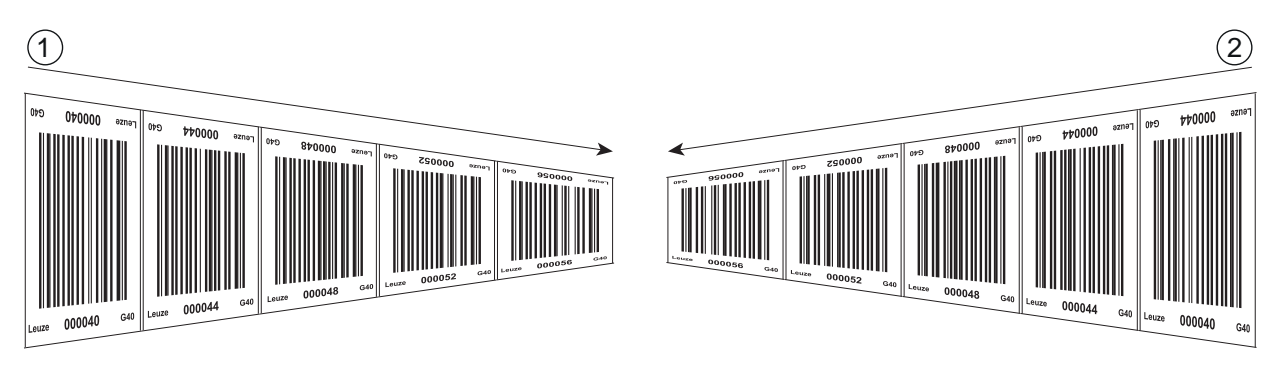

1 Twin-Barcodeband 1

2 Twin-Barcodeband 2

Bild 6.6: Montage von Twin-Barcodebändern

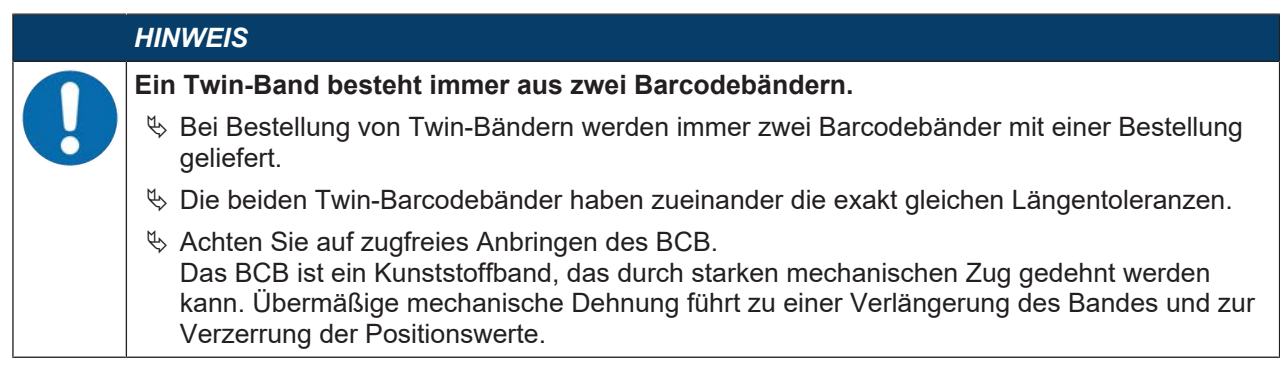

#### Montage von zwei Barcodebändern mit gleichem Wertebereich

Bei Krananlagen oder Aufzügen werden zur Positionierung zwei Barcodebänder mit gleichem Wertebereich eingesetzt.

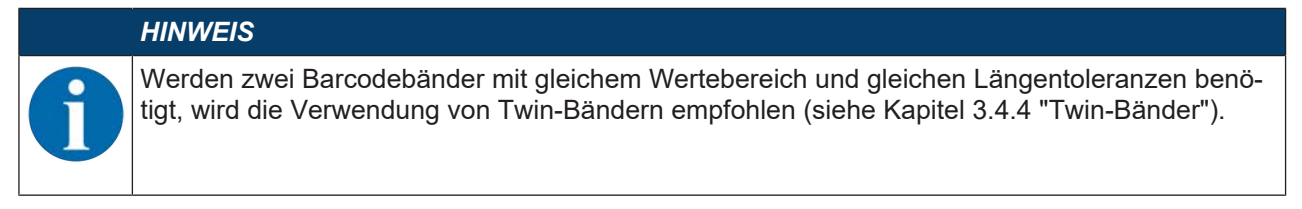

Wenn kein Twin-Band eingesetzt wird: Um gleiche Werte an der gleichen Position zu haben, muss ein Barcodeband mit den Zahlen auf Kopf geklebt werden, während das zweite Barcodeband normal geklebt wird.

Werden keine Twin-Barcodebänder verwendet, können die beiden Barcodebänder +/- 1 mm je Meter zueinander abweichen.

# Leuze

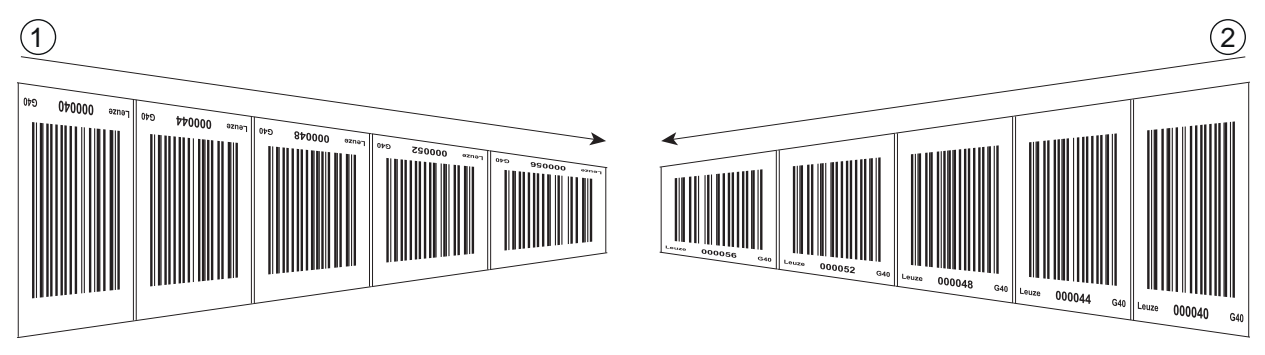

1 BCB auf Kopf geklebt

2 BCB normal geklebt

Bild 6.7: Kleben von zwei Barcodebändern mit gleichem Wertebereich

## 6.2 Barcode-Positioniersystem montieren

Das BPS kann auf folgende Arten montiert werden:

- Montage über ein Befestigungsteil an den Befestigungsnuten
  - BTU 0300M-W: Wandmontage
  - BT 56: Montage an Rundstange
- · Montage über ein Befestigungsteil an den M4-Befestigungsgewinden auf der Geräterückseite
  - BT 300 W: Montage an Befestigungswinkel
  - BT 300-1: Montage an Rundstange
- · Montage über vier M4-Befestigungsgewinde auf der Geräterückseite

#### HINWEIS

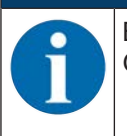

Bei der Montage über das Befestigungsteil BTU 0300M-W ist bei einem Gerätetausch das neue Gerät automatisch richtig ausgerichtet.

# 6.2.1 Montagehinweise

| HINWEIS                                                                                                    |
|----------------------------------------------------------------------------------------------------|
| Auswahl des Montageorts.                                                                                                    |
| Achten Sie auf die Einhaltung der zulässigen Umgebungsbedingungen (Feuchte, Tempera-<br>tur).                                                                                                    |
| <ul> <li>Stellen Sie sicher, dass der Abstand zwischen BPS und Barcodeband groß genug ist.<br/>Der Scanstrahl des BPS soll drei Barcodes oder mehr überdecken.<br/>Der Abstand zwischen BPS und Barcodeband muss im Arbeitsbereich der Lesefeldkurve lie-<br/>gen.</li> </ul> |
| Achten Sie darauf, dass das Austrittsfenster nicht verschmutzt wird, z. B. durch austretende<br>Flüssigkeiten, Abrieb von Kartonagen oder Rückstände von Verpackungsmaterial.                                                                                                 |
| Montage des BPS im Freien bzw. bei BPS mit integrierter Heizung:<br>Montieren Sie das BPS möglichst thermisch isoliert, z. B. über Schwingmetalle.<br>Montieren Sie das BPS vor Fahrtwind geschützt, z. B. in einem Schutzgehäuse.                                            |
| Montage des BPS in einem Schutzgehäuse:<br>Achten Sie beim Einbau des BPS in ein Schutzgehäuse darauf, dass der Scanstrahl unge-<br>hindert aus dem Schutzgehäuse austreten kann.                                                                                             |
| Achten Sie darauf, dass der sich aus der Abtastkurve ergebende Arbeitsbereich an allen<br>Stellen, an denen eine Positionsbestimmung erfolgen soll, eingehalten wird.                                                                                                    |
| Achten Sie darauf, dass der Scanstrahl während der Anlagenbewegung immer auf dem<br>BCB liegt.<br>Der Scanstrahl des BPS muss zur Positionsberechnung unterbrechungsfrei auf das BCB                                                                                          |
| treffen.<br>Für beste Funktionalität muss das BPS parallel am BCB entlang geführt werden. Der zuge-<br>lassene Arbeitsbereich des BPS (50 … 170 mm) darf während der Anlagenbewegung nicht verlassen werden.                                                                  |
| Stellen Sie sicher, dass sich immer nur ein Steuerbarcode (oder Markenlabel) im Scanstrahl<br>befindet.                                                                                                    |
| Die minimale Distanz zwischen zwei Steuerbarcodes ist durch den Abstand des BPS vom Barcodeband und der daraus resultierenden Länge des Scanstrahls festgelegt.                                                                                                    |
|                                                                                                    |

#### HINWEIS

# Mindestabstand bei Parallelmontage einhalten!

Halten Sie den Mindestabstand von 300 mm ein, wenn Sie zwei BPS nebeneinander oder übereinander montieren.

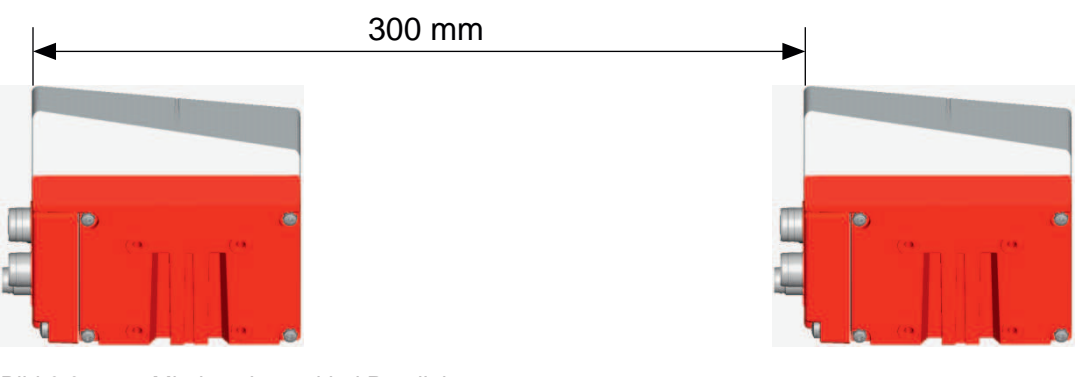

Bild 6.8: Mindestabstand bei Parallelmontage

| HINWEIS                                                                                                   |
|----------------------------------------------------------------------------------------------------|
| Anschlusshaube vor Montage des BPS anbringen!                                                             |
| Schrauben Sie die Anschlusshaube MS 338, ME 338 bzw. MK 338 mit zwei M4-Schrauben<br>am Gerätegehäuse an. |
| Ziehen Sie die Schrauben der Anschlusshaube mit einem Anzugsmoment von 1,4 Nm an.                         |

## 6.2.2 Orientierung des BPS zum Barcodeband

Das BPS muss mit seinem Strahl schräg um 7 ° zum Barcodeband orientiert sein (siehe folgendes Bild). Dabei ist sicherzustellen, dass der Abstrahlwinkel zur Gehäuserückseite 90 ° beträgt und der Leseabstand zum Barcodeband eingehalten wird.

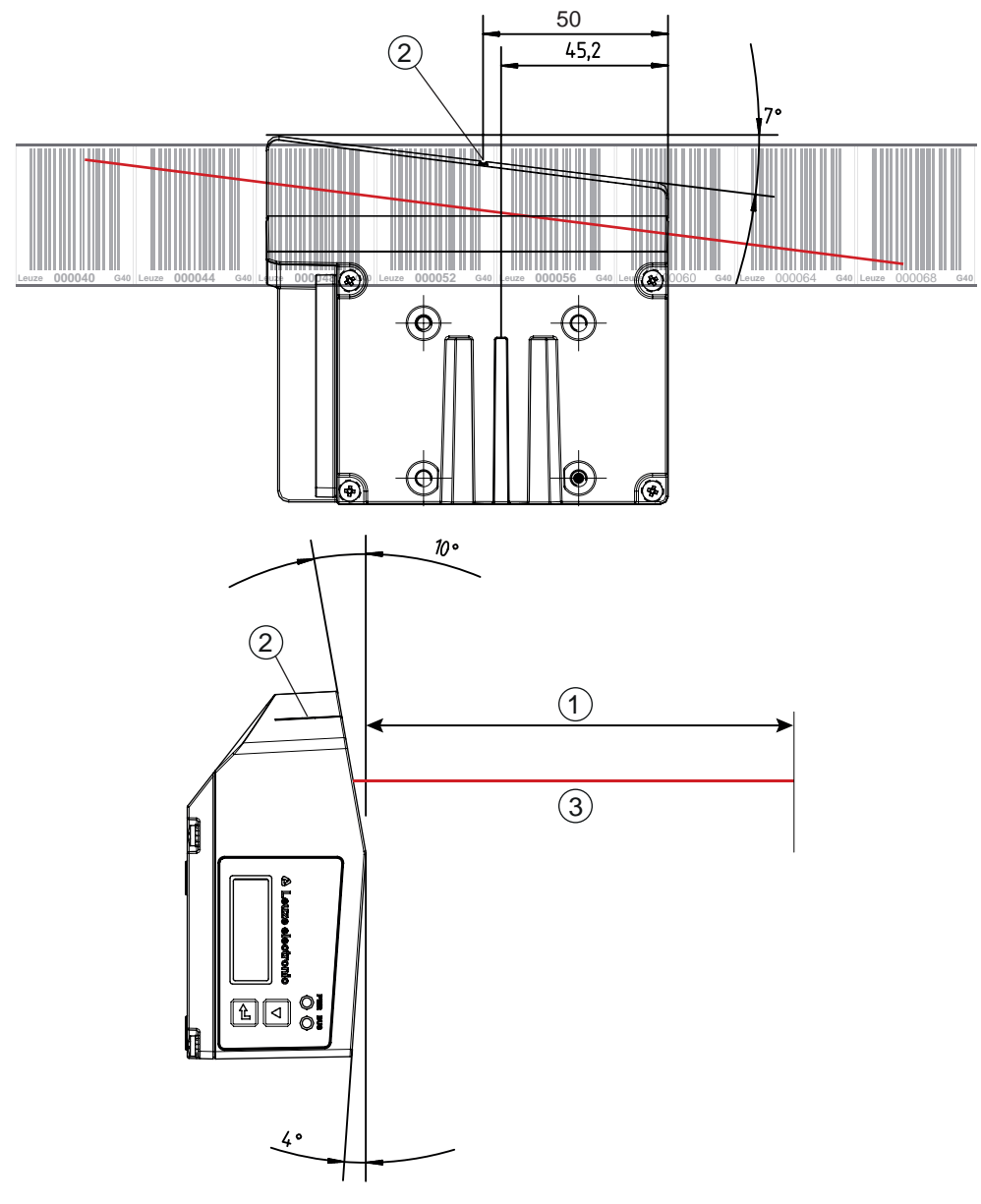

1 Leseabstand

2 Bezugspunkt Barcodeposition

3 Scanstrahl

Bild 6.9: Strahlaustritt

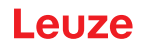

# 6.2.3 Montage mit Befestigungsteil BTU 0300M-W

Die Montage des BPS mit einem Befestigungsteil BTU 0300M-W ist für eine Wandmontage vorgesehen. Für Bestellhinweise siehe Kapitel 14 "Bestellhinweise und Zubehör"; für die Maßzeichnung siehe Kapitel 13.4 "Maßzeichnungen Zubehör".

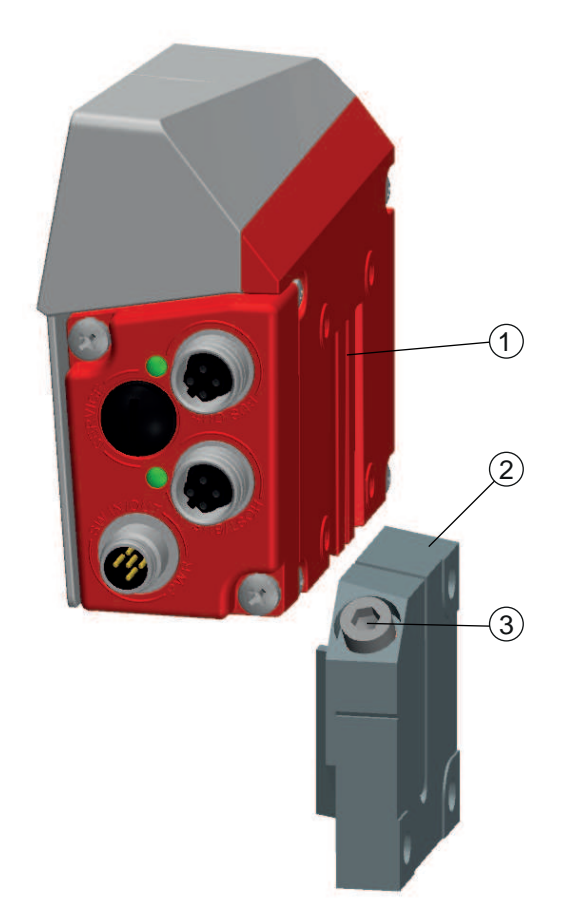

- 1 Klemmprofil
- 2 Klemmbacken
- 3 Klemmschraube

Bild 6.10: Montage des BPS mit Befestigungsteil BTU 0300M-W

- Montieren Sie das BTU 0300M-W anlagenseitig mit Befestigungsschrauben M6 (nicht im Lieferumfang).
- Montieren Sie das BPS mit den Schwalbenschwanz-Befestigungsnuten auf den Klemmbacken des BTU 0300M-W mit Anschlag am Ende.
- Fixieren Sie das BPS mit der Klemmschraube M6. Maximales Anzugsmoment für die Klemmschraube M6: 8 Nm

# 6.2.4 Montage mit Befestigungswinkel BT 300 W

Die Montage des BPS mit einem Befestigungswinkel BT 300 W ist für eine Wandmontage vorgesehen.

Für Bestellhinweise siehe Kapitel 14 "Bestellhinweise und Zubehör"; für die Maßzeichnung siehe Kapitel 13.4 "Maßzeichnungen Zubehör".

- Montieren Sie den Befestigungswinkel BT 0300 W anlagenseitig mit Befestigungsschrauben M6 (im Lieferumfang enthalten).
- Montieren Sie das BPS mit Befestigungsschrauben M4 (im Lieferumfang enthalten) am Befestigungswinkel.

Maximales Anzugsmoment der Befestigungsschrauben M4: 2 Nm

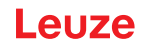

## 6.2.5 Montage mit Befestigungsteil BT 56

Die Montage des BPS mit einem Befestigungsteil BT 56 ist für eine Stangenbefestigung vorgesehen.

- Für Bestellhinweise siehe Kapitel 14 "Bestellhinweise und Zubehör"; für die Maßzeichnung siehe Kapitel 13.4 "Maßzeichnungen Zubehör".
- b Montieren Sie das BT 56 mit dem Klemmprofil an der Stange (anlagenseitig).
- Montieren Sie das BPS mit den Befestigungsnuten auf den Klemmbacken des BT 56 mit Anschlag am Ende.
- Fixieren Sie das BPS mit der Klemmschraube M6. Maximales Anzugsmoment für die Klemmschraube M6: 8 Nm

#### 6.2.6 Montage mit Befestigungsteil BT 300-1

Die Montage des BPS mit einem Befestigungsteil BT 300-1 ist für eine Stangenbefestigung vorgesehen. Für Bestellhinweise siehe Kapitel 14 "Bestellhinweise und Zubehör"; für die Maßzeichnung siehe Kapitel 13.4 "Maßzeichnungen Zubehör".

- 🏷 Montieren Sie das Befestigungsteil BT 300-1 mit dem Klemmprofil an der Stange (anlagenseitig).
- Montieren Sie das BPS mit Befestigungsschrauben M4 (im Lieferumfang enthalten) am Befestigungswinkel des BT 300-1.

Maximales Anzugsmoment der Befestigungsschrauben M4: 2 Nm

# 6.2.7 Montage mit Befestigungsschrauben M4

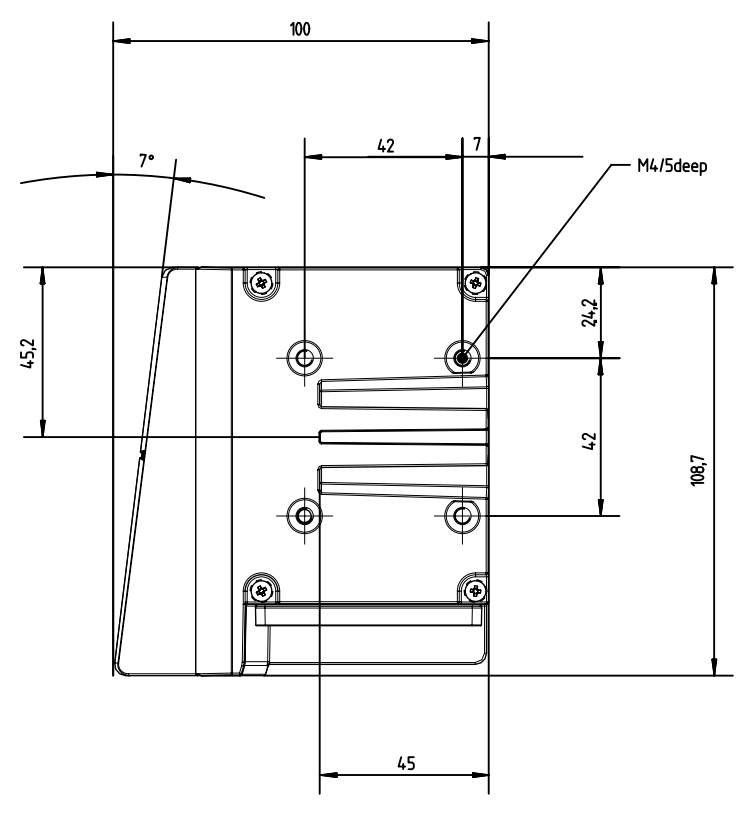

alle Maße in mm

Bild 6.11: Maßzeichnung BPS Geräterückseite

Montieren Sie das BPS mit Befestigungsschrauben M4 (nicht im Lieferumfang enthalten) an der Anlage.

Maximales Anzugsmoment der Befestigungsschrauben: 2 Nm

# 7 Elektrischer Anschluss

|   | VORSICHT                                                                                                    |
|---|----------------------------------------------------------------------------------------------------|
|   | Vergewissern Sie sich vor dem Anschließen, dass die Versorgungsspannung mit dem ange-<br>gebenen Wert auf dem Typenschild übereinstimmt.                                        |
|   | k Lassen Sie den elektrischen Anschluss nur durch befähigte Personen durchführen.                                                                                               |
|   | Achten Sie auf korrekten Anschluss der Funktionserde (FE). Ein störungsfreier Betrieb ist<br>nur bei ordnungsgemäß angeschlossener Funktionserde gewährleistet.                 |
|   | Können Störungen nicht beseitigt werden, setzen Sie das Gerät außer Betrieb. Schützen<br>Sie das Gerät gegen versehentliche Inbetriebnahme.                                     |
|   | VORSICHT                                                                                                    |
|   | UL-Applikationen!                                                                                                    |
|   | Bei UL-Applikationen ist die Benutzung ausschließlich in Class-2-Stromkreisen nach NEC (Nati-<br>onal Electric Code) zulässig.                                                  |
|   | HINWEIS                                                                                                    |
|   | Protective Extra Low Voltage (PELV)                                                                                                    |
|   | Das BPS ist in Schutzklasse III zur Versorgung durch PELV (Protective Extra Low Voltage)<br>ausgelegt (Schutzkleinspannung mit sicherer Trennung).                              |
|   | HINWEIS                                                                                                    |
|   | Anschlusshaube und Schutzart IP 65                                                                                                    |
|   | k Montieren Sie vor dem Anschließen die Anschlusshaube am BPS Gerätegehäuse.                                                                                                    |
|   | Var Sicherstellung der Schutzart IP 65 müssen die Schrauben der Anschlusshaube zur Ver-<br>bindung mit dem BPS mit einem Anzugsmoment von 1,4 Nm angezogen werden.              |
|   | Die Schutzart IP 65 wird nur mit verschraubten Steckverbindern bzw. mit verschraubten Lei-<br>tungsdurchführungen und installierten Abdeckkappen erreicht.                      |
|   | HINWEIS                                                                                                    |
| 1 | Verwenden Sie für alle Anschlüsse (Anschlussleitung, Verbindungsleitung, etc.) nur die im Zu-<br>behör aufgeführten Leitungen (siehe Kapitel 14 "Bestellhinweise und Zubehör"). |
|   | 1                                                                                                    |

# 7.1 Externer Parameterspeicher in der Anschlusshaube

In den Anschlusshauben MS 338, MK 338 bzw. ME 338 103 ist ein Parameterspeicher integriert.

- Im Parameterspeicher werden die Einstellungen des BPS und die Netzwerkadresse zwischengespeichert.
- Beim BPS-Gerätetausch vor Ort werden die Einstellungen und die Netzwerkadresse automatisch an das neue BPS übertragen.
- Die Steuerung kann sofort auf das ausgetauschte BPS zugreifen.

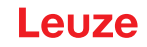

## 7.2 Anschlusshaube MS 338 mit Steckverbindern

Die Anschlusshaube MS 338 verfügt über drei M12-Anschlussstecker und eine USB-Buchse vom Typ Mini-B als Service-Schnittstelle.

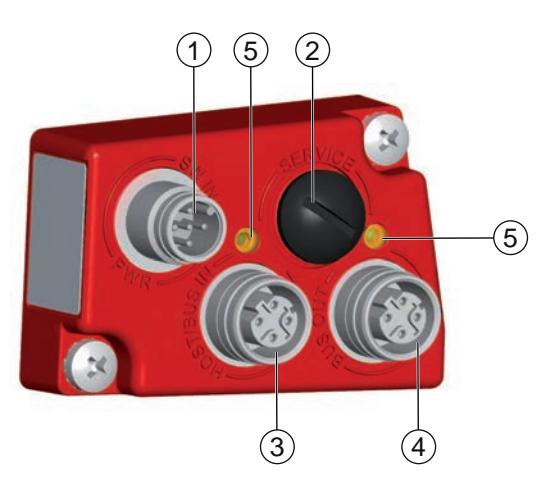

- 1 PWR / SW IN/OUT: M12-Stecker (A-kodiert)
- 2 SERVICE: USB-Buchse Mini-B (hinter Schutzkappe)
- 3 HOST / BUS IN: M12-Buchse (D-kodiert), EtherCAT IN
- 4 BUS OUT: M12-Buchse (D-kodiert), EtherCAT OUT
- 5 EtherCAT LEDs (geteilt, zweifarbig)
  - ACT1: EtherCAT OUT
  - ACT0: EtherCAT IN
- Bild 7.1: Anschlusshaube MS 338, Anschlüsse

|   | HINWEIS                                                                                                    |
|---|----------------------------------------------------------------------------------------------------|
| 0 | <ul> <li>Schirmanbindung und Funktionserde-Anschluss!</li> <li>Die Schirmanbindung erfolgt über das Gehäuse der M12-Steckverbinder.</li> <li>Achten Sie auf den korrekten Anschluss der Funktionserde (FE).<br/>Nur bei ordnungsgemäß angeschlossener Funktionserde ist der störungsfreie Betrieb gewährleistet.<br/>Alle elektrischen Störeinflüsse (EMV-Einkopplungen) werden über den Funktionserde-Anschluss abgeleitet.</li> </ul> |
|   | HINWEIS                                                                                                    |
|   | Netzwerkunterbrechung bei EtherCAT in Linien-Topologie!<br>& Bei einem Gerätetausch wird das EtherCAT-Netzwerk an dieser Stelle unterbrochen.                                                                                                    |

- Das EtherCAT-Netzwerk wird unterbrochen, wenn das BPS von der Anschlusshaube abgezogen wird.
- bas EtherCAT-Netzwerk wird bei fehlender Spannungsversorgung des BPS unterbrochen.
- Schließen Sie den Anschluss PWR / SW IN/OUT mit der Anschlussleitung an die Versorgungsspannung bzw. die Schaltein-/ausgänge an.
- EtherCAT in Linien-Topologie (siehe Kapitel 7.6 "EtherCAT-Topologie"): Schließen Sie den Anschluss HOST / BUS IN mit der Verbindungsleitung an den Anschluss BUS OUT des vorausgehenden Ether-CAT-Teilnehmers an.

Schließen Sie den Anschluss BUS OUT mit der Verbindungsleitung an den Anschluss HOST / BUS IN des nachfolgenden EtherCAT-Teilnehmers an. Ist kein weiterführender EtherCAT-Teilnehmer vorhanden, bleibt der Anschluss offen.

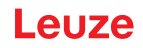

# 7.3 Anschlusshaube MK 338 mit Federkraftklemmen

Mit der Anschlusshaube MK 338 wird das BPS direkt und ohne zusätzliche Stecker angeschlossen.

- Die MK 338 verfügt über drei Kabeldurchführungen, in denen sich auch die Schirmanbindung für das Schnittstellenkabel befindet.
- Eine USB-Buchse vom Typ Mini-B dient als Service-Schnittstelle.

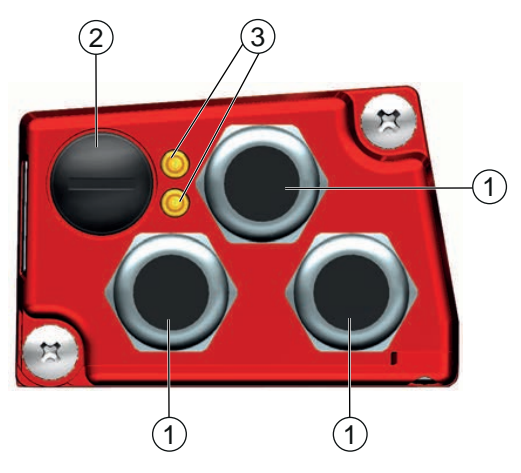

- 1 3x Leitungsdurchführung, M16 x 1,5
  - PWR / SW IN/OUT
  - HOST / BUS IN: EtherCAT IN
  - BUS OUT: EtherCAT OUT
- 2 SERVICE: USB-Buchse Mini-B (hinter Schutzkappe)
- 3 EtherCAT LEDs (geteilt, zweifarbig)
  - ACT1: EtherCAT OUT
  - ACT0: EtherCAT IN
- Bild 7.2: Anschlusshaube MK 338, Anschlüsse

#### HINWEIS

#### Leitungskonfektionierung!

🗞 Wir empfehlen keine Aderendhülsen zu verwenden.

#### HINWEIS

#### Funktionserde-Anschluss!

- Achten Sie auf den korrekten Anschluss der Funktionserde (FE).
   Nur bei ordnungsgemäß angeschlossener Funktionserde ist der störungsfreie Betrieb gewährleistet.
   Alle elektrischen Störeinflüsse (EMV-Einkopplungen) werden über den Funktionserde-Anschluss abgeleitet.
- Schließen Sie den Anschluss PWR / SW IN/OUT mit der Anschlussleitung an die Versorgungsspannung bzw. die Schaltein-/ausgänge an.
- EtherCAT in Linien-Topologie (siehe Kapitel 7.6 "EtherCAT-Topologie"): Schließen Sie den Anschluss HOST / BUS IN mit der Verbindungsleitung an den Anschluss BUS OUT des vorausgehenden Ether-CAT-Teilnehmers an.

Schließen Sie den Anschluss BUS OUT mit der Verbindungsleitung an den Anschluss HOST / BUS IN des nachfolgenden EtherCAT-Teilnehmers an. Ist kein weiterführender EtherCAT-Teilnehmer vorhanden, bleibt der Anschluss offen.

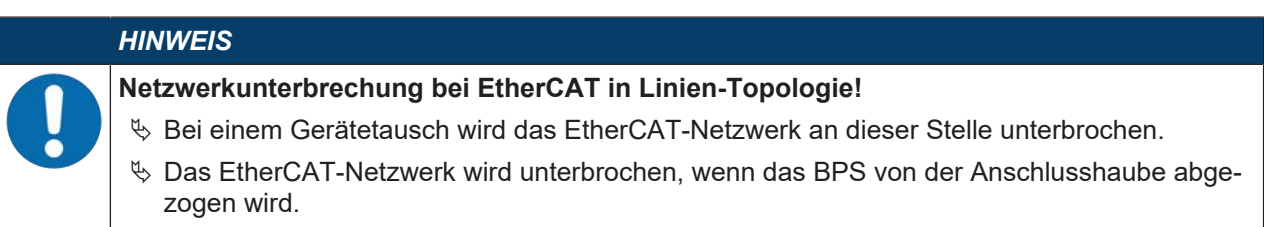

bas EtherCAT-Netzwerk wird bei fehlender Spannungsversorgung des BPS unterbrochen.

## 7.4 Anschlusshaube ME 338 103 mit Leitungen mit M12-Rundstecker

Die Anschlusshaube ME 338 103 verfügt über drei Anschlussleitungen mit M12-Rundstecker und eine USB-Buchse vom Typ Mini-B als Service-Schnittstelle zur Konfiguration und Diagnose des BPS.

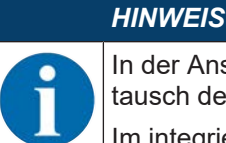

In der Anschlusshaube befindet sich der integrierte Parameterspeicher für den einfachen Austausch des BPS.

Im integrierten Parameterspeicher werden die Einstellungen des BPS und die Netzwerkadresse zwischengespeichert und beim Gerätetausch automatisch an das neue Gerät übertragen.

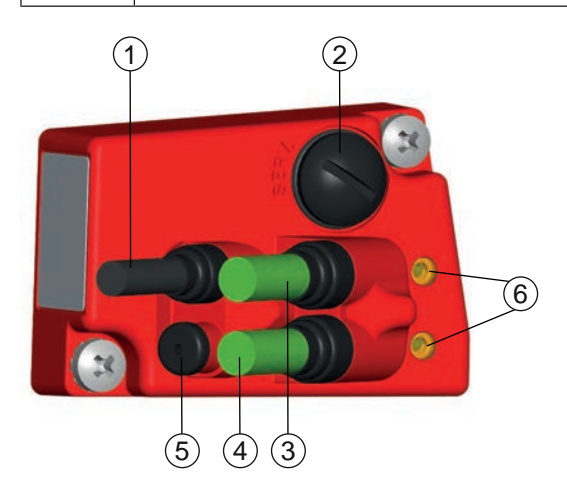

- 1 PWR / SW IN/OUT: Anschlussleitung mit M12-Stecker (A-kodiert)
- 2 SERVICE: USB-Buchse Mini-B (hinter Schutzkappe)
- 3 BUS OUT: Anschlussleitung mit M12-Buchse (D-kodiert), EtherCAT OUT
- 4 HOST / BUS IN: Anschlussleitung mit M12-Buchse (D-kodiert), EtherCAT IN
- 5 Schutzkappe (kein Anschluss)
- 6 EtherCAT LEDs (geteilt, zweifarbig)
  - ACT1: EtherCAT OUT
  - ACT0: EtherCAT IN

Bild 7.3: Anschlusshaube ME 338 103, Anschlüsse

# HINWEIS Schirmanbindung und Funktionserde-Anschluss! Die Schirmanbindung erfolgt über das Gehäuse der M12-Steckverbinder. Achten Sie auf den korrekten Anschluss der Funktionserde (FE). Nur bei ordnungsgemäß angeschlossener Funktionserde ist der störungsfreie Betrieb gewährleistet. Alle elektrischen Störeinflüsse (EMV-Einkopplungen) werden über den Funktionserde-Anschluss abgeleitet.

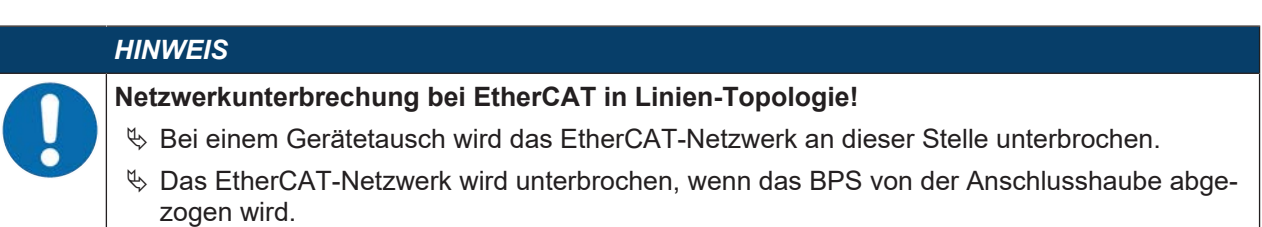

- & Das EtherCAT-Netzwerk wird bei fehlender Spannungsversorgung des BPS unterbrochen.
- Schließen Sie den Anschluss PWR / SW IN/OUT mit der Anschlussleitung an die Versorgungsspannung bzw. die Schaltein-/ausgänge an.
- EtherCAT in Linien-Topologie (siehe Kapitel 7.6 "EtherCAT-Topologie"): Schließen Sie den Anschluss HOST / BUS IN mit der Verbindungsleitung an den Anschluss BUS OUT des vorausgehenden Ether-CAT-Teilnehmers an.

Schließen Sie den Anschluss BUS OUT mit der Verbindungsleitung an den Anschluss HOST / BUS IN des nachfolgenden EtherCAT-Teilnehmers an. Ist kein weiterführender EtherCAT-Teilnehmer vorhanden, bleibt der Anschluss offen.

# 7.5 Anschlussbelegung

#### 7.5.1 PWR / SW IN/OUT

#### Power und Schaltein-/ausgang

Tabelle 7.1: PWR / SW IN/OUT-Anschlussbelegung

|                                                                                             | Pin     | Klemme             | Belegung                                                                                                    |
|---------------------------------------------------------------------------------------------|---------|--------------------|----------------------------------------------------------------------------------------------------|
| MS 338 / ME 338 103                                                                         | 1       | VIN                | +18 +30 VDC Versorgungsspannung                                                                                                    |
| 5-poliger M12-Stecker                                                                       | 2       | SWIO1              | Schaltein-/ausgang 1 (konfigurierbar)                                                                                                    |
|                                                                                             | 3       | GNDIN              | Negative Versorgungsspannung (0 VDC)                                                                                                    |
| SWIO_1                                                                                      | 4       | SWIO2              | Schaltein-/ausgang 2 (konfigurierbar)                                                                                                    |
|                                                                                             | 5       | FE                 | Funktionserde                                                                                                    |
| $GNDIN \left( 3 \left( \begin{array}{c} 0 & 0 \\ 0 & 0 \end{array} \right)^{1} \right) VIN$ | Gewinde | Kabelverschraubung | Schirmung der Anschlussleitung.                                                                                                    |
| FE 4<br>SWIO_2                                                                              |         |                    | Die Schirmung der Anschlussleitung liegt<br>auf dem Gewinde des M12-Steckers bzw.<br>auf der Verschraubung der Kabeldurchfüh-<br>rung.                     |
| GNDIN<br>MN<br>SWI0_2<br>SWI0_2<br>SWI0_2                                                   |         |                    | Das Gewinde bzw. die Verschraubung ist<br>Bestandteil des metallischen Gehäuses.<br>Das Gehäuse liegt über Pin 5 auf dem Po-<br>tenzial der Funktionserde. |

Anschlussleitungen: siehe Kapitel 14 "Bestellhinweise und Zubehör"

 VORSICHT

 UL-Applikationen!

 Bei UL-Applikationen ist die Benutzung ausschließlich in Class-2-Stromkreisen nach NEC (National Electric Code) zulässig.

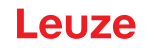

## Schaltein-/ausgang

Das BPS verfügt über zwei frei programmierbare, opto-entkoppelte Schaltein-/ausgänge SWIO1 und SWIO2.

- Mit den Schalteingängen lassen sich verschiedene interne Funktionen des BPS aktivieren (z. B. Messung Stopp/Start, Preset Teach, Preset Reset).
- Die Schaltausgänge dienen zur Zustandssignalisierung des BPS und zur Realisierung externer Funktionen unabhängig von der übergeordneten Steuerung (z. B. Positionswert-/Geschwindigkeitswert ungültig, außerhalb Positions-und Geschwindigkeitsgrenzwert, Gerätefehler).
- Die Funktion als Schalteingang oder Schaltausgang wird über das Konfigurations-Tool webConfig eingestellt (KONFIGURATION > GERÄT > Schaltein-/ausgänge; siehe Kapitel 9.3.4 "Funktion KONFI-GURATION") oder alternativ über die Service Data Objekte (SDO's) (siehe Kapitel 8.6 "Objektverzeichnis").

#### HINWEIS

Die beiden Schaltein-/ausgänge SWIO1 und SWIO2 sind standardmäßig wie folgt konfiguriert: Schaltausgang SWIO1: Positionswert ungültig

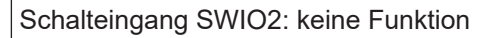

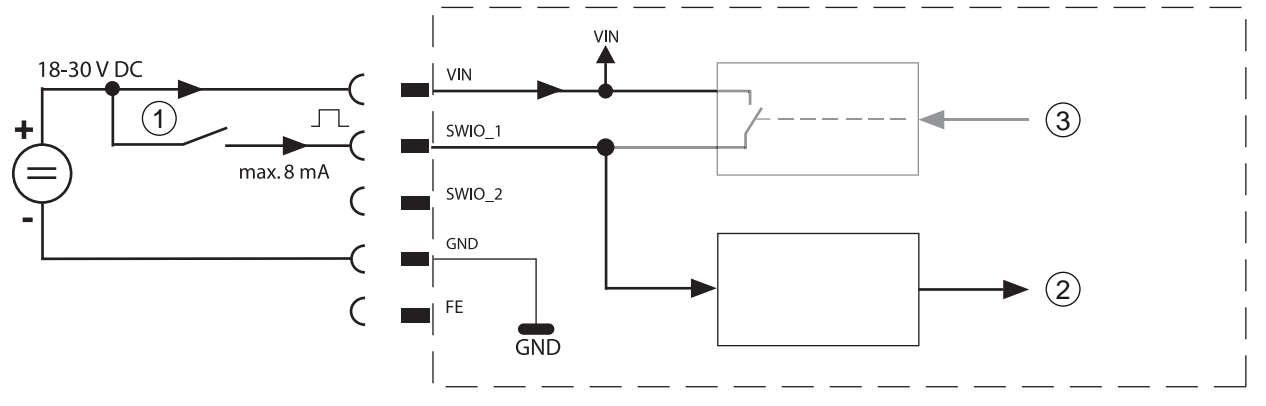

- 1 Schalteingang
- 2 Schalteingang zum Controller

3 Schaltausgang vom Controller (deaktiviert)

Bild 7.4: Beispiel: Funktion als Schalteingang

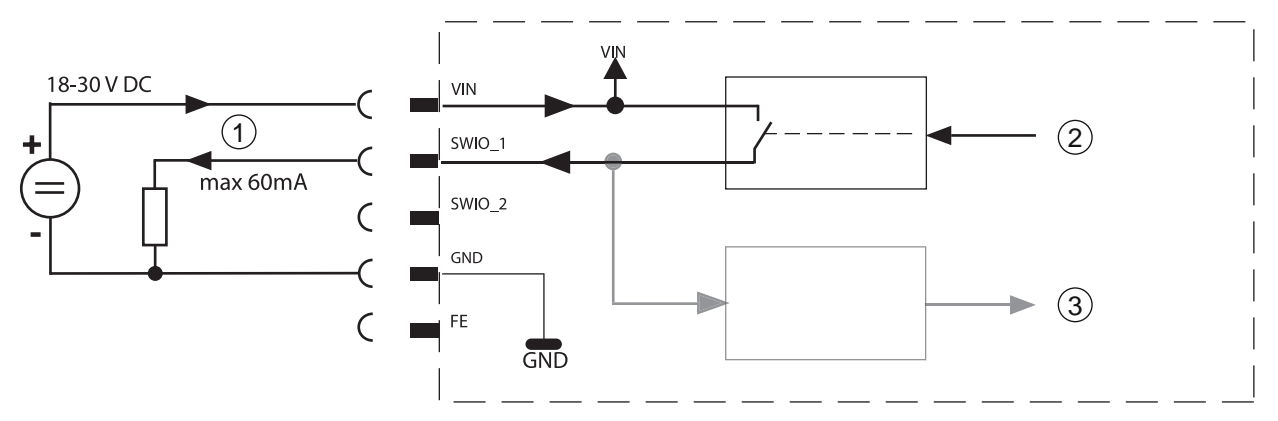

- 1 Schaltausgang
- 2 Schaltausgang vom Controller
- 3 Schalteingang zum Controller (deaktiviert)
- Bild 7.5: Beispiel: Funktion als Schaltausgang

# 

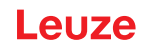

|   | HINWEIS                                                                                                    |  |  |  |
|---|----------------------------------------------------------------------------------------------------|--|--|--|
|   | Maximale Belastung der Schaltausgänge!                                                                                                    |  |  |  |
|   | Belasten Sie den jeweiligen Schaltausgang des BPS im Normalbetrieb maximal mit 60 mA<br>bei + 18 … 30 VDC.                                                                                                  |  |  |  |
|   | 🏷 Jeder konfigurierte Schaltausgang ist kurzschlussfest.                                                                                                    |  |  |  |
|   | HINWEIS                                                                                                    |  |  |  |
|   | SWIO1 und SWIO2 als Schaltausgang!                                                                                                    |  |  |  |
| U | An die Ausgänge des BPS (SWIO1 und SWIO2) dürfen keine Schaltausgänge von externen<br>Sensoren/Geräten angeschlossen werden. Andernfalls kann es zum Fehlverhalten des<br>Schalterwaren en des PPS kennenen |  |  |  |

## 7.5.2 HOST / BUS IN

## Host/Bus-Eingang, EtherCAT

Zum Aufbau eines Netzwerks mit mehreren EtherCAT-Teilnehmern verfügt das BPS über die ankommende EtherCAT-Schnittstelle HOST / BUS IN.

|                                | Pin     | Klemme             | Belegung        |
|--------------------------------|---------|--------------------|-----------------|
| MS 338 / ME 338 103            | 1       | TD+                | Transmit Data + |
| 4-polige M12-Buchse (D-        | 2       | RD+                | Receive Data +  |
|                                | 3       | TD-                | Transmit Data - |
| RD0+                           | 4       | RD-                | Receive Data -  |
|                                |         | n.c.               | not connected   |
| TD0+ 1 0 0 3 TD0-<br>4<br>RD0- | Gewinde | Kabelverschraubung | Funktionserde   |
| MK 338                         |         |                    |                 |
|                                |         |                    |                 |
| HINWEIS                        | 1       | 1                  |                 |

Tabelle 7.2: HOST / BUS IN-Anschlussbelegung

|   | HINWEIS                                                                                                    |
|---|----------------------------------------------------------------------------------------------------|
|   | Vorkonfektionierte Leitungen verwenden!                                                                            |
|   | ✤ Verwenden Sie bevorzugt die vorkonfektionierten Leitungen von Leuze (siehe Kapitel 14.3<br>"Leitungen-Zubehör"). |
|   | HINWEIS                                                                                                    |
|   | Selbstkonfigurierte Leitungen!                                                                                     |
| U | 🌣 Achten Sie auf ausreichende Schirmung.                                                                           |
|   | bie gesamte Verbindungsleitung muss geschirmt und geerdet sein.                                                    |
|   | ✤ Die Adern RD+/RD- und TD+/TD- müssen paarig verseilt sein.                                                       |

♥ Verwenden Sie CAT 5-Kabel zur Verbindung.

# EtherCAT-Leitungsbelegung - HOST / BUS IN auf RJ-45

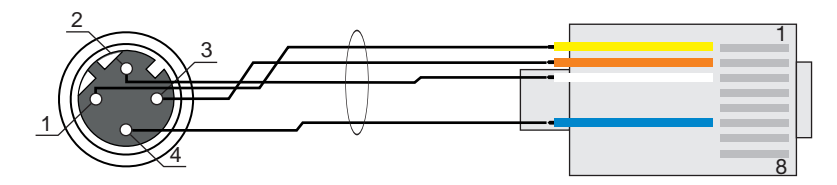

Bild 7.6: Kabelbelegung HOST / BUS IN auf RJ-45

Ausführung als geschirmte Leitung max. 100 m.

| Pin (M12) | Bezeichnung | Pin/Aderfarbe RJ45<br>(PROFINET) | Pin/Aderfarbe RJ45<br>(EIA T568B) |
|-----------|-------------|----------------------------------|-----------------------------------|
| 1         | TD+         | 1/gelb                           | 1/weiß/orange                     |
| 2         | RD+         | 3/weiß                           | 3/weiß/grün                       |
| 3         | TD-         | 2/orange                         | 2/orange                          |
| 4         | RD-         | 6/blau                           | 6/grün                            |

## 7.5.3 BUS OUT

#### EtherCAT Bus-Ausgang

Zum Aufbau eines EtherCAT-Netzwerks mit mehreren Teilnehmern verfügt das BPS über die abgehende EtherCAT-Schnittstelle BUS OUT. Die Verwendung der BUS OUT Schnittstelle verringert den Verkabelungsaufwand, da nur das erste BPS eine direkte Verbindung zum Switch benötigt, über den es mit dem Host kommunizieren kann. Alle anderen BPS werden in Serie an das erste BPS angeschlossen (siehe Kapitel 7.6 "EtherCAT-Topologie").

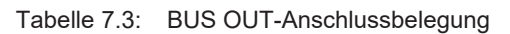

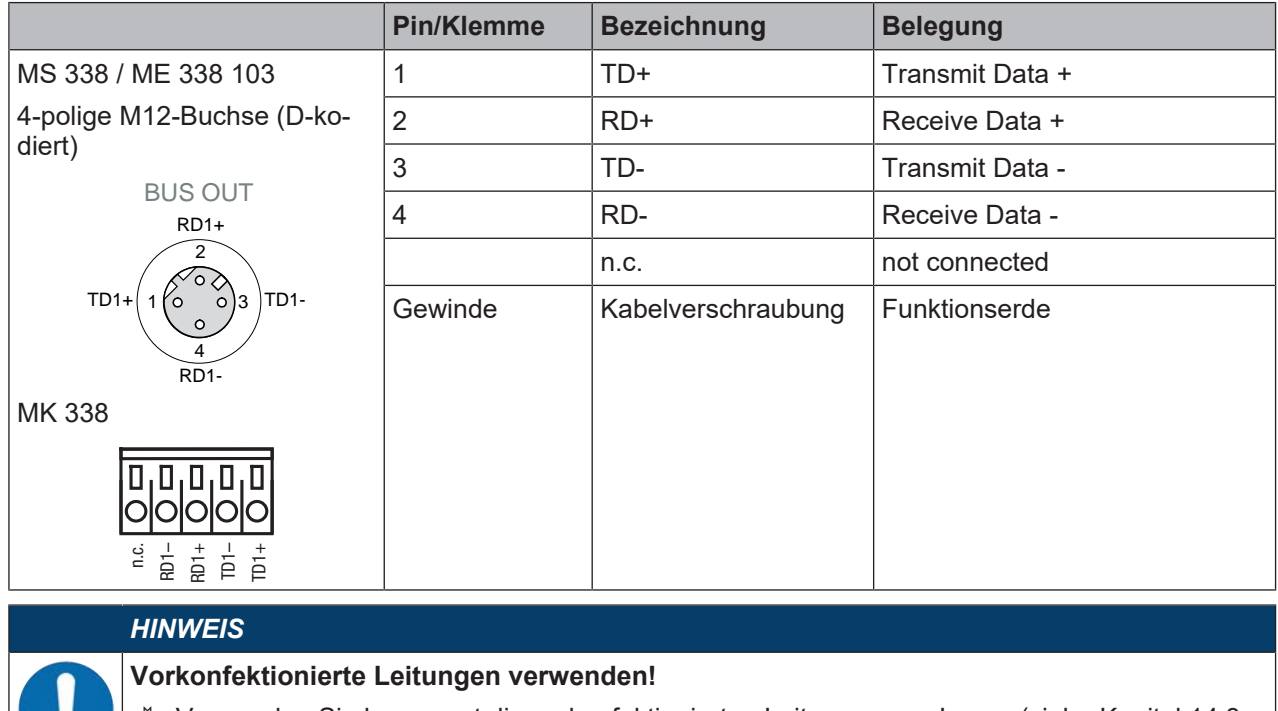

HINWEIS Selbstkonfigurierte Leitungen! Achten Sie auf ausreichende Schirmung. bie gesamte Verbindungsleitung muss geschirmt und geerdet sein. bie Adern RD+/RD- und TD+/TD- müssen paarig verseilt sein. b Verwenden Sie CAT 5-Kabel zur Verbindung.

|   | HINWEIS                                                                                                    |
|---|----------------------------------------------------------------------------------------------------|
| 0 | Keine BUS OUT Terminierung erforderlich!                                                                                                    |
|   | Für den BPS als Stand-Alone-Gerät oder als letzten Teilnehmer in einer EtherCAT Linien-<br>Topologie ist keine Terminierung an der Buchse BUS OUT erforderlich. |

#### Service-USB 7.5.4

| HINWEIS           |
|-------------------|
| PC-Ansc           |
| ♥ Die Se<br>Stand |
| ♥ Verwe<br>"Leitu |

#### -Anschluss!

- Die Service-USB-Schnittstelle des BPS kann an der PC-seitigen USB-Schnittstelle mit einer Standard-USB-Leitung (Steckerkombination Typ Mini-B/Typ A) angeschlossen werden.
  - Verwenden Sie bevorzugt die spezifische USB Serviceleitung von Leuze (siehe Kapitel 14.3 "Leitungen-Zubehör").

5-poliger Mini-B-Stecker zum Anschluss an Service-USB.

| Tabelle 7.4: | Service-USB-Anschlussbelegung |
|--------------|-------------------------------|
|--------------|-------------------------------|

|               | Pin | Bezeichnung | Belegung       |
|---------------|-----|-------------|----------------|
| 2 3 4         | 1   | VB          | Sense-Eingang  |
| $\frac{1}{5}$ | 2   | D-          | Data -         |
|               | 3   | D+          | Data +         |
|               | 4   | ID          | not connected  |
|               | 5   | GND         | Masse (Ground) |

#### **HINWEIS**

#### Selbstkonfigurierte Leitungen!

- 🏷 Die gesamte USB-Verbindungsleitung muss gemäß den USB-Spezifikationen zwingend geschirmt sein.
- bie maximale Leitungslänge von 3 m darf nicht überschritten werden.

#### 7.6 **EtherCAT-Topologie**

EtherCAT ermöglicht eine Vielzahl von Topologien wie Linie, Baum, Ring, Stern und deren Kombinationen. Die von den Feldbussen her bekannte Bus- oder Linienstruktur ist damit auch für EtherCAT verfügbar.

Telegramme werden auf einem Leitungspaar in der "Processing Direction" in Richtung vom Master zum Slave versendet. Die Frames werden vom EtherCAT-Gerät nur in dieser Richtung bearbeitet und zum nachfolgenden Gerät weitergeleitet, bis das Telegramm alle Geräte durchlaufen hat. Das letzte Gerät sendet das Telegramm auf dem zweiten Leitungspaar der Busleitung in "Forward Direction" zurück zum Master. Dabei bildet EtherCAT immer eine logische Ringstruktur unabhängig von der installierten Topologie.

Aus Ethernet-Sicht ist ein EtherCAT Bussegment ein einzelner großer Ethernet-Teilnehmer, der Ethernet Telegramme empfängt und sendet. Innerhalb des "Teilnehmers" befindet sich aber nicht ein einzelner Ethernet-Controller, sondern eine Vielzahl von EtherCAT-Slaves.

Jedem teilnehmenden Gerät wird automatisch von einem DHCP-Server seine Adresse zugeordnet. Für die Kommunikation "Ethernet over EtherCAT" kann jedem Gerät über das webConfig-Tool die jeweilige Netzwerkadresse zugeordnet werden.

Hinweise zu den notwendigen Konfigurationsschritten: siehe Kapitel 8 "In Betrieb nehmen – EtherCAT-Schnittstelle konfigurieren".

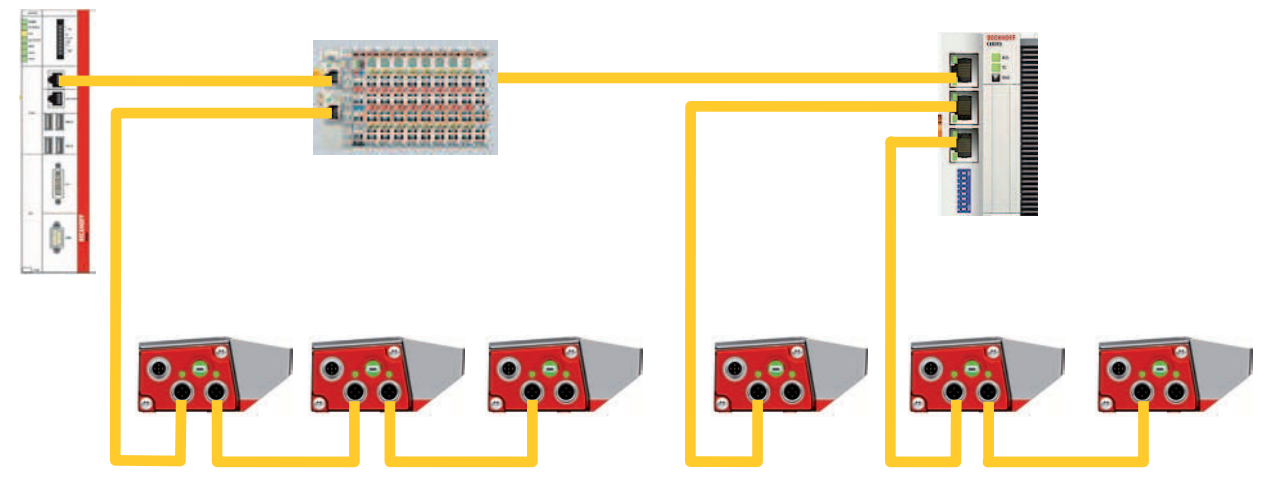

Bild 7.7: Topologie-Beispiel

#### 7.6.1 Linien-Topologie

Bei der Verdrahtung des Netzwerks in Linien-Topologie wird die Netzwerkverbindung von einem zum nächsten Teilnehmer durchgeschleift.

- Die maximale Länge eines Segments (Verbindung von einem zum nächsten Teilnehmer) ist auf 100 m begrenzt.
- Es können bis zu 254 BPS, die sich alle im gleichen Subnetz befinden müssen, vernetzt werden.

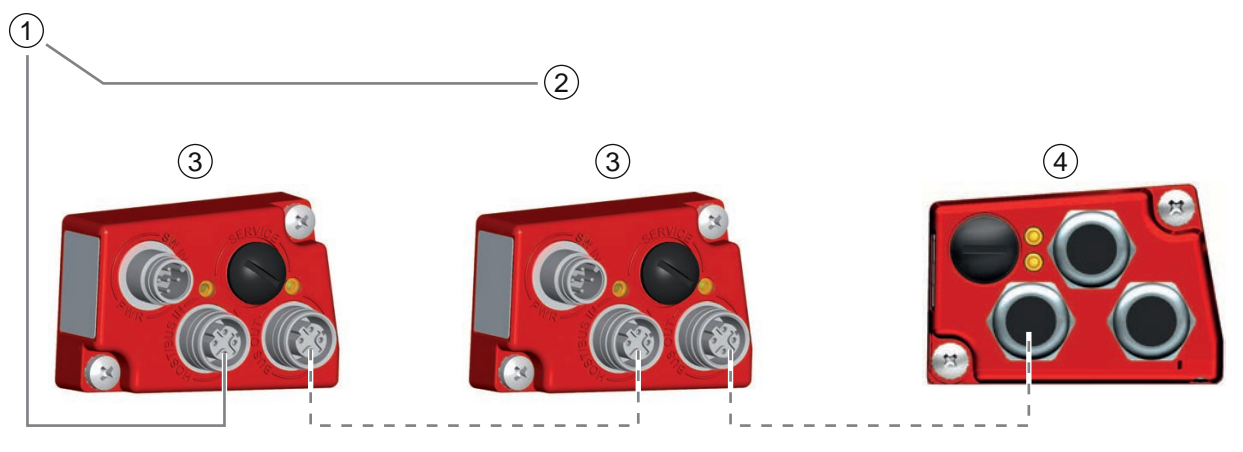

- 1 SPS / EtherCAT-Controller
- 2 Weitere Netzwerkteilnehmer
- 3 BPS 338i mit MS 338
- 4 BPS 338i mit MK 338

Bild 7.8: EtherCAT in Linientopologie

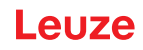

# 7.6.2 EtherCAT-Verdrahtung

|                  | HINWEIS                                                                                                    |
|------------------|----------------------------------------------------------------------------------------------------|
|                  | Bei EtherCAT-Verdrahtung unbedingt beachten!                                                                                                    |
| $\mathbf{\cdot}$ | Verwenden Sie die vorkonfektionierten Leitungen von Leuze (siehe Kapitel 14.3 "Leitungen-<br>Zubehör") oder die empfohlenen Stecker/Buchsen.                                                                            |
|                  | ∜ Verwenden Sie zur Verdrahtung in jedem Fall eine CAT 5 Ethernet-Leitung.                                                                                                    |
|                  | Falls keine Standard-Netzwerkleitungen zum Einsatz kommen, können Sie auf Seite des<br>BPS je nach eingesetzter Anschlusshaube selbstkonfektionierbare Leitungen verwenden<br>(siehe Kapitel 14.3 "Leitungen-Zubehör"). |
|                  | Die Verbindung zwischen den einzelnen Geräten in einer Linien-Topologie in M12-An-<br>schlusstechnik erfolgt mit den Leitungen "KSS ET-M12-4A-M12-4A-P7" (siehe Kapitel<br>14.3 "Leitungen-Zubehör").                   |
|                  | HINWEIS                                                                                                    |
| 0                | Bei selbstkonfigurierten oder vorkonfektionierten Leitungen beachten!                                                                                                    |
|                  | Für nicht lieferbare Leitungslängen können Sie Ihre Leitungen selbst konfektionieren.                                                                                                    |
|                  | Verwenden Sie die empfohlenen Stecker bzw. Buchsen oder die vorkonfektionierten Leitun-<br>gen (siehe Kapitel 14 "Bestellhinweise und Zubehör").                                                                        |
|                  | ∜ Verbinden Sie jeweils TDx+ am M12-Stecker mit RD+ am RJ-45-Stecker.                                                                                                    |
|                  | ∜ Verbinden Sie jeweils TDx- am M12-Stecker mit RD- am RJ-45-Stecker, usw.                                                                                                    |

# 7.7 Leitungslängen und Schirmung

Beachten Sie die maximalen Leitungslängen und die Schirmungsarten:

| Verbindung                                        | Schnittstelle | max. Leitungslänge                                                      | Schirmung                                                        |
|---------------------------------------------------|---------------|-------------------------------------------------------------------------|------------------------------------------------------------------|
| BPS-Service                                       | USB           | 3 m                                                                     | Schirmung zwingend er-<br>forderlich gemäß USB-<br>Spezifikation |
| BPS-Host                                          | EtherCAT      | 100 m                                                                   | Schirmung zwingend er-<br>forderlich                             |
| Netzwerk vom ersten<br>BPS bis zum letzten<br>BPS | EtherCAT      | max. Segmentlänge: 100 m<br>bei 100Base-TX Twisted Pair<br>(min. CAT 5) | Schirmung zwingend er-<br>forderlich                             |
| Schalteingang                                     |               | 10 m                                                                    | nicht erforderlich                                               |
| Schaltausgang                                     |               | 10 m                                                                    | nicht erforderlich                                               |
| BPS-Netzteil                                      |               | 30 m                                                                    | nicht erforderlich                                               |

# 8 In Betrieb nehmen – EtherCAT-Schnittstelle konfigurieren

# 8.1 Ethernet over EtherCAT - EoE

In einem EtherCAT-Netzwerk ist nur EtherCAT-Kommunikation zulässig. Sämtliche Ethernet-basierte, Nicht-EtherCAT-Kommunikation (z. B. TCP/IP, UDP/IP, etc.) mit dem EtherCAT-Slave (z. B.: HTTP, FTP, Telnet, etc.) wird über das EtherCAT-Protokoll EoE getunnelt. Hierbei handelt es sich um einen Mailbox-Kanal, welcher den zyklischen Echtzeitprozessdatenaustausch nicht beeinflusst.

Mit dem Ethernet-over-EtherCAT-Protokoll ist es möglich, jeglichen Ethernet-Datenverkehr der IT-Infrastruktur in einem EtherCAT-Netzwerksegment zu transportieren: Ethernet-Geräte werden über Switchports an das EtherCAT-Netzwerksegment angeschlossen.

Die Ethernet-Frames werden durch EtherCAT getunnelt. So wie z. B. Internet-Protokolle (TCP/IP, http, etc.) in Ethernet-Frames getunnelt werden, werden diese in EtherCAT-Frames eingebettet. Damit ist das EtherCAT-Netzwerk für diese Protokolle völlig transparent.

Das Einbetten der EoE-Telegramme geschieht durch das EoE-fähige Slave-Gerät. Die Echtzeiteigenschaften des Netzwerkes bleiben davon unberührt, da das Versenden und Bearbeiten über einen azyklischen Mailbox-Datenverkehr bewerkstelligt wird, der gegenüber dem zyklischen Prozessdatenaustausch sehr viel niedriger priorisiert ist.

Da der EoE-Master als Layer-2-Switch fungiert, sendet er Telegramme via EoE an die MAC-Adressen der EoE-Knoten.

|   | HINWEIS                                                                                                    |
|---|----------------------------------------------------------------------------------------------------|
| 6 | Die für das EoE-Protokoll notwendigen IP-Adressparameter werden für jeden Slave in der Pro-<br>jektierungssoftware (z. B. TwinCAT) vorgenommen. Achten Sie darauf, dass im EtherCAT-Mas-<br>ter eine gültige IP-Adresse (d. h. ungleich x.x.x.0) vergeben ist. Ansonsten signalisiert das Gerät<br>eine Warnung und LED PWR blinkt rot. |
|   | Die Konfigurierung des Geräts erfolgt mit Ausnahme der für das EoE-Protokoll notwendigen IP-<br>Adressparameter über das webConfig-Tool.                                                                                                    |
|   | HINWEIS                                                                                                    |
|   | Die Alduslisiemen der Einsteren ist üben UCD mit dem usehOssfin Teole den üben De Frei nich                                                                                                    |

Die Aktualisierung der Firmware ist über USB mit dem webConfig-Tool oder über EoE möglich. Wenn kein USB genutzt werden soll/kann, muss der EtherCAT-Master den EoE-Dienst unterstützen.

# 8.2 CANopen over EtherCAT - CoE

EtherCAT stellt folgende Kommunikationsmechanismen zur Verfügung:

- Objektverzeichnis
- PDO, Prozess-Daten-Objekt
- · SDO, Service-Daten-Objekt
- NMT, Networkmanagement

#### HINWEIS

- Beachten Sie Folgendes:
  - SDO-Zugriffe auf das Online Dictionary erfolgen über CoE (CANopen over EtherCAT) Mailboxdienste.
  - PDO-Dienste über CoE-Mailboxen werden nicht unterstützt.
  - b Master und Slave müssen sich im selben EtherCAT-Netzwerk befinden.

| HINWEIS                                                                                                    |
|----------------------------------------------------------------------------------------------------|
| Second Station Address (Configured Station Alias)                                                                                                    |
| Die <i>Second Station Address</i> wird durch den EtherCAT-Master eingestellt. Die Vergabe der Adresse erfolgt in der Projektierungs-Software (z. B. TwinCAT). |
| Im webConfig-Tool sowie im Display des BPS338i können Sie die Adresse anzeigen lassen, je-<br>doch keine Einstellungen vornehmen.                             |

# 8.3 Hochlaufen des Geräts im EtherCAT-System

Beim Hochlaufen durchläuft das Gerät verschiedene Zustände:

#### INIT

Das Gerät wird initialisiert. Es ist keine zyklische oder azyklische Kommunikation zwischen Master und Gerät möglich. Der EtherCAT Master wird das Gerät Schritt für Schritt in den Zustand "Operational" überführen.

Beim Zustandswechsel von *INIT* nach *PRE-OPERATIONAL* schreibt TwinCAT bzw. der Master die sogenannte EtherCAT-Adresse (= Stationsadresse) in das zugehörige Register des EtherCAT Slave Controllers (hier: BPS 338i). Typischerweise wird diese EtherCAT-Adresse positionsabhängig angegeben, d. h. der Master hat die Adresse 1000, der erste Slave die Adresse 1001 usw. Dies wird auch als Autoincrement-Verfahren bezeichnet.

#### **PRE-OPERATIONAL**

Der Master und das Gerät tauschen applikationsspezifische Initialisierungen und gerätespezifische Parameter aus. Im Zustand *PRE-OPERATIONAL* ist zunächst nur eine Konfigurierung über SDOs möglich. Mailbox-Kommunikation ist möglich.

#### SAFE-OPERATIONAL

Im Zustand Safe-Operational werden nur die Eingangsdaten (BPS 338i Transmit Daten) ausgewertet. Die Ausgangsdaten der Steuerung werden im BPS 338i nicht ausgewertet. Mailbox-Kommunikation ist möglich.

#### **OPERATIONAL**

Im Zustand Operational liefert das Gerät gültige Eingangsdaten. Der Master liefert gültige Ausgangsdaten. Nachdem das Gerät die über den Prozessdaten-Service empfangenen Daten erkannt hat, wird der Zustandsübergang vom Gerät bestätigt. Wenn die Aktivierung der Ausgangsdaten nicht möglich war, verbleibt das Gerät im Zustand *SAFE-OPERATIONAL* und gibt eine Fehlermeldung aus.

#### 8.4 Gerätebeschreibungsdatei

Bei EtherCAT werden alle Prozessdaten und Parameter in Objekten beschrieben. Die Zusammenstellung aller Prozessdaten und Parameter – das Objektverzeichnis – wird in einer EtherCAT-Beschreibungsdatei (ESI-Datei; EtherCAT Slave Information) gespeichert.

In dieser ESI-Datei sind alle Objekte mit Index, Subindex, Name, Datentyp, Datenzugriff sowie dem Wertebereich mit Minima, Maxima und Defaultwert enthalten. Mit der ESI-Datei wird die komplette Funktionalität des Geräts beschrieben. Es besteht die Möglichkeit, die Kommunikation zwischen dem Gerät und der Steuerung über diese Objekte anzupassen.

Für das BPS 338i wird eine ESI-Datei erzeugt und über das webConfig-Tool und die Leuze Website bereitgestellt. Die ESI-Datei dient zur Gerätebeschreibung im Projektierungswerkzeug, z. B. TwinCAT, und ist entsprechend der aktuellen ESI-Spezifikation erstellt worden, damit eine problemlose Interpretation möglich ist.

- Die ESI-Datei hat die Bezeichnung **BPS338i.xml** und wird auf der Leuze Website zum Download bereitgestellt (www.leuze.com).
- Vendor-ID der Fa. Leuze für das BPS 338i: 0x121.
- Product Code des BPS 338i: 0x07.

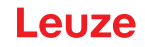

# 8.5 Distributed Clock

Distributed Clock (DC) ist eine EtherCAT-Funktionalität, die für eine sehr zeitgenaue Werteaktualisierung im gesamten EtherCAT-Verbund verwendet wird. Damit soll garantiert werden, dass die Output-Daten zu einem definierten Zeitpunkt am Bus anliegen.

Das BPS berechnet den Positionswert mittels einer gleitenden Mittelwertbildung. Die Berechnung wird asynchron zur Busaktivität durchgeführt.

Die Anzahl der zur Mittelwertbildung verwendeten Messwerte ist auf 8 voreingestellt. Über eine PT-Sequenz der Adresse 0x0008 (siehe Kapitel 8.9.2 "PT-Sequenz") kann die Anzahl auf einen Wert zwischen 1 und 16 eingestellt werden.

Durch die gleitende Mittelwertbildung entsteht eine Differenz zwischen der tatsächlichen Position der Anlage (Ist-Position) und der aktuell berechneten Position des BPS. Diese Abweichung wird als Schleppfehler bezeichnet.

Die Größe des Schleppfehlers ist proportional zur gefahrenen Geschwindigkeit der Anlage. Bei Annäherung an die Sollposition wird die Geschwindigkeit auf null gefahren. Dadurch reduziert sich der Schleppfehler und beträgt im Stillstand null. Das im Stillstand systembedingte Messwertrauschen in Höhe von 0,15 mm (3 Sigma) ist davon ausgenommen.

Um einen weiteren Schleppfehler durch zu lange EtherCAT-Zykluszeiten zu vermeiden, die bei einer reinen SM-Event-Synchronisation auftreten können, unterstützt das BPS die Synchronisation mittels SYNC0-Event. Hierbei werden zum Zeitpunkt des SYNC0-Events die aktuellen internen Positionsdaten an den Bus angelegt und sind beim nächsten EtherCAT-Zyklus bereits verfügbar.

Die minimale Zykluszeit für das SYNC0-Event beträgt 1000 µs.

# 8.6 Objektverzeichnis

# 8.6.1 Übersicht

Das Objektverzeichnis ist die Zusammenstellung aller Prozessdaten und Parameter des Barcode-Positioniersystems.

| Index                                                                                     | Name                             | Flags | Value             | Unit |
|-------------------------------------------------------------------------------------------|----------------------------------|-------|-------------------|------|
| 1000                                                                                      | Device type                      | M RO  | 0x00001389 (5001) |      |
| 1008                                                                                      | Device Name                      | RO    | BPS 338i SM 100 D |      |
| 1009                                                                                      | Hardware version                 | RO    | 3                 |      |
| 100A                                                                                      | Software Version                 | RO    | T 1.7.0           |      |
| . <b>⊡</b> 1018:0                                                                         | Identity                         | RO    | > 4 <             |      |
| <b>.</b>                                                                                  | RxPDO1 Mapping                   | RO    | > 10 <            |      |
| . <u>+</u> 1601:0                                                                         | RxPDO2 Mapping                   | RO    | > 10 <            |      |
| . <u>+</u>                                                                                | RxPDO3 Mapping                   | RO    | > 11 <            |      |
| . ± 160A:0                                                                                | RxPDO Binary Control Mapping     | RO    | > 9 <             |      |
| . <u>+</u> 1620:0                                                                         | RxPDO Fragmentation Mapping      | RO    | > 3 <             |      |
| <u>+</u> · · · 1A00:0                                                                     | TxPDO1 Mapping                   | RO    | > 13 <            |      |
| <u>.</u> 1A01:0                                                                           | TxPDO2 Mapping                   | RO    | > 13 <            |      |
| . <u>+</u> 1A02:0                                                                         | TxPDO3 Mapping                   | RO    | > 14 <            |      |
| <u> </u>                                                                                  | TxPDO Binary Mapping             | RO    | > 27 <            |      |
| . ± 1A20:0                                                                                | TxPDO Fragmentation Mapping      | RO    | > 3 <             |      |
| <u></u>                                                                                   | Sync Manager type                | RO    | > 4 <             |      |
| <u> </u> <u> </u> <u> </u> <u> </u> <u> </u> <u> </u> <u> </u> <u> </u> <u> </u> <u> </u> | RxPDO Assign                     | RW    | >1<               |      |
| <u></u>                                                                                   | TxPDO Assign                     | RW    | >1<               |      |
| . <u>+</u> 1C32:0                                                                         | SM output parameter              | RO    | > 32 <            |      |
| <u></u>                                                                                   | SM input parameter               | RO    | > 32 <            |      |
| . <b>±</b>                                                                                | Result Data 1                    |       | > 8 <             |      |
| . <b>±</b> 2001:0                                                                         | Result Data 2                    |       | > 16 <            |      |
| ± 2002:0                                                                                  | Result Data 3                    |       | > 32 <            |      |
| <b>⊡</b> 2013:0                                                                           | Binary Result Data               | RO    | > 27 <            |      |
| . <b>±</b> 2050:0                                                                         | Result Data Settings             | RO    | > 8 <             |      |
| . <b>±</b> 2100:0                                                                         | Submission Data 1                |       | > 8 <             |      |
| . <b>⊡</b> • 2101:0                                                                       | Submission Data 2                |       | > 16 <            |      |
| . <b>⊡</b> 2102:0                                                                         | Submission Data 3                |       | > 32 <            |      |
| . <b>±</b>                                                                                | Submission data settings         | RW    | > 6 <             |      |
| ÷ 2200:0                                                                                  | Activation                       | RW    | > 6 <             |      |
| ÷ 2300:0                                                                                  | Fragmented result                | RW    | > 6 <             |      |
| ÷ 2400:0                                                                                  | Fragmented submission            | RW    | > 6 <             |      |
| ÷ 2450:0                                                                                  | Device Status and Device Control | RW    | >2<               |      |
| ± 2610:0                                                                                  | Binary Command                   | RW    | > 9 <             |      |
| 2900                                                                                      | Serial Number                    | RO    | 1402-000777 004   |      |

#### Bild 8.1: Konfigurationsmöglichkeiten

# Kommunikationsobjekte

| Objektadresse<br>(Index) | se Service Data Objekte (SDO's)                              |  |  |
|--------------------------|--------------------------------------------------------------|--|--|
| Kommunikationsobjekte    |                                                              |  |  |
| 0x1000                   | Device Type (Gerätetyp)                                      |  |  |
| 0x1008                   | Manufacturer Device Name                                     |  |  |
| 0x1009                   | Manufacturer Hardware Version                                |  |  |
| 0x100A                   | Manufacturer Software Version                                |  |  |
| 0x1018                   | Identity Object (enthält allgemeine Informationen zum Gerät) |  |  |
| 0x1600                   | RxPDO1 Mapping 8 Byte (Steuerung $\rightarrow$ BPS)          |  |  |
| 0x1601                   | RxPDO2 Mapping 16 Byte (Steuerung $\rightarrow$ BPS)         |  |  |
| 0x1602                   | RxPDO3 Mapping 32 Byte (Steuerung $\rightarrow$ BPS)         |  |  |
| 0x1620                   | RxPDO Fragmentation Mapping (Steuerung $\rightarrow$ BPS)    |  |  |
| 0x160A                   | RxPDO Binary Control Mapping (Steuerung $\rightarrow$ BPS)   |  |  |
| 0x1A00                   | TxPDO1 Mapping 8 Byte (BPS $\rightarrow$ Steuerung)          |  |  |
| 0x1A01                   | TxPDO2 Mapping 16 Byte (BPS $\rightarrow$ Steuerung)         |  |  |
| 0x1A02                   | TxPDO3 Mapping 32 Byte (BPS $\rightarrow$ Steuerung)         |  |  |
| 0x1A10                   | TxPDO Binary Mapping (BPS → Steuerung)                       |  |  |
| 0x1A20                   | TxPDO Fragmentation Mapping (BPS $\rightarrow$ Steuerung)    |  |  |
| 0x1C00                   | Sync Manager Communication Type                              |  |  |
| 0x1C12                   | Sync Manager 2 PDO Assignment                                |  |  |
| 0x1C13                   | Sync Manager 3 PDO Assignment                                |  |  |
| 0x1C32                   | Sync Manager 2 Parameter                                     |  |  |
| 0x1C33                   | Sync Manager 3 Parameter                                     |  |  |
|                          | Service Data Objekte (SDO's)                                 |  |  |
| 0x2000 0x2002            | Result Data 1 - 3, Nutzdatenlänge 8, 16, oder 32 Byte        |  |  |
| 0x2013                   | Binary Result Data, Nutzdatenlänge 10 Byte                   |  |  |
| 0x2050                   | Result Data Settings                                         |  |  |
| 0x2100 0x2102            | Submission Data 1 - 3, Nutzdatenlänge 8, 16 oder 32 Byte     |  |  |
| 0x2150                   | Submission Data Settings                                     |  |  |
| 0x2200                   | Activation                                                   |  |  |
| 0x2300                   | Fragmented result                                            |  |  |
| 0x2400                   | Fragmented submission                                        |  |  |
| 0x2450                   | Device Status and Device Control                             |  |  |
| 0x2610                   | Binary Command                                               |  |  |
| 0x2900                   | Serial Number                                                |  |  |

#### 8.6.2 Definition der Ausgangsdaten (submission data)

- Ausgangsdaten: Daten, die von der Steuerung (Master) an das BPS übertragen werden.
- Receive Objekte: Objekte, die von der Steuerung (Master) an das BPS übertragen werden.

#### 8.6.3 Definition der Eingangsdaten (result data)

- Eingangsdaten: Daten, die vom BPS an die Steuerung (Master) übertragen werden.
- Transmit Objekte: Objekte, die vom BPS an die Steuerung (Master) übertragen werden.

HINWEIS Bei Prozessdaten-Mappings, welche Prozessdatenobjekte (PDO) größer 30 Byte Länge spiegeln, werden wie in ETG.1020 ("EtherCAT Protocol Enhancement") beschrieben, sogenannte Padding-Bytes verwendet. Der EtherCAT-Master bzw. das Konfigurationswerkzeug des Masters muss diesen Mechanismus unterstützen.

#### 8.6.4 Datentyp

Der Datentyp bestimmt die Darstellung und Länge des Parameterwerts.

| Datentyp | Beschreibung                                                      |
|----------|-------------------------------------------------------------------|
| BOOL     | Enthält die logischen Wahrheitswerte True (= 1) oder False (= 0). |
| BYTE     | Ganze oder natürliche Zahlen in 8 Bit Länge                       |
| WORD     | Ganze oder natürliche Zahlen in 16 Bit Länge                      |
| DWORD    | Ganze oder natürliche Zahlen in 32 Bit Länge                      |
| STR      | Zeichenkette in beliebiger Länge                                  |

Tabelle 8.2: Verfügbare Datentypen

#### 8.7 Kommunikationsobjekte

#### 8.7.1 Objekt 0x1000 – Device Type

Dieses Objekt beinhaltet den Gerätetyp als 32-Bit-Wert (DWORD). Das BPS realisiert kein vordefiniertes oder standardisiertes Geräteprofil, sondern setzt die proprietären Leuze "Gerätezugriffsfunktionen" mit "Binär-Prozessdatenerweiterung" um. Dieses Objekt wird entsprechend den Empfehlungen der ETG realisiert und befüllt.

Erlaubt ist nur ein Lesezugriff (*read only = ro*) vom EtherCAT-Master.

| Tabelle 8.3 <sup>.</sup> | Index 0x1000 |
|--------------------------|--------------|
|                          |              |

| Subin-<br>dex | Name        | Datentyp | Zugriff | Wertebe-<br>reich Mini-<br>mal | Wertebe-<br>reich Maxi-<br>mal | Wertebe-<br>reich Default | Bemerkung                                    |
|---------------|-------------|----------|---------|--------------------------------|--------------------------------|---------------------------|----------------------------------------------|
|               | Device Type | DWORD    | ro      |                                |                                | 0x0000000                 | Kein standardi-<br>siertes Geräte-<br>profil |

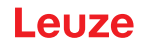

#### 8.7.2 Objekt 0x1008 – Manufacturer Device Name

Dieses Objekt beinhaltet den Slave-Gerätenamen als lesbaren String (visible STR). Das BPS überträgt hier als Gerätenamen den String "BPS 338i SM100".

Erlaubt ist nur ein Lesezugriff (*read only* = *ro*) vom EtherCAT-Master.

Tabelle 8.4: Index 0x1008

| Subin-<br>dex | Name                        | Datentyp | Zugriff | Wertebe-<br>reich Mini-<br>mal | Wertebe-<br>reich Maxi-<br>mal | Wertebe-<br>reich Default | Bemerkung |
|---------------|-----------------------------|----------|---------|--------------------------------|--------------------------------|---------------------------|-----------|
|               | Manufacturer<br>Device Name | STR      | ro      |                                |                                | "BPS338i<br>SM100"        |           |

#### 8.7.3 Objekt 0x1009 – Manufacturer Hardware Version

Dieses Objekt beinhaltet die Hardwareversion des Mainboards (Slave-Gerätehardwareversion) als lesbaren String (visible STR). Das BPS überträgt hier seine aktuelle Hardwareversion (Ident-Item "gen\_cpu\_hw") als String, zum Beispiel "3".

Erlaubt ist nur ein Lesezugriff (*read only = ro*) vom EtherCAT-Master.

Tabelle 8.5: Index 0x1009

| Subin-<br>dex | Name                                | Datentyp | Zugriff | Wertebe-<br>reich Mini-<br>mal | Wertebe-<br>reich Maxi-<br>mal | Wertebe-<br>reich Default | Bemerkung |
|---------------|-------------------------------------|----------|---------|--------------------------------|--------------------------------|---------------------------|-----------|
|               | Manufacturer<br>Hardware<br>Version | STR      | ro      |                                |                                | 0x03                      |           |

#### 8.7.4 Objekt 0x100A – Manufacturer Software Version

Dieses Objekt beinhaltet die aktuelle Softwareversion der Firmware (Slave-Gerätesoftwareversion) als lesbaren String (visible STR). Das BPS überträgt hier seine aktuelle Softwareversion als String, zum Beispiel "V 1.7.0".

Erlaubt ist nur ein Lesezugriff (*read only = ro*) vom EtherCAT-Master.

Tabelle 8.6: Index 0x100A

| Subin-<br>dex | Name                                  | Datentyp | Zugriff | Wertebe-<br>reich Mini-<br>mal | Wertebe-<br>reich Maxi-<br>mal | Wertebe-<br>reich Default | Bemerkung |
|---------------|---------------------------------------|----------|---------|--------------------------------|--------------------------------|---------------------------|-----------|
|               | Manufacturer<br>Software Ver-<br>sion | STR      | ro      |                                |                                | "V1.7.0"                  |           |

#### HINWEIS

Die Aktualisierung der Firmware ist via USB mit dem webConfig Tool oder über EoE möglich. Wenn kein USB genutzt werden soll/kann, muss der EtherCAT-Master den EoE-Dienst unterstützen.

# 8.7.5 Objekt 0x1018 – Identity Object

Dieses Objekt enthält die Informationen für die Identification und Maintenance Funktionalität. Erlaubt ist nur ein Lesezugriff (*read only* = *ro*) vom EtherCAT-Master.

| Subin-<br>dex | Name              | Datentyp | Zugriff | Wertebe-<br>reich Mini-<br>mal | Wertebe-<br>reich Maxi-<br>mal | Wertebe-<br>reich Default | Bemerkung                                                                                         |
|---------------|-------------------|----------|---------|--------------------------------|--------------------------------|---------------------------|---------------------------------------------------------------------------------------------------|
| 0x00          | Number of entries | BYTE     | ro      | 0x00                           | 0x04                           |                           |                                                                                                   |
| 0x01          | Vendor ID         | DWORD    | ro      |                                |                                | 0x121                     | Hersteller ID<br>Number                                                                           |
| 0x02          | Product Code      | DWORD    | ro      |                                |                                | 0x07                      | Produktcode                                                                                       |
| 0x03          | Revision          | DWORD    | ro      |                                |                                | 0x01                      | Beispiel (wird<br>bei einer Ände-<br>rung der Ether-<br>CAT-relevan-<br>ten Daten<br>hochgezählt) |
| 0x04          |                   | DWORD    | ro      |                                |                                | "???"                     | Seriennummer                                                                                      |

| Tabelle 8.7: | Index 0x1018 |
|--------------|--------------|
|              |              |
|              |              |
|              |              |
|              |              |
|              |              |
|              |              |
|              |              |
|              |              |
|              |              |
|              |              |
|              |              |
|              |              |
|              |              |
|              |              |
|              |              |

#### Subindex-Informationen

Über mehrere Subindexe werden folgende Informationen bereitgestellt:

| Tabelle 8.8: S | Subindexe |
|----------------|-----------|
|----------------|-----------|

| Subindex | Name         | Beschreibung                                                                                                    |
|----------|--------------|----------------------------------------------------------------------------------------------------|
| 0x01     | Vendor ID    | Die Herstellerkennung (Vendor ID) wird als 32-Bit-Wert (DWO-RD) übertragen.                                                                                                    |
|          |              | Für Leuze: 0x00000121                                                                                                    |
| 0x02     | Product Code | Der Produktcode (Product Code) wird als 32-Bit-Wert (DWORD) übertragen.                                                                                                    |
|          |              | Für das BPS 338i: 0x0000007                                                                                                    |
| 0x03     | Revision     | Die Revisionsnummer wird als 32-Bit-Wert (DWORD) übertra-<br>gen.                                                                                                    |
|          |              | Für das BPS 338i: 0x00000001.                                                                                                    |
| 0x04     |              | Die Seriennummer wird als 32-Bit-Wert (DWORD) übertragen.                                                                                                    |
|          |              | Da die Leuze Seriennummer mehr als zehn Ziffern enthält, fin-<br>det intern eine Konvertierung auf einen 32-Bit-Wert statt. Es<br>werden die letzten maximal zehn Ziffern der Seriennummer ver-<br>wendet, d. h. Sonderzeichen und Buchstaben werden ignoriert. |
|          |              | Die komplette Seriennummer wird im Objekt 0x2900 als<br>STRING dargestellt.                                                                                                    |

#### 8.8 Prozessdatenobjekte

#### 8.8.1 Objekt 0x1600 – Receive-PDO (Steuerung > BPS) ASCII 8 Byte

Durch Aktivierung des Objekts 0x1600 "Receive-PDO" kann die Steuerung (EtherCAT-Master) ASCII-Online-Kommandos in einer Länge von 8 Byte an das BPS senden.

Soll beispielsweise die Konfiguration des BPS über die Steuerung (EtherCAT-Master) verändert werden, wird dies unter Verwendung von PT-Kommandos (Parameter Transmit) realisiert.

- Ein PT-Kommando umfasst mindestens 11 Byte Nutzdaten.
- Bei Parametern mit "größeren" Datentypen verlängert sich das Kommando um jeweils zwei Zeichen pro Datenbyte, da der Dateninhalt im Format ASCII-Hex übertragen wird.

Beispiel: Das Kommando "PT00010000A" schreibt den Wert 0xA an die BPS-interne Adresse 1000.

Zum Aufbau und der Struktur von PT Kommandos: siehe Kapitel 8.9.2 "PT-Sequenz".

| Subin-<br>dex | Name                        | Datentyp | Zugriff | Wertebe-<br>reich Mini-<br>mal | Wertebe-<br>reich Maxi-<br>mal | Wertebe-<br>reich Default | Bemerkung                                  |
|---------------|-----------------------------|----------|---------|--------------------------------|--------------------------------|---------------------------|--------------------------------------------|
| 0x00          | No. of subin-<br>dex        | BYTE     | ro      | 0x0A                           | 0x0B                           |                           | Anzahl der<br>Mapping Ein-<br>träge        |
| 0x01          | New input<br>toggle         | DWORD    | ro      |                                |                                | 0x01035021                | Objekt 0x2150<br>Subindex 0x03             |
| 0x02          | Data ack-<br>nowledge       | DWORD    | ro      |                                |                                | 0x01050022                | Objekt 0x2200<br>Subindex 0x05             |
| 0x03          | Data reset                  | DWORD    | ro      |                                |                                | 0x01060022                | Objekt 0x2200<br>Subindex 0x06             |
| 0x04          | Error ack-<br>nowledge      | DWORD    | ro      |                                |                                | 0x01025024                | Objekt 0x2450<br>Subindex 0x02             |
| 0x05          | 1-Bit-Align-<br>ment        | DWORD    |         |                                |                                | 0x1000000                 | Füllbit                                    |
| 0x06          | 1-Bit-Align-<br>ment        | DWORD    |         |                                |                                | 0x1000000                 | Füllbit                                    |
| 0x07          | 1-Bit-Align-<br>ment        | DWORD    |         |                                |                                | 0x1000000                 | Füllbit                                    |
| 0x08          | 1-Bit-Align-<br>ment        | DWORD    |         |                                |                                | 0x1000000                 | Füllbit                                    |
| 0x09          | Input data<br>length        | DWORD    | ro      |                                |                                | 0x10065021                | Objekt 0x2150<br>Subindex 0x06             |
| 0x0A          | SubmissionDa-<br>ta1_8Bytes | DWORD    | ro      |                                |                                | 0x40000021                | Objekt 0x2100<br>für 8 Byte Nutz-<br>daten |

Tabelle 8.9: Index 0x1600

#### HINWEIS

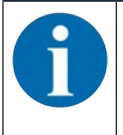

Zur Fragmentierung der Kommandos in den Objekten 0x1600 bis 0x1602 steht das Objekt 0x1620 zur Verfügung.

# 8.8.2 Objekt 0x1601 – Receive-PDO (Steuerung > BPS) ASCII 16 Byte

Durch Aktivierung des Objekts 0x1601 "Receive-PDO" kann die Steuerung (EtherCAT-Master) ASCII-Online-Kommandos in einer Länge von 16 Byte an das BPS senden.

Soll beispielsweise die Konfiguration des BPS über die Steuerung (EtherCAT-Master) verändert werden, wird dies unter Verwendung von PT-Kommandos (Parameter Transmit) realisiert.

- Ein PT-Kommando umfasst mindestens 11 Byte Nutzdaten.
- Bei Parametern mit "größeren" Datentypen verlängert sich das Kommando um jeweils zwei Zeichen pro Datenbyte, da der Dateninhalt im Format ASCII-Hex übertragen wird.

Beispiel: Das Kommando "PT00010000A" schreibt den Wert 0xA an die BPS-interne Adresse 1000.

Zum Aufbau und der Struktur von PT Kommandos: siehe Kapitel 8.9.2 "PT-Sequenz".

| Subin-<br>dex | Name                         | Datentyp | Zugriff | Wertebe-<br>reich Mini-<br>mal | Wertebe-<br>reich Maxi-<br>mal | Wertebe-<br>reich Default | Bemerkung                                 |
|---------------|------------------------------|----------|---------|--------------------------------|--------------------------------|---------------------------|-------------------------------------------|
| 0x00          | No. of subin-<br>dex         | BYTE     | ro      | 0x0A                           | 0x0B                           |                           | Anzahl der<br>Mapping Ein-<br>träge       |
| 0x01          | New input<br>toggle          | DWORD    | ro      |                                |                                | 0x01035021                | Objekt 0x2150<br>Subindex 0x03            |
| 0x02          | Data ack-<br>nowledge        | DWORD    | ro      |                                |                                | 0x01050022                | Objekt 0x2200<br>Subindex 0x05            |
| 0x03          | Data reset                   | DWORD    | ro      |                                |                                | 0x01060022                | Objekt 0x2200<br>Subindex 0x06            |
| 0x04          | Error ack-<br>nowledge       | DWORD    | ro      |                                |                                | 0x01025024                | Objekt 0x2450<br>Subindex 0x02            |
| 0x05          | 1-Bit-Align-<br>ment         | DWORD    |         |                                |                                | 0x1000000                 | Füllbit                                   |
| 0x06          | 1-Bit-Align-<br>ment         | DWORD    |         |                                |                                | 0x1000000                 | Füllbit                                   |
| 0x07          | 1-Bit-Align-<br>ment         | DWORD    |         |                                |                                | 0x1000000                 | Füllbit                                   |
| 0x08          | 1-Bit-Align-<br>ment         | DWORD    |         |                                |                                | 0x1000000                 | Füllbit                                   |
| 0x09          | Input data<br>length         | DWORD    | ro      |                                |                                | 0x10065021                | Objekt 0x2150<br>Subindex 0x06            |
| 0x0A          | SubmissionDa-<br>ta2_16Bytes | DWORD    | ro      |                                |                                | 0x80000121                | Objekt 0x2101<br>für 16 Byte<br>Nutzdaten |

Tabelle 8.10: Index 0x1601

# 8.8.3 Objekt 0x1602 – Receive-PDO (Steuerung > BPS) ASCII 32 Byte

Durch Aktivierung des Objekts 0x1602 "Receive-PDO" kann die Steuerung (EtherCAT-Master) ASCII-Online-Kommandos in einer Länge von 32 Byte an das BPS senden.

Soll beispielsweise die Konfiguration des BPS über die Steuerung (EtherCAT-Master) verändert werden, wird dies unter Verwendung von PT-Kommandos (Parameter Transmit) realisiert.

- Ein PT-Kommando umfasst mindestens 11 Byte Nutzdaten.
- Bei Parametern mit "größeren" Datentypen verlängert sich das Kommando um jeweils zwei Zeichen pro Datenbyte, da der Dateninhalt im Format ASCII-Hex übertragen wird.

Beispiel: Das Kommando "PT00010000A" schreibt den Wert 0xA an die BPS-interne Adresse 1000.

Zum Aufbau und der Struktur von PT Kommandos: siehe Kapitel 8.9.2 "PT-Sequenz".

| Subin-<br>dex | Name                         | Datentyp | Zugriff | Wertebe-<br>reich Mini-<br>mal | Wertebe-<br>reich Maxi-<br>mal | Wertebe-<br>reich Default | Bemerkung                                  |
|---------------|------------------------------|----------|---------|--------------------------------|--------------------------------|---------------------------|--------------------------------------------|
| 0x00          | No. of subin-<br>dex         | BYTE     | ro      | 0x0A                           | 0x0B                           |                           | Anzahl der<br>Mapping Ein-<br>träge        |
| 0x01          | New input<br>toggle          | DWORD    | ro      |                                |                                | 0x01035021                | Objekt 0x2150<br>Subindex 0x03             |
| 0x02          | Data ack-<br>nowledge        | DWORD    | ro      |                                |                                | 0x01050022                | Objekt 0x2200<br>Subindex 0x05             |
| 0x03          | Data reset                   | DWORD    | ro      |                                |                                | 0x01060022                | Objekt 0x2200<br>Subindex 0x06             |
| 0x04          | Error ack-<br>nowledge       | DWORD    | ro      |                                |                                | 0x01025024                | Objekt 0x2450<br>Subindex 0x02             |
| 0x05          | 1-Bit-Align-<br>ment         | DWORD    |         |                                |                                | 0x1000000                 | Füllbit                                    |
| 0x06          | 1-Bit-Align-<br>ment         | DWORD    |         |                                |                                | 0x1000000                 | Füllbit                                    |
| 0x07          | 1-Bit-Align-<br>ment         | DWORD    |         |                                |                                | 0x1000000                 | Füllbit                                    |
| 0x08          | 1-Bit-Align-<br>ment         | DWORD    |         |                                |                                | 0x1000000                 | Füllbit                                    |
| 0x09          | Input data<br>length         | DWORD    | ro      |                                |                                | 0x10065021                | Objekt 0x2150<br>Subindex 0x06             |
| 0x0A          | SubmissionDa-<br>ta3_32Bytes | DWORD    | ro      |                                |                                | 0xF0000221                | Objekt 0x2102<br>für 30 Byte<br>Nutzdaten  |
| 0x0B          | SubmissionDa-<br>ta3_32Bytes | DWORD    | ro      |                                |                                | 0x10000000                | Objekt 0x2102<br>für 2 Byte Nutz-<br>daten |

Tabelle 8.11: Index 0x1602

|   | HINWEIS                                                                                                    |
|---|----------------------------------------------------------------------------------------------------|
| A | Es kann immer nur eines der Receive PDO Mapping-Objekt (0x1600; 0x1601; 0x1602) gewählt und aktiviert werden.                                                                                                    |
|   | Nählen Sie das Receive PDO Mapping-Objekt je nach benötigter Datenlänge aus.                                                                                                    |
|   | Die Länge eines Mapping-Eintrages ist auf 255 Bit (DWORD = 32 Byte) beschränkt. PDO<br>Mapping Einträge > 31 Byte müssen auf mehrere Einträge mit maximal 30 Byte Länge je<br>Eintrag verteilt werden.                                        |
|   | Der erste Mapping Eintrag enthält Index und Subindex, alle weiteren Einträge werden als<br>Padding Einträge realisiert (Index 0 und Subindex 0). Der verwendete EtherCAT-Master<br>muss diese Padding Einträge lesen und unterstützen können. |
|   | ♦ Siehe dazu auch das ETG.1020 Protocol Enhancement Dokument der ETG.                                                                                                    |

## 8.8.4 Objekt 0x1620 – Fragmentierung der Receive-PDO (Steuerung > BPS) ASCII Daten

Durch Aktivierung des Objekts 0x1620 "Fragmentierung der Receive-PDO" kann die Steuerung (EtherCAT-Master) die ASCII-Ausgabedaten fragmentieren und überträgt diese fragmentierten Daten an das BPS.

- Die maximale Fragmentlänge wird im PRE-OP-Zustand über CoE im Objekt 0x2400 definiert.
- Durch die Auswahl des PDOs wird die Fragmentierung automatisch aktiviert, bzw. durch die Abwahl deaktiviert.

| Subin-<br>dex | Name                   | Datentyp | Zugriff | Wertebe-<br>reich Mini-<br>mal | Wertebe-<br>reich Maxi-<br>mal | Wertebe-<br>reich Default | Bemerkung                           |
|---------------|------------------------|----------|---------|--------------------------------|--------------------------------|---------------------------|-------------------------------------|
| 0x00          | No. of subin-<br>dex   | BYTE     | ro      |                                |                                | 0x03                      | Anzahl der<br>Mapping Ein-<br>träge |
| 0x01          | Fragment<br>Number     | DWORD    | ro      |                                |                                | 0x08040024                | Objekt 0x2400<br>Subindex 0x04      |
| 0x02          | Remaining<br>fragments | DWORD    | ro      |                                |                                | 0x08050024                | Objekt 0x2400<br>Subindex 0x05      |
| 0x03          | Fragment Si-<br>ze     | DWORD    | ro      |                                |                                | 0x08050024                | Objekt 0x2400<br>Subindex 0x06      |

Tabelle 8.12: Index 0x1620

## 8.8.5 Objekt 0x160A – Receive-PDO (Steuerung > BPS) Binär-Prozessdaten Steuerkommando (Byte)

Durch Aktivierung des Objekts 0x160A "Receive-PDO Prozessdaten" kann die Steuerung (EtherCAT-Master) Steuerkommandos an das BPS übertragen.

| Subin-<br>dex | Name                 | Datentyp | Zugriff | Wertebe-<br>reich Mini-<br>mal | Wertebe-<br>reich Maxi-<br>mal | Wertebe-<br>reich Default | Bemerkung                           |
|---------------|----------------------|----------|---------|--------------------------------|--------------------------------|---------------------------|-------------------------------------|
| 0x00          | No. of subin-<br>dex | BYTE     | ro      |                                |                                | 0x09                      | Anzahl der<br>Mapping Ein-<br>träge |
| 0x01          | 1-Bit-Align-<br>ment | DWORD    |         |                                |                                | 0x1000000                 | Füllbit                             |
| 0x02          | New input<br>toggle  | DWORD    | ro      |                                |                                | 0x01021026                | Objekt 0x2610<br>Subindex 0x02      |
| 0x03          | 1-Bit-Align-<br>ment | DWORD    |         |                                |                                | 0x1000000                 | Füllbit                             |
| 0x04          | 1-Bit-Align-<br>ment | DWORD    |         |                                |                                | 0x1000000                 | Füllbit                             |
| 0x05          | 1-Bit-Align-<br>ment | DWORD    |         |                                |                                | 0x1000000                 | Füllbit                             |
| 0x06          | 1-Bit-Align-<br>ment | DWORD    |         |                                |                                | 0x1000000                 | Füllbit                             |
| 0x07          | 1-Bit-Align-<br>ment | DWORD    |         |                                |                                | 0x1000000                 | Füllbit                             |
| 0x08          | 1-Bit-Align-<br>ment | DWORD    |         |                                |                                | 0x1000000                 | Füllbit                             |
| 0x09          | Binary Com-<br>mand  | DWORD    | ro      |                                |                                | 0x08091026                | Objekt 0x2610<br>Subindex 0x09      |

Tabelle 8.13: Index 0x160A

#### Subindex-Informationen

Folgende Binärkommandos werden im Objekt 0x160A im Subindex 9 unterstützt:

| Tabelle 8.14: | Subindex | 0x09 | Kommando By | yte |
|---------------|----------|------|-------------|-----|
|---------------|----------|------|-------------|-----|

| Kommando | Beschreibung                   |
|----------|--------------------------------|
| 0xF4     | Positionierung starten         |
| 0xF5     | Positionierung stoppen         |
| 0xFC     | Diagnoseinformation quittieren |
| 0xFD     | Standby aktivieren             |
| 0xFE     | Preset-Teach                   |
| 0xFF     | Preset-Reset                   |

#### 8.8.6 Objekt 0x1A00 – Transmit-PDO (BPS > Steuerung) ASCII 8 Byte

Durch Aktivierung des Objekts 0x1A00 "Transmit-PDO" wird das BPS ASCII Online-Kommandos der Steuerung (EtherCAT-Master) mit einer Länge von 8 Byte Nutzdaten beantworten.
Soll beispielsweise die Konfiguration des BPS über die Steuerung verändert werden, kann dies unter Verwendung von PT-Kommandos in den Receive-PDOs (0x1600, 0x1601, 0x1602) realisiert werden.

- Jedes PT-Kommando besitzt eine Antwort im Format "PS=xx", wobei z. B. xx=00 dem Status "Kommando in Ordnung" entspricht.
- Die Antwort "PS=00" umfasst 5 Byte Nutzdaten und kann somit im kleinsten Transmit-PDO (0x1A00) mit 8 Byte Nutzdaten übertragen werden.
- Für Antworten mit längerem Nutzdateninhalt stehen die Transmit-PDOs 0x1A01 (16 Byte) und 0x1A02 (32 Byte) zur Verfügung.

Zum Aufbau und der Struktur von PT Kommandos: siehe Kapitel 8.9.2 "PT-Sequenz".

| Subin-<br>dex | Name                           | Datentyp | Zugriff | Wertebe-<br>reich Mini-<br>mal | Wertebe-<br>reich Maxi-<br>mal | Wertebe-<br>reich Default | Bemerkung                                  |
|---------------|--------------------------------|----------|---------|--------------------------------|--------------------------------|---------------------------|--------------------------------------------|
| 0x00          | No. of subin-<br>dex           | BYTE     | ro      | 0x0D                           | 0x0D                           | 0x0D                      | Anzahl der<br>Mapping Ein-<br>träge        |
| 0x01          | Device state                   | DWORD    | ro      |                                |                                | 0x08015024                | Objekt 0x2450<br>Subindex 0x01             |
| 0x02          | Number of<br>results           | DWORD    | ro      |                                |                                | 0x08030022                | Objekt 0x2200<br>Subindex 0x03             |
| 0x03          | Toggle bit da-<br>ta rejection | DWORD    | ro      |                                |                                | 0x01025021                | Objekt 0x2150<br>Subindex 0x02             |
| 0x04          | Toggle bit da-<br>ta transfer  | DWORD    | ro      |                                |                                | 0x01015021                | Objekt 0x2150<br>Subindex 0x01             |
| 0x05          | More results in buffer         | DWORD    | ro      |                                |                                | 0x01035020                | Objekt 0x2050<br>Subindex 0x03             |
| 0x06          | Buffer over-<br>flow           | DWORD    | ro      |                                |                                | 0x01045020                | Objekt 0x2050<br>Subindex 0x04             |
| 0x07          | New result toggle              | DWORD    | ro      |                                |                                | 0x01055020                | Objekt 0x2050<br>Subindex 0x05             |
| 0x08          | Wait for ack-<br>nowledge      | DWORD    | ro      |                                |                                | 0x01065020                | Objekt 0x2050<br>Subindex 0x06             |
| 0x09          | 1-Bit-Align-<br>ment           | DWORD    | ro      |                                |                                | 0x01000000                | Füllbit                                    |
| 0x0A          | 1-Bit-Align-<br>ment           | DWORD    | ro      |                                |                                | 0x01000000                | Füllbit                                    |
| 0x0B          | Result data<br>length          | DWORD    | ro      |                                |                                | 0x10085020                | Objekt 0x2050<br>Subindex 0x08             |
| 0x0C          | Error Code                     | DWORD    | ro      |                                |                                | 0x08055021                | Objekt 0x2150<br>Subindex 0x05             |
| 0x0D          | ResultDa-<br>ta1_8Bytes        | DWORD    | ro      |                                |                                | 0x40000020                | Objekt 0x2000<br>für 8 Byte Nutz-<br>daten |

Tabelle 8.15: Index 0x1A00

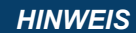

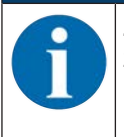

Zur Fragmentierung der Antwort in den Objekten 0x1A00 bis 0x1A02 steht das Objekt 0x1A20 zur Verfügung.

#### 8.8.7 Objekt 0x1A01 – Transmit-PDO (BPS > Steuerung) ASCII 16 Byte

Durch Aktivierung des Objekts 0x1A01 "Transmit-PDO" wird das BPS ASCII Online-Kommandos der Steuerung (EtherCAT-Master) mit einer Länge von 16 Byte Nutzdaten beantworten.

Soll beispielsweise die Konfiguration des BPS über die Steuerung verändert werden, kann dies unter Verwendung von PT-Kommandos in den Receive-PDOs (0x1600, 0x1601, 0x1602) realisiert werden.

- Jedes PT-Kommando besitzt eine Antwort im Format "PS=xx", wobei z. B. xx=00 dem Status "Kommando in Ordnung" entspricht.
- Die Antwort "PS=00" umfasst 5 Byte Nutzdaten und kann somit im kleinsten Transmit-PDO (0x1A00) mit 8 Byte Nutzdaten übertragen werden.
- Für Antworten mit längerem Nutzdateninhalt steht das Transmit-PDO 0x1A02 (32 Byte) zur Verfügung.

Zum Aufbau und der Struktur von PT Kommandos: siehe Kapitel 8.9.2 "PT-Sequenz".

| Subin-<br>dex | Name                           | Datentyp | Zugriff | Wertebe-<br>reich Mini-<br>mal | Wertebe-<br>reich Maxi-<br>mal | Wertebe-<br>reich Default | Bemerkung                                 |
|---------------|--------------------------------|----------|---------|--------------------------------|--------------------------------|---------------------------|-------------------------------------------|
| 0x00          | No. of subin-<br>dex           | BYTE     | ro      | 0x0D                           | 0x0D                           | 0x0D                      | Anzahl der<br>Mapping Ein-<br>träge       |
| 0x01          | Device state                   | DWORD    | ro      |                                |                                | 0x08015024                | Objekt 0x2450<br>Subindex 0x01            |
| 0x02          | Number of<br>results           | DWORD    | ro      |                                |                                | 0x08030022                | Objekt 0x2200<br>Subindex 0x03            |
| 0x03          | Toggle bit da-<br>ta rejection | DWORD    | ro      |                                |                                | 0x01025021                | Objekt 0x2150<br>Subindex 0x02            |
| 0x04          | Toggle bit da-<br>ta transfer  | DWORD    | ro      |                                |                                | 0x01015021                | Objekt 0x2150<br>Subindex 0x01            |
| 0x05          | More results<br>in buffer      | DWORD    | ro      |                                |                                | 0x01035020                | Objekt 0x2050<br>Subindex 0x03            |
| 0x06          | Buffer over-<br>flow           | DWORD    | ro      |                                |                                | 0x01045020                | Objekt 0x2050<br>Subindex 0x04            |
| 0x07          | New result<br>toggle           | DWORD    | ro      |                                |                                | 0x01055020                | Objekt 0x2050<br>Subindex 0x05            |
| 0x08          | Wait for ack-<br>nowledge      | DWORD    | ro      |                                |                                | 0x01065020                | Objekt 0x2050<br>Subindex 0x06            |
| 0x09          | 1-Bit-Align-<br>ment           | DWORD    | ro      |                                |                                | 0x01000000                | Füllbit                                   |
| 0x0A          | 1-Bit-Align-<br>ment           | DWORD    | ro      |                                |                                | 0x01000000                | Füllbit                                   |
| 0x0B          | Result data<br>length          | DWORD    | ro      |                                |                                | 0x10085020                | Objekt 0x2050<br>Subindex 0x08            |
| 0x0C          | Error Code                     | DWORD    | ro      |                                |                                | 0x08055021                | Objekt 0x2150<br>Subindex 0x05            |
| 0x0D          | ResultDa-<br>ta2_16Bytes       | DWORD    | ro      |                                |                                | 0x80000120                | Objekt 0x2001<br>für 16 Byte<br>Nutzdaten |

Tabelle 8.16: Index 0x1A01

# 8.8.8 Objekt 0x1A02 – Transmit-PDO (BPS > Steuerung) ASCII 32 Byte

Durch Aktivierung des Objekts 0x1A02 "Transmit-PDO" wird das BPS ASCII Online Kommandos der Steuerung (EtherCAT-Master) mit einer Länge von 32 Byte Nutzdaten beantworten.

Soll beispielsweise die Konfiguration des BPS über die Steuerung verändert werden, kann dies unter Verwendung von PT-Kommandos in den Receive-PDOs (0x1600, 0x1601, 0x1602) realisiert werden.

- Jedes PT-Kommando besitzt eine Antwort im Format "PS=xx", wobei z. B. xx=00 dem Status "Kommando in Ordnung" entspricht.
- Die Antwort "PS=00" umfasst 5 Byte Nutzdaten und kann somit im kleinsten Transmit-PDO (0x1A00) mit 8 Byte Nutzdaten übertragen werden.

Zum Aufbau und der Struktur von PT Kommandos: siehe Kapitel 8.9.2 "PT-Sequenz".

| Subin-<br>dex | Name                           | Datentyp | Zugriff | Wertebe-<br>reich Mini-<br>mal | Wertebe-<br>reich Maxi-<br>mal | Wertebe-<br>reich Default | Bemerkung                                  |
|---------------|--------------------------------|----------|---------|--------------------------------|--------------------------------|---------------------------|--------------------------------------------|
| 0x00          | No. of subin-<br>dex           | BYTE     | ro      | 0x0E                           | 0x0E                           | 0x0E                      | Anzahl der<br>Mapping Ein-<br>träge        |
| 0x01          | Device state                   | DWORD    | ro      |                                |                                | 0x08015024                | Objekt 0x2450<br>Subindex 0x01             |
| 0x02          | Number of<br>results           | DWORD    | ro      |                                |                                | 0x08030022                | Objekt 0x2200<br>Subindex 0x03             |
| 0x03          | Toggle bit da-<br>ta rejection | DWORD    | ro      |                                |                                | 0x01025021                | Objekt 0x2150<br>Subindex 0x02             |
| 0x04          | Toggle bit da-<br>ta transfer  | DWORD    | ro      |                                |                                | 0x01015021                | Objekt 0x2150<br>Subindex 0x01             |
| 0x05          | More results<br>in buffer      | DWORD    | ro      |                                |                                | 0x01035020                | Objekt 0x2050<br>Subindex 0x03             |
| 0x06          | Buffer over-<br>flow           | DWORD    | ro      |                                |                                | 0x01045020                | Objekt 0x2050<br>Subindex 0x04             |
| 0x07          | New result<br>toggle           | DWORD    | ro      |                                |                                | 0x01055020                | Objekt 0x2050<br>Subindex 0x05             |
| 0x08          | Wait for ack-<br>nowledge      | DWORD    | ro      |                                |                                | 0x01065020                | Objekt 0x2050<br>Subindex 0x06             |
| 0x09          | 1-Bit-Align-<br>ment           | DWORD    | ro      |                                |                                | 0x01000000                | Füllbit                                    |
| 0x0A          | 1-Bit-Align-<br>ment           | DWORD    | ro      |                                |                                | 0x01000000                | Füllbit                                    |
| 0x0B          | Result data<br>length          | DWORD    | ro      |                                |                                | 0x10085020                | Objekt 0x2050<br>Subindex 0x08             |
| 0x0C          | Error Code                     | DWORD    | ro      |                                |                                | 0x08055021                | Objekt 0x2150<br>Subindex 0x05             |
| 0x0D          | ResultDa-<br>ta3_32Bytes       | DWORD    | ro      |                                |                                | 0xF0000220                | Objekt 0x2002<br>für 30 Byte<br>Nutzdaten  |
| 0x0E          | ResultDa-<br>ta3_32Bytes       | DWORD    | ro      |                                |                                | 0x10000000                | Objekt 0x2002<br>für 2 Byte Nutz-<br>daten |

Tabelle 8.17: Index 0x1A02

### 8.8.9 Objekt 0x1A20 – Fragmentierung der Transmit-PDO (BPS > Steuerung) ASCII Daten

Durch Aktivierung des Objekts 0x1A20 "Fragmentierung der Transmit-PDO ASCII Daten" kann das BPS die ASCII-Daten fragmentieren.

- Die maximale Fragmentlänge wird im PREOP-Zustand über CoE im Objekt 0x2300 definiert.
- Durch die Auswahl des PDOs wird die Fragmentierung automatisch aktiviert, bzw. durch die Abwahl deaktiviert.

#### Beispiel für das BPS 338i:

Wird im Objekt 0x1A00 (8 Byte ASCII Daten vom BPS 338i zur Steuerung) eine Antwort gesendet, die länger als 8 Byte ist (beispielsweise als Antwort auf das "v"-Kommando), so muss die Antwort fragmentiert werden. Das Objekt 0x1A20 muss aktiviert werden.

| Subin-<br>dex | Name                   | Datentyp | Zugriff | Wertebe-<br>reich Mini-<br>mal | Wertebe-<br>reich Maxi-<br>mal | Wertebe-<br>reich Default | Bemerkung                           |
|---------------|------------------------|----------|---------|--------------------------------|--------------------------------|---------------------------|-------------------------------------|
| 0x00          | No. of subin-<br>dex   | BYTE     | ro      |                                |                                | 0x03                      | Anzahl der<br>Mapping Ein-<br>träge |
| 0x01          | Fragment<br>Number     | DWORD    | ro      |                                |                                | 0x08040023                | Objekt 0x2300<br>Subindex 0x04      |
| 0x02          | Remaining<br>fragments | DWORD    | ro      |                                |                                | 0x08050023                | Objekt 0x2300<br>Subindex 0x05      |
| 0x03          | Fragment Si-<br>ze     | DWORD    | ro      |                                |                                | 0x08060023                | Objekt 0x2300<br>Subindex 0x06      |

Tabelle 8.18: Index 0x1A20

#### 8.8.10 Objekt 0x1A10 – Transmit-PDO (BPS > Steuerung) Binärdaten

Durch Aktivierung des Objekts 0x1A10 "Transmit-PDO Binärdaten" überträgt das BPS seine Prozessdaten (Positionswert, Geschwindigkeit, Qualität, Statusinformationen) im Binärformat an die Steuerung (EtherCAT-Master).

| Subin-<br>dex | Name                      | Datentyp | Zugriff | Wertebe-<br>reich Mini-<br>mal | Wertebe-<br>reich Maxi-<br>mal | Wertebe-<br>reich Default | Bemerkung                           |
|---------------|---------------------------|----------|---------|--------------------------------|--------------------------------|---------------------------|-------------------------------------|
| 0x00          | No. of subin-<br>dex      | BYTE     | ro      |                                | -                              | 0x01B                     | Anzahl der<br>Mapping Ein-<br>träge |
| 0x01          | Current posi-<br>tion     | DWORD    | ro      |                                |                                | 0x20011320                | Objekt 0x2013<br>Subindex 0x01      |
| 0x02          | Current<br>speed          | DWORD    | ro      |                                |                                | 0x10021320                | Objekt 0x2013<br>Subindex 0x02      |
| 0x03          | Reading<br>Quality        | DWORD    | ro      |                                |                                | 0x08031320                | Objekt 0x2013<br>Subindex 0x03      |
| 0x04          | Position<br>value invalid | DWORD    | ro      |                                |                                | 0x01041320                | Objekt 0x2013<br>Subindex 0x04      |
| 0x05          | Measurement<br>not active | DWORD    | ro      |                                |                                | 0x01051320                | Objekt 0x2013<br>Subindex 0x05      |
| 0x06          | Preset active             | DWORD    | ro      |                                |                                | 0x01061320                | Objekt 0x2013<br>Subindex 0x06      |
| 0x07          | Preset-Teach              | DWORD    | ro      |                                |                                | 0x01071320                | Objekt 0x2013<br>Subindex 0x07      |

Tabelle 8.19: Index 0x1601

| Subin-<br>dex | Name                                        | Datentyp | Zugriff | Wertebe-<br>reich Mini-<br>mal | Wertebe-<br>reich Maxi-<br>mal | Wertebe-<br>reich Default | Bemerkung                      |
|---------------|---------------------------------------------|----------|---------|--------------------------------|--------------------------------|---------------------------|--------------------------------|
| 0x08          | 1-Bit-Align-<br>ment                        | DWORD    | ro      |                                |                                | 0x01000000                | Füllbit                        |
| 0x09          | 1-Bit-Align-<br>ment                        | DWORD    | ro      |                                |                                | 0x01000000                | Füllbit                        |
| 0x0A          | 1-Bit-Align-<br>ment                        | DWORD    | ro      |                                |                                | 0x01000000                | Füllbit                        |
| 0x0B          | 1-Bit-Align-<br>ment                        | DWORD    | ro      |                                |                                | 0x01000000                | Füllbit                        |
| 0x0C          | 1-Bit-Align-<br>ment                        | DWORD    | ro      |                                |                                | 0x01000000                | Füllbit                        |
| 0x0D          | 1-Bit-Align-<br>ment                        | DWORD    | ro      |                                |                                | 0x01000000                | Füllbit                        |
| 0x0E          | Temperature warning                         | DWORD    | ro      |                                |                                | 0x010E1320                | Objekt 0x2013<br>Subindex 0x0E |
| 0x0F          | Temperature<br>error                        | DWORD    | ro      |                                |                                | 0x010F1320                | Objekt 0x2013<br>Subindex 0x0F |
| 0x10          | Hardware er-<br>ror                         | DWORD    | ro      |                                |                                | 0x01101320                | Objekt 0x2013<br>Subindex 0x10 |
| 0x11          | Warning th-<br>reshold rea-<br>ding quality | DWORD    | ro      |                                |                                | 0x01111320                | Objekt 0x2013<br>Subindex 0x11 |
| 0x12          | Error th-<br>reshold rea-<br>ding quality   | DWORD    | ro      |                                |                                | 0x01121320                | Objekt 0x2013<br>Subindex 0x12 |
| 0x13          | Standby acti-<br>ve                         | DWORD    | ro      |                                |                                | 0x01131320                | Objekt 0x2013<br>Subindex 0x13 |
| 0x14          | Speed mea-<br>surement er-<br>ror           | DWORD    | ro      |                                |                                | 0x01141320                | Objekt 0x2013<br>Subindex 0x14 |
| 0x15          | 1-Bit-Align-<br>ment                        | DWORD    | ro      |                                |                                | 0x01000000                | Füllbit                        |
| 0x16          | 1-Bit-Align-<br>ment                        | DWORD    | ro      |                                |                                | 0x01000000                | Füllbit                        |
| 0x17          | 1-Bit-Align-<br>ment                        | DWORD    | ro      |                                |                                | 0x01000000                | Füllbit                        |
| 0x18          | 1-Bit-Align-<br>ment                        | DWORD    | ro      |                                |                                | 0x01000000                | Füllbit                        |
| 0x19          | 1-Bit-Align-<br>ment                        | DWORD    | ro      |                                |                                | 0x01000000                | Füllbit                        |
| 0x1A          | Movement<br>status                          | DWORD    | ro      |                                |                                | 0x011A1320                | Objekt 0x2013<br>Subindex 0x1A |
| 0x1B          | Direction of<br>Movement                    | DWORD    | ro      |                                |                                | 0x011B1320                | Objekt 0x2013<br>Subindex 0x1B |

# 8.8.11 Objekt 0x1C00 – Sync Manager Communication Type

Dieses Objekt legt fest, welcher Sync Manager welchen Datenkanal realisiert. Im BPS sind die Sync Manager wie folgt konfiguriert:

| Subin-<br>dex | Name                                          | Datentyp | Zugriff | Wertebe-<br>reich Mini-<br>mal | Wertebe-<br>reich Maxi-<br>mal | Wertebe-<br>reich Default | Bemerkung                                   |
|---------------|-----------------------------------------------|----------|---------|--------------------------------|--------------------------------|---------------------------|---------------------------------------------|
|               | SyncMana-<br>ger Commu-<br>nication Type      | RECORD   |         |                                |                                |                           |                                             |
| 0x00          | Number of entries                             | BYTE     | ro      | 0x00                           | 0x04                           | 0x04                      | Anzahl der Ein-<br>träge                    |
| 0x01          | Communica-<br>tion Type<br>SyncMana-<br>ger 0 | BYTE     | ro      |                                |                                | 0x01                      | Mailbox Recei-<br>ve (master to<br>slave)   |
| 0x02          | Communica-<br>tion Type<br>SyncMana-<br>ger 1 | BYTE     | ro      |                                |                                | 0x02                      | Mailbox Send<br>(slave to mas-<br>ter)      |
| 0x03          | Communica-<br>tion Type<br>SyncMana-<br>ger 2 | BYTE     | ro      |                                |                                | 0x03                      | Process Data<br>Output (master<br>to slave) |
| 0x04          | Communica-<br>tion Type<br>SyncMana-<br>ger 3 | BYTE     | ro      |                                |                                | 0x04                      | Process Data<br>Input (slave to<br>master)  |

Tabelle 8.20: Index 0x1C00

### Subindex-Informationen

Tabelle 8.21: Subindexe

| Subindex | Name                                  | Beschreibung                                                                         |
|----------|---------------------------------------|--------------------------------------------------------------------------------------|
| 0x01     | Communication Type Sync-<br>Manager 0 | Legt das Verhalten von Sync Manager 0 fest: Mailbox<br>Receive (master to slave)     |
| 0x02     | Communication Type Sync-<br>Manager 1 | Legt das Verhalten von Sync Manager 1 fest: Mailbox Send (slave to master)           |
| 0x03     | Communication Type Sync-<br>Manager 2 | Legt das Verhalten von Sync Manager 2 fest: Process Data<br>Output (master to slave) |
| 0x04     | Communication Type Sync-<br>Manager 3 | Legt das Verhalten von Sync Manager 3 fest: Process Data<br>Input (slave to master)  |

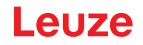

#### 8.8.12 Objekt 0x1C12 – Sync Manager 2 PDO-Zuordnung

Dieses Objekt definiert die dem Sync Manager 2 zugeordneten Receive PDO-Objekte und erlaubt das Mapping von 0 bis 3 Receive-PDOs.

Das BPS verarbeitet die Konfiguration und verwendet die konfigurierten Receive-PDOs.

Tabelle 8.22: Index 0x1C12

| Subin-<br>dex | Name                                                  | Datentyp | Zugriff | Wertebe-<br>reich Mini-<br>mal | Wertebe-<br>reich Maxi-<br>mal | Wertebe-<br>reich Default | Bemerkung                |
|---------------|-------------------------------------------------------|----------|---------|--------------------------------|--------------------------------|---------------------------|--------------------------|
|               | SyncMana-<br>ger 2 PDO<br>Assignment                  | RECORD   |         |                                |                                |                           |                          |
| 0x00          | Number of<br>assigned Rx-<br>PDOs                     | BYTE     | rw      | 0x00                           | 0x03                           | 0x03                      | Anzahl der Ein-<br>träge |
| 0x01          | PDO Map-<br>ping object<br>index of assi-<br>gned PDO | WORD     | rw      |                                |                                | 0x160A                    | Zugeordnetes<br>PDO      |
| 0x02          | PDO Map-<br>ping object<br>index of assi-<br>gned PDO | WORD     | rw      | 0x1600                         | 0x1602                         | 0x1600                    | Zugeordnetes<br>PDO      |
| 0x03          | PDO Map-<br>ping object<br>index of assi-<br>gned PDO | WORD     | rw      |                                | 0x1620                         | 0x1620                    | Zugeordnetes<br>PDO      |

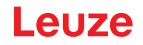

#### 8.8.13 Objekt 0x1C13 – Sync Manager 3 PDO-Zuordnung

Dieses Objekt definiert die dem Sync Manager 3 zugeordneten Transmit-PDO-Objekte und erlaubt das Mapping von 1 bis 3 Transmit-PDOs.

Das BPS verarbeitet die Konfiguration und befüllt die konfigurierten Transmit-PDOs.

Tabelle 8.23: Index 0x1C13

| Subin-<br>dex | Name                                                  | Datentyp | Zugriff | Wertebe-<br>reich Mini-<br>mal | Wertebe-<br>reich Maxi-<br>mal | Wertebe-<br>reich Default | Bemerkung                |
|---------------|-------------------------------------------------------|----------|---------|--------------------------------|--------------------------------|---------------------------|--------------------------|
|               | SyncMana-<br>ger 3 PDO<br>Assignment                  | RECORD   |         |                                |                                |                           |                          |
| 0x00          | Number of<br>assigned Rx-<br>PDOs                     | BYTE     | rw      | 0x01                           | 0x03                           | 0x03                      | Anzahl der Ein-<br>träge |
| 0x01          | PDO Map-<br>ping object<br>index of assi-<br>gned PDO | WORD     | rw      |                                |                                | 0x1A10                    | Zugeordnetes<br>PDO      |
| 0x02          | PDO Map-<br>ping object<br>index of assi-<br>gned PDO | WORD     | rw      | 0x1A00                         | 0x1A02                         | 0x1A00                    | Zugeordnetes<br>PDO      |
| 0x03          | PDO Map-<br>ping object<br>index of assi-<br>gned PDO | WORD     | rw      |                                | 0x1A20                         | 0x1A20                    | Zugeordnetes<br>PDO      |

# 8.8.14 Objekt 0x1C32 – Sync Manager 2 Parameter

Dieses Objekt definiert die dem Sync Manager 2 zugehörigen Parameter.

Das Objekt, bzw. die einzelnen Subindexe können vom EtherCAT-Master ausgelesen werden und liefern die spezifizierten Werte. Die entsprechenden schreibbaren Werte (RW) können geschrieben werden.

| Subin-<br>dex | Name                                    | Datentyp | Zugriff | Wertebe-<br>reich Mini-<br>mal | Wertebe-<br>reich Maxi-<br>mal | Wertebe-<br>reich Default | Bemerkung                                                                                                    |
|---------------|-----------------------------------------|----------|---------|--------------------------------|--------------------------------|---------------------------|----------------------------------------------------------------------------------------------------|
|               | Sync Mana-<br>ger 2 Para-<br>meter      | RECORD   |         |                                |                                |                           |                                                                                                    |
| 0x00          | No. of subin-<br>dex                    | BYTE     | ro      |                                | -                              | 0x20                      | Anzahl der Ein-<br>träge                                                                                                    |
| 0x01          | Sync Mode                               | WORD     | rw      |                                |                                | 0x0001                    | Aktueller Syn-<br>chronisations-<br>modus:<br>• 1: Synchro-<br>nisierung<br>mit SM-3-<br>Event<br>• 2: DC-Mo-<br>dus - Syn-<br>chronisie-<br>rung mit<br>SYNC0-<br>Event                  |
| 0x02          | Cycle time<br>[ns]:<br>as 1C32:02       | DWORD    | rw      |                                |                                | 0x00000000                |                                                                                                    |
| 0x04          | Supported<br>synchroniza-<br>tion modes | WORD     | ro      |                                |                                | 0x0006                    | Unterstützte<br>Synchronisati-<br>onsmodi:<br>• Bit 1 = 1:<br>Synchroni-<br>sierung mit<br>SM-3-Event<br>wird unter-<br>stützt<br>• Bit 2-3 =<br>01: DC<br>SYNC0<br>wird unter-<br>stützt |
| 0x05          | Minimum cy-<br>cle time [ns]            | DWORD    | ro      |                                |                                | 0x000F4240                |                                                                                                    |
| 0x0B          | as 1C32:0B                              | WORD     | ro      |                                |                                | 0x0000                    |                                                                                                    |
| 0x0C          | as 1C32:0C                              | WORD     | ro      |                                |                                | 0x0000                    |                                                                                                    |
| 0x20          | as 1C32:20                              | BOOL     | ro      |                                |                                | False(0)                  |                                                                                                    |

Tabelle 8.24: Index 0x1C32

# 8.8.15 Objekt 0x1C33 – Sync Manager 3 Parameter

Dieses Objekt definiert die dem Sync Manager 3 zugehörigen Parameter.

Das Objekt, bzw. die einzelnen Subindexe können vom EtherCAT-Master ausgelesen werden und liefern die spezifizierten Werte. Die entsprechenden schreibbaren Werte (RW) können geschrieben werden.

| Subin-<br>dex | Name                                    | Datentyp | Zugriff | Wertebe-<br>reich Mini-<br>mal | Wertebe-<br>reich Maxi-<br>mal | Wertebe-<br>reich Default | Bemerkung                                                                                                    |
|---------------|-----------------------------------------|----------|---------|--------------------------------|--------------------------------|---------------------------|----------------------------------------------------------------------------------------------------|
|               | Sync Mana-<br>ger 3 Para-<br>meter      | RECORD   |         |                                |                                |                           |                                                                                                    |
| 0x00          | No. of subin-<br>dex                    | BYTE     | ro      |                                | -                              | 0x20                      | Anzahl der Ein-<br>träge                                                                                                    |
| 0x01          | Sync Mode                               | WORD     | rw      |                                |                                | 0x0001                    | Aktueller Syn-<br>chronisations-<br>modus:<br>• 1: Synchro-<br>nisierung<br>mit SM-3-<br>Event<br>• 2: DC-Mo-<br>dus – Syn-<br>chronisie-<br>rung mit<br>SYNC0-<br>Event                  |
| 0x02          | Cycle time<br>[ns]:<br>as 1C32:02       | DWORD    | rw      |                                |                                | 0x00000000                |                                                                                                    |
| 0x04          | Supported<br>synchroniza-<br>tion modes | WORD     | ro      |                                |                                | 0x0006                    | Unterstützte<br>Synchronisati-<br>onsmodi:<br>• Bit 1 = 1:<br>Synchroni-<br>sierung mit<br>SM-3-Event<br>wird unter-<br>stützt<br>• Bit 2-3 =<br>01: DC<br>SYNC0<br>wird unter-<br>stützt |
| 0x05          | Minimum cy-<br>cle time [ns]            | DWORD    | ro      |                                |                                | 0x000F4240                |                                                                                                    |
| 0x0B          | as 1C32:0B                              | WORD     | ro      |                                |                                | 0x0000                    |                                                                                                    |
| 0x0C          | as 1C32:0C                              | WORD     | ro      |                                |                                | 0x0000                    |                                                                                                    |
| 0x20          | as 1C32:20                              | BOOL     | ro      |                                |                                | False(0)                  |                                                                                                    |

Tabelle 8.25: Index 0x1C33

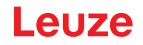

#### 8.8.16 Objekt 0x2000-0x2002 – ASCII-Antwort an Master

Dieses Objekt definiert die ASCII-Antwortdaten des BPS auf ASCII-Anfragen von der Steuerung (Ether-CAT-Master). Die Objekte 0x2000-0x2002 definieren eine Nutzdatenlänge von 8, 16 und 32 Byte.

| Subin-<br>dex | Name             | Datentyp         | Größe<br>(bit) | Zugriff | Wertebe-<br>reich Mini-<br>mal | Wertebe-<br>reich Maxi-<br>mal | Wertebe-<br>reich De-<br>fault | Bemerkung                             |
|---------------|------------------|------------------|----------------|---------|--------------------------------|--------------------------------|--------------------------------|---------------------------------------|
| 0x00          | Result<br>data 1 | ARRAY<br>OF BYTE | 64             | r       | 0x00                           | 0xFF                           | 0x00                           | Ergebnisda-<br>ten 1 (max.<br>8 Byte) |

Tabelle 8.26: Index 0x2000

Tabelle 8.27: Index 0x2001

| Subin-<br>dex | Name             | Datentyp         | Größe<br>(bit) | Zugriff | Wertebe-<br>reich Mini-<br>mal | Wertebe-<br>reich Maxi-<br>mal | Wertebe-<br>reich De-<br>fault | Bemerkung                              |
|---------------|------------------|------------------|----------------|---------|--------------------------------|--------------------------------|--------------------------------|----------------------------------------|
| 0x00          | Result<br>data 2 | ARRAY<br>OF BYTE | 128            | r       | 0x00                           | 0xFF                           | 0x00                           | Ergebnisda-<br>ten 2 (max.<br>16 Byte) |

Tabelle 8.28: Index 0x2002

| Subin-<br>dex | Name             | Datentyp         | Größe<br>(bit) | Zugriff | Wertebe-<br>reich Mini-<br>mal | Wertebe-<br>reich Maxi-<br>mal | Wertebe-<br>reich De-<br>fault | Bemerkung                              |
|---------------|------------------|------------------|----------------|---------|--------------------------------|--------------------------------|--------------------------------|----------------------------------------|
| 0x00          | Result<br>data 3 | ARRAY<br>OF BYTE | 256            | r       | 0x00                           | 0xFF                           | 0x00                           | Ergebnisda-<br>ten 3 (max.<br>32 Byte) |

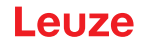

# 8.8.17 Objekt 0x2013 – Binär Prozessdaten an Master

Das Objekt definiert die Binärprozessdaten des BPS, die an den EtherCAT-Master übertragen werden können.

| Tabelle 8.29: | Index 0x2013 |
|---------------|--------------|
|---------------|--------------|

| Subin-<br>dex | Name                           | Datentyp                | Größe<br>(bit) | Zugriff | Wertebe-<br>reich Mini-<br>mal | Wertebe-<br>reich Maxi-<br>mal | Wertebe-<br>reich De-<br>fault | Bemerkung                                     |
|---------------|--------------------------------|-------------------------|----------------|---------|--------------------------------|--------------------------------|--------------------------------|-----------------------------------------------|
|               | Binary<br>Result<br>Data       | RECORD                  | 80             |         |                                |                                |                                |                                               |
| 0x00          | No. of<br>subindex             | UNSI-<br>GNED<br>INT 16 | 16             | R       | 0                              | 27                             | 27                             | Anzahl der<br>Einträge                        |
| 0x01          | Current position               | UNSI-<br>GNED<br>INT 32 | 32             | R       | 0                              | MAX U32                        | 0                              | Positionswert                                 |
| 0x02          | Current<br>velocity            | UNSI-<br>GNED<br>INT 16 | 16             | R       | 0                              | MAX U16                        | 0                              | Geschwindig-<br>keitswert                     |
| 0x03          | Reading<br>quality             | BYTE                    | 8              | R       | 0                              | 100                            | 0                              | Lesequalität<br>(siehe Hin-<br>weis)          |
| 0x04          | Position<br>value in-<br>valid | BIT1                    | 1              | R       | 0                              | 1                              | 0                              | Ungültiger<br>Positionswert                   |
| 0x05          | Measure-<br>ment not<br>active | BIT1                    | 1              | R       | 0                              | 1                              | 0                              | Deaktivierte<br>Messung                       |
| 0x06          | Preset<br>active               | BIT1                    | 1              | R       | 0                              | 1                              | 0                              | Positionsaus-<br>gabe mit akti-<br>vem Preset |
| 0x07          | Preset-<br>Teach               | BIT1                    | 1              | R       | 0                              | 1                              | 0                              | Toggle Bit<br>Preset Teach                    |
| 0x08          | 1-Bit-Alig-<br>nment           | BIT1                    | 1              | -       | -                              | -                              | -                              | Füllbit                                       |
| 0x09          | 1-Bit-Alig-<br>nment           | BIT1                    | 1              | -       | -                              | -                              | -                              | Füllbit                                       |
| 0x0A          | 1-Bit-Alig-<br>nment           | BIT1                    | 1              | -       | -                              | -                              | -                              | Füllbit                                       |
| 0x0B          | 1-Bit-Alig-<br>nment           | BIT1                    | 1              | -       | -                              | -                              | -                              | Füllbit                                       |
| 0x0C          | 1-Bit-Alig-<br>nment           | BIT1                    | 1              | -       | -                              | -                              | -                              | Füllbit                                       |
| 0x0D          | 1-Bit-Alig-<br>nment           | BIT1                    | 1              | -       | -                              | -                              | -                              | Füllbit                                       |
| 0x0E          | Tempera-<br>ture war-<br>ning  | BIT1                    | 1              | R       | 0                              | 1                              | 0                              | Warnung<br>Temperatur                         |
| 0x0F          | Tempera-<br>ture error         | BIT1                    | 1              | R       | 0                              | 1                              | 0                              | Fehler Tem-<br>peratur                        |

| Subin-<br>dex | Name                                       | Datentyp | Größe<br>(bit) | Zugriff | Wertebe-<br>reich Mini-<br>mal | Wertebe-<br>reich Maxi-<br>mal | Wertebe-<br>reich De-<br>fault | Bemerkung                                                     |
|---------------|--------------------------------------------|----------|----------------|---------|--------------------------------|--------------------------------|--------------------------------|---------------------------------------------------------------|
| 0x10          | Hardware<br>error                          | BIT1     | 1              | R       | 0                              | 1                              | 0                              | Hardwarede-<br>fekt                                           |
| 0x11          | Warning<br>threshold<br>reading<br>quality | BIT1     | 1              | R       | 0                              | 1                              | 0                              | Lesequalität<br>unter konfigu-<br>rierter Warn-<br>schwelle   |
| 0x12          | Error th-<br>reshold<br>reading<br>quality | BIT1     | 1              | R       | 0                              | 1                              | 0                              | Lesequalität<br>unter konfigu-<br>rierter Fehler-<br>schwelle |
| 0x13          | Standby<br>active                          | BIT1     | 1              | R       | 0                              | 1                              | 0                              | Stand by ak-<br>tiv                                           |
| 0x14          | Speed<br>measure-<br>ment er-<br>ror       | BIT1     | 1              | R       | 0                              | 1                              | 0                              | Geschwindig-<br>keit kann<br>nicht ermittelt<br>werden        |
| 0x15          | 1-Bit-Alig-<br>nment                       | BIT1     | 1              | -       | -                              | -                              | -                              | Füllbit                                                       |
| 0x16          | 1-Bit-Alig-<br>nment                       | BIT1     | 1              | -       | -                              | -                              | -                              | Füllbit                                                       |
| 0x17          | 1-Bit-Alig-<br>nment                       | BIT1     | 1              | -       | -                              | -                              | -                              | Füllbit                                                       |
| 0x18          | 1-Bit-Alig-<br>nment                       | BIT1     | 1              | -       | -                              | -                              | -                              | Füllbit                                                       |
| 0x19          | 1-Bit-Alig-<br>nment                       | BIT1     | 1              | -       | -                              | -                              | -                              | Füllbit                                                       |
| 0x1A          | Mo-<br>vement<br>status                    | BIT1     | 1              | R       | 0                              | 1                              | 0                              | Geschwindig-<br>keit > 0,1m/s                                 |
| 0x1B          | Direction<br>of mo-<br>vement              | BIT1     | 1              | R       | 0                              | 1                              | 0                              | Bewegungs-<br>richtung                                        |

#### Subindex Informationen

Tabelle 8.30: Informationen zu den Subindexen

| Subindex | Name                   | Beschreibung                                                                                     |
|----------|------------------------|--------------------------------------------------------------------------------------------------|
| 0x00     | No. of subindex        | Enthält die Anzahl der Subindexe.                                                                |
| 0x01     | Current position       | Enthält den Positionswert in der konfigurierten Auflösung (Konfiguration über webConfig-Tool).   |
| 0x02     | Current velocity       | Gibt die Geschwindigkeit in der konfigurierten Auflösung an (Konfiguration über webConfig-Tool). |
| 0x03     | Reading quality        | Gibt die Lesequalität in Prozent an (siehe Hinweis).                                             |
| 0x04     | Position value invalid | Signalisiert, dass keine gültige Position ermittelt werden kann.                                 |
| 0x05     | Measurement not active | Signalisiert eine inaktive Messung.                                                              |
| 0x06     | Preset active          | Signalisiert eine Positionswertausgabe mit aktivem Pre-<br>set.                                  |

| L | eu | JZe |
|---|----|-----|
|---|----|-----|

| Subindex | Name                                   | Besch                                                                                                    | reibung                                                                                                    |  |  |
|----------|----------------------------------------|----------------------------------------------------------------------------------------------------|----------------------------------------------------------------------------------------------------|--|--|
| 0x07     | Preset-Teach                           | Dieses<br>gang c                                                                                                    | Togglebit wechselt bei jedem Preset-Teach-Vor-<br>len Zustand.                                                             |  |  |
| 0x0E     | Temperature warning                    | Signali<br>bereicl                                                                                                    | siert das Verlassen des spezifizierten Temperatur-<br>ns.                                                                  |  |  |
| 0x0F     | Temperature error                      | Signali<br>Tempe                                                                                                    | isiert das Überschreiten der maximal zulässigen<br>eratur.                                                                 |  |  |
| 0x10     | Hardware error                         | Signali                                                                                                    | isiert einen Hardwaredefekt.                                                                                               |  |  |
| 0x11     | Warning threshold rea-<br>ding quality | Signali<br>figuriei<br>webCo                                                                                                    | siert, dass die ermittelte Lesequalität unter die kon-<br>te Warnschwelle gefallen ist (Konfiguration über<br>onfig-Tool). |  |  |
| 0x12     | Error threshold reading quality        | Signalisiert, dass die ermittelte Lesequalität unter die<br>figurierte Fehlerschwelle gefallen ist (Konfiguration üt<br>webConfig-Tool). |                                                                                                    |  |  |
| 0x13     | Standby active                         | Signalisiert einen aktiven Standby.                                                                                                    |                                                                                                    |  |  |
| 0x14     | Speed measurement er-<br>ror           | Signalisiert, dass keine gültige Geschwindigkeit ermittelt werden konnte.                                                                |                                                                                                    |  |  |
|          |                                        | 0                                                                                                    | Keine Überschreitung der Geschwindigkeit                                                                                   |  |  |
|          |                                        | 1                                                                                                    | Überschreitung der Geschwindigkeit                                                                                         |  |  |
| 0x1A     | Movement status                        | Signali<br>riert wi                                                                                                    | isiert, ob aktuell eine Bewegung > 0,1 m/s regist-<br>rd.                                                                  |  |  |
|          |                                        | 0                                                                                                    | Keine Bewegung                                                                                                    |  |  |
|          |                                        | 1                                                                                                    | Bewegung                                                                                                    |  |  |
| 0x1B     | Direction of movement                  | lst das<br>Richtu                                                                                                    | Bit "Movement status" gesetzt, zeigt dieses Bit die ng an.                                                                 |  |  |
|          |                                        | 0                                                                                                    | Positive Richtung                                                                                                    |  |  |
|          |                                        | 1                                                                                                    | Negative Richtung                                                                                                    |  |  |

# HINWEIS

### Korrekte Berechnung der Lesequalität

Die Auswertung der Lesequalität wird von mehreren Faktoren beeinflusst, siehe Kapitel 4.5 "Auswertung der Lesequalität".

# 8.8.18 Objekt 0x2050 – Status ASCII-Antwort

Dieses Objekt enthält die Status Informationen zu den ASCII-Antwort-Objekten 0x2000 bis 0x2002.

| Subin-<br>dex | Name                      | Daten-<br>typ          | Größe<br>(bit) | Zu-<br>griff | Wertebe-<br>reich Mini-<br>mal | Wertebe-<br>reich Maxi-<br>mal | Wertebe-<br>reich De-<br>fault | Bemerkung                            |
|---------------|---------------------------|------------------------|----------------|--------------|--------------------------------|--------------------------------|--------------------------------|--------------------------------------|
|               | Result Data<br>Settings   | RE-<br>CORD            | 40             |              |                                |                                |                                | Status Ergeb-<br>nisdaten            |
| 0x00          | No. of subin-<br>dex      | UNSI-<br>GNED<br>INT16 | 16             | r            | 0x00                           | 0x07                           | 0x00                           |                                      |
| 0x01          | Alignment-Bit             | BIT1                   | 1              |              |                                |                                |                                | Füllbit                              |
| 0x02          | Alignment-Bit             | BIT1                   | 1              |              |                                |                                |                                | Füllbit                              |
| 0x03          | More results<br>in buffer | BOOL                   | 1              | r            | 0x00                           | 0x01                           | 0x00                           | Weitere Er-<br>gebnisse im<br>Puffer |
| 0x04          | Buffer over-<br>flow      | BOOL                   | 1              | r            | 0x00                           | 0x01                           | 0x00                           | Weitere Er-<br>gebnisse im<br>Puffer |
| 0x05          | New result<br>toggle      | BOOL                   | 1              | r            | 0x00                           | 0x01                           | 0x00                           | Neues Er-<br>gebnis-Togg-<br>le      |
| 0x06          | Wait for ack-<br>nowledge | BOOL                   | 1              | r            | 0x00                           | 0x01                           | 0x00                           | Warten auf<br>Quittierung            |
| 0x07          | 2-Bit-Align-<br>ment      | BIT2                   | 2              |              |                                |                                |                                | Füllbit                              |
| 0x08          | Result data<br>length     | UNSI-<br>GNED<br>16    | 16             | r            | 0x00                           | 0xFFFF                         | 0x00                           | Ergebnis Da-<br>tenlänge             |

Tabelle 8.31: Index 0x2050

#### Subindex Informationen

Tabelle 8.32: Informationen zu den Subindexen

| Subindex                    | Name              | Beschreibung  |                                                                                           |  |
|-----------------------------|-------------------|---------------|-------------------------------------------------------------------------------------------|--|
| 0x00                        | No. of subindex   | Enth          | ält die Anzahl der Subindexe.                                                             |  |
| 0x01                        | Alignment-Bit     | 1 Bit         |                                                                                           |  |
| 0x02                        | Alignment-Bit     | 1 Bit         |                                                                                           |  |
| 0x03 More results in buffer |                   | Dies<br>anlie | es Signal zeigt an, ob weitere Ergebnisse im Puffer<br>gen.                               |  |
|                             |                   | 0             | Nein                                                                                      |  |
|                             |                   | 1             | Ja                                                                                        |  |
| 0x04                        | Buffer overflow   | Dies<br>sind  | es Signal zeigt an, dass alle Ergebnispuffer belegt<br>und dass das Gerät Daten verwirft. |  |
|                             |                   | 0             | Nein                                                                                      |  |
|                             |                   | 1             | Ja                                                                                        |  |
| 0x05                        | New result toggle | Das           | Togglebit zeigt an, ob ein neues Ergebnis anliegt.                                        |  |
|                             |                   | 0→1           | Neues Ergebnis                                                                            |  |
|                             |                   | 1→0           | Neues Ergebnis                                                                            |  |

| Subindex | Name                 | Beschreibung                                                                                                    |                                                            |  |
|----------|----------------------|----------------------------------------------------------------------------------------------------|------------------------------------------------------------|--|
| 0x06     | Wait for acknowledge | Diese<br>Steu                                                                                                    | es Signal repräsentiert den internen Zustand der<br>erung. |  |
|          |                      | 0                                                                                                    | Grundzustand                                               |  |
|          |                      | 1                                                                                                    | Steuerung wartet auf eine Quittierung durch den<br>Master  |  |
| 0x08     | Result data length   | Datenlänge der eigentlichen Ergebnisinformation.                                                                                                    |                                                            |  |
|          |                      | <ul> <li>Ist die Ergebnis-Datenlänge kleiner oder gleich der<br/>Länge des ins Prozessabbild gemappten Ergebnis<br/>daten-Objektes, entspricht dieser Wert der Länge<br/>der tatsächlich übermittelten Daten.</li> </ul> |                                                            |  |
|          |                      | <ul> <li>Ist die Ergebnis-Datenlänge größer als das gewähl-<br/>te Ergebnisdaten-Objekt, bedeutet dies Informati-<br/>onsverlust bei der Übertragung.</li> </ul>                                                         |                                                            |  |

# 8.8.19 Objekt 0x2100-0x2102 – ASCII-Kommandos an BPS

Dieses Objekt übermittelt die ASCII-Kommandos von der Steuerung (EtherCAT-Master) an das BPS. Die Objekte 0x2100 – 0x2102 sind mit einer Nutzdatenlänge von 8, 16 und 32 Byte definiert.

Über diese Objekte ist eine Übermittlung von "beliebigen" Kommandos vom EtherCAT-Master an den Kommandointerpreter des BPS möglich.

Die Objekte 0x2100 bis 0x2102 sind alternativ zu verstehen und können nicht zeitgleich über das Prozessdaten-Mapping dem Prozessabbild zugeordnet werden.

Die drei spezifizierten Objekte unterscheiden sich durch die Anzahl an ASCII-Nutzdaten-Bytes:

- Objekt 0x2100 mit 8 ASCII-Nutzdaten-Bytes
- Objekt 0x2101 mit 16 ASCII-Nutzdaten-Bytes
- Objekt 0x2102 mit 32 ASCII-Nutzdaten-Bytes

| Subin-<br>dex | Name                   | Datentyp         | Größe<br>(bit) | Zugriff | Wertebe-<br>reich Mi-<br>nimal | Wertebe-<br>reich Ma-<br>ximal | Wertebe-<br>reich De-<br>fault | Bemerkung                       |
|---------------|------------------------|------------------|----------------|---------|--------------------------------|--------------------------------|--------------------------------|---------------------------------|
| 0x00          | Submissi-<br>on data 1 | ARRAY<br>OF BYTE | 64             | rw      | 0x00                           | 0xFF                           | 0x00                           | Eingabedaten 1<br>(max. 8 Byte) |

Tabelle 8.33: Index 0x2100

Tabelle 8.34: Index 0x2101

| Subin-<br>dex | Name                   | Datentyp         | Größe<br>(bit) | Zugriff | Wertebe-<br>reich Mi-<br>nimal | Wertebe-<br>reich Ma-<br>ximal | Wertebe-<br>reich De-<br>fault | Bemerkung                        |
|---------------|------------------------|------------------|----------------|---------|--------------------------------|--------------------------------|--------------------------------|----------------------------------|
| 0x00          | Submissi-<br>on data 2 | ARRAY<br>OF BYTE | 128            | rw      | 0x00                           | 0xFF                           | 0x00                           | Eingabedaten 2<br>(max. 16 Byte) |

Tabelle 8.35: Index 0x2102

| Subin-<br>dex | Name                   | Datentyp         | Größe<br>(bit) | Zugriff | Wertebe-<br>reich Mi-<br>nimal | Wertebe-<br>reich Ma-<br>ximal | Wertebe-<br>reich De-<br>fault | Bemerkung                        |
|---------------|------------------------|------------------|----------------|---------|--------------------------------|--------------------------------|--------------------------------|----------------------------------|
| 0x00          | Submissi-<br>on data 3 | ARRAY<br>OF BYTE | 256            | rw      | 0x00                           | 0xFF                           | 0x00                           | Eingabedaten 3<br>(max. 32 Byte) |

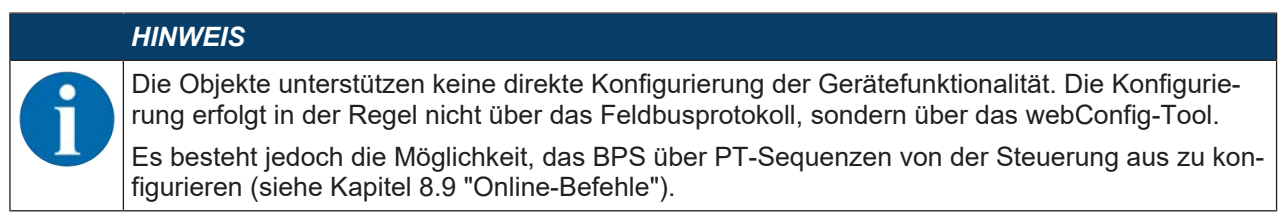

Zum Aufbau und der Struktur von PT Kommandos: siehe Kapitel 8.9.2 "PT-Sequenz".

#### 8.8.20 Objekt 0x2150 – Status ASCII-Kommando

Dieses Objekt enthält die Status-Informationen zu den ASCII-Kommando-Objekten 0x2100 bis 0x2102.

| Subin-<br>dex | Name                              | Datentyp               | Größe<br>(bit) | Zugriff | Wertebe-<br>reich Mi-<br>nimal | Wertebe-<br>reich Ma-<br>ximal | Wertebe-<br>reich De-<br>fault | Bemerkung                     |
|---------------|-----------------------------------|------------------------|----------------|---------|--------------------------------|--------------------------------|--------------------------------|-------------------------------|
|               | Submissi-<br>on Data<br>Settings  | RECORD                 | 48             |         |                                |                                |                                | Status Ausgangs-<br>daten     |
| 0x00          | No. of<br>subindex                | UNSI-<br>GNED<br>INT16 | 16             | r       | 0x00                           | 0x06                           | 0x06                           | Anzahl der Subin-<br>dexe     |
| 0x01          | Toggle bit<br>data<br>transfer    | BOOL                   | 1              | r       | 0x00                           | 0x01                           | 0x00                           | Togglebit Daten-<br>übernahme |
| 0x02          | Toggle bit<br>data re-<br>jection | BOOL                   | 1              | r       | 0x00                           | 0x01                           | 0x00                           | Togglebit Datenab-<br>lehnung |
| 0x03          | New input<br>toggle               | BOOL                   | 1              | rw      | 0x00                           | 0x01                           | 0x00                           | Neue Eingabe-<br>Toggle       |
| 0x04          | 5-Bit-Alig-<br>nment              | BOOL                   | 5              | r       |                                |                                | -                              | Füllbit                       |
| 0x05          | Error<br>code                     | BYTE                   | 8              | r       | 0x00                           | 0x08                           | 0x00                           | Fehlercode                    |
| 0x06          | Input data<br>length              | UNSI-<br>GNED<br>16Bit | 16             | rw      | 0x00                           | 0xFFFF                         | 0x00                           | Eingabe Datenlän-<br>ge       |

Tabelle 8.36: Index 0x2150

#### Subindex-Informationen

| Tabelle 8.3 | 7∙ Inf   | ormationen | zu d | len s | Subindex | en  |
|-------------|----------|------------|------|-------|----------|-----|
| Tubelle 0.0 | <i>i</i> | onnationen | zu u |       | Submuch  | CII |

| Subindex              | Name                         | Besch                                                  | reibung                                                                                                    |  |  |
|-----------------------|------------------------------|--------------------------------------------------------|----------------------------------------------------------------------------------------------------|--|--|
| 0x00                  | No. of subindex              | Enthäl                                                 | t die Anzahl der Subindexe.                                                                                                    |  |  |
| 0x01                  | Toggle bit data transfer     | Das Si<br>Datenf<br>Datena                             | gnal zeigt an, dass das Gerät die Daten oder das<br>ragment übernommen hat (siehe auch Togglebit-<br>ablehnung).                                                               |  |  |
|                       |                              | 0→1 C                                                  | aten wurden übernommen                                                                                                    |  |  |
|                       |                              | 1→0 D                                                  | aten wurden übernommen                                                                                                    |  |  |
| 0x02                  | 02 Toggle bit data rejection |                                                        | erät hat die Annahme der Daten bzw. des Daten-<br>ents abgelehnt (siehe auch Togglebit-Datenüber-<br>e).                                                                       |  |  |
|                       |                              | 0→1 C                                                  | aten wurden abgelehnt                                                                                                    |  |  |
|                       |                              | 1→0 C                                                  | aten wurden abgelehnt                                                                                                    |  |  |
| 0x03 New input toggle |                              | Togglebit signalisiert, ob neue Eingabedaten anliegen. |                                                                                                    |  |  |
|                       |                              | 0→1 n                                                  | eues Ergebnis                                                                                                    |  |  |
|                       |                              | 1→0 n                                                  | eues Ergebnis                                                                                                    |  |  |
| 0x04                  | 5-Bit-Alignment              | 5 Füllbit                                              |                                                                                                    |  |  |
| 0x05                  | Errorcode                    | Fehlerursache bei Ablehnung einer Nachricht.           |                                                                                                    |  |  |
|                       |                              | 0                                                      | Kein Fehler                                                                                                    |  |  |
|                       |                              | 1                                                      | Empfangspufferüberlauf                                                                                                    |  |  |
|                       |                              | 2                                                      | Sequenzfehler, d. h. bei der von der Steuerung<br>übermittelten Fragmentnummer, der Anzahl ver-<br>bleibender Fragmente oder der Fragmentgröße<br>wurde ein Fehler detektiert. |  |  |
|                       |                              | 3                                                      | Kein verfügbarer Kommando-Interpreter-Buffer                                                                                                    |  |  |
|                       |                              | 4                                                      | Ungültige maximale Fragment-Länge                                                                                                    |  |  |
|                       |                              | 5                                                      | Invalide Fragment-Größe                                                                                                    |  |  |
|                       |                              | 6                                                      | Keine weiteren Fragmente vorgesehen, obwohl weitere Fragmente geschickt wurden.                                                                                                |  |  |
| 0x06                  | Input data length            | Datenl                                                 | änge der eigentlichen Eingabeinformation.                                                                                                    |  |  |

#### Bemerkungen:

Der Datenreset beeinflusst nicht die Ausgangsdaten-Togglebits.

Falls die Fragmentierung verwendet wird, muss für jedes zu übertragende Fragment auf jeden Fall seitens der Anwendung dafür gesorgt werden, dass die Ausgangsdaten des Eingabe-Fragmentierungsobjektes 0x2400 gesetzt werden, bevor das Togglebit in einem Eingangsdatenobjekt getoggelt wird.

#### 8.8.21 Objekt 0x2200 – Aktivierung

Das Objekt 0x2200 definiert die Steuersignale für die Aktivierung des Gerätes, sowie die Signale für die Steuerung der Ergebnisausgabe. Es kann zwischen dem Standard-Datenausgabebetrieb und einem Acknowledge-Mode gewählt werden.

Im Acknowledge-Mode muss die Steuerung die Datenannahme über das ACK-Bit quittieren, erst dann werden neue Daten in den Eingangsbereich geschrieben.

Nach dem Quittieren des letzten Ergebnisses werden die Eingangsdaten zurückgesetzt (mit Nullen gefüllt).

| Subin-<br>dex | Name                  | Datentyp               | Größe<br>(bit) | Zugriff     | Wertebe-<br>reich Mi-<br>nimal | Wertebe-<br>reich Ma-<br>ximal | Wertebe-<br>reich De-<br>fault | Bemerkung                   |
|---------------|-----------------------|------------------------|----------------|-------------|--------------------------------|--------------------------------|--------------------------------|-----------------------------|
|               | Activation            | RECORD                 | 40             |             |                                |                                |                                |                             |
| 0x00          | No. of<br>subindex    | UNSI-<br>GNED<br>INT16 | 16             | r           | 0x00                           | 0x07                           | 0x07                           | Anzahl der Subin-<br>dexe   |
| 0x01          | Modus                 | BOOL                   | 1              | PREOP<br>rw | 0x00                           | 0x01                           | 0x00                           | Acknowledge-Mo-<br>de       |
| 0x02          | 7-Bit-Alig-<br>nment  | BIT7                   | 7              | -           | -                              | -                              | -                              | Füllbit                     |
| 0x03          | Number<br>of results  | BYTE                   | 8              | r           | 0x00                           | 0xFF                           | 0x00                           | Anzahl von Ergeb-<br>nissen |
| 0x04          | 1-Bit-Alig-<br>nment  | BIT1                   | 1              | -           | -                              | -                              | -                              | Füllbit                     |
| 0x05          | Data Ack-<br>nowledge | BOOL                   | 1              | rw          | 0x00                           | 0x01                           | 0x00                           | Datenquittierung            |
| 0x06          | Data Re-<br>set       | BOOL                   | 1              | rw          | 0x00                           | 0x01                           | 0x00                           | Datenreset                  |
| 0x07          | 5-Bit-Alig-<br>nment  | BIT5                   | 5              | -           | -                              | -                              | -                              | Füllbit                     |

Tabelle 8.38: Index 0x2200

#### Subindex-Informationen

| Tabelle 8.39: | Informationen | zu den | Subindexen |
|---------------|---------------|--------|------------|
|               |               |        |            |

| Subindex | Name              | Beschreibung                                                                                                    |                                                                                                    |  |  |
|----------|-------------------|----------------------------------------------------------------------------------------------------|----------------------------------------------------------------------------------------------------|--|--|
| 0x00     | No. of subindex   | Gibt di                                                                                                    | e Anzahl der Subindexe an.                                                                                                    |  |  |
| 0x01     | Modus             | Der Parameter definiert den Modus, in welchem die Kom-<br>munikation betrieben wird. Dieser kann nur über den CoE-<br>Mailboxdienst im PRE-OP-Zustand geändert werden. |                                                                                                    |  |  |
|          |                   | 0 Ohne ACK                                                                                                    |                                                                                                    |  |  |
|          |                   | 1                                                                                                    | Mit ACK                                                                                                    |  |  |
| 0x03     | Number of results | Dieser Wert gibt an, wie viele Nachrichten im Gerät zur<br>holung bereitliegen. Es werden nur die Nachrichten gezä<br>die noch im Puffer liegen!                       |                                                                                                    |  |  |
| 0x05     | Data acknowledge  | Dieses<br>vom M<br>Modus                                                                                                    | Steuerbit signalisiert, dass die übertragenen Daten<br>aster verarbeitet worden sind. Nur im Handshake-<br>(mit ACK) relevant.                                                                               |  |  |
|          |                   | 0→1 Daten wurden vom Master verarbeitet                                                                                                    |                                                                                                    |  |  |
|          |                   | 1→0 D                                                                                                    | aten wurden vom Master verarbeitet                                                                                                    |  |  |
| 0x06     | Data reset        | Löscht<br>gangso                                                                                                    | eventuell gespeicherte Ergebnisse und setzt die Ein-<br>daten zurück.                                                                                                    |  |  |
|          |                   | 0→1 D                                                                                                    | Paten-Reset                                                                                                    |  |  |
|          |                   | Wird das Datenreset-Steuerbit aktiviert, so werden folgende Aktionen durchgeführt:                                                                                     |                                                                                                    |  |  |
|          |                   | 1. Lös<br>ser                                                                                                    | schen von eventuell noch gespeicherten Ergebnis-<br>n.                                                                                                    |  |  |
|          |                   | 2. Rü<br>gel<br>nis                                                                                                    | cksetzen des Objektes 0x2300, Fragmentiertes Er-<br>bnis, d.h. auch ein teilweise übertragenes Leseergeb-<br>wird gelöscht.                                                                                  |  |  |
|          |                   | 3. Lös<br>der<br>Ob<br>nic                                                                                                    | schen der Eingangsdatenbereiche (Ergebnisdaten)<br>r Objekte 0x2000 bis 0x2007. Die Eingangsdaten des<br>jektes 0x2450 (Gerätestatus und -steuerung) werden<br>ht gelöscht.                                  |  |  |
|          |                   | Hinwe                                                                                                    | is:                                                                                                    |  |  |
|          |                   | Werde<br>neriert,<br>so wer<br>mit der                                                                                                    | n vom Gerät mehrere Ergebnisse hintereinander ge-<br>, ohne dass der Acknowledge-Modus aktiviert wurde,<br>den die Eingangsdaten der Ergebnismodule jeweils<br>m zuletzt generierten Ergebnis überschrieben. |  |  |
|          |                   | Soll eir<br>vermie<br>werder                                                                                                    | n Datenverlust in der Steuerung in einem solchen Fall<br>den werden, muss der Modus 1 (mit ACK) aktiviert<br>n.                                                                                              |  |  |

#### 8.8.22 Objekt 0x2300 – Ergebnis fragmentierte ASCII-Antworten

Über dieses Objekt kann die Fragmentierung der Ergebnisdaten eingeschaltet werden. Die Ergebnisdaten sind abhängig von der gewählten Ergebnisformatierung. Diese kann mit dem webConfig-Tool selektiert werden.

- Das Objekt 0x2300 definiert die Ausgabe von fragmentierten Ergebnissen (vom BPS zur Steuerung / EtherCAT-Master).
- Um wenig E/A Daten zu belegen, können mit diesem Objekt die Ergebnisse in mehrere Fragmente aufgeteilt werden, die dann nacheinander mit einem Handshake übertragen werden.
- Diese Einstellungen wirken sich auf die Ergebnisdaten-Objekte 0x2000 bis 0x2002 aus.

| Subin-<br>dex | Name                                     | Datentyp               | Größe<br>(bit) | Zugriff     | Wertebe-<br>reich Mi-<br>nimal | Wertebe-<br>reich Ma-<br>ximal | Wertebe-<br>reich De-<br>fault | Bemerkung                              |
|---------------|------------------------------------------|------------------------|----------------|-------------|--------------------------------|--------------------------------|--------------------------------|----------------------------------------|
|               | Fragmen-<br>ted result                   | RECORD                 | 56             |             |                                |                                |                                | Fragmentiertes Er-<br>gebnis           |
| 0x00          | No. of<br>subindex                       | UNSI-<br>GNED<br>INT16 | 16             | r           | 0x00                           | 0x06                           | 0x06                           | Anzahl der Subin-<br>dexe              |
| 0x01          | Activate<br>result<br>fragmen-<br>tation | BOOL                   | 1              | r           | 0x00                           | 0x01                           | 0x00                           | Ergebnis Fragmen-<br>tierung aktiviert |
| 0x02          | 7-Bit-Alig-<br>nment                     | BIT7                   | 7              |             |                                |                                |                                | Füllbit                                |
| 0x03          | Fragment<br>length                       | BYTE                   | 8              | PREOP<br>rw | 0x01                           | 0xFF                           | 0x01                           | Fragmentlänge                          |
| 0x04          | Fragment<br>number                       | BYTE                   | 8              |             | 0x01                           | 0xFF                           | 0x00                           | Fragmentnummer                         |
| 0x05          | Remai-<br>ning frag-<br>ments            | BYTE                   | 8              | r           | 0x01                           | 0xFF                           | 0x00                           | Verbleibende Frag-<br>mente            |
| 0x06          | Fragment size                            | BYTE                   | 8              | r           | 0x01                           | 0xFF                           | 0x00                           | Fragmentgröße                          |

Tabelle 8.40: Index 0x2300

# Subindex-Informationen

| Tabelle 8.41: | Informationen | zu den | Subindexen |
|---------------|---------------|--------|------------|
|               |               |        |            |

| Subindex | Name                          | Bese                                                                                      | chreibung                                                                                        |
|----------|-------------------------------|-------------------------------------------------------------------------------------------|--------------------------------------------------------------------------------------------------|
| 0x00     | No. of subindex               | Gibt                                                                                      | die Anzahl der Subindexe an.                                                                     |
| 0x01     | Activate result fragmentation | Dies<br>rät z                                                                             | es Subobjekt gibt an, ob die Nachrichten vom Ge-<br>ur Steuerung fragmentiert übertragen werden. |
|          |                               | Die F<br>das (                                                                            | Fragmentierung wird automatisch aktiviert, wenn<br>entsprechende Prozessdatenmapping aktiv ist.  |
|          |                               | 0                                                                                         | Fragmentierung inaktiv                                                                           |
|          |                               | 1                                                                                         | Fragmentierung aktiv                                                                             |
| 0x02     | 7-Bit-Alignment               | 7 Füllbit                                                                                 |                                                                                                  |
| 0x03     | Fragment length               | Der I<br>nisin                                                                            | Parameter definiert die maximale Länge der Ergeb-<br>formation pro Fragment.                     |
| 0x04     | Fragment number               | Aktu                                                                                      | elle Fragmentnummer                                                                              |
| 0x05     | Remaining fragments           | Anzahl der Fragmente, die für ein vollständiges Ergeb-<br>nis noch gelesen werden müssen. |                                                                                                  |
| 0x06     | Fragment size                 | Frag                                                                                      | mentgröße, entspricht bis auf das letzte Fragment<br>er der konfigurierten Fragmentlänge.        |

#### 8.8.23 Objekt 0x2400 – Ergebnis fragmentierte Eingabedaten

Über dieses Objekt kann die Fragmentierung der Eingabedaten eingeschaltet werden. Die Ergebnisdaten sind abhängig von der gewählten Ergebnisformatierung. Diese kann mit dem webConfig-Tool selektiert werden.

- Das Objekt 0x2400 definiert die Übergabe von fragmentierten Eingabedaten (von der Steuerung / EtherCAT-Master zum BPS) an einen Kommandointerpreter im Gerät.
- Um wenig E/A-Daten zu belegen, können mit diesem Objekt Eingabedaten in verschiedene Fragmente aufgeteilt werden, die dann nacheinander mit einem Handshake übertragen werden können.
- Diese Einstellungen wirken sich auf die Eingabedaten-Objekte 0x2100 bis 0x2102 aus.

| Subin-<br>dex | Name                                           | Datentyp               | Größe<br>(bit) | Zugriff     | Wertebe-<br>reich Mi-<br>nimal | Wertebe-<br>reich Ma-<br>ximal | Wertebe-<br>reich De-<br>fault | Bemerkung                                       |
|---------------|------------------------------------------------|------------------------|----------------|-------------|--------------------------------|--------------------------------|--------------------------------|-------------------------------------------------|
|               | Fragmen-<br>ted sub-<br>mission                | RECORD                 | 56             |             |                                |                                |                                | Fragmentierte Ein-<br>gabe                      |
| 0x00          | No. of<br>subindex                             | UNSI-<br>GNED<br>INT16 | 16             | r           | 0x00                           | 0x06                           | 0x06                           | Anzahl der Subin-<br>dexe                       |
| 0x01          | Activate<br>submissi-<br>on frag-<br>mentation | BOOL                   | 1              | r           | 0x00                           | 0x01                           | 0x00                           | Ergebnis Eingabe<br>Fragmentierung<br>aktiviert |
| 0x02          | 7-Bit-Alig-<br>nment                           | BIT7                   | 7              |             |                                |                                |                                | Füllbit                                         |
| 0x03          | Fragment<br>length                             | BYTE                   | 8              | PREOP<br>rw | 0x01                           | 0xFF                           | 0x01                           | Fragmentlänge                                   |
| 0x04          | Fragment<br>number                             | BYTE                   | 8              |             | 0x01                           | 0xFF                           | 0x00                           | Fragmentnummer                                  |
| 0x05          | Remai-<br>ning frag-<br>ments                  | BYTE                   | 8              | r           | 0x01                           | 0xFF                           | 0x00                           | Verbleibende Frag-<br>mente                     |
| 0x06          | Fragment<br>size                               | BYTE                   | 8              | r           | 0x01                           | 0xFF                           | 0x00                           | Fragmentgröße                                   |

Tabelle 8.42: Index 0x2400

# Subindex-Informationen

|  | Tabelle 8.43: | Informationen | zu den | Subindexer |
|--|---------------|---------------|--------|------------|
|--|---------------|---------------|--------|------------|

| Subindex                                                                                                    | Name                                   | Besc                                                                                         | Beschreibung                                                                                        |  |  |
|----------------------------------------------------------------------------------------------------|----------------------------------------|----------------------------------------------------------------------------------------------|----------------------------------------------------------------------------------------------------|--|--|
| 0x00                                                                                                    | No. of subindex                        | Gibt o                                                                                       | Gibt die Anzahl der Subindexe an.                                                                   |  |  |
| 0x01                                                                                                    | Activate submission frag-<br>mentation |                                                                                              | es Subobjekt gibt an, ob das Gerät fragmentierte Nach-<br>n von der Steuerung akzeptiert oder nicht |  |  |
|                                                                                                    |                                        |                                                                                              | ragmentierung wird automatisch aktiviert, wenn das<br>rechende Prozessdatenmapping aktiv ist.       |  |  |
|                                                                                                    |                                        | 0                                                                                            | Fragmentierte Eingabe wird nicht akzeptiert                                                         |  |  |
|                                                                                                    |                                        |                                                                                              | Fragmentierte Eingabe wird akzeptiert                                                               |  |  |
| 0x02                                                                                                    | 7-Bit-Alignment                        | 7 Füll                                                                                       | bit                                                                                                 |  |  |
| 0x03                                                                                                    | Fragment length                        | Der F<br>sinfor                                                                              | Der Parameter definiert die maximale Länge der Ergebni-<br>sinformation pro Fragment.               |  |  |
| 0x04                                                                                                    | Fragment number                        | Aktuelle Fragmentnummer                                                                      |                                                                                                    |  |  |
| 0x05                                                                                                    | Remaining fragments                    | Anzahl der Fragmente, die für ein vollständiges Erget noch gelesen werden müssen.            |                                                                                                    |  |  |
| 0x06                                                                                                    | Fragment size                          | Fragmentgröße, entspricht bis auf das letzte Fragme<br>mer der konfigurierten Fragmentlänge. |                                                                                                    |  |  |
| HINWEIS                                                                                                    |                                        |                                                                                              |                                                                                                    |  |  |
| Falls die Fragmentierung verwendet wird, muss für jedes zu übertragende Fragment in der An-<br>wendung dafür gesorgt werden, dass die Ausgangsdaten dieses Objektes gesetzt werden, be-<br>vor das Togglebit der Eingangsdaten getoggelt wird. |                                        |                                                                                              |                                                                                                    |  |  |

# 8.8.24 Objekt 0x2450 - Gerätestatus

Dieses Objekt enthält die Anzeige des Gerätestatus sowie die Möglichkeit der Ereignisquittierung.

| Subin-<br>dex | Name                                             | Datentyp               | Größe<br>(bit) | Zugriff | Wertebe-<br>reich Mi-<br>nimal | Wertebe-<br>reich Ma-<br>ximal | Wertebe-<br>reich De-<br>fault | Bemerkung                        |
|---------------|--------------------------------------------------|------------------------|----------------|---------|--------------------------------|--------------------------------|--------------------------------|----------------------------------|
|               | Device<br>Status<br>and De-<br>vice Con-<br>trol | RECORD                 | 32             |         |                                |                                |                                | Gerätestatus und -<br>steuerung  |
| 0x00          | No. of<br>subindex                               | UNSI-<br>GNED<br>INT16 | 16             | r       | 0x00                           | 0x04                           | 0x04                           | Anzahl der Subin-<br>dexe        |
| 0x01          | Device<br>state                                  | BYTE                   | 8              | r       | 0x00                           | 0x81                           | 0x00                           | Gerätestatus                     |
| 0x02          | Error<br>Ack-<br>nowledge                        | BOOL                   | 1              | rw      | 0x00                           | 0x01                           | 0x00                           | Quittierung Fehler/<br>Warnungen |
| 0x03          | 1-Bit-Alig-<br>nment                             | BIT1                   | 1              |         |                                |                                |                                | Füllbit                          |
| 0x04          | 1-Bit-Alig-<br>nment                             | BIT1                   | 1              |         |                                |                                |                                | Füllbit                          |
| 0x05          | 5-Bit-Alig-<br>nment                             | BIT5                   | 5              |         |                                |                                |                                | Füllbit                          |

Tabelle 8.44: Index 0x2450

#### Subindex-Informationen

Tabelle 8.45: Informationen zu den Subindexen

| Subindex | Name              | Beschre                                                                                                    | Beschreibung                      |  |  |  |
|----------|-------------------|----------------------------------------------------------------------------------------------------|-----------------------------------|--|--|--|
| 0x00     | No. of subindex   | Gibt die /                                                                                                    | Gibt die Anzahl der Subindexe an. |  |  |  |
| 0x01     | Device state      | Dieses Byte repräsentiert den Gerätestatus.                                                                              |                                   |  |  |  |
|          |                   | 0x0A                                                                                                    | Standby                           |  |  |  |
|          |                   | 0x0B                                                                                                    | Service Mode                      |  |  |  |
|          |                   | 0x0F                                                                                                    | Gerät ist bereit                  |  |  |  |
|          |                   | 0x80                                                                                                    | Error                             |  |  |  |
|          |                   | 0x81                                                                                                    | Warnung                           |  |  |  |
| 0x03     | Error Acknowledge | Dieses Steuerbit bestätigt und löscht eventuell im System vor handene Fehler oder Warnungen. Es wirkt wie ein Togglebit. |                                   |  |  |  |
|          |                   | 0→1 Error acknowledge                                                                                                    |                                   |  |  |  |
|          |                   | 1→0 Error acknowledge                                                                                                    |                                   |  |  |  |

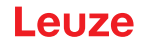

#### 8.8.25 Objekt 0x2610 – Gerätespezifische Steuerfunktionen

Dieses Objekt enthält gerätespezifische Steuerfunktionen, die über die generische Gerätezugriffsfunktion-Funktionalität der gerätespezifischen Status- und Steuerfunktionen realisiert werden.

| Subin-<br>dex | Name                                   | Datentyp               | Größe<br>(bit) | Zugriff | Wertebe-<br>reich Mi-<br>nimal | Wertebe-<br>reich Ma-<br>ximal | Wertebe-<br>reich De-<br>fault | Bemerkung                        |
|---------------|----------------------------------------|------------------------|----------------|---------|--------------------------------|--------------------------------|--------------------------------|----------------------------------|
|               | Binary<br>Com-<br>mand                 | RECORD                 | 32             |         |                                |                                |                                | Binäre Steuerdaten               |
| 0x00          | No. of<br>subindex                     | UNSI-<br>GNED<br>INT16 | 16             | r       | 0x00                           | 0x09                           | 0x09                           | Anzahl der Subin-<br>dexe        |
| 0x01          | 1-Bit-Alig-<br>nment                   | BIT1                   | 1              |         |                                |                                |                                | Füllbit                          |
| 0x02          | 1-Bit-Alig-<br>nment                   | BIT1                   | 1              |         |                                |                                | -                              | Füllbit                          |
| 0x03          | 1-Bit-Alig-<br>nment                   | BIT1                   | 1              |         |                                |                                |                                | Füllbit                          |
| 0x04          | 1-Bit-Alig-<br>nment                   | BIT1                   | 1              |         |                                |                                |                                | Füllbit                          |
| 0x05          | 1-Bit-Alig-<br>nment                   | BIT1                   | 1              |         |                                |                                |                                | Füllbit                          |
| 0x06          | 1-Bit-Alig-<br>nment                   | BIT1                   | 1              |         |                                |                                |                                | Füllbit                          |
| 0x07          | New bi-<br>nary com-<br>mand<br>toggle | BOOL                   | 1              | rw      | 0x00                           | 0x01                           | 0x00                           | Togglebit neue Bi-<br>näranfrage |
| 0x08          | 1-Bit-Alig-<br>nment                   | BIT1                   | 1              |         |                                |                                |                                | Füllbit                          |
| 0x09          | Binary<br>Com-<br>mand                 | BYTE                   | 8              | rw      | 0x00                           | 0xFF                           | 0x00                           | Kommando-Byte                    |

Tabelle 8.46: Index 0x2610

#### Subindex-Informationen

Folgende Binärkommandos werden im Objekt 0x160A im Subindex 9 unterstützt:

| Tabelle | 8 47· | Subindex  | 0x09 | Kommando | <b>B</b> vte |
|---------|-------|-----------|------|----------|--------------|
| rabolic | 0.47. | Oublinder | 0000 | Normanao | Dyic         |

| Kommando | Beschreibung                   |  |  |  |
|----------|--------------------------------|--|--|--|
| 0xF4     | ositionierung starten          |  |  |  |
| 0xF5     | Positionierung stoppen         |  |  |  |
| 0xFC     | Diagnoseinformation quittieren |  |  |  |
| 0xFD     | Standby aktivieren             |  |  |  |
| 0xFE     | Preset-Teach                   |  |  |  |
| 0xFF     | Preset-Reset                   |  |  |  |

#### 8.8.26 Objekt 0x2900 - Seriennummer

Dieser String enthält die komplette Leuze-Seriennummer.

| Subin-<br>dex | Name             | Datentyp | Größe<br>(bit) | Zugriff | Wertebe-<br>reich Mi-<br>nimal | Wertebe-<br>reich Ma-<br>ximal | Wertebe-<br>reich De-<br>fault | Bemerkung               |
|---------------|------------------|----------|----------------|---------|--------------------------------|--------------------------------|--------------------------------|-------------------------|
|               | Serial<br>Number | STR(16)  | 8              | r       |                                |                                |                                | Leuze-Seriennum-<br>mer |

Tabelle 8.48: Index 0x2900

#### 8.9 Online-Befehle

#### 8.9.1 Allgemeine Online-Befehle

 Tabelle 8.49:
 Software-Versionsnummer

| Befehl                                        | 'V'                                                                                                    |  |  |  |
|-----------------------------------------------|----------------------------------------------------------------------------------------------------|--|--|--|
| Beschreibung                                  | Fordert Informationen zur Geräteversion an.                                                                                                    |  |  |  |
| Parameter                                     | Kein                                                                                                    |  |  |  |
| Quittung 'BPS 338i SM 100 V 1.7.0 2018-08-09' |                                                                                                    |  |  |  |
|                                               | In der ersten Zeile steht der Gerätetyp, gefolgt von der Geräte-Versionsnummer<br>und dem Versionsdatum. Die tatsächlich angezeigten Daten können von den hier<br>wiedergegebenen abweichen. |  |  |  |
| HINWEIS                                       |                                                                                                    |  |  |  |

|  | Dieser Befehl liefert die Hauptversionsnummer des Softwarepakets. Diese Hauptversionsnummer wird auch beim Hochfahren auf dem Display angezeigt. |
|--|----------------------------------------------------------------------------------------------------|
|  |                                                                                                    |

#### Tabelle 8.50: Software-Reset

| Befehl       | 'H'                                                                                                    |
|--------------|----------------------------------------------------------------------------------------------------|
| Beschreibung | Führt einen Software-Reset durch. Das Gerät wird neu gestartet und initialisiert und verhält sich wie nach dem Einschalten der Versorgungsspannung. |
| Parameter    | Kein                                                                                                    |
| Quittung     | <b>'S</b> ' (Startzeichen)                                                                                                    |

#### 8.9.2 PT-Sequenz

Mittels einer **PT**-Sequenz (**P**arameter **T**ransfer) kann das BPS über die Steuerung (EtherCAT-Master) konfiguriert werden.

Je nach Länge der PT-Kommandostruktur stehen drei Objekte zur Verfügung, die sich in der Länge der Nutzdaten-Bytes unterscheiden:

| Objekt | Beschreibung                                                                      |
|--------|-----------------------------------------------------------------------------------|
| 0x1600 | Receive PDO (Steuerung $\rightarrow$ BPS) ASCII für 8 Byte PT-Kommandostrukturen  |
|        | Mapping mit Objekt <b>0x2100</b>                                                  |
| 0x1601 | Receive PDO (Steuerung $\rightarrow$ BPS) ASCII für 16 Byte PT-Kommandostrukturen |
|        | Mapping mit Objekt <b>0x2101</b>                                                  |
| 0x1602 | Receive PDO (Steuerung $\rightarrow$ BPS) ASCII für 32 Byte PT-Kommandostrukturen |
|        | Mapping mit Objekt <b>0x2102</b>                                                  |

Tabelle 8.51: PT-Kommando-Objekte

### Aufbau der PT-Sequenzen

In Abhängigkeit des Datentyps werden für die Parameterwert-Adresse die Parameter wie folgt dargestellt:

| Datentyp | Dezimalwert | ASCII-HEX-Format       | Fiktive PT-Sequenz (Adresse 1234) |
|----------|-------------|------------------------|-----------------------------------|
| BYTE     | 10          | "0A" (2 Zeichen)       | "PT00212340A"                     |
| WORD     | 10          | "000A" (4 Zeichen)     | "PT0021234000A"                   |
| DWORD    | 10          | "0000000A" (8 Zeichen) | "PT0021234000000A"                |
| STRING   | 10          | "313000" (6 Zeichen)   | "PT0021234313000"                 |

Tabelle 8.52: Parameterkonvertierung von HEX in ASCII

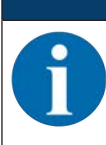

# HINWEIS

HINWEIS

Liste der möglichen Parameter: siehe Kapitel 8.10 "PT-Sequenz Parameter".

Die Standard-Einstellung für < BCC-Typ> ist 0, das heißt keine Prüfziffer.

|   | HINWEIS                                                |
|---|--------------------------------------------------------|
| 6 | Auf jede PT-Sequenz folgt eine PS-Sequenz als Antwort. |

Das Syntax-Kommando zu PT-Sequenzen setzt sich wie folgt zusammen:

| Tabelle | 8 53  | PT-Seo  | luenz  |
|---------|-------|---------|--------|
| rapelle | 0.00. | 1 1-000 | JUCITZ |

| Befehl       | 'PT'                                                                                                    |                                                                                                    |                                                                                                    |
|--------------|----------------------------------------------------------------------------------------------------|----------------------------------------------------------------------------------------------------|----------------------------------------------------------------------------------------------------|
| Beschreibung | Die Parameter des BPS sind zu einem Parametersatz zusammengefasst<br>und in einem Speicher dauerhaft gesichert. Es gibt einen Parametersatz im<br>permanenten Speicher und einen Arbeitsparametersatz im Arbeitsspeicher.<br>Im Weiteren gibt es einen Standard- oder Werksparametersatz zur Initialisie-<br>rung. Mit dem PT-Kommando können die Parameter im permanenten Spei-<br>cher oder Arbeitsspeicher geändert werden. |                                                                                                    |                                                                                                    |
| Parameter    | PT <bcc-typ><ps-type><status><adresse><parameterwert adres-<br="">se&gt;<parameterwert +1="" adresse="">[;<adresse><parameterwert adre<br="">se&gt;<parameterwert +1="" adresse="">]</parameterwert></parameterwert></adresse></parameterwert></parameterwert></adresse></status></ps-type></bcc-typ>                                                                                                    |                                                                                                    |                                                                                                    |
|              | <ВСС-Тур>                                                                                                    | Prüfzif                                                                                                    | ferfunktion bei der Übertragung                                                                                                    |
|              |                                                                                                    | 0                                                                                                    | Keine Prüfziffer                                                                                                    |
|              | <ps-type></ps-type>                                                                                                    | Speich                                                                                                    | ner, in den die Werte geschrieben werden sollen                                                                                                    |
|              |                                                                                                    | 0                                                                                                    | Parameter im permanenten Speicher (Flash) able-<br>gen                                                                                                    |
|              |                                                                                                    | 3                                                                                                    | Parameter im Arbeitsspeicher (RAM) ablegen                                                                                                    |
|              | <status></status>                                                                                                    | Modus                                                                                                    | der Parameterbearbeitung                                                                                                    |
|              |                                                                                                    | 0                                                                                                    | Keine Verarbeitung nach Parameteränderung, es<br>folgen keine weiteren Parameter-Nachrichten.                                                                                                    |
|              |                                                                                                    | 1                                                                                                    | Keine Verarbeitung nach Parameteränderung, es folgen weitere Parameter-Nachrichten.                                                                                                    |
|              |                                                                                                    | 2                                                                                                    | Mit Verarbeitung nach Parameteränderung, es fol-<br>gen keine weiteren Parameter-Nachrichten.                                                                                                    |
|              | <adresse></adresse>                                                                                                    | 'aaaa':<br>zes.                                                                                                    | Relative Adresse der Daten innerhalb des Datensat-                                                                                                    |
|              |                                                                                                    | Die Ad<br>Dezim                                                                                                    | lresseingabe erfolgt in der PT-Sequenz in vierstelliger<br>aleingabe                                                                                                    |
|              | <parameter-<br>wert Adresse&gt;</parameter-<br>                                                                                                    | <i>'bb'</i> : Pa<br>ramete<br>vom H<br>Wandl<br>chen.                                                                                                    | arameterwert des an dieser Adresse abgelegten Pa-<br>ers. Die Parametersatzdaten werden zur Übertragung<br>EX Format in ein ASCII Format konvertiert. Bei der<br>ung entstehen für jeden HEX-Wert zwei ASCII-Zei-                                                   |
|              |                                                                                                    | In Abh<br>terschi                                                                                                    | ängigkeit des Datentyps werden die Parameter un-<br>iedlich dargestellt (siehe Tabelle unten).                                                                                                    |
|              | <parameter-<br>wert Adresse<br/>+1&gt;</parameter-<br>                                                                                                    | Werden Parameter geändert, deren Adressen <b><adresse></adresse></b><br>fortlaufend nacheinander gelistet sind, dann muss die je-<br>weils darauffolgende Adresse ( <b><adresse+1></adresse+1></b> ) nicht im PT<br>Syntax programmiert werden. Es kann im Syntax direkt de<br>Parameterwert <b><parameterwert +1="" adresse=""></parameterwert></b> der darauf-<br>folgenden Adresse programmiert werden. |                                                                                                    |
|              | ; <adres-<br>se&gt;<parame-<br>terwert Adres-<br/>se&gt;<parame-<br>terwert Adres-</parame-<br></parame-<br></adres-<br>                                                                                                    | Werde<br>nicht fo<br>ter-Adr<br>mit der<br>gramm                                                                                                    | en Parameter geändert, deren Adressen <b><adresse></adresse></b><br>ortlaufend gelistet sind, dann muss die neue Parame-<br>resse <b><adresse></adresse></b> getrennt durch ein Semikolon ";"<br>m darauffolgenden Parameterwert im PT-Syntax pro-<br>niert werden. |
| se +1>       |                                                                                                    | Erfolge<br>ramete<br>weils c<br>Syntax                                                                                                    | en nach dieser neuen Adresse fortlaufend weitere Pa-<br>er < <b>Parameterwert Adresse +1&gt;</b> , dann muss die je-<br>larauffolgende Adresse (< <b>Adresse+1&gt;</b> ) nicht im PT-<br>k programmiert werden                                                      |

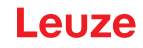

#### 8.9.3 PS-Sequenz

Mittels einer **PS**-Sequenz (**P**arameter **S**tatus) antwortet das BPS an die Steuerung (EtherCAT-Master) und überträgt den Status bzw. quittiert das vorab gesendete PT-Kommando.

Die PS-Anwort besteht immer aus fünf Zeichen. Bei ausschließlicher Verwendung von PT-Sequenzen macht nur Objekt 0x1A00 Sinn. Werden auch andere Kommandos, wie z. B. "V" oder PR-Sequenzen verwendet, machen auch die Objekte 0x1A01 und 0x1A02 Sinn.

Tabelle 8.54: PS-Antwort-Objekte

| Objekt | Beschreibung                                                  |
|--------|---------------------------------------------------------------|
| 0x1A00 | Transmit-PDO (BPS → Steuerung) ASCII für 8 Byte PS-Antworten  |
|        | Mapping mit Objekt <b>0x2000</b>                              |
| 0x1A01 | Transmit-PDO (BPS → Steuerung) ASCII für 16 Byte PS-Antworten |
|        | Mapping mit Objekt <b>0x2001</b>                              |
| 0x1A02 | Transmit-PDO (BPS → Steuerung) ASCII für 32 Byte PS-Antworten |
|        | Mapping mit Objekt <b>0x2002</b>                              |

#### Aufbau der PS-Sequenzen

Das Syntax-Kommando zu PS-Sequenzen setzt sich wie folgt zusammen:

| Befehl       | 'PS'                                                           |                                        |                                              |  |
|--------------|----------------------------------------------------------------|----------------------------------------|----------------------------------------------|--|
| Beschreibung | Die PS-Sequenz ist die Status-Rückmeldung auf das PT-Kommando. |                                        |                                              |  |
| Parameter    | PS = <aa></aa>                                                 |                                        |                                              |  |
|              | <aa></aa>                                                      | Status-Rückmeldung auf das PT-Kommando |                                              |  |
|              |                                                                | 00                                     | ok                                           |  |
|              |                                                                | 01                                     | Syntax Fehler                                |  |
|              |                                                                | 02                                     | Unzulässige Kommandolänge                    |  |
|              |                                                                | 03                                     | Unzulässiger Wert für Prüfsummentyp          |  |
|              |                                                                | 04                                     | Ungültige Prüfsumme empfangen                |  |
|              |                                                                | 05                                     | Unzulässige Datenlänge                       |  |
|              |                                                                | 06                                     | Ungültige Daten (Parametergrenzen verletzt)  |  |
|              |                                                                | 07                                     | Ungültige Startadresse                       |  |
|              |                                                                | 08                                     | Fehler beim Speichern                        |  |
|              |                                                                | 09                                     | Ungültiger Parametersatz                     |  |
|              |                                                                | 10                                     | Aktion nicht erlaubt – Zugriffsrechte fehlen |  |

# HINWEIS

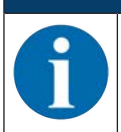

Die Status-Rückmeldung PS=00 zeigt an, dass der Parametertransfer (PT-Kommando) erfolgreich durchgeführt wurde.

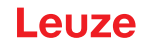

#### 8.9.4 Kommunikationsbeispiel

Im folgenden Kommunikationsbeispiel wird eine PT-Sequenz "PT002000804" mit und ohne Fragmentierung an das BPS 338i gesendet.

An die Adresse 0008 (Integrationstiefe) wird der Wert 04 gesendet. Dazu wird in der Steuerung das Objekt 0x2101 mit der PT Sequenz "PT002000804" geschrieben. Das Objekt 0x2101 ist in das PDO 0x1601 gemappt und wird zyklisch an das BPS 338i übertragen.

Die Antwort des BPS 338i "PS=00" wird in das Objekt 0x2000 geschrieben. Das Objekt 0x2000 ist in das PDO 0x1A00 gemappt und wird zyklisch an die Steuerung übertragen.

Fall 1 - ohne Fragmentierung:

- PDO 0x1601 Receive-PDO ASCII 16 Byte
- PDO 0x1A00 Transmit-PDO ASCII 8 Byte

Fall 2 - mit Fragmentierung:

- PDO 0x1600 Receive-PDO ASCII 8 Byte
- PDO 0x1A00 Transmit-PDO ASCII 8 Byte
- PDO 0x1620 Fragmentierung der Receive-PDO ASCII Daten

# Leuze

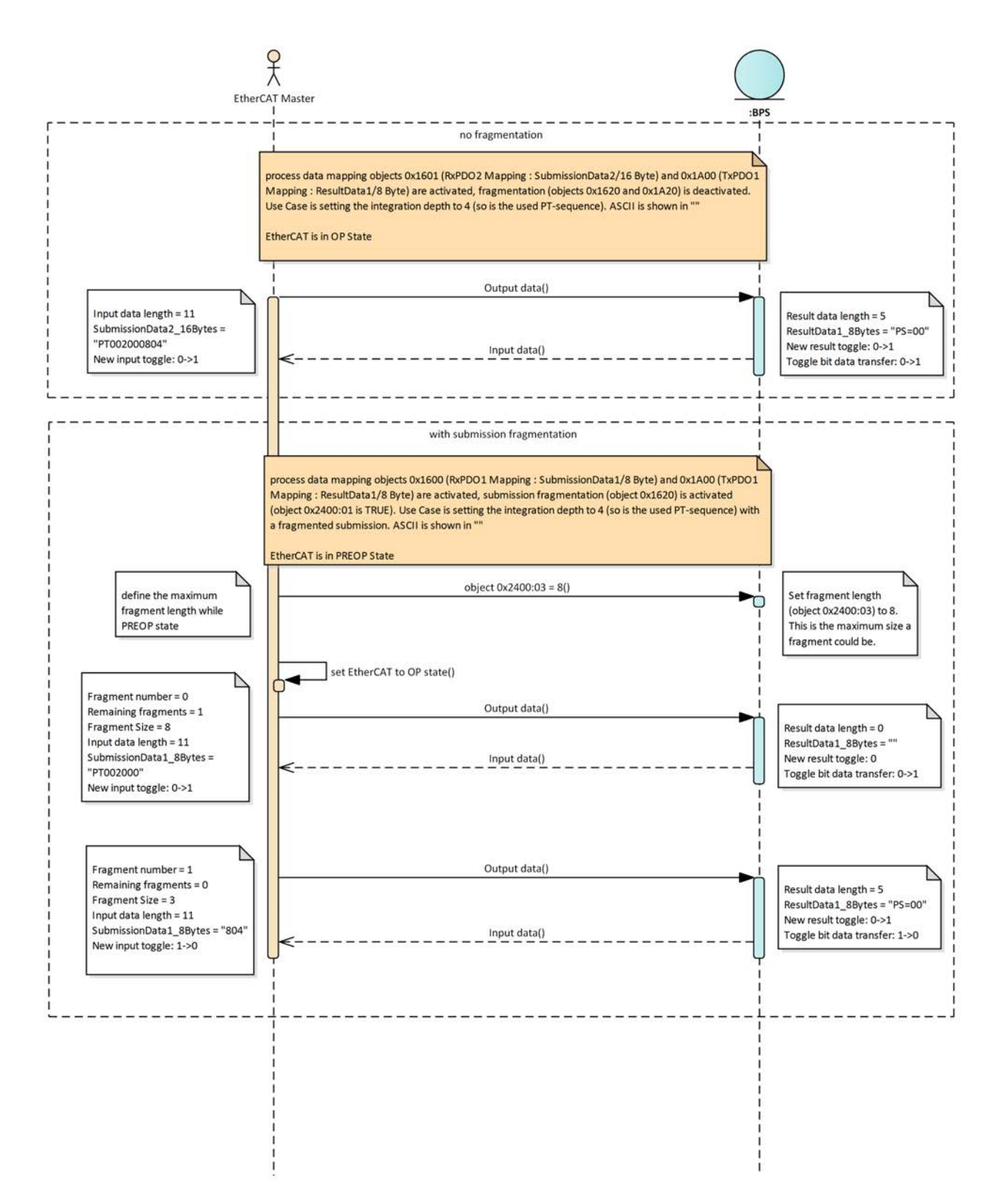

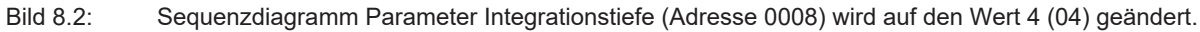

# 8.9.5 PR-Sequenz

|   | HINWEIS                                                              |
|---|----------------------------------------------------------------------|
| 1 | Zu jeder PR-Sequenz folgt eine PS- bzw. eine PT-Sequenz als Antwort. |

Das Syntax-Kommando zu PR-Sequenzen setzt sich wie folgt zusammen:

Tabelle 8.56: PR-Sequenz

| Befehl       | 'PR'                                                                                                    |                                                                              |                                                                       |  |  |
|--------------|----------------------------------------------------------------------------------------------------|------------------------------------------------------------------------------|-----------------------------------------------------------------------|--|--|
| Beschreibung | Die Parameter des BPS sind zu einem Parametersatz zusammengefasst<br>und in einem Speicher dauerhaft gesichert. Es gibt einen Parametersatz im<br>permanenten Speicher (Flash) und einen Arbeitsparametersatz im Arbeits-<br>speicher (RAM). |                                                                              |                                                                       |  |  |
|              | Mit dem PR-Kommando können die Parameter aus dem permanenten Spei-<br>cher oder dem Arbeitsspeicher ausgelesen werden.                                                                                                    |                                                                              |                                                                       |  |  |
| Parameter    | PR <bcc-typ><ps-type><status><adresse><datenlänge></datenlänge></adresse></status></ps-type></bcc-typ>                                                                                                    |                                                                              |                                                                       |  |  |
|              | <b><bcc-typ></bcc-typ></b> Prüfzifferfunktion bei der Übertragung                                                                                                    |                                                                              |                                                                       |  |  |
|              |                                                                                                    | 0                                                                            | keine Prüfziffer                                                      |  |  |
|              | <ps-type></ps-type>                                                                                                    | Speicher, aus dem die Werte ausgelesen werden sollen.                        |                                                                       |  |  |
|              |                                                                                                    | 1                                                                            | Parameter aus dem permanenten Speicher (Flash)<br>auslesen            |  |  |
|              |                                                                                                    | 3                                                                            | Parameter aus dem Arbeitsspeicher (RAM) ausle-<br>sen                 |  |  |
|              | <adresse></adresse>                                                                                                    | 'aaaa': Relative Adresse der Daten innerhalb des Dater zes.                  |                                                                       |  |  |
|              |                                                                                                    | Die Ac<br>ger De                                                             | resseingabe erfolgt in der PR-Sequenz in vierstelli-<br>zimaleingabe. |  |  |
|              | <datenlänge></datenlänge>                                                                                                    | <i>'bb'</i> : Die Länge der zu übertragenden Parameterdaten ist vierstellig. |                                                                       |  |  |
|              |                                                                                                    | Die Ei                                                                       | Die Einheit/Länge ist in Byte.                                        |  |  |

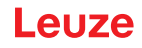

| Quittung         | Auf das PR-Kommando <b>PR<bcc-typ><ps-type><status><adresse>&lt;-</adresse></status></ps-type></bcc-typ></b><br><b>Datenlänge&gt;</b> erfolgt die positive Status-Rückmeldung mit einer PT-Sequenz<br>(siehe Kapitel 8.9.2 "PT-Sequenz"). Die negative Status-Rückmeldung er-<br>folgt durch eine PS-Sequenz. |          |                                                           |  |  |
|------------------|----------------------------------------------------------------------------------------------------|----------|-----------------------------------------------------------|--|--|
|                  | Das Syntax-Kommando zu PS-Sequenzen setzt sich wie folgt zusammen:                                                                                                    |          |                                                           |  |  |
|                  | PS = <aa></aa>                                                                                                    |          |                                                           |  |  |
|                  | <aa></aa>                                                                                                    | Statu    | Status-Rückmeldung auf das PR-Kommando                    |  |  |
|                  |                                                                                                    | 01       | Syntax Fehler                                             |  |  |
|                  |                                                                                                    | 02       | Unzulässige Kommandolänge                                 |  |  |
|                  |                                                                                                    | 03       | Unzulässiger Wert für Prüfsummentyp                       |  |  |
|                  |                                                                                                    | 04       | Ungültige Prüfsumme empfangen                             |  |  |
|                  |                                                                                                    | 05       | Unzulässige Anzahl von Daten angefordert                  |  |  |
|                  |                                                                                                    | 06       | Angeforderte Daten passen nicht (mehr) in den Sendepuffer |  |  |
|                  |                                                                                                    | 07       | Unzulässiger Adresswert                                   |  |  |
|                  |                                                                                                    | 08       | Lesezugriff hinter Datensatzende                          |  |  |
|                  |                                                                                                    | 09       | Unzulässiger Parametersatztyp                             |  |  |
|                  |                                                                                                    | 10       | Aktion nicht erlaubt – Zugriffsrechte fehlen              |  |  |
| HINWEIS          |                                                                                                    |          |                                                           |  |  |
| Die Standard-Ein | stellung für < <b>E</b>                                                                                                    | 8СС-Тур> | ist 0, das heißt keine Prüfziffer.                        |  |  |
| HINWEIS          |                                                                                                    |          |                                                           |  |  |

Eine PT-Sequenz zeigt an, dass das PR-Kommando erfolgreich durchgeführt wurde.

# 8.9.6 PC-Sequenz

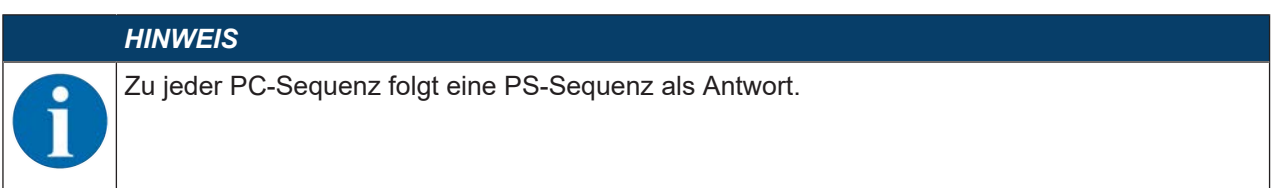

Das Syntax-Kommando zu PC-Sequenzen setzt sich wie folgt zusammen:

| Tabelle | 8.57: | PC-Sequenz   |
|---------|-------|--------------|
| Tubolio | 0.07. | 1 0 00940112 |

| Befehl       | 'PC'                                                                                                    |                                                                                                    |                                                                 |  |  |  |  |
|--------------|----------------------------------------------------------------------------------------------------|----------------------------------------------------------------------------------------------------|-----------------------------------------------------------------|--|--|--|--|
| Beschreibung | Mit diesem Kommando können Parametersätze nur jeweils als Ganzes ko-<br>piert werden. Damit ist es möglich, die drei Parametersätze aus Standard<br>(Werksparameter), Permanent (Flash) und Arbeitsparameter (RAM) aufein-<br>ander abzubilden. |                                                                                                    |                                                                 |  |  |  |  |
| Parameter    | PC <quelltyp><zieltyp></zieltyp></quelltyp>                                                                                                    |                                                                                                    |                                                                 |  |  |  |  |
|              | <quelltyp></quelltyp>                                                                                                    | Parametersatz, der kopiert werden soll.                                                                                                    |                                                                 |  |  |  |  |
|              |                                                                                                    | 0                                                                                                    | Parameterdatensatz im permanenten Speicher<br>(Flash)           |  |  |  |  |
|              |                                                                                                    | 2                                                                                                    | Standard- oder Werksparametersatz                               |  |  |  |  |
|              |                                                                                                    | 3                                                                                                    | Arbeitsparameterdatensatz im Arbeitsspeicher (RAM)              |  |  |  |  |
|              | <zieltyp></zieltyp>                                                                                                    | Parametersatz, in den die Daten kopiert werden sollen.                                                                                      |                                                                 |  |  |  |  |
|              |                                                                                                    | 0                                                                                                    | Parameterdatensatz im permanenten Speicher<br>(Flash)           |  |  |  |  |
|              |                                                                                                    | 3                                                                                                    | Arbeitsparameterdatensatz im Arbeitsspeicher (RAM)              |  |  |  |  |
|              |                                                                                                    | Zulässige Kombinationen sind hierbei:                                                                                                    |                                                                 |  |  |  |  |
|              | 03                                                                                                    | Kopiere den Parametersatz aus dem permanenten Spei-<br>cher (Flash) in den Speicher für Arbeitsparameter (RAM).                             |                                                                 |  |  |  |  |
|              | 30                                                                                                    | Kopiere den Parametersatz aus dem Arbeitsspeicher (RAM) in den Speicher für permanente Daten (Flash).                                       |                                                                 |  |  |  |  |
|              | 20                                                                                                    | Kopiere die Standardparameter (Werksparameter) in den<br>Speicher für permanente Daten (Flash) und in den Speicher<br>für Arbeitsparameter. |                                                                 |  |  |  |  |
| Quittung     | Auf das PC-Kommando <b>PC<quelltyp><zieltyp></zieltyp></quelltyp></b> erfolgt die Status-Rückmel-<br>dung mit einer PS-Sequenz.                                                                                                    |                                                                                                    |                                                                 |  |  |  |  |
|              | Das Syntax-Kommando zu PS-Sequenzen setzt sich wie folgt zusammen:                                                                                                    |                                                                                                    |                                                                 |  |  |  |  |
|              | PS = <aa></aa>                                                                                                    |                                                                                                    |                                                                 |  |  |  |  |
|              | <aa></aa>                                                                                                    | Status-Rückmeldung auf das PS-Kommando                                                                                                    |                                                                 |  |  |  |  |
|              |                                                                                                    | 00                                                                                                    | ok                                                              |  |  |  |  |
|              |                                                                                                    | 01                                                                                                    | Syntax Fehler                                                   |  |  |  |  |
|              |                                                                                                    | 02                                                                                                    | Unzulässige Kommandolänge                                       |  |  |  |  |
|              |                                                                                                    | 06                                                                                                    | Unzulassige Kombination aus Parametersatz Quell-<br>und Zieltyp |  |  |  |  |
|              |                                                                                                    | 08                                                                                                    | Fehler beim Speichern des Parametersatzes                       |  |  |  |  |
|              |                                                                                                    | 10                                                                                                    | Aktion nicht erlaubt – Zugriffsrechte fehlen                    |  |  |  |  |

### HINWEIS

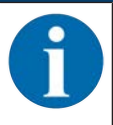

Die Status-Rückmeldung PS=00 zeigt, dass das PR-Kommando erfolgreich durchgeführt wurde.

# 8.10 PT-Sequenz Parameter

In den nachfolgenden Tabellen sind die konfigurierbaren Parameter beschrieben.

Wichtige Angaben sind die Adresse sowie der Parameterwert der Adresse, da diese Daten direkt in der PT-Sequenz programmiert werden.

# PT<BCC-Typ><PS-Type><Status><Adresse><Parameterwert Adresse><Parameterwert Adresse +1> ....[;<Adresse><Parameterwert Adresse><Parameterwert Adresse +1>][<BCC>]

#### Datentyp

Der Datentyp bestimmt die Darstellung und Länge des Parameterwert (BOOL, BYTE, WORD, DWORD oder STR).

| Datentyp | Bemerkung                                                       |
|----------|-----------------------------------------------------------------|
| BOOL     | Enthält die logischen Wahrheitswerte True (=1) oder False (=0). |
| BYTE     | Ganze oder natürliche Zahlen in 8 Bit Länge                     |
| WORD     | Ganze oder natürliche Zahlen in 16 Bit Länge                    |
| DWORD    | Ganze oder natürliche Zahlen in 32 Bit Länge                    |
| STR      | Zeichenkette in beliebiger Länge                                |

# 8.10.1 Digitaler Schaltein-/Ausgang 1

## **Port Konfiguration**

| Funktion                | Adresse | Datentyp | Parameter<br>Wertebe-<br>reich Mini-<br>mal | Parameter<br>Wertebe-<br>reich Maxi-<br>mal | Parameter<br>Wertebe-<br>reich De-<br>fault | Bemerkung                                                                                                    |
|-------------------------|---------|----------|---------------------------------------------|---------------------------------------------|---------------------------------------------|----------------------------------------------------------------------------------------------------|
| Port Konfigu-<br>ration | 550     | BYTE     | 0                                           | 2                                           | 1                                           | Der Parameter legt<br>fest, ob der Digital I/<br>O Port 1 als Aus-<br>gang, Eingang oder<br>als passiver Port ver-<br>wendet werden soll. |
|                         |         |          |                                             |                                             |                                             |                                                                                                    |
|                         |         |          |                                             |                                             |                                             | 1 = Output                                                                                                    |
|                         |         |          |                                             |                                             |                                             | 2 = Passiv                                                                                                    |
# Funktion Schaltausgänge

| Funktion                          | Adresse | Datentyp | Parameter<br>Wertebe-<br>reich Mini-<br>mal | Parameter<br>Wertebe-<br>reich Maxi-<br>mal | Parameter<br>Wertebe-<br>reich De-<br>fault | Bemerkung                                                                                                    |
|-----------------------------------|---------|----------|---------------------------------------------|---------------------------------------------|---------------------------------------------|----------------------------------------------------------------------------------------------------|
| Positions-<br>grenze 1            | 3301    | BOOL     | 0                                           | 1                                           | 0                                           | Der Ausgang wird<br>beim Überschreiten<br>des oberen oder un-<br>teren Schaltpunkts<br>der Positionsgren-<br>ze 1 aktiviert. |
|                                   |         |          |                                             |                                             |                                             | 0 = nicht aktiviert<br>1 = aktiviert                                                                                         |
| Positions-<br>grenze 2            | 3302    | BOOL     | 0                                           | 1                                           | 0                                           | Der Ausgang wird<br>beim Überschreiten<br>des oberen oder un-<br>teren Schaltpunkts<br>der Positionsgren-<br>ze 2 aktiviert. |
|                                   |         |          |                                             |                                             |                                             | 0 = nicht aktiviert<br>1 = aktiviert                                                                                         |
| Geschwindig-<br>keitsgrenze       | 3303    | BOOL     | 0                                           | 1                                           | 0                                           | Der Ausgang wird<br>beim Überschreiten<br>eines aktiven Ge-<br>schwindigkeitswertes<br>gesetzt.                              |
|                                   |         |          |                                             |                                             |                                             | 0 = nicht aktiviert                                                                                                    |
|                                   |         |          |                                             |                                             |                                             | 1 = aktiviert                                                                                                    |
| sition                            | 3304    | BOOL     | 0                                           | 1                                           | 1                                           | Der Ausgang wird bei<br>einem ungültigen Po-<br>sitionswert gesetzt.                                                         |
|                                   |         |          |                                             |                                             |                                             | 0 = nicht aktiviert                                                                                                    |
|                                   |         |          |                                             |                                             |                                             | 1 = aktiviert                                                                                                    |
| Ungültige<br>Geschwindig-<br>keit | 3305    | BOOL     | 0                                           | 1                                           | 0                                           | Der Ausgang wird<br>gesetzt, wenn keine<br>gültige Geschwindig-<br>keit berechnet wer-<br>den kann.                          |
|                                   |         |          |                                             |                                             |                                             | 0 = nicht aktiviert                                                                                                    |
|                                   |         |          |                                             |                                             |                                             | 1 = aktiviert                                                                                                    |
| Warnschwel-<br>le Qualität        | 3306    | BOOL     | 0                                           | 1                                           | 0                                           | Der Ausgang wird<br>gesetzt, wenn die er-<br>mittelte Lesequalität<br>unter die konfigurier-<br>te Warnschwelle fällt.       |
|                                   |         |          |                                             |                                             |                                             | 0 = nicht aktiviert                                                                                                    |

| Funktion                                   | Adresse | Datentyp | Parameter<br>Wertebe-<br>reich Mini-<br>mal | Parameter<br>Wertebe-<br>reich Maxi-<br>mal | Parameter<br>Wertebe-<br>reich De-<br>fault | Bemerkung                                                                                                    |
|--------------------------------------------|---------|----------|---------------------------------------------|---------------------------------------------|---------------------------------------------|----------------------------------------------------------------------------------------------------|
| Fehler-<br>schwelle<br>Qualität            | 3307    | BOOL     | 0                                           | 1                                           | 0                                           | Der Ausgang wird<br>gesetzt, wenn die er-<br>mittelte Lesequalität<br>unter die konfigurier-<br>te Fehlerschwelle<br>fällt.                                                                          |
|                                            |         |          |                                             |                                             |                                             | 0 = nicht aktiviert<br>1 = aktiviert                                                                                                    |
| Gerätefehler                               | 3308    | BOOL     | 0                                           | 1                                           | 0                                           | Der Ausgang wird<br>gesetzt, wenn ein<br>Gerätefehler erkannt<br>wird.<br>0 = nicht aktiviert                                                                                                    |
| Marken- oder<br>Steuerbar-<br>code erkannt | 3314    | BOOL     | 0                                           | 1                                           | 0                                           | <ul> <li>1 = aktiviert</li> <li>Der Ausgang wird ak-<br/>tiviert so lange ein</li> <li>Marken- oder Steuer-<br/>barcode erkannt wird.</li> <li>0 = nicht aktiviert</li> <li>1 = aktiviert</li> </ul> |
| Schaltaus-<br>gang inver-<br>tiert         | 580     | BOOL     | 0                                           | 1                                           | 0                                           | 1 = Ruhepegel am<br>Ausgang HIGH<br>0 = Ruhepegel am                                                                                                    |
|                                            |         |          |                                             |                                             |                                             | Ausgang LOW = 0 V                                                                                                    |
| Einschaltver-<br>zögerung                  | 581     | WORD     | 0                                           | 65535                                       | 0                                           | Einschaltverzögerung<br>des Schaltausgangs<br>in ms.                                                                                                    |

# Funktion Schalteingänge

| Funktion                           | Adresse | Datentyp | Parameter<br>Wertebe-<br>reich Mini-<br>mal | Parameter<br>Wertebe-<br>reich Maxi-<br>mal | Parameter<br>Wertebe-<br>reich De-<br>fault | Bemerkung                                                                                                    |
|------------------------------------|---------|----------|---------------------------------------------|---------------------------------------------|---------------------------------------------|----------------------------------------------------------------------------------------------------|
| Schaltein-<br>gangsfunktio-<br>nen | 3000    | BYTE     | 0                                           | 3                                           | 0                                           | Schalteingangsfunkti-<br>on<br>0 = keine Funktion<br>1 = Messung Start/<br>Stop<br>2 = Preset teach                                       |
| Scholtoin                          | 560     | ROOL     | 0                                           | 1                                           | 0                                           | 3 = Preset reset                                                                                                    |
| gang inver-<br>tiert               | 560     | BUUL     |                                             | 1                                           | 0                                           | gibt an, ob die Logik<br>des Schalteingangs<br>intern invertiert wer-<br>den soll oder nicht                                              |
|                                    |         |          |                                             |                                             |                                             | TRUE (1): Externer<br>HIGH-Pegel am<br>Schalteingang wird<br>intern als LOW Pegel<br>interpretiert.                                       |
|                                    |         |          |                                             |                                             |                                             | 0 = nicht aktiviert                                                                                                    |
|                                    |         |          |                                             |                                             |                                             | 1 = aktiviert                                                                                                    |
| Entprellzeit                       | 561     | WORD     | 0                                           | 1000                                        | 5 ms                                        | Entprellzeit in ms                                                                                                    |
| Einschaltver-<br>zögerung          | 563     | WORD     | 0                                           | 65535                                       | 0                                           | Einschaltverzögerung<br>des Schalteingangs<br>in ms.                                                                                      |
| Ausschaltver-<br>zögerung          | 567     | WORD     | 0                                           | 65535                                       | 0                                           | Ausschaltverzöge-<br>rung des Schaltein-<br>gangs in ms.                                                                                  |
| Signalverzö-<br>gerung             | 570     | WORD     | 0                                           | 65535                                       | 0                                           | Schalteingangssig-<br>nalverzögerung des<br>Schalteingangs in<br>ms.                                                                      |
| Pulsdauer                          | 565     | WORD     | 0                                           | 65535                                       | 0                                           | Angabe der Mindest-<br>aktivierungsdauer<br>des Schalteingangs<br>in ms.                                                                  |
|                                    |         |          |                                             |                                             |                                             | Ist der Wert dieses<br>Parameters gleich 0,<br>so ist nur eine Min-<br>destaktivierungsdau-<br>er größer der Ent-<br>prellzeit notwendig. |

# Port Konfiguration

| Funktion                | Adresse | Datentyp | Parameter<br>Wertebe-<br>reich Mini-<br>mal | Parameter<br>Wertebe-<br>reich Maxi-<br>mal | Parameter<br>Wertebe-<br>reich De-<br>fault | Bemerkung                                                                                                    |
|-------------------------|---------|----------|---------------------------------------------|---------------------------------------------|---------------------------------------------|----------------------------------------------------------------------------------------------------|
| Port Konfigu-<br>ration | 600     | BYTE     | 0                                           | 2                                           | 0                                           | Der Parameter legt<br>fest, ob der Digital I/<br>O Port 2 als Aus-<br>gang, Eingang oder<br>passiver Port ver-<br>wendet werden soll. |
|                         |         |          |                                             |                                             |                                             | 0 = Input                                                                                                    |
|                         |         |          |                                             |                                             |                                             | 1 = Output                                                                                                    |
|                         |         |          |                                             |                                             |                                             | 2 = Passiv                                                                                                    |

# Funktion Schaltausgänge

| Funktion                    | Adresse | Datentyp | Parameter<br>Wertebe-<br>reich Mini-<br>mal | Parameter<br>Wertebe-<br>reich Maxi-<br>mal | Parameter<br>Wertebe-<br>reich De-<br>fault | Bemerkung                                                                                                    |
|-----------------------------|---------|----------|---------------------------------------------|---------------------------------------------|---------------------------------------------|----------------------------------------------------------------------------------------------------|
| Positions-<br>grenze 1      | 3331    | BOOL     | 0                                           | 1                                           | 0                                           | Der Ausgang wird<br>beim Überschreiten<br>des oberen oder un-<br>teren Schaltpunkts<br>der Positionsgren-<br>ze 1 aktiviert. |
|                             |         |          |                                             |                                             |                                             | 0 = nicht aktiviert<br>1 = aktiviert                                                                                         |
| Positions-<br>grenze 2      | 3332    | BOOL     | 0                                           | 1                                           | 0                                           | Der Ausgang wird<br>beim Überschreiten<br>des oberen oder un-<br>teren Schaltpunkts<br>der Positionsgren-<br>ze 2 aktiviert. |
|                             |         |          |                                             |                                             |                                             | 0 = nicht aktiviert<br>1 = aktiviert                                                                                         |
| Geschwindig-<br>keitsgrenze | 3333    | BOOL     | 0                                           | 1                                           | 0                                           | Der Ausgang wird<br>beim Überschreiten<br>eines aktiven Ge-<br>schwindigkeitswertes<br>gesetzt.                              |
|                             |         |          |                                             |                                             |                                             | 0 = nicht aktiviert                                                                                                    |
|                             |         |          |                                             |                                             |                                             | 1 = aktiviert                                                                                                    |
| Ungültige Po-<br>sition     | 3334    | BOOL     | 0                                           | 1                                           | 0                                           | Der Ausgang wird bei<br>einem ungültigen Po-<br>sitionswert gesetzt.                                                         |
|                             |         |          |                                             |                                             |                                             | 0 = nicht aktiviert                                                                                                    |
|                             |         |          |                                             |                                             |                                             | 1 = aktiviert                                                                                                    |

Leuze

| Funktion                                   | Adresse | Datentyp | Parameter<br>Wertebe-<br>reich Mini-<br>mal | Parameter<br>Wertebe-<br>reich Maxi-<br>mal | Parameter<br>Wertebe-<br>reich De-<br>fault | Bemerkung                                                                                                    |
|--------------------------------------------|---------|----------|---------------------------------------------|---------------------------------------------|---------------------------------------------|----------------------------------------------------------------------------------------------------|
| Ungültige<br>Geschwindig-<br>keit          | 3335    | BOOL     | 0                                           | 1                                           | 0                                           | Der Ausgang wird<br>gesetzt, wenn keine<br>gültige Geschwindig-<br>keit berechnet wer-<br>den kann.<br>0 = nicht aktiviert |
|                                            |         |          |                                             |                                             |                                             | 1 = aktiviert                                                                                                    |
| Warnschwel-<br>le Qualität                 | 3336    | BOOL     | 0                                           | 1                                           | 0                                           | Der Ausgang wird<br>gesetzt, wenn die er-<br>mittelte Lesequalität<br>unter die konfigurier-<br>te Warnschwelle fällt.     |
|                                            |         |          |                                             |                                             |                                             | 0 = nicht aktiviert                                                                                                    |
|                                            | 0007    | POOL     | 0                                           |                                             | 0                                           | 1 = aktiviert                                                                                                    |
| schwelle<br>Qualität                       | 3337    | BOOL     | 0                                           | 1                                           | U                                           | gesetzt, wenn die er-<br>mittelte Lesequalität<br>unter die konfigurier-<br>te Fehlerschwelle<br>fällt.                    |
|                                            |         |          |                                             |                                             |                                             | 0 = nicht aktiviert                                                                                                    |
|                                            |         |          |                                             |                                             |                                             | 1 = aktiviert                                                                                                    |
| Gerätefehler                               | 3338    | BOOL     | 0                                           | 1                                           | 0                                           | Der Ausgang wird<br>gesetzt, wenn ein<br>Gerätefehler erkannt<br>wird.                                                     |
|                                            |         |          |                                             |                                             |                                             | 0 = nicht aktiviert                                                                                                    |
|                                            |         |          |                                             |                                             |                                             | 1 = aktiviert                                                                                                    |
| Marken- oder<br>Steuerbar-<br>code erkannt | 3344    | BOOL     | 0                                           | 1                                           | 0                                           | Der Ausgang wird ak-<br>tiviert, so lange ein<br>Marken- oder Steuer-<br>barcode erkannt wird.                             |
|                                            |         |          |                                             |                                             |                                             | 0 = nicht aktiviert                                                                                                    |
|                                            |         |          |                                             |                                             |                                             | 1 = aktiviert                                                                                                    |
| Schaltaus-<br>gang inver-                  | 630     | BOOL     | 0                                           | 1                                           | 0                                           | 1 = Ruhepegel am<br>Ausgang HIGH                                                                                           |
| tiert                                      |         |          |                                             |                                             |                                             | 0 = Ruhepegel am<br>Ausgang LOW = 0 V                                                                                      |
| Einschaltver-<br>zögerung                  | 631     | WORD     | 0                                           | 65535                                       | 0                                           | Einschaltverzögerung<br>des Schaltausgangs<br>in ms.                                                                       |

| Funktion                           | Adresse | Datentyp | Parameter<br>Wertebe-<br>reich Mini-<br>mal | Parameter<br>Wertebe-<br>reich Maxi-<br>mal | Parameter<br>Wertebe-<br>reich De-<br>fault | Bemerkung                                                                                                    |
|------------------------------------|---------|----------|---------------------------------------------|---------------------------------------------|---------------------------------------------|----------------------------------------------------------------------------------------------------|
| Schaltein-<br>gangsfunktio-        | 3330    | BYTE     | 0                                           | 3                                           | 2                                           | Schalteingangsfunkti-<br>on                                                                                       |
| nen                                |         |          |                                             |                                             |                                             | 0 = keine Funktion                                                                                                |
|                                    |         |          |                                             |                                             |                                             | 1 = Messung Start/<br>Stop                                                                                        |
|                                    |         |          |                                             |                                             |                                             | 2 = Preset teach                                                                                                  |
|                                    |         |          |                                             |                                             |                                             | 3 = Preset reset                                                                                                  |
| Schaltein-<br>gang inver-<br>tiert | 610     | BOOL     | 0                                           | 1                                           | 0                                           | Dieser Parameter<br>gibt an, ob die Logik<br>des Schalteingangs<br>intern invertiert wer-<br>den soll oder nicht. |
|                                    |         |          |                                             |                                             |                                             | 1 = Ein externer<br>HIGH-Pegel am<br>Schalteingang wird<br>intern als LOW Pegel<br>interpretiert.                 |
| Entprellzeit                       | 611     | WORD     | 0                                           | 1000                                        | 5 ms                                        | Entprellzeit in ms.                                                                                               |
| Einschaltver-<br>zögerung          | 613     | WORD     | 0                                           | 65535                                       | 0                                           | Einschaltverzögerung<br>des Schalteingangs<br>in ms.                                                              |
| Ausschaltver-<br>zögerung          | 617     | WORD     | 0                                           | 65535                                       | 0                                           | Ausschaltverzöge-<br>rung des Schaltein-<br>gang in ms                                                            |
| Signalverzö-<br>gerung             | 620     | WORD     | 0                                           | 65535                                       | 0                                           | Schalteingangssig-<br>nalverzögerung des<br>Schalteingangs in<br>ms.                                              |
| Pulsdauer                          | 615     | WORD     | 0                                           | 65535                                       | 0                                           | Angabe der Mindest-<br>aktivierungsdauer<br>des Schalteingangs<br>in ms.                                          |

# Funktion Schalteingänge

# 8.10.3 Einstellungen zum Barcodeband

# Barcodeband-Konfiguration

| Funktion | Adresse | Datentyp | Parameter<br>Wertebe-<br>reich Mini-<br>mal | Parameter<br>Wertebe-<br>reich Maxi-<br>mal | Parameter<br>Wertebe-<br>reich De-<br>fault | Bemerkung                                         |
|----------|---------|----------|---------------------------------------------|---------------------------------------------|---------------------------------------------|---------------------------------------------------|
| Bandtyp  | 0000    | BYTE     | 1                                           | 2                                           | 2                                           | Konfiguriert das ver-<br>wendete Barcode-<br>band |
|          |         |          |                                             |                                             |                                             | 1 = 30 mm<br>(BCB G30 …)                          |
|          |         |          |                                             |                                             |                                             | 2 = 40 mm<br>(BCB G40)                            |

# Bandwertkorrektur Band 1

| Funktion                   | Adresse | Datentyp | Parameter<br>Wertebe-<br>reich Mini-<br>mal | Parameter<br>Wertebe-<br>reich Maxi-<br>mal | Parameter<br>Wertebe-<br>reich De-<br>fault | Bemerkung                                                                       |
|----------------------------|---------|----------|---------------------------------------------|---------------------------------------------|---------------------------------------------|---------------------------------------------------------------------------------|
| Reallänge<br>[1/10 mm]     | 2248    | BYTE     | 1                                           | 65535                                       | 10000                                       | Reallänge                                                                       |
| Bereichsan-<br>fang [1 mm] | 2240    | DWORD    | 0                                           | 10000000                                    | 0                                           | Ab dieser Position<br>wird der Bandwert<br>mit der Reallänge<br>korrigiert.     |
| Bereichsende<br>[1 mm]     | 2244    | DWORD    | 0                                           | 10000000                                    | 10000000                                    | Bis zu dieser Position<br>wird der Bandwert<br>mit der Reallänge<br>korrigiert. |

# Bandwertkorrektur Band 2

| Funktion                   | Adresse | Datentyp | Parameter<br>Wertebe-<br>reich Mini-<br>mal | Parameter<br>Wertebe-<br>reich Maxi-<br>mal | Parameter<br>Wertebe-<br>reich De-<br>fault | Bemerkung                                                                       |
|----------------------------|---------|----------|---------------------------------------------|---------------------------------------------|---------------------------------------------|---------------------------------------------------------------------------------|
| Reallänge<br>[1/10 mm]     | 2258    | BYTE     | 1                                           | 65535                                       | 10000                                       | Reallänge                                                                       |
| Bereichsan-<br>fang [1 mm] | 2250    | DWORD    | 0                                           | 10000000                                    | 0                                           | Ab dieser Position<br>wird der Bandwert<br>mit der Reallänge<br>korrigiert.     |
| Bereichsende<br>[1 mm]     | 2254    | DWORD    | 0                                           | 10000000                                    | 10000000                                    | Bis zu dieser Position<br>wird der Bandwert<br>mit der Reallänge<br>korrigiert. |

# Bandwertkorrektur Band 3

| Funktion                   | Adresse | Datentyp | Parameter<br>Wertebe-<br>reich Mini-<br>mal | Parameter<br>Wertebe-<br>reich Maxi-<br>mal | Parameter<br>Wertebe-<br>reich De-<br>fault | Bemerkung                                                                       |
|----------------------------|---------|----------|---------------------------------------------|---------------------------------------------|---------------------------------------------|---------------------------------------------------------------------------------|
| Reallänge<br>[1/10 mm]     | 2268    | BYTE     | 1                                           | 65535                                       | 10000                                       | Reallänge                                                                       |
| Bereichsan-<br>fang [1 mm] | 2260    | DWORD    | 0                                           | 10000000                                    | 0                                           | Ab dieser Position<br>wird der Bandwert<br>mit der Reallänge<br>korrigiert.     |
| Bereichsende<br>[1 mm]     | 2264    | DWORD    | 0                                           | 10000000                                    | 10000000                                    | Bis zu dieser Position<br>wird der Bandwert<br>mit der Reallänge<br>korrigiert. |

# Bandwertkorrektur Band 4

| Funktion                   | Adresse | Datentyp | Parameter<br>Wertebe-<br>reich Mini-<br>mal | Parameter<br>Wertebe-<br>reich Maxi-<br>mal | Parameter<br>Wertebe-<br>reich De-<br>fault | Bemerkung                                                                       |
|----------------------------|---------|----------|---------------------------------------------|---------------------------------------------|---------------------------------------------|---------------------------------------------------------------------------------|
| Reallänge<br>[1/10 mm]     | 2278    | BYTE     | 1                                           | 65535                                       | 10000                                       | Reallänge                                                                       |
| Bereichsan-<br>fang [1 mm] | 2270    | DWORD    | 0                                           | 10000000                                    | 0                                           | Ab dieser Position<br>wird der Bandwert<br>mit der Reallänge<br>korrigiert.     |
| Bereichsende<br>[1 mm]     | 2274    | DWORD    | 0                                           | 10000000                                    | 10000000                                    | Bis zu dieser Position<br>wird der Bandwert<br>mit der Reallänge<br>korrigiert. |

# 8.10.4 Konfiguration der Positionsüberwachung

# Erfassung

| Funktion               | Adresse | Datentyp | Parameter<br>Wertebe-<br>reich Mini-<br>mal | Parameter<br>Wertebe-<br>reich Maxi-<br>mal | Parameter<br>Wertebe-<br>reich De-<br>fault | Bemerkung                                                                                                    |
|------------------------|---------|----------|---------------------------------------------|---------------------------------------------|---------------------------------------------|----------------------------------------------------------------------------------------------------|
| Integrati-<br>onstiefe | 0008    | BYTE     | 1                                           | 16                                          | 8                                           | Anzahl der aufeinan-<br>der folgenden Mes-<br>sungen (1 ms pro<br>Messintervall), die<br>das BPS zur Positi-<br>onsbestimmung ver-<br>wendet. |

### Preset

| Funktion              | Adresse | Datentyp | Parameter<br>Wertebe-<br>reich Mini-<br>mal | Parameter<br>Wertebe-<br>reich Maxi-<br>mal | Parameter<br>Wertebe-<br>reich De-<br>fault | Bemerkung                                                                                                    |
|-----------------------|---------|----------|---------------------------------------------|---------------------------------------------|---------------------------------------------|----------------------------------------------------------------------------------------------------|
| Preset akti-<br>viert | 2032    | BOOL     | 0                                           | 1                                           | 0                                           | Aktiviert die Funktion des Preset                                                                                                    |
|                       |         |          |                                             |                                             |                                             | 0 = nicht aktiviert                                                                                                    |
|                       |         |          |                                             |                                             |                                             | 1 = aktiviert                                                                                                    |
| Preset Wert<br>(mm)   | 2036    | DWORD    | -1000000                                    | 1000000                                     | 0                                           | Presetwert zur Kor-<br>rektur des Positions-<br>werts. Die Übernah-<br>me des Presetwerts<br>erfolgt bei einem ent-<br>sprechenden Ereig-<br>nis (Schalteingang<br>oder Objekt 0x2010<br>Subindex 09). Da-<br>nach entspricht der<br>Ausgabewert dem<br>Presetwert. |

| Funktion              | Adresse | Datentyp | Parameter<br>Wertebe-<br>reich Mini-<br>mal | Parameter<br>Wertebe-<br>reich Maxi-<br>mal | Parameter<br>Wertebe-<br>reich De-<br>fault | Bemerkung                                                                                                    |
|-----------------------|---------|----------|---------------------------------------------|---------------------------------------------|---------------------------------------------|----------------------------------------------------------------------------------------------------|
| Offset akti-<br>viert | 2024    | BOOL     | 0                                           | 1                                           | 0                                           | Aktiviert die Funktion des Offsets                                                                                                    |
|                       |         |          |                                             |                                             |                                             | 0 = nicht aktiviert                                                                                                    |
|                       |         |          |                                             |                                             |                                             | 1 = aktiviert                                                                                                    |
| Offset Wert<br>[mm]   | 2028    | DWORD    | -10000000                                   | 1000000                                     | 0                                           | Der Offsetwert wird<br>zum Messwert ad-<br>diert, d. h. Ausgabe-<br>wert = Messwert +<br>Offset. Der Offset<br>wird nur verwendet,<br>wenn kein Preset ak-<br>tiviert ist. |

# Offset

# Fehlerfall

| Funktion                             | Adresse | Datentyp | Parameter<br>Wertebe-<br>reich Mini-<br>mal | Parameter<br>Wertebe-<br>reich Maxi-<br>mal | Parameter<br>Wertebe-<br>reich De-<br>fault | Bemerkung                                                                                                    |
|--------------------------------------|---------|----------|---------------------------------------------|---------------------------------------------|---------------------------------------------|----------------------------------------------------------------------------------------------------|
| Verzöge-<br>rungsdauer               | 2074    | WORD     | 10                                          | 10000                                       | 50                                          | Wird ein ungültiger<br>Messwert erkannt,<br>startet die Verzöge-<br>rungszeit (ms). Wäh-<br>rend dieser Zeit wird<br>der letzte ermittelte<br>Messwert und Status<br>ausgegeben. |
| Status verzö-<br>gert                | 2076    | BOOL     | 0                                           | 1                                           | 1                                           | Der Status, dass ein<br>ungültiger Messwert<br>erkannt wird, kann<br>mit dem Parameter<br>verzögert werden.<br>0 = nicht aktiviert                                               |
|                                      |         |          |                                             |                                             |                                             | 1 = aktiviert                                                                                                    |
| Fehlerverzö-<br>gerung Mess-<br>wert | 2077    | BOOL     | 0                                           | 1                                           | 1                                           | Legt fest, ob während<br>der Verzögerungs-<br>dauer der letztgültige<br>Messwert ausgege-<br>ben wird.                                                                           |
|                                      |         |          |                                             |                                             |                                             | 0 = nicht aktiviert                                                                                                    |
|                                      |         |          |                                             |                                             |                                             | 1 = aktiviert                                                                                                    |
| Positionswert<br>im Fehlerfall       | 2078    | BYTE     | 0                                           | 1                                           | 1                                           | Positionswerte im<br>Fehlerfall:                                                                                                    |
|                                      |         |          |                                             |                                             |                                             | 0 = letztgültiger Wert                                                                                                    |
|                                      |         |          |                                             |                                             |                                             | 1 = Null                                                                                                    |

# Positionsgrenzwert Bereich 1

| Funktion                              | Adresse | Datentyp | Parameter<br>Wertebe-<br>reich Mini-<br>mal | Parameter<br>Wertebe-<br>reich Maxi-<br>mal | Parameter<br>Wertebe-<br>reich De-<br>fault | Bemerkung                                                                                                    |
|---------------------------------------|---------|----------|---------------------------------------------|---------------------------------------------|---------------------------------------------|----------------------------------------------------------------------------------------------------|
| Grenzwertbe-<br>reich aktivie-<br>ren | 2079    | BOOL     | 0                                           | 1                                           | 0                                           | Definiert einen Ent-<br>fernungsbereich mit<br>unterer und oberer<br>Grenze. Befindet sich<br>der gemessene Posi-<br>tionswert außerhalb<br>des konfigurierten<br>Bereichs, wird das<br>entsprechende Sta-<br>tusbit gesetzt.<br>0 = nicht aktiviert<br>1 = aktiviert |
| Unterer<br>Grenzwert                  | 2093    | DWORD    | -10000000                                   | 10000000                                    | 0                                           | Unterer Positions-<br>grenzwert                                                                                                    |
| Oberer Gren-<br>zwert                 | 2083    | DWORD    | -10000000                                   | 10000000                                    | 0                                           | Oberer Positions-<br>grenzwert                                                                                                    |

# Positionsgrenzwert Bereich 2

| Funktion                              | Adresse | Datentyp | Parameter<br>Wertebe-<br>reich Mini-<br>mal | Parameter<br>Wertebe-<br>reich Maxi-<br>mal | Parameter<br>Wertebe-<br>reich De-<br>fault | Bemerkung                                                                                                    |
|---------------------------------------|---------|----------|---------------------------------------------|---------------------------------------------|---------------------------------------------|----------------------------------------------------------------------------------------------------|
| Grenzwertbe-<br>reich aktivie-<br>ren | 2099    | BOOL     | 0                                           | 1                                           | 0                                           | Definiert einen Ent-<br>fernungsbereich mit<br>unterer und oberer<br>Grenze. Befindet sich<br>der gemessene Posi-<br>tionswert außerhalb<br>des konfigurierten<br>Bereichs, wird das<br>entsprechende Sta-<br>tusbit gesetzt.<br>0 = nicht aktiviert<br>1 = aktiviert |
| Unterer<br>Grenzwert                  | 2113    | DWORD    | -10000000                                   | 10000000                                    | 0                                           | Unterer Positions-<br>grenzwert                                                                                                    |
| Oberer Gren-<br>zwert                 | 2103    | DWORD    | -10000000                                   | 10000000                                    | 0                                           | Oberer Positions-<br>grenzwert                                                                                                    |

# 8.10.5 Konfiguration der Geschwindigkeitsüberwachung

# Erfassung

| Funktion                                 | Adresse | Datentyp | Parameter<br>Wertebe-<br>reich Mini-<br>mal | Parameter<br>Wertebe-<br>reich Maxi-<br>mal | Parameter<br>Wertebe-<br>reich De-<br>fault | Bemerkung                                                                                                    |
|------------------------------------------|---------|----------|---------------------------------------------|---------------------------------------------|---------------------------------------------|----------------------------------------------------------------------------------------------------|
| Mittelung Ge-<br>schwindig-<br>keitswert | 2120    | BYTE     | 1                                           | 32                                          | 4                                           | Anzahl der aufeinan-<br>der folgenden Werte,<br>die zur Berechnung<br>der Ausgabe Ge-<br>schwindigkeit gemit-<br>telt werden. |

### Fehlerfall

| Funktion                                | Adresse | Datentyp | Parameter<br>Wertebe-<br>reich Mini-<br>mal | Parameter<br>Wertebe-<br>reich Maxi-<br>mal | Parameter<br>Wertebe-<br>reich De-<br>fault | Bemerkung                                                                                                    |
|-----------------------------------------|---------|----------|---------------------------------------------|---------------------------------------------|---------------------------------------------|----------------------------------------------------------------------------------------------------|
| Status verzö-<br>gert                   | 2130    | BOOL     | 0                                           | 1                                           | 1                                           | Wird ein ungültiger<br>Messwert erkannt,<br>kann der Status so-<br>fort oder erst nach<br>der Verzögerungszeit<br>signalisiert werden.<br>Hierdurch lassen sich<br>kurze Störungen in<br>der Messwertermitt-<br>lung ausblenden.<br>0 = nicht aktiviert<br>1 = aktiviert |
| Verzöge-<br>rungsdauer                  | 2128    | WORD     | 10                                          | 10000                                       | 50                                          | Wird ein ungültiger<br>Messwert erkannt,<br>startet die Verzöge-<br>rungszeit (ms). Wäh-<br>rend dieser Zeit wird<br>der letzte ermittelte<br>Messwert und Status<br>ausgegeben.                                                                                         |
| Fehlerverzö-<br>gerung Mess-<br>wert    | 2131    | BOOL     | 0                                           | 1                                           | 1                                           | Legt fest, ob während<br>der Verzögerungs-<br>dauer der letztgültige<br>Geschwindigkeits-<br>wert ausgegeben<br>wird.<br>0 = nicht aktiviert<br>1 = aktiviert                                                                                                    |
| Geschwindig-<br>keit im Feh-<br>lerfall | 2132    | WORD     | 0                                           | 1                                           | 1                                           | Geschwindigkeits-<br>werte im Fehlerfall<br>0 = letztgültiger Wert<br>1 = Null                                                                                                    |

| Funktion                                 | Adresse | Datentyp | Parameter<br>Wertebe-<br>reich Mini-<br>mal | Parameter<br>Wertebe-<br>reich Maxi-<br>mal | Parameter<br>Wertebe-<br>reich De-<br>fault | Bemerkung                                                                                                    |
|------------------------------------------|---------|----------|---------------------------------------------|---------------------------------------------|---------------------------------------------|----------------------------------------------------------------------------------------------------|
| Grenzwertbe-<br>reich aktivie-<br>ren    | 2136    | BOOL     | 0                                           | 1                                           | 0                                           | Aktiviert die Funktion<br>des Geschwindig-<br>keitsgrenzwertes.                                                 |
|                                          |         |          |                                             |                                             |                                             | 0 = nicht aktiviert                                                                                             |
|                                          |         |          |                                             |                                             |                                             | 1 = aktiviert                                                                                                   |
| Grenzwert<br>[mm/s]                      | 2140    | WORD     | 0                                           | 20000                                       | 0                                           | Definiert den Schalt-<br>punkt für den Ge-<br>schwindigkeitsgren-<br>zwert.                                     |
| Hysterese<br>[mm/s]                      | 2137    | WORD     | 0                                           | 1000                                        | 100                                         | Relative Verschie-<br>bung des Schalt-<br>punktes, um ein Prel-<br>len des Signals zu<br>verhindern.            |
| Schaltart                                | 2139    | BYTE     | 0                                           | 1                                           | 1                                           | Legt fest, ob der Ge-<br>schwindigkeitsgren-<br>zwert bei Überschrei-<br>ten oder Unterschrei-<br>ten schaltet. |
|                                          |         |          |                                             |                                             |                                             | 0 = bei unterschrei-<br>ten                                                                                     |
|                                          |         |          |                                             |                                             |                                             | 1 = bei überschreiten                                                                                           |
| Richtungsab-<br>hängigkeit<br>aktivieren | 2142    | BOOL     | 0                                           | 1                                           | 0                                           | Konfiguration, ob die<br>Geschwindigkeitsprü-<br>fung richtungsabhän-<br>gig erfolgt.                           |
|                                          |         |          |                                             |                                             |                                             | 0 = richtungsunab-<br>hängig                                                                                    |
|                                          |         |          |                                             |                                             |                                             | 1 = richtungsabhän-<br>gig                                                                                      |
| Bereichsan-<br>fang [mm]                 | 2143    | DWORD    | -10000000                                   | 10000000                                    | 0                                           | Ab dieser Position<br>wird der Geschwin-<br>digkeitsgrenzwert<br>überwacht.                                     |
| Bereichsende<br>[mm]                     | 2147    | DWORD    | -10000000                                   | 10000000                                    | 0                                           | Bis zu dieser Position<br>wird der Geschwin-<br>digkeitsgrenzwert<br>überwacht.                                 |

| Funktion                                 | Adresse | Datentyp | Parameter<br>Wertebe-<br>reich Mini-<br>mal | Parameter<br>Wertebe-<br>reich Maxi-<br>mal | Parameter<br>Wertebe-<br>reich De-<br>fault | Bemerkung                                                                                                    |
|------------------------------------------|---------|----------|---------------------------------------------|---------------------------------------------|---------------------------------------------|----------------------------------------------------------------------------------------------------|
| Grenzwertbe-<br>reich aktivie-<br>ren    | 2154    | BOOL     | 0                                           | 1                                           | 0                                           | Aktiviert die Funktion<br>des Geschwindig-<br>keitsgrenzwertes.                                                 |
|                                          |         |          |                                             |                                             |                                             | 0 = nicht aktiviert                                                                                             |
| Grenzwert<br>[mm/s]                      | 2158    | WORD     | 0                                           | 20000                                       | 0                                           | Definiert den Schalt-<br>punkt für den Ge-<br>schwindigkeitsgren-<br>zwert.                                     |
| Hysterese<br>[mm/s]                      | 2155    | WORD     | 0                                           | 1000                                        | 100                                         | Relative Verschie-<br>bung des Schalt-<br>punktes, um ein Prel-<br>len des Signals zu<br>verhindern.            |
| Schaltart                                | 2157    | BYTE     | 0                                           | 1                                           | 1                                           | Legt fest, ob der Ge-<br>schwindigkeitsgren-<br>zwert bei Überschrei-<br>ten oder Unterschrei-<br>ten schaltet. |
|                                          |         |          |                                             |                                             |                                             | 0 = bei unterschrei-<br>ten<br>1 = bei überschreiten                                                            |
| Richtungsab-<br>hängigkeit<br>aktivieren | 2160    | BOOL     | 0                                           | 1                                           | 0                                           | Konfiguration, ob die<br>Geschwindigkeitsprü-<br>fung richtungsabhän-<br>gig erfolgt.                           |
|                                          |         |          |                                             |                                             |                                             | 0 = richtungsunab-<br>hängig                                                                                    |
|                                          |         |          |                                             |                                             |                                             | gig                                                                                                    |
| Bereichsan-<br>fang [mm]                 | 2161    | DWORD    | -10000000                                   | 1000000                                     | 0                                           | Ab dieser Position<br>wird der Geschwin-<br>digkeitsgrenzwert<br>überwacht.                                     |
| Bereichsende<br>[mm]                     | 2165    | DWORD    | -10000000                                   | 1000000                                     | 0                                           | Bis zu dieser Position<br>wird der Geschwin-<br>digkeitsgrenzwert<br>überwacht.                                 |

| Funktion                                 | Adresse | Datentyp | Parameter<br>Wertebe-<br>reich Mini-<br>mal | Parameter<br>Wertebe-<br>reich Maxi-<br>mal | Parameter<br>Wertebe-<br>reich De-<br>fault | Bemerkung                                                                                                    |
|------------------------------------------|---------|----------|---------------------------------------------|---------------------------------------------|---------------------------------------------|----------------------------------------------------------------------------------------------------|
| Grenzwertbe-<br>reich aktivie-<br>ren    | 2172    | BOOL     | 0                                           | 1                                           | 0                                           | Aktiviert die Funktion<br>des Geschwindig-<br>keitsgrenzwertes.                                                 |
|                                          |         |          |                                             |                                             |                                             | 0 = nicht aktiviert                                                                                             |
| Grenzwert<br>[mm/s]                      | 2176    | WORD     | 0                                           | 20000                                       | 0                                           | Definiert den Schalt-<br>punkt für den Ge-<br>schwindigkeitsgren-<br>zwert.                                     |
| Hysterese<br>[mm/s]                      | 2173    | WORD     | 0                                           | 1000                                        | 100                                         | Relative Verschie-<br>bung des Schalt-<br>punktes, um ein Prel-<br>len des Signals zu<br>verhindern.            |
| Schaltart                                | 2175    | BYTE     | 0                                           | 1                                           | 1                                           | Legt fest, ob der Ge-<br>schwindigkeitsgren-<br>zwert bei Überschrei-<br>ten oder Unterschrei-<br>ten schaltet. |
|                                          |         |          |                                             |                                             |                                             | 0 = bei unterschrei-<br>ten<br>1 = bei überschreiten                                                            |
| Richtungsab-<br>hängigkeit<br>aktivieren | 2178    | BOOL     | 0                                           | 1                                           | 0                                           | Konfiguration, ob die<br>Geschwindigkeitsprü-<br>fung richtungsabhän-<br>gig erfolgt.                           |
|                                          |         |          |                                             |                                             |                                             | 0 = richtungsunab-<br>hängig                                                                                    |
|                                          |         |          |                                             |                                             |                                             | 1 = richtungsabhän-<br>gig                                                                                      |
| Bereichsan-<br>fang [mm]                 | 2179    | DWORD    | -10000000                                   | 1000000                                     | 0                                           | Ab dieser Position<br>wird der Geschwin-<br>digkeitsgrenzwert<br>überwacht.                                     |
| Bereichsende<br>[mm]                     | 2183    | DWORD    | -10000000                                   | 10000000                                    | 0                                           | Bis zu dieser Position<br>wird der Geschwin-<br>digkeitsgrenzwert<br>überwacht.                                 |

| Funktion                                 | Adresse | Datentyp | Parameter<br>Wertebe-<br>reich Mini-<br>mal | Parameter<br>Wertebe-<br>reich Maxi-<br>mal | Parameter<br>Wertebe-<br>reich De-<br>fault | Bemerkung                                                                                                    |
|------------------------------------------|---------|----------|---------------------------------------------|---------------------------------------------|---------------------------------------------|----------------------------------------------------------------------------------------------------|
| Grenzwertbe-<br>reich aktivie-<br>ren    | 2190    | BOOL     | 0                                           | 1                                           | 0                                           | Aktiviert die Funktion<br>des Geschwindig-<br>keitsgrenzwertes.                                                 |
|                                          |         |          |                                             |                                             |                                             | 0 = nicht aktiviert                                                                                             |
|                                          |         |          |                                             |                                             |                                             | 1 = aktiviert                                                                                                   |
| Grenzwert<br>[mm/s]                      | 2194    | WORD     | 0                                           | 20000                                       | 0                                           | Definiert den Schalt-<br>punkt für den Ge-<br>schwindigkeitsgren-<br>zwert.                                     |
| Hysterese<br>[mm/s]                      | 2191    | WORD     | 0                                           | 1000                                        | 100                                         | Relative Verschie-<br>bung des Schalt-<br>punktes, um ein Prel-<br>len des Signals zu<br>verhindern.            |
| Schaltart                                | 2193    | BYTE     | 0                                           | 1                                           | 1                                           | Legt fest, ob der Ge-<br>schwindigkeitsgren-<br>zwert bei Überschrei-<br>ten oder Unterschrei-<br>ten schaltet. |
|                                          |         |          |                                             |                                             |                                             | 0 = bei unterschrei-<br>ten                                                                                     |
|                                          |         |          |                                             |                                             |                                             | 1 = bei überschreiten                                                                                           |
| Richtungsab-<br>hängigkeit<br>aktivieren | 2196    | BOOL     | 0                                           | 1                                           | 0                                           | Konfiguration, ob die<br>Geschwindigkeitsprü-<br>fung richtungsabhän-<br>gig erfolgt.                           |
|                                          |         |          |                                             |                                             |                                             | 0 = richtungsunab-<br>hängig                                                                                    |
|                                          |         |          |                                             |                                             |                                             | 1 = richtungsabhän-<br>gig                                                                                      |
| Bereichsan-<br>fang [mm]                 | 2197    | DWORD    | -10000000                                   | 1000000                                     | 0                                           | Ab dieser Position<br>wird der Geschwin-<br>digkeitsgrenzwert<br>überwacht.                                     |
| Bereichsende<br>[mm]                     | 2201    | DWORD    | -10000000                                   | 10000000                                    | 0                                           | Bis zu dieser Position<br>wird der Geschwin-<br>digkeitsgrenzwert<br>überwacht.                                 |

# 8.10.6 Konfiguration der Messwertdarstellung

# Messwertdarstellung

| Funktion                                | Adresse | Datentyp | Parameter<br>Wertebe-<br>reich Mini-<br>mal | Parameter<br>Wertebe-<br>reich Maxi-<br>mal | Parameter<br>Wertebe-<br>reich De-<br>fault | Bemerkung                                                                                     |
|-----------------------------------------|---------|----------|---------------------------------------------|---------------------------------------------|---------------------------------------------|-----------------------------------------------------------------------------------------------|
| Maßeinheit                              | 2000    | BYTE     | 0                                           | 1                                           | 0                                           | Maßeinheit                                                                                    |
|                                         |         |          |                                             |                                             |                                             | 0 = Metrisch                                                                                  |
|                                         |         |          |                                             |                                             |                                             | 1 = Inch                                                                                      |
| Zählrichtung                            | 2001    | BYTE     | 0                                           | 1                                           | 0                                           | Zählrichtung                                                                                  |
|                                         |         |          |                                             |                                             |                                             | 0 = Positiv                                                                                   |
|                                         |         |          |                                             |                                             |                                             | 1 = Negativ                                                                                   |
| Vorzeichen<br>Positionswert             | 2017    | BYTE     | 0                                           | 1                                           | 0                                           | Ausgabemodus des<br>Vorzeichens als<br>Zweierkomplement<br>oder als Vorzeichen<br>und Betrag. |
|                                         |         |          |                                             |                                             |                                             | 0 = Zweierkomple-<br>ment                                                                     |
|                                         |         |          |                                             |                                             |                                             | 1 = Vorzeichen + Be-<br>trag                                                                  |
| Vorzeichen<br>Geschwindig-<br>keitswert | 2121    | BYTE     | 0                                           | 1                                           | 0                                           | Ausgabemodus des<br>Vorzeichens als<br>Zweierkomplement<br>oder als Vorzeichen<br>und Betrag. |
|                                         |         |          |                                             |                                             |                                             | 0 = Zweierkomple-<br>ment                                                                     |
|                                         |         |          |                                             |                                             |                                             | 1 = Vorzeichen + Be-<br>trag                                                                  |

# 8.10.7 Konfiguration der Lesequalität

# Lesequalität

| Funktion                            | Adresse | Datentyp | Parameter<br>Wertebe-<br>reich Mini-<br>mal | Parameter<br>Wertebe-<br>reich Maxi-<br>mal | Parameter<br>Wertebe-<br>reich De-<br>fault | Bemerkung                                                                                                    |
|-------------------------------------|---------|----------|---------------------------------------------|---------------------------------------------|---------------------------------------------|----------------------------------------------------------------------------------------------------|
| Lesequalität<br>Warnschwel-<br>le   | 178     | BYTE     | 0                                           | 100                                         | 60                                          | Unterhalb der<br>Schwelle erzeugt das<br>BPS eine Warnmel-<br>dung.                                                                                                 |
| Lesequalität<br>Fehler-<br>schwelle | 179     | BYTE     | 0                                           | 100                                         | 30                                          | Unterhalb der<br>Schwelle erzeugt das<br>BPS eine Fehlermel-<br>dung.                                                                                               |
| Glättungsfak-<br>tor                | 175     | BYTE     | 0                                           | 100                                         | 5                                           | Unempfindlichkeit ge-<br>genüber Änderungen<br>der Qualität. Je höher<br>dieser Wert ist, desto<br>weniger wirkt sich ei-<br>ne Änderung der Le-<br>sequalität aus. |

# 8.10.8 Ausgabevorbereitung für die EtherCAT-Schnittstelle

# Ausgabevorbereitung

| Funktion                   | Adresse | Datentyp | Parameter<br>Wertebe-<br>reich Mini-<br>mal | Parameter<br>Wertebe-<br>reich Maxi-<br>mal | Parameter<br>Wertebe-<br>reich De-<br>fault | Bemerkung                                 |
|----------------------------|---------|----------|---------------------------------------------|---------------------------------------------|---------------------------------------------|-------------------------------------------|
| Auflösung<br>Positionswert | 3666    | BYTE     | 2                                           | 5                                           | 3                                           | Auflösung des Positi-<br>onswerts:        |
|                            |         |          |                                             |                                             |                                             | 2 = 1/100 mm                              |
|                            |         |          |                                             |                                             |                                             | 3 = 1/10 mm                               |
|                            |         |          |                                             |                                             |                                             | 4 = 1 mm                                  |
|                            |         |          |                                             |                                             |                                             | 5 = 10 mm                                 |
| Auflösung<br>Geschwindig-  | 3667    | BYTE     | 1                                           | 3                                           | 1                                           | Auflösung des Ge-<br>schwindigkeitswerts: |
| keitswert                  |         |          |                                             |                                             |                                             | 1 = 1 mm/s                                |
|                            |         |          |                                             |                                             |                                             | 2 = 10 mm/s                               |
|                            |         |          |                                             |                                             |                                             | 3 = 100 mm/s                              |

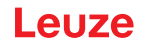

# 9 In Betrieb nehmen – webConfig-Tool

Mit dem Leuze webConfig-Tool steht für die Konfiguration des BPS eine auf Web-Technologie basierende, grafische Benutzeroberfläche zur Verfügung.

Das webConfig-Tool kann auf jedem internet-fähigen PC betrieben werden. Das webConfig-Tool verwendet HTTP als Kommunikationsprotokoll und die client-seitige Beschränkung auf Standardtechnologien (HT-ML, JavaScript und AJAX), die von modernen Browsern unterstützt werden.

# HINWEIS

Das webConfig-Tool wird in folgenden Sprachen angeboten:

Deutsch, Englisch, Französisch, Italienisch, Spanisch

# 9.1 Software installieren

Damit das BPS vom angeschlossenen PC automatisch erkannt wird, muss einmalig der USB-Treiber auf Ihrem PC installiert werden. Für die Treiberinstallation benötigen Sie Administrator-Rechte.

|   | HI      |
|---|---------|
| A | W<br>de |
|   | W       |

### HINWEIS

Wenn bereits ein USB-Treiber für das webConfig-Tool auf Ihrem Rechner installiert ist, muss der USB-Treiber nicht erneut installiert werden.

/enn kein USB genutzt werden soll/kann, muss der EtherCAT-Master den EoE-Dienst unterützen.

### 9.1.1 Systemvoraussetzungen

|   | HINWEIS                                                                                                    |
|---|----------------------------------------------------------------------------------------------------|
| 1 | Aktualisieren Sie regelmäßig das Betriebssystem und den Internet-Browser.<br>Installieren Sie die aktuellen Service-Packs von Windows. |

### Tabelle 9.1: webConfig-Systemvoraussetzungen

| Betriebssystem                                    | Windows 10 (empfohlen)                                                                                 |
|---------------------------------------------------|----------------------------------------------------------------------------------------------------|
|                                                   | Windows 8, 8.1                                                                                         |
|                                                   | Windows 7                                                                                              |
| Computer                                          | PC, Laptop oder Tablet mit USB-Schnittstelle, Version 1.1 oder höher                                   |
| Grafikkarte                                       | Mindestauflösung 1280 x 800 Pixel                                                                      |
| benötigte Festplattenkapazität<br>für USB-Treiber | 10 MB                                                                                                  |
| Internet-Browser                                  | Empfohlen wird eine aktuelle Version von                                                               |
|                                                   | Mozilla Firefox                                                                                        |
|                                                   | Google Crome                                                                                           |
|                                                   | Microsoft Edge                                                                                         |
|                                                   | Hinweis: Andere Internet-Browser sind möglich, jedoch nicht mit der aktuellen Gerätefirmware getestet. |

### 9.1.2 USB-Treiber installieren

- Starten Sie Ihren PC mit Administrator-Rechten und melden Sie sich an.
- b Laden Sie das Setup-Programm aus dem Internet herunter:
- www.leuze.com > Produkte > Messende Sensoren > Barcode Positioniersysteme > BPS 300i > (Name des BPS) > Register Downloads > Software/Treiber.
- ✤ Starten Sie das Setup-Programm und folgen Sie den Anweisungen.

|           | HINWEIS                                                                                                    |
|-----------|----------------------------------------------------------------------------------------------------|
| <b>()</b> | Alternativ können Sie den USB-Treiber <b>LEO_RNDIS.inf</b> manuell installieren.<br>Wenden Sie sich an Ihren Netzwerk-Administrator, wenn die Installation fehlgeschlagen ist. |

### 9.2 webConfig-Tool starten

Voraussetzung: Der Leuze USB-Treiber für das webConfig-Tool ist auf dem PC installiert.

- ✤ Legen Sie die Betriebsspannung am BPS an.
- Verbinden Sie die SERVICE-USB-Schnittstelle des BPS mit dem PC. Der Anschluss an die SERVICE-USB-Schnittstelle des BPS erfolgt über die PC-seitige USB-Schnittstelle.

Verwenden Sie eine Standard-USB-Leitung mit einem Stecker Typ A und einem Stecker Typ Mini-B.

Starten Sie das webConfig-Tool über den Internet-Browser Ihres PC mit der IP-Adresse 192.168.61.100

Dies ist die Leuze Standard Service-Adresse für die Kommunikation mit den Barcode-Positioniersystemen der Baureihe BPS 300i.

⇒ Auf Ihrem PC erscheint die webConfig-Startseite.

| -                                                                                                    | BPS 3xxi SM 100 D                                                                                                    |                                                                                                    |                                                                                                    |                                                                                   | A MEREL PRACHADORS                                                                                                    | W MENT MATTHEWS                                                                                                    | Leuze electronic                                                                                                    |
|----------------------------------------------------------------------------------------------------|----------------------------------------------------------------------------------------------------|----------------------------------------------------------------------------------------------------|----------------------------------------------------------------------------------------------------|-----------------------------------------------------------------------------------|----------------------------------------------------------------------------------------------------|----------------------------------------------------------------------------------------------------|----------------------------------------------------------------------------------------------------|
| PROCES                                                                                                    |                                                                                                    | SERVICE                                                                                                    |                                                                                                    | HII services the services of                                                      | O menu on one of the                                                                                                    | No meneral second                                                                                                    |                                                                                                    |
| PROCESS<br>Index<br>34641<br>34642<br>34644<br>34644<br>34644<br>34645<br>34655<br>34655<br>34655<br>34655<br>34655<br>34655<br>34655<br>34655<br>34655<br>34656<br>34656<br>34656<br>34656<br>34656<br>34656<br>34656<br>34657<br>34656<br>34656<br>34657<br>34657<br>34677<br>346777<br>34677<br>346777<br>346777<br>346777<br>346777<br>34777<br>34777<br>34777<br>34777<br>34777<br>34777<br>34777<br>347777<br>34777<br>34777<br>34777<br>347777<br>347777<br>347777<br>3477777777 | CATA<br>Scan sambar<br>732246<br>732246<br>732247<br>732356<br>732356<br>732357<br>732356<br>732357<br>73247<br>733476<br>733476<br>733476<br>733476<br>733476<br>733576<br>733576<br>733576<br>733576<br>733576<br>733576<br>733576<br>733576<br>733576<br>733576<br>733576<br>733576<br>733576<br>733576<br>733576<br>733576<br>733576<br>733576<br>7335776<br>733776<br>733776<br>737776<br>733776<br>733776<br>737 | Peakine rem<br>30008<br>30009<br>30009<br>300 | Velocity remits<br>0<br>0<br>0<br>0<br>0<br>0<br>0<br>0<br>0<br>0<br>0<br>0<br>0<br>0<br>0<br>0<br>0<br>0<br>0 | Contify [14]<br>100<br>100<br>100<br>100<br>100<br>100<br>100<br>100<br>100<br>10 | Distance rem           102           102           102           102           102           102           102           102           102           102           102           102           102           102           102           102           102           102           102           102           102           102           102           102           102           102           102           102           102           102           102           102           102           102           102           102           102           102           102           102           102           102           102           103           104           105           105           105           105           105     < | Information         Type: charge           -         -           -         -           -         -           -         -           -         -           -         -           -         -           -         -           -         -           -         -           -         -           -         -           -         -           -         -           -         -           -         -           -         -           -         -           -         -           -         -           -         -           -         -           -         -           -         -           -         -           -         -           -         -           -         -           -         -           -         -           -         -           -         -           -         -           -         -           - | <ul> <li>4 DESCRIPTION</li> <li>A DESCRIPTION</li> <li>A DETACHMENT AND AND AND AND AND AND AND AND AND AND</li></ul> |

1 Umschaltung des Betriebsmodus **Prozess – Service** (links oben)

Bild 9.1: Startseite des webConfig-Tools

Die Oberfläche des webConfig-Tools ist weitgehend selbsterklärend.

### HINWEIS

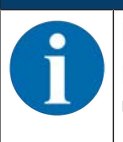

Das webConfig-Tool ist komplett in der Firmware des BPS enthalten.

Die Seiten und Funktionen des webConfig-Tools können, abhängig von der Firmwareversion, unterschiedlich dargestellt und angezeigt werden.

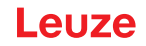

### Browserverlauf löschen

Der Cache des Internet-Browsers ist zu löschen, wenn unterschiedliche Gerätetypen oder Geräte mit unterschiedlicher Firmware an das webConfig-Tool angeschlossen wurden.

Löschen Sie Cookies und temporäre Internet- und Website-Daten aus dem Browser-Cache bevor Sie das webConfig-Tool starten.

### Begrenzung der Firefox-Sessions ab Version 30.0 und höher beachten

Wird die begrenzte Anzahl der Firefox-Sessions überschritten, kann das BPS eventuell nicht mehr über das webConfig-Tool angesprochen werden.

Verwenden Sie nicht die Refresh-Funktionen des Internet-Browsers: [Shift] [F5] bzw. [Shift] + Mausklick

### 9.3 Kurzbeschreibung des webConfig-Tools

# 9.3.1 Übersicht

### Betriebsmodi

Für Konfigurationen mit dem webConfig-Tool können Sie zwischen den folgenden Betriebsmodi umschalten:

### Prozess

Das BPS ist mit der Steuerung verbunden.

- Die Prozess-Kommunikation zur Steuerung wird aktiviert.
- · Die Schaltein-/ausgänge werden aktiviert.
- Konfigurations- und Diagnosefunktionen vorhanden, nicht änderbar.
- Funktion PROZESS vorhanden.
- Justage- und Wartungsfunktionen nicht vorhanden.
- Service
  - Die Prozess-Kommunikation zur Steuerung wird unterbrochen.
  - · Die Schaltein-/ausgänge werden deaktiviert.
  - Die Konfiguration kann geändert werden.
  - Funktion PROZESS nicht vorhanden.
  - Justage-, Konfigurations-, Diagnose- und Wartungsfunktionen vorhanden.

### **Betriebsmodus Prozess**

Das webConfig-Tool hat im Betriebsmodus *Prozess* die folgenden Hauptmenüs bzw. Funktionen:

• PROZESS

Kontrolle und Speichern der aktuellen Lesedaten im Prozessbetrieb (siehe Kapitel 9.3.2 "Funktion PROZESS").

- Tabellarische Anzeige der folgenden Werte:
  - Scannummer, Position, Geschwindigkeit, Lesequalität, Abstand vom BCB, Info zu Steuerlabel
- KONFIGURATION (siehe Kapitel 9.3.4 "Funktion KONFIGURATION")

Informationen zur aktuellen BPS-Konfiguration – keine Änderung der Konfiguration:

- Auswahl des verwendeten Barcodebandes (30 mm Raster oder 40 mm Raster)
- Anzeige der Bandwertkorrektur (Abweichung des BCB von der Skalierung)
- Anzeige der Gerätekomponenten (Schaltein-/ausgänge, Display)
- Datenbearbeitung (Positions-/Geschwindigkeitserfassung bzw. -überwachung, Datenaufbereitung)
- Anzeige der Warnschwelle und der Fehlerschwelle für die Lesequalität

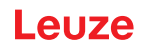

# Betriebsmodus Service

Im Betriebsmodus *Service* hat das webConfig-Tool zusätzlich die folgenden Hauptmenüs bzw. Funktionen:

- JUSTAGE (siehe Kapitel 9.3.3 "Funktion JUSTAGE")
  - Anzeige der folgenden Werte: Scannummer, Position, Geschwindigkeit, Qualität, Abstand, Anzahl Labels im Scanstrahl
  - Grafische Anzeigen zu den folgenden Werten: Position, Geschwindigkeit, Qualität
- KONFIGURATION (siehe Kapitel 9.3.4 "Funktion KONFIGURATION")
  - Konfiguration von Gerätekomponenten (Schaltein-/ausgänge, Display)
  - · Auswahl des verwendeten Barcodebandes
  - Konfiguration der Datenbearbeitung (Positions-/Geschwindigkeitserfassung bzw. -überwachung, Datenaufbereitung)
  - Konfiguration der Warnschwelle und der Fehlerschwelle für die Lesequalität
- DIAGNOSE (siehe Kapitel 9.3.5 "Funktion DIAGNOSE")
  - Ereignisprotokollierung von Warnungen und Fehlern.
- WARTUNG (siehe Kapitel 9.3.6 "Funktion WARTUNG")
  - Aktualisierung der Firmware
  - Benutzerverwaltung
  - Backup/Restore

# 9.3.2 Funktion PROZESS

Die Funktion PROZESS dient zur Kontrolle der aktuellen Messdaten im Betriebsmodus Prozess.

Die Messergebnisse werden tabellarisch ausgegeben – als reine Monitor-Ausgabe.

Über das Symbol **Pause/Start** kann die Monitor-Aufzeichnung unterbrochen und wieder fortgesetzt werden.

| BPS 3xxi SM 100 D<br>webConfig                                                                                                    |                                                                                                    | A                                               | 2                                                                                 |                                                                                    | ·                     | Leuze electronic     The server process                                                                                                    |
|----------------------------------------------------------------------------------------------------|----------------------------------------------------------------------------------------------------|-------------------------------------------------|-----------------------------------------------------------------------------------|------------------------------------------------------------------------------------|-----------------------|----------------------------------------------------------------------------------------------------|
| PROCESS S                                                                                                    | ERVICE                                                                                                    | 0 🖷 🌆                                           | anti-enologianti an meno-considorat &                                             | O BEND DIAGROSIS 2                                                                 | * NENCIMBILITY CE     | 0 · EN ·                                                                                                    |
| FROCESSI DATA           Index         Scan number           3440         72236           3440         72236           3440         722376           3444         722376           3454         722376           3454         722376           3454         722376           3454         722376           3454         722376           3454         722376           3456         722376           3456         722376           3456         722376           3456         722376           3456         72241           3456         72251           3456         72251           3456         72251           3456         72251           3456         72251           3456         72251           3456         72251           3456         72251           3456         72251           3456         72251           3457         722761           3477         722761           3473         722761           3475         722761           3477 | Pedian mm<br>20000<br>20009<br>20009<br>20009<br>20009<br>20009<br>20009<br>20009<br>20009<br>20009<br>20009<br>20009<br>20009<br>20009<br>20009<br>20009<br>20009<br>20009<br>20009<br>20009<br>20009<br>20009<br>20009<br>20009<br>20009<br>20009<br>20009<br>20009<br>20009<br>20009<br>20009<br>20009<br>20009 | Wiscity mms 0 0 0 0 0 0 0 0 0 0 0 0 0 0 0 0 0 0 | Outsity [14]<br>100<br>100<br>100<br>100<br>100<br>100<br>100<br>100<br>100<br>10 | Distance nem<br>152<br>152<br>152<br>152<br>152<br>152<br>152<br>152<br>152<br>152 | Montation Tape change | 4 DESCRIPTION The subject of the set of the set of the |

Bild 9.2: webConfig-Funktion PROZESS

# 9.3.3 Funktion JUSTAGE

### HINWEIS

# 0

Funktion JUSTAGE nur im Betriebsmodus Service !
 Die Ausrichtung des BPS über die Funktion JUSTAGE kann nur im Betriebsmodus Service vorgenommen werden.

Die Funktion *JUSTAGE* dient zur einfacheren Montage und Ausrichtung des BPS. Der Laser ist über das Symbol **Start** zu aktivieren, damit die Funktion die Messwerte für Position und Geschwindigkeit überwachen, direkt anzeigen und den optimalen Installationsort ermitteln kann.

Zusätzlich können Lesequalität (in %), Arbeitsabstand und die Anzahl der Labels im Scanstrahl anzeigt werden. Mit diesen Informationen kann beurteilt werden, wie gut das BPS zum BCB ausgerichtet ist.

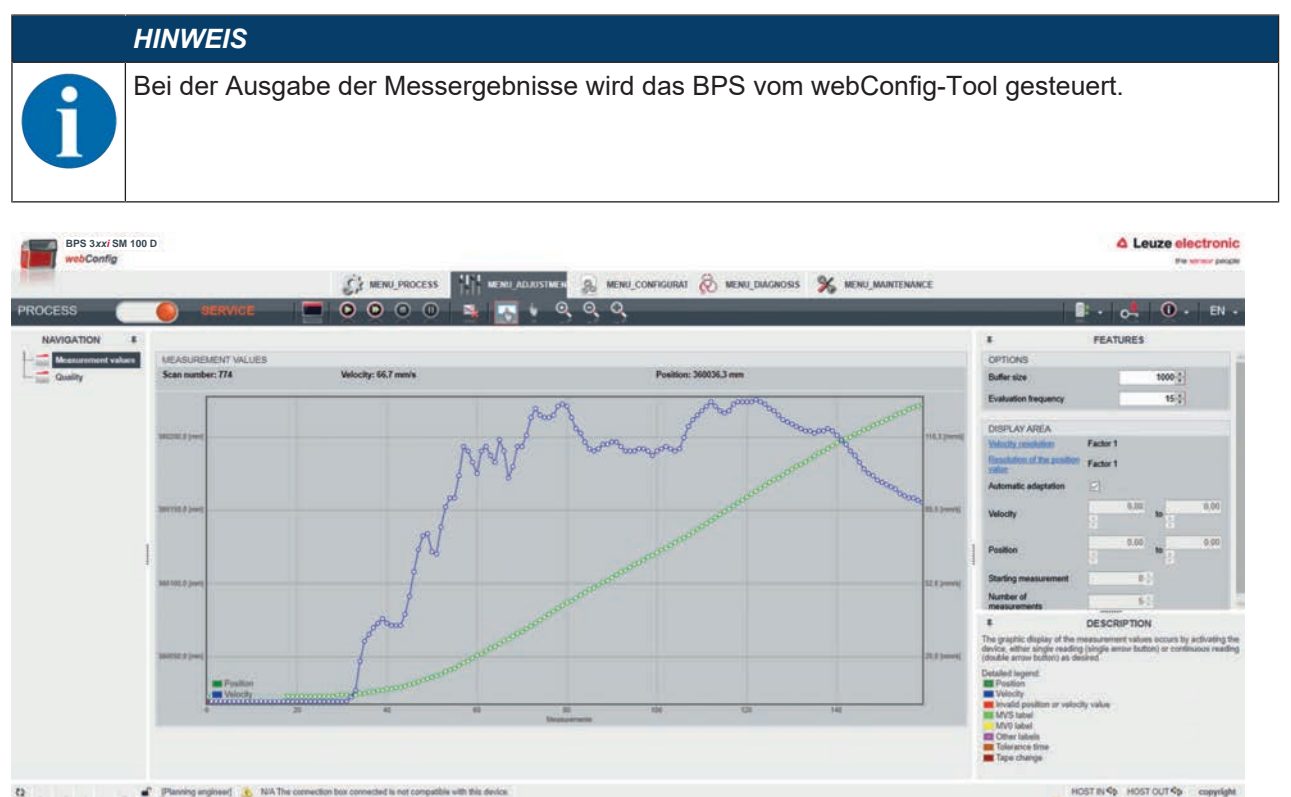

Bild 9.3: webConfig-Funktion JUSTAGE

# 9.3.4 Funktion KONFIGURATION

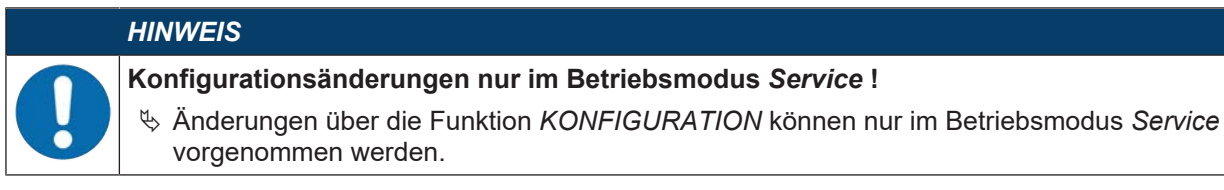

### Übersicht der webConfig Konfigurations-Funktionen

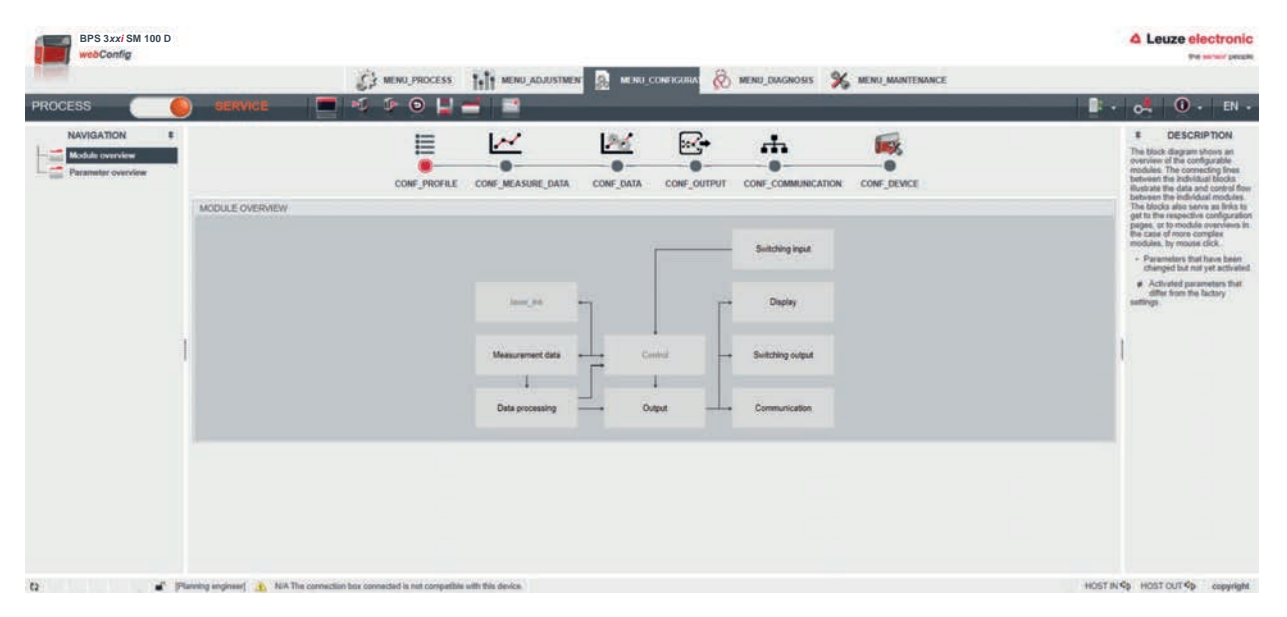

Bild 9.4: webConfig-Funktion KONFIGURATION

### Konfiguration der Schaltein-/ausgänge (Registerkarte GERÄT)

- I/O Modus: Schalteingang oder Schaltausgang
- Funktion Ausgang
- Funktion Eingang
- Zeitverhalten-Funktionen
  - Signalverzögerung
  - Pulsdauer
  - Einschalt-/Ausschaltverzögerung
  - Entprellzeit
  - Invertierung ja/nein

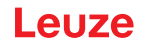

### Schaltausgänge konfigurieren

- ⇔ Wählen Sie das Funktions-Symbol für die Aktivierung des Schaltausgangs im Bereich *Funktionen*.
- ✤ Ziehen Sie das Funktions-Symbol mit der linken Maustaste in das Fenster Aktivierung.
- b Konfigurieren Sie das Zeitverhalten; siehe "Zeitverhalten-Funktionen der Schaltein-/ausgänge".
- Speichern Sie die Konfiguration der Schaltausgänge im Gerät. Klicken Sie auf das Symbol <u>2</u>.

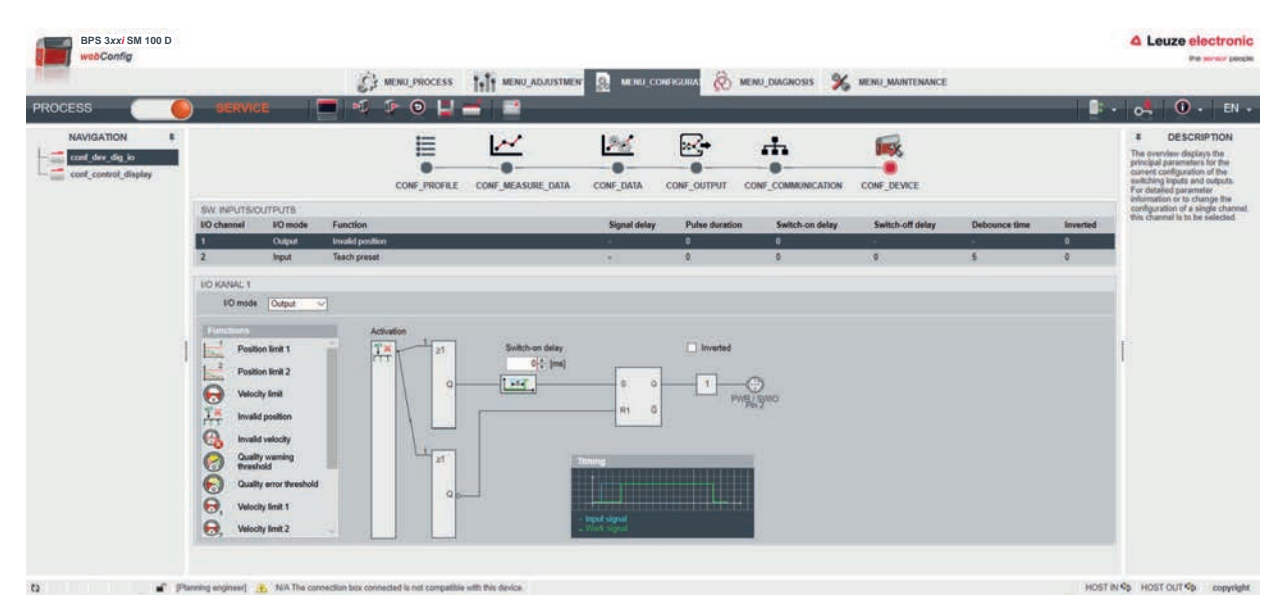

Bild 9.5: Konfiguration der Schaltausgänge

Mögliche Signalisierungen über die Schaltausgänge:

Positionsgrenze 1/2

Signalisiert die Überschreitung/Unterschreitung der Positionsgrenze.

- Ungültige Position
   Signalisiert, dass keine gültige Position ermittelt werden kann.
- Geschwindigkeitsgrenze

Signalisiert die Überschreitung/Unterschreitung der Geschwindigkeitsgrenze.

- Geschwindigkeitsgrenzwert 1-4
   Signalisiert die Überschreitung/Unterschreitung des Geschwindigkeitsgrenzwerts 1-4.
- Ungültige Geschwindigkeit

Signalisiert, dass keine gültige Geschwindigkeit ermittelt werden kann.

- Warnschwelle Qualität
   Signalisiert, dass die Lesequalität geringer ist als die Warnschwelle.
- Fehlerschwelle Qualität

Signalisiert, dass die Lesequalität geringer ist als die Fehlerschwelle.

Gerätefehler

Signalisiert einen Gerätefehler.

Marken- oder Steuerbarcodelabel erkannt

### Schalteingänge konfigurieren

- Schalteingangs in der Liste Funktion:
  - Keine Funktion
  - Start/Stopp-Messung
  - Preset einlernen
  - Preset zurücksetzen
- 🗞 Konfigurieren Sie das Zeitverhalten; siehe "Zeitverhalten-Funktionen der Schaltein-/ausgänge".
- Speichern Sie die Konfiguration der Schalteingänge im Gerät. Klicken Sie das Symbol <u>2</u>.

| NAVIGATION # | SERVICE          |                    |          |                                                        | CONF_DATA      |                   |                 | CON-DEVICE       |                |          | DESCRIPTION      Digital IO:      The mode of operation of the to digital representation of the to digital representation of the to the output is activated by veria |
|--------------|------------------|--------------------|----------|--------------------------------------------------------|----------------|-------------------|-----------------|------------------|----------------|----------|----------------------------------------------------------------------------------------------------|
|              | SW INPUTS/OUTPUT | 9<br>node Function |          |                                                        | Signal delay   | Pulse duration    | Switch on delay | Switch off delay | Debounce time  | Inverted | events in the device. If used as<br>input, a device function is<br>controlled by an external signal                                                                  |
|              | 1 Input          | t No function      |          |                                                        |                | 0                 | 0               | 0                | 5              | 0        | In addition, the time behavior<br>(start-up delay, debounce time                                                                                                    |
|              | 2 input          | t Teach preset     |          |                                                        | 24             | 0                 | 0               | 0                | 5              | 0        | can be configured.                                                                                                    |
|              | UD KANAL 1       |                    | 14/2020  |                                                        |                |                   | 20000           |                  |                |          |                                                                                                    |
|              | P TO mode [Input |                    | Function | No function                                            | <u> </u>       |                   | Signal delay    |                  | Pulse duration |          |                                                                                                    |
|              | Press            |                    |          | en Say<br>(2) (ma)<br>(2) (ma)<br>(2) (ma)<br>(2) (ma) | Activation for | clion<br>Aurchion |                 |                  |                |          | Į.                                                                                                    |

Bild 9.6: Konfiguration der Schalteingänge

### Zeitverhalten-Funktionen der Schaltein-/ausgänge

Die Zeitverhalten-Funktionen (z. B. Einschaltverzögerung) können **nur** mit dem webConfig-Tool konfiguriert werden.

• Einschaltverzögerung

Mit dieser Einstellung wird der Ausgangsimpuls um die spezifizierte Zeit (in ms) verzögert.

Einschaltdauer

Definiert die Einschaltdauer für den Schalteingang. Eine eventuell aktivierte Ausschaltfunktion hat dann keine Wirkung mehr.

Wird der Ausgang vor Ablauf der Einschaltverzögerung über das Ausschaltsignal deaktiviert, so erscheint nach der Einschaltverzögerung nur ein kurzer Puls am Ausgang.

• Entprellzeit

Parameter zur Einstellung der Software-Entprellzeit für den Schalteingang. Die Definition einer Entprellzeit verlängert die Signaldurchlaufzeit entsprechend.

Hat dieser Parameter den Wert 0, so findet keine Entprellung statt. Andernfalls entspricht der eingestellte Wert der Zeit (in ms), die das Eingangssignal stabil anstehen muss.

Ausschaltverzögerung

Dieser Parameter gibt die Dauer der Ausschaltverzögerung (in ms) an.

# Konfiguration der Barcodebandauswahl und Bandwertkorrektur (Registerkarte MESSDATEN, Barcodeband)

- Barcodeband in 30 mm Raster (BCB G30 ...) oder 40 mm Raster (BCB G40 ...)
- Bandwertkorrektur

Mit diesem Parameter kann die durch den Fertigungsprozess entstandene Abweichung des BCBs von der korrekten Millimeterskalierung korrigiert werden.

# Konfiguration der Positionserfassung (Registerkarte DATENBEARBEITUNG, Position > Erfassung)

Integrationstiefe

Anzahl der aufeinanderfolgenden Messungen, die das BPS zur Positionsbestimmung verwendet.

• Skalierung freie Auflösung

Freie Skalierung der Ausgabe der Positionswerte.

Preset

Ein vorgegebener Positionswert (Preset-Wert) wird an einer geeigneten Position aktiviert.

Offset

Ausgabewert = Messwert + Offset

Ist ein Preset aktiv, so hat dieser Priorität vor dem Offset.

Verhalten im Fehlerfall
 Parameter f
ür den Positionswert im Fehlerfall.

# Konfiguration der Positionsüberwachung (Registerkarte DATENBEARBEITUNG, Position > Überwachung)

Positionsgrenzwert 1/2

Signalisierung, dass sich der Positionswert außerhalb des konfigurierten Grenzwertbereiches befindet.

# Konfiguration der Geschwindigkeitserfassung (Registerkarte DATENBEARBEITUNG, Geschwindigkeit > Erfassung)

- Mittelung Geschwindigkeitsmessung
   Die Messwertaufbereitung mittelt in der gewählten Zeit (Mittelung) alle errechneten Geschwindigkeitswerte zu einem Geschwindigkeitsausgabewert.
- Skalierung freie Auflösung
   Freie Skalierung der Ausgabe der Geschwindigkeitswerte.
- Verhalten im Fehlerfall

Parameter für den Geschwindigkeitswert im Fehlerfall.

# Konfiguration der Geschwindigkeitsüberwachung (Registerkarte DATENBEARBEITUNG, Messdaten > Geschwindigkeit > Überwachung)

• Geschwindigkeitsgrenzwert 1-4

Signalisierung, dass sich die Geschwindigkeit außerhalb des konfigurierten Grenzwertbereiches befindet.

# Konfiguration der Messwertdarstellung (Registerkarte DATENBEARBEITUNG, Aufbereitung allgemein)

- Masseinheit: metrisch bzw. Inch
- Zählrichtung

Zählrichtung bei der Positionsberechnung bzw. Vorzeichen bei Geschwindigkeitsberechnung.

Ausgabemodus-Vorzeichen
 Ausgabemodus des Vorzeichens. Wirkt sich auf Positionswert und Geschwindigkeitsausgabe aus.

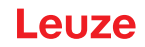

# Konfiguration der Überwachung der Lesequalität (Registerkarte DATENBEARBEITUNG, Lesequalität)

- Warnschwelle Lesequalität in %
- Fehlerschwelle Lesequalität in %

# Konfiguration der Kommunikationsdaten (Registerkarte KOMMUNIKATION)

- Konfiguration der SERVICE-USB-Schnittstelle
- Einstellen der Prozess-Schnittstelle:
  - Übertragungsstandard der Schnittstelle: Ethernet
  - Baudrate: 100 MBaud (100Base-TX)

# 9.3.5 Funktion DIAGNOSE

Die Funktion *DIAGNOSE* ist in den Betriebsmodi *Prozess* und *Service* verfügbar. Über die Funktion *DIAGNOSE* wird das Geräte-Ereignisprotokoll angezeigt.

| BPS 3xxi SM 100 D<br>webConfig |                                               |                                        |          |                        |                                           |                                                  |                   |            |         |                                                                                                    |
|--------------------------------|-----------------------------------------------|----------------------------------------|----------|------------------------|-------------------------------------------|--------------------------------------------------|-------------------|------------|---------|----------------------------------------------------------------------------------------------------|
| PROCESS                        | SERVICE                                       |                                        | C MENU P | ROCESS 111 MEN<br>A BA | CHONELINERE 🔒 I                           | MENU_CONFIGURAT                                  | HELEMENOSIS 🖌 MEN | MARTENANCE |         | 0 <sup>4</sup> 0 • EN •                                                                                                    |
| NAVIGATION 6                   | CETTORS<br>Nemb<br>Total<br>Net Control State | er of mussages<br>incurvinged<br>Class | E I      | 0<br>0<br>Description  | Message filter<br>Status<br>Claus<br>Scot | At messages<br>Enors and warrings<br>os Addition | al information    |            | Tree    | Comparison of the second second |
|                                | Disenter analyzed                             |                                        |          |                        |                                           |                                                  |                   |            | HORT IN | de landst na 11 de - consulate                                                                                                    |

Bild 9.7: webConfig-Funktion DIAGNOSE

# 9.3.6 Funktion WARTUNG

Die Funktion WARTUNG ist nur im Betriebsmodus Service verfügbar.

Funktionalitäten:

- Benutzerverwaltung
- Geräte Backup/Restore
- Firmware-Aktualisierung
- Systemuhr
- Einstellungen der Bedienoberfläche

| BPS 3xxi SM 100 D<br>webConfig                                              |                                                                                                    |                                                          |                                         | Leuze electronic     He server process                                                                                                    |
|-----------------------------------------------------------------------------|----------------------------------------------------------------------------------------------------|----------------------------------------------------------|-----------------------------------------|----------------------------------------------------------------------------------------------------|
| PROCESS                                                                     | SERVICE 🗖 1                                                                                                    | NU_PROCESS III MENU_ADJUSTMENT & MENU_CONFI              | GURAT 🛞 MENU DIAGNOSIS 🤸 MENU MAINTENAN | 🔹 - 🛃 🛈 - EN -                                                                                                    |
| NAVIGATION E<br>User management<br>Packap/Benton<br>System dock<br>Sentings | BACKUP:<br>The file name: BPS_305_Backup_YYYY484.00 arc<br>RESTORE<br>File to used for the restore spectron<br>Restored<br>Parameter<br>Social<br>Parameter<br>Social<br>Parameter<br>Parameter<br>Pa | Derice Information<br>BPS Jac SM 100 D<br>T 14.8<br>Webs | File information                        | <ul> <li>I DESCRIPTION</li> <li>I DESCRIPTION</li> <li>I DESCR</li></ul> |
| Q                                                                           | Sanding engineer[                                                                                                    |                                                          |                                         | HOST IN 40 HOST OUT 40 copyright                                                                                                    |

Bild 9.8: webConfig-Funktion WARTUNG

# 10 Diagnose und Fehler beheben

# 10.1 Was tun im Fehlerfall?

Die Anzeigeelemente (siehe Kapitel 3.3 "Anzeigeelemente") erleichtern nach dem Einschalten des BPS das Überprüfen der ordnungsgemäßen Funktion und das Auffinden von Fehlern.

Im Fehlerfall können Sie an den Anzeigen der Leuchtdioden den Fehler erkennen. Anhand der Fehlermeldung können Sie die Ursache für den Fehler feststellen und Maßnahmen zur Fehlerbeseitigung einleiten.

- ♦ Schalten Sie die Anlage ab und lassen Sie sie ausgeschaltet.
- Analysieren Sie die Fehlerursache anhand der Betriebsanzeigen, der Fehlermeldungen und des Diagnose-Tools (auch mit Hilfe des webConfig-Tools, Registerkarte *DIAGNOSE*) und beheben Sie den Fehler.

| HINWEIS                                                                                                    |
|----------------------------------------------------------------------------------------------------|
| Leuze Niederlassung/Kundendienst kontaktieren.                                                                                                    |
| Wenn Sie einen Fehler nicht beheben können, kontaktieren Sie die zuständige Leuze Nie-<br>derlassung oder den Leuze Kundendienst (siehe Kapitel 12 "Service und Support"). |

### 10.1.1 Diagnose mit webConfig-Tool

Systemereignisse werden im webConfig-Tool über die Registerkarte *DIAGNOSE* angezeigt. Im Ereignisprotokoll werden beachtenswerte Systemereignisse aufgezeichnet. Je nach Gewichtung sind die Ereignisse als Info, Warnung, Fehler und kritischer Fehler klassifiziert. Die Statistikzähler erfassen die Anzahl aller aufgezeichneten, sowie der nicht quittierten Meldungen. Mit den Meldungsfiltern können die Ereignisse entsprechend ihrem Status und ihrer Klasse begrenzt werden.

| BPS 3xxi SM 100 D<br>webConfig |                                                           |                                     |          |                       |                                           |                                                             |                                          |      | A Leuze electronic                                                                                                    |
|--------------------------------|-----------------------------------------------------------|-------------------------------------|----------|-----------------------|-------------------------------------------|-------------------------------------------------------------|------------------------------------------|------|----------------------------------------------------------------------------------------------------|
| PROCESS                        | SERVICE                                                   |                                     | C MENU P | ROCESS 111 MEN        | u ACMARTMENT 🤱 I                          | NENU_CONFIGURAT                                             | оял 🔏 мена министрички                   | 8    | - 0 <mark>5</mark> 0 - EN -                                                                                                    |
| NAVIGATION                     | CPTICKS<br>Nembo<br>Xolal<br>Nem ext<br>EVENTICS<br>S No. | e of messages<br>nourledged<br>Case | 10       | 6<br>0<br>Description | Message filter<br>Status<br>Cleas<br>Scot | At messages<br>Enres and warming<br>or Additional Informati | an an an an an an an an an an an an an a | Ten  | Control OF Control OF Contro |
| 0 <b>-</b> - 7                 | Naturing engineer(                                        |                                     |          |                       |                                           |                                                             |                                          | HOST | IN 🗣 HOST OUT 🗣 copyright                                                                                                    |

Bild 10.1: webConfig-Funktion DIAGNOSE

# 10.2 Betriebsanzeigen der Leuchtdioden

Über die Status LEDs PWR und BUS (siehe Kapitel 3.3 "Anzeigeelemente") können Sie allgemeine Fehlerursachen ermitteln.

| Tabelle TU.T. LED FWR-Allzeigen – Utsachen und Maishannen | Tabelle 1 | 0.1: | LED | PWR- | Anzeigen | – L | Jrsachen | und | Maßnahr | nen |
|-----------------------------------------------------------|-----------|------|-----|------|----------|-----|----------|-----|---------|-----|
|-----------------------------------------------------------|-----------|------|-----|------|----------|-----|----------|-----|---------|-----|

| Fehler            | mögliche Ursache                                                           | Maßnahmen                                                                                                    |
|-------------------|----------------------------------------------------------------------------|----------------------------------------------------------------------------------------------------|
| Aus               | Keine Versorgungsspannung an<br>das Gerät angeschlossen<br>Hardware-Fehler | Versorgungsspannung überprüfen<br>Leuze Kundendienst kontaktieren<br>(siehe Kapitel 12 "Service und<br>Support")                                                                                                 |
| Grün blinkend     | Gerät wird initialisiert                                                   |                                                                                                    |
| Rot blinkend      | Kein Barcode im Scanstrahl<br>Kein gültiger Messwert                       | BCB-Diagnosedaten abfragen<br>und daraus resultierende Maß-<br>nahmen vornehmen (siehe Kapi-<br>tel 10.4 "Checkliste Fehlerursa-<br>chen", Tabelle "Fehler Positions-<br>messung – Ursachen und Maß-<br>nahmen") |
| Orange Dauerlicht | Gerät im <i>Service</i> -Modus                                             | Gerät mit webConfig-Tool auf<br><i>Prozess</i> -Modus zurücksetzen                                                                                                    |

# 10.3 Fehlermeldungen am Display

Über das optionale Display des BPS gibt das Gerät im Gerätestatus *BPS Info* folgende mögliche Fehlerstatus-Informationen aus:

• System OK

BPS arbeitet fehlerfrei.

- Warning
- Error

Gerätefunktion ist nicht sichergestellt.

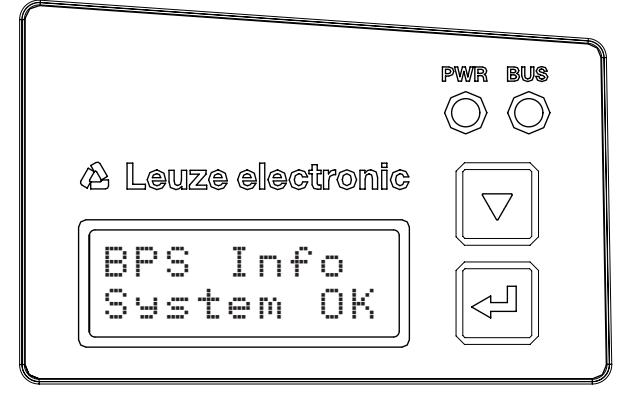

Bild 10.2: Beispiel: Gerätestatus-/Fehlerstatus-Information am Display

# 10.4 Checkliste Fehlerursachen

| Fehler                  | mögliche Ursache                                        | Maßnahmen                     |
|-------------------------|---------------------------------------------------------|-------------------------------|
| webConfig startet nicht | Verbindungsleitung nicht korrekt ange-                  | Verbindungsleitung überprüfen |
|                         | schlossen                                               | USB-Treiber installieren      |
|                         | Angeschlossenes BPS wird nicht er-<br>kannt             | Browserverlauf löschen        |
|                         | Keine Kommunikation über USB-Ser-<br>vice-Schnittstelle |                               |
|                         | Alte webConfig-Konfiguration im Brow-<br>ser-Cache      |                               |
|                         | IP-Adresse nicht korrekt                                |                               |

Tabelle 10.2: Fehler Service-Schnittstelle – Ursachen und Maßnahmen

Tabelle 10.3: Fehler Prozess-Schnittstelle – Ursachen und Maßnahmen

| Fehler                  | mögliche Ursache                     | Maßnahmen                                                                            |
|-------------------------|--------------------------------------|--------------------------------------------------------------------------------------|
| Keine Kommunikation     | Verbindungsleitung nicht korrekt     | Verbindungsleitung überprüfen                                                        |
| über USB Service-       | Angeschlossenes Gerät wird nicht er- | USB-Treiber installieren                                                             |
| Scrinitistelle          | kannt                                | Korrekte IP-Adresse im Browser ein-<br>geben.<br>Default IP-Adresse: 192.168.61.100  |
| Sporadischer Fehler der | Verkabelung nicht korrekt            | Verkabelung prüfen:                                                                  |
| EtherCAT-Schnittstelle  |                                      | <ul> <li>Schirmung der Verkabelung<br/>pr üfen</li> </ul>                            |
|                         |                                      | Verwendete Leitungen prüfen                                                          |
|                         | EMV-Einkopplungen                    | Kontaktqualität von Schraub- bzw.<br>Lötkontakten in der Verkabelung be-<br>achten   |
|                         |                                      | Erdungskonzept und Anbindung an Funktionserde (FE) überprüfen                        |
|                         | Netzwerkausdehnung überschritten     | EMV-Einkopplung durch parallel ver-<br>laufende Starkstromleitungen vermei-<br>den   |
|                         |                                      | Max. Netzwerkausdehnung in Abhän-<br>gigkeit der max. Leitungslängen über-<br>prüfen |

| Fehler                                | mögliche Ursache                                               | Maßnahmen                                                                     |
|---------------------------------------|----------------------------------------------------------------|-------------------------------------------------------------------------------|
| BUS LED "Aus"                         | Keine Versorgungsspannung an das<br>Gerät angeschlossen        | Versorgungsspannung überprüfen                                                |
|                                       | EtherCAT-Kommunikation nicht initiali-<br>siert oder inaktiv   | EtherCAT-Anschluss/-System prüfen, IP-Adresse vergeben                        |
|                                       | Hardware-Fehler                                                | Leuze Kundendienst kontaktieren (sie-<br>he Kapitel 12 "Service und Support") |
| BUS LED "gleichmäßig<br>rot blinkend" | Fehlerhafte Konfiguration, Gerätezu-<br>stand: PRE-OPERATIONAL | Konfiguration überprüfen                                                      |
| BUS LED "rot blinkend, single flash"  | Lokaler Fehler (z. B. Synchronisie-<br>rungsfehler)            | Konfiguration überprüfen                                                      |
| BUS LED "rot blinkend, double flash"  | Watchdog Timeout                                               | Konfiguration überprüfen                                                      |
| BUS LED "rot Dauerlicht"              | Busfehler, kein Kommunikationsauf-<br>bau zum Master           | Netzwerk-Konfiguration überprüfen                                             |

Tabelle 10.4: LED-Anzeigen Schnittstellenfehler – Ursachen und Maßnahmen

Tabelle 10.5: Fehler Positionsmessung – Ursachen und Maßnahmen

| Fehler                                                 | mögliche Ursache                                | Maßnahmen                                                         |
|--------------------------------------------------------|-------------------------------------------------|-------------------------------------------------------------------|
| Messwert bzw. Lesequa-<br>lität ist dauerhaft instabil | Verschmutzung der Optik des BPS                 | Optik des BPS reinigen                                            |
| Messwert bzw. Lesequa-<br>lität ist schlecht           | Verschmutzung des Barcodebandes                 | Barcodeband reinigen<br>Barcodeband ersetzen                      |
| • an einigen Positions-<br>werten                      |                                                 |                                                                   |
| • immer an denselben<br>Positionswerten                |                                                 |                                                                   |
| Es kann kein Messwert<br>ermittelt werden              | Kein Code im Scanstrahl                         | Scanstrahl auf Barcodeband<br>ausrichten                          |
|                                                        | Code nicht im Arbeitsbereich des BPS            | BPS zum Barcodeband ausrichten<br>(Arbeitsbereich 50 mm … 170 mm) |
| Messwert fehlerhaft                                    | Falsches Barcodeband                            | BPS-Konfiguration auf vorliegendes                                |
|                                                        | BCB-Raster abweichend zur BPS-<br>Konfiguration | Barcodeband anpassen                                              |
|                                                        | Preset oder Offset aktiv.                       |                                                                   |
|                                                        | Falsche Maßeinheit oder Auflösung konfiguriert. |                                                                   |

# 11 Pflegen, Instand halten und Entsorgen

# 11.1 Reinigen

Falls das Gerät einen Staubbeschlag aufweist:

Reinigen Sie das Gerät mit einem weichen Tuch und bei Bedarf mit Reinigungsmittel (handelsüblicher Glasreiniger).

| HINWEIS  |
|----------|
| Keine ag |
| 🏷 Verwe  |
|          |

### Keine aggressiven Reinigungsmittel verwenden!

Verwenden Sie zur Reinigung des Geräts keine aggressiven Reinigungsmittel wie Verdünner oder Aceton.

# 11.2 Instandhalten

Das Gerät erfordert im Normalfall keine Wartung durch den Betreiber.

Reparaturen an den Geräten dürfen nur durch den Hersteller erfolgen.

✤ Wenden Sie sich f
ür Reparaturen an Ihre zust
ändige Leuze Niederlassung oder an den Leuze Kundendienst (siehe Kapitel 12 "Service und Support").

### 11.2.1 Firmware-Update

Grundsätzlich ist ein Firmware-Update entweder vom Leuze Service vor Ort durchführbar oder im Stammhaus.

✤ Wenden Sie sich f
ür Firmware-Updates an Ihre zust
ändige Leuze Niederlassung oder an den Leuze Kundendienst (siehe Kapitel 12 "Service und Support").

### 11.2.2 BCB-Reparatur mit Reparaturkit

Wurde das Barcodeband beschädigt, z. B. durch herabfallende Teile, können Sie im Internet ein Reparaturkit für das BCB herunterladen.

www.leuze.com > Produkte > Messende Sensoren > Barcode Positioniersysteme > BPS 300i > (Name des BPS) > Register Downloads > Reparaturkit.

|   | HINWEIS                                                                                                    |
|---|----------------------------------------------------------------------------------------------------|
|   | BCB Reparaturkit nicht dauerhaft verwenden!                                                                                                    |
| U | Verwenden Sie das mit dem Reparaturkit erzeugte Barcodeband nur vorübergehend als<br>Notlösung.Die optischen und mechanischen Eigenschaften des selbstgedruckten Barcode-<br>bandes entsprechen nicht denen des Original-Barcodebandes. Selbstgedrucktes Barcode-<br>band soll nicht dauerhaft in der Anlage verbleiben.                                                                                                    |
|   | <ul> <li>Original Reparaturbänder (BCB G30 RK oder BCB G40 RK) mit individuellem Bandan-<br/>fangswert, Bandendewert, individueller Länge in den Standardhöhen 25 mm und 47 mm fin-<br/>den Sie auf der Leuze Website im Zubehör der BPS 300-Geräte.</li> <li>Für Reparaturbänder steht auf der Leuze Website unter den Geräten BPS 300 – Zubehör<br/>ein Eingabeassistent zur Verfügung. Der Eingabeassistent unterstützt bei der Eingabe der<br/>individuellen Banddaten und erstellt ein Anfrage- bzw. Bestellformular zu dem gewünschten<br/>Reparaturband.</li> </ul> |
|   | Reparaturbänder sind bis zu einer maximalen Länge von 5 m je Reparaturband erhältlich.<br>Reparturbänder länger als 5 m müssen im Eingabeassistenten als Sonderband bestellt wer-<br>den.                                                                                                    |
|   | HINWEIS                                                                                                    |

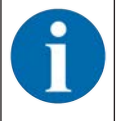

In den Dateien der Reparaturkits finden Sie alle Positionswerte im 30 mm Raster (BCB G30 ...) und im 40 mm Raster (BCB G40 ...).

# Aufteilung:

- BCB G30: Auf jeder A4-Seite wird 0,9 m Barcodeband dargestellt.
  - Fünf Zeilen à 18 cm mit je sechs Codeinformationen zu 30 mm
  - Bandlängen: von 0 m bis 9999,99 m in unterschiedlichen Dateien je 500 m
- BCB G40: Auf jeder A4-Seite wird 1 m Barcodeband dargestellt.
  - Fünf Zeilen à 20 cm mit je fünf Codeinformationen zu 40 mm
  - Bandlängen: von 0 m bis 9999,99 m in unterschiedlichen Dateien je 500 m

### Austausch eines defekten Barcodebandbereichs

- Ermitteln Sie die Codierung des defekten Bereichs.
- b Drucken Sie die Codierung für den ermittelten Bereich.
- ♥ Kleben Sie den ausgedruckten Code über die defekte Stelle des Barcodebands.

### HINWEIS

# Codierung drucken

- 🗞 Wählen Sie zum Drucken nur die Seiten an, die benötigt werden.
- & Passen Sie die Einstellungen des Druckers so an, dass der Barcode nicht verzerrt wird.
- Überprüfen Sie das Druckergebnis und messen Sie den Abstand zwischen zwei Barcodes: BCB G40 …: 40 mm und BCB G30 …: 30 mm. Siehe Grafiken unten.
- Trennen Sie die Codestreifen auf und setzen Sie sie aneinander. Der Codeinhalt muss sich immer fortlaufend um jeweils 30 mm bzw. 40 mm vergrößern oder verkleinern. Kontrollieren Sie die Erhöhung der aufgedruckten Werte um 3 (BCB G30 ...) bzw. 4 (BCB G40 ...).

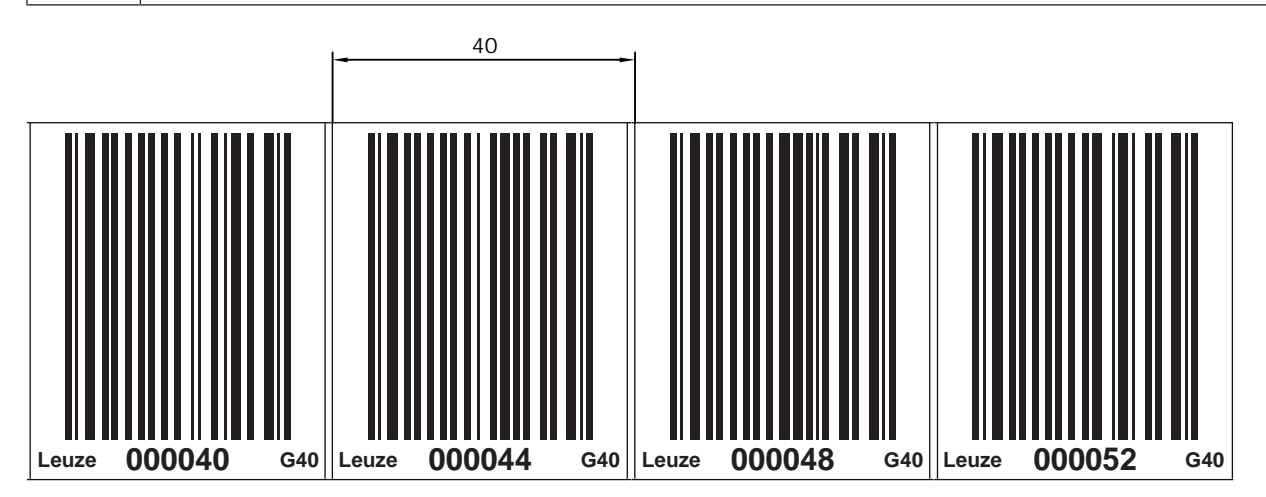

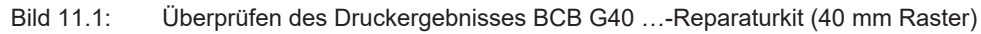

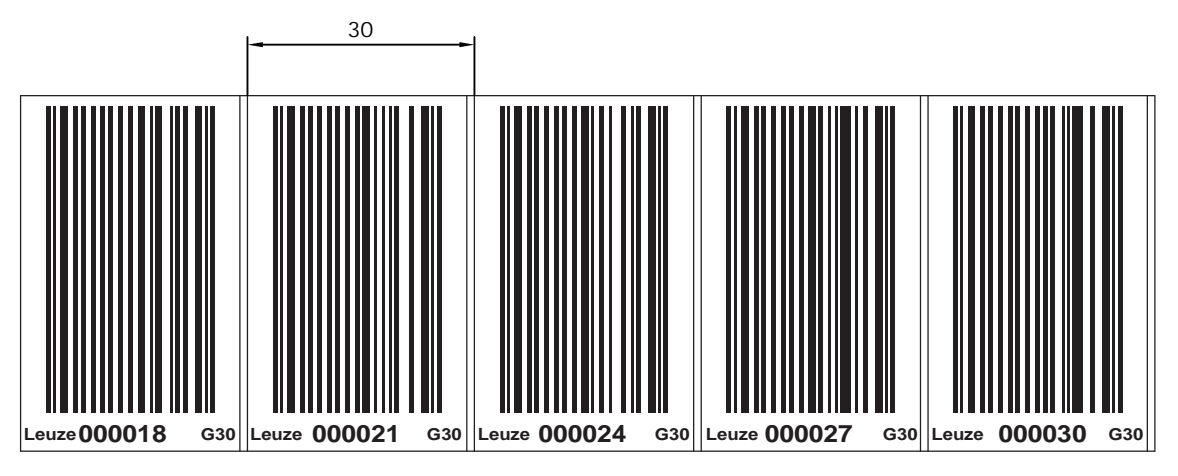

Bild 11.2: Überprüfen des Druckergebnisses BCB G30 ...-Reparaturkit (30 mm Raster)

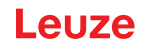

# 11.3 Entsorgen

🗞 Beachten Sie bei der Entsorgung die national gültigen Bestimmungen für elektronische Bauteile.

# 12 Service und Support

# Rufnummer für 24-Stunden-Bereitschaftsservice:

+49 7021 573-0

# Service-Hotline:

+49 7021 573-123 Montag bis Freitag 8.00 bis 17.00 Uhr (UTC+1)

### E-Mail:

service.identifizieren@leuze.de

### Reparaturservice und Rücksendungen:

Vorgehensweise und Internetformular finden Sie unter

www.leuze.de/reparatur

### Rücksendeadresse für Reparaturen:

Servicecenter Leuze electronic GmbH + Co. KG In der Braike 1 D-73277 Owen / Germany

### Was tun im Servicefall?

HINWEIS

Bitte benutzen Sie dieses Kapitel als Kopiervorlage im Servicefall!

⅍ Füllen Sie die Kundendaten aus und faxen Sie diese zusammen mit Ihrem Serviceauftrag an die unten genannte Fax-Nummer.

### Kundendaten (bitte ausfüllen)

| Gerätetyp:                 |  |
|----------------------------|--|
| Seriennummer:              |  |
| Firmware:                  |  |
| Anzeige auf Display        |  |
| Anzeige der LEDs:          |  |
| Fehlerbeschreibung:        |  |
| Firma:                     |  |
| Ansprechpartner/Abteilung: |  |
| Telefon (Durchwahl):       |  |
| Fax:                       |  |
| Strasse/Nr:                |  |
| PLZ/Ort:                   |  |
| Land:                      |  |

### Leuze Service-Fax-Nummer:

+49 7021 573-199
# 13 Technische Daten

# 13.1 Allgemeine Daten

Tabelle 13.1: Optik

| Lichtquelle                     | Laserdiode                                                                                      |
|---------------------------------|-------------------------------------------------------------------------------------------------|
| Wellenlänge                     | 655 nm                                                                                          |
| Impulsdauer                     | < 150 µs                                                                                        |
| Max. Ausgangsleistung           | 1,8 mW                                                                                          |
| Mittlere Lebensdauer Laserdiode | 100.000 h (typ. bei +25 °C)                                                                     |
| Strahlablenkung                 | über rotierendes Polygonrad                                                                     |
| Austrittsfenster                | Glas                                                                                            |
| Laserklasse                     | 1 gemäß IEC/EN 60825-1:2014                                                                     |
| Arbeitsbereich                  | 50 mm 170 mm                                                                                    |
|                                 | Bei einer Leseentfernung von 50 mm beträgt die Lesefeldbreite 120 mm.                           |
|                                 | Ab einer Leseentfernung von 100 mm beträgt die Lesefeldbreite 160 mm (siehe BPS Lesefeldkurve). |

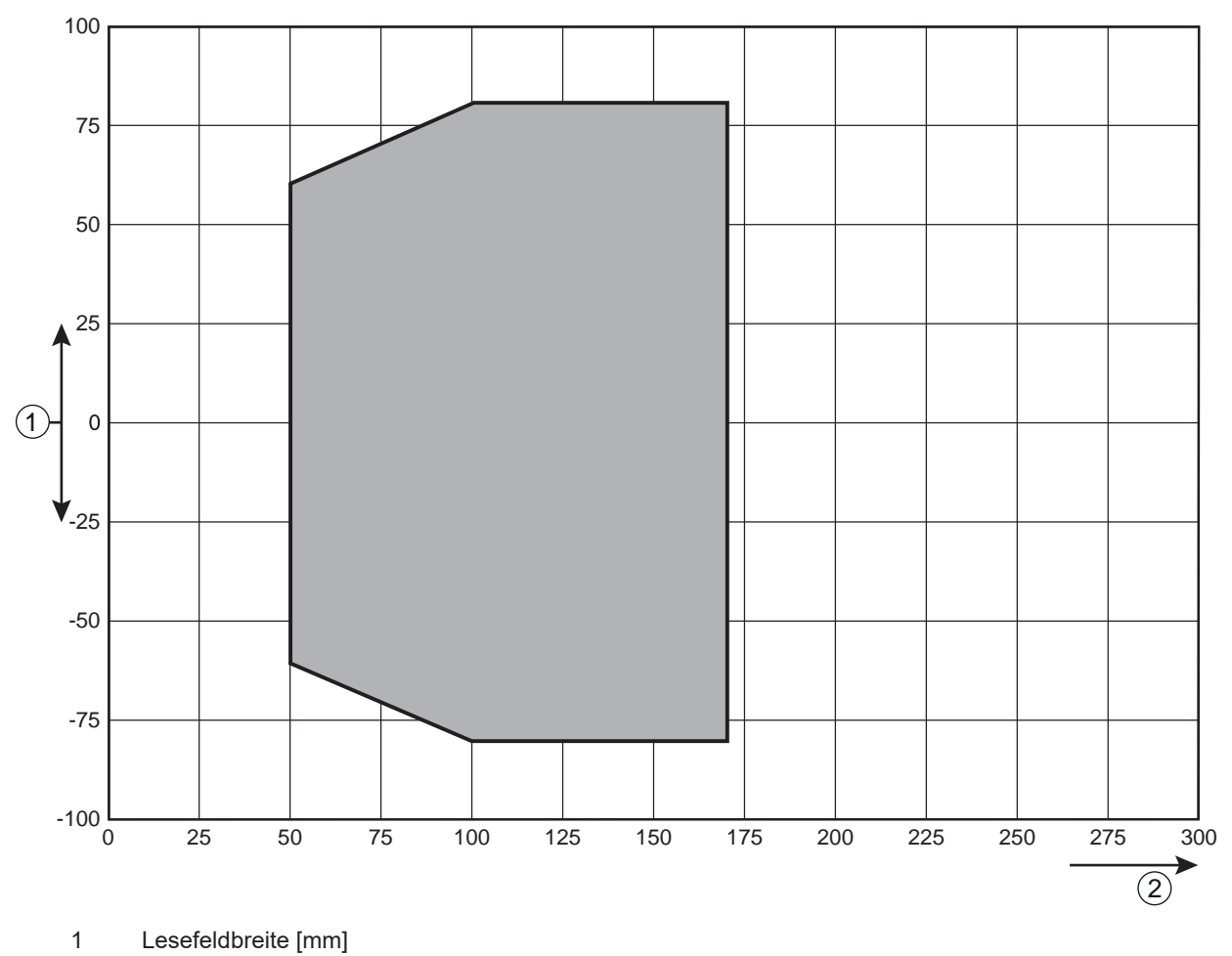

2 Leseabstand [mm]

Bild 13.1: BPS Lesefeldkurve

### **Technische Daten**

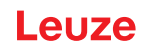

Tabelle 13.2: Messdaten

| Reproduzierbarkeit (1 Sigma)      | ±0,05 mm                                      |  |
|-----------------------------------|-----------------------------------------------|--|
| Ausgabezeit                       | 1 ms 30 ms (konfigurierbar)                   |  |
|                                   | Default: 1 ms                                 |  |
| Ansprechzeit                      | 8 ms (einstellbar, Werkseinstellung 8 ms)     |  |
| Basis für Schleppfehlerberechnung | 4 ms                                          |  |
| Messbereich                       | 0 10.000.000 mm                               |  |
| Auflösung                         | 0,1 mm (einstellbar, Werkseinstellung 0,1 mm) |  |
| Max. Verfahrgeschwindigkeit       | 10 m/s                                        |  |

Tabelle 13.3: Bedien-/Anzeigeelemente

| Display (optional – nur in Gerätvarianten mit "D")       | Monochromes Grafikdisplay, 128 x 32 Pixel,<br>mit Hintergrundbeleuchtung |
|----------------------------------------------------------|--------------------------------------------------------------------------|
| Tastatur (optional – nur in Gerätvarian-<br>ten mit "D") | zwei Tasten                                                              |
| LEDs                                                     | zwei LEDs für Power (PWR) und Busstatus (BUS), zweifarbig (rot/grün)     |

Tabelle 13.4: Mechanik

| Gehäuse                                             | Aluminium-Druckguss                                                                   |
|-----------------------------------------------------|---------------------------------------------------------------------------------------|
| Anschlusstechnik                                    | BPS mit MS 338: M12-Rundsteckverbindungen                                             |
|                                                     | <ul> <li>BPS mit MK 338: Klemmenblöcke mit Federkraftklemmen<br/>(5-polig)</li> </ul> |
|                                                     | <ul> <li>BPS mit ME 338 103: Leitungen mit M12-Rundsteckverbin-<br/>dungen</li> </ul> |
| Schutzart                                           | IP 65                                                                                 |
| Gewicht                                             | ca. 580 g (ohne Anschlusshaube)                                                       |
| Abmessungen BPS 338i ohne An-<br>schlusshaube       | (H x B x T) 108,7 mm x 100,0 mm x 48,3 mm                                             |
| Abmessungen BPS 338i mit Anschluss-<br>haube MS 338 | (H x B x T) 128,0 mm x 111,5 mm x 43,4 mm                                             |
| Abmessungen BPS 338i mit Anschluss-<br>haube MK 338 | (H x B x T) 166,7 mm x 111,5 mm x 43,4 mm                                             |
| Abmessungen BPS 338i mit Anschluss-<br>haube ME 338 | (H x B x T) 128,0 mm x 111,5 mm x 43,4 mm                                             |
| Abmessungen Anschlusshaube MS 338                   | (H x B x T) 64,0 mm x 43,5 mm x 33,5 mm                                               |
| Abmessungen Anschlusshaube MK 338                   | (H x B x T) 64,0 mm x 43,5 mm x 83,5 mm                                               |
| Abmessungen Anschlusshaube<br>ME 338 103            | (H x B x T) 64,0 mm x 43,5 mm x 38,0 mm                                               |

### Tabelle 13.5: Umgebungsdaten

| Luftfeuchtigkeit                   | max. 90% relative Feuchte, nicht kondensierend           |
|------------------------------------|----------------------------------------------------------|
| Vibration                          | IEC 60068-2-6, Test Fc                                   |
| Schock                             | IEC 60068-2-27, Test Ea                                  |
| Dauerschock                        |                                                          |
| Elektromagnetische Verträglichkeit | IEC 61000-6-3                                            |
|                                    | IEC 61000-6-2 (beinhaltet IEC 61000-4-2, -3, -4, -5, -6) |

#### Tabelle 13.6: Zulassungen, Konformität

| Konformität | CE, CDRH                           |
|-------------|------------------------------------|
| Zulassungen | UL 60950-1, CSA C 22.2 No. 60950-1 |

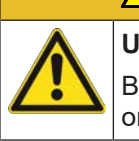

# VORSICHT

### **UL-Applikationen!**

Bei UL-Applikationen ist die Benutzung ausschließlich in Class-2-Stromkreisen nach NEC (National Electric Code) zulässig.

### 13.1.1 BPS ohne Heizung

|     | <u>/!</u> |
|-----|-----------|
|     | UL        |
| /!\ | Be        |
|     | on        |

# VORSICHT

### UL-Applikationen!

Bei UL-Applikationen ist die Benutzung ausschließlich in Class-2-Stromkreisen nach NEC (National Electric Code) zulässig.

#### Tabelle 13.7: Elektrik

| Datenangabe                     | Werte/Beschreibung                                                                           |
|---------------------------------|----------------------------------------------------------------------------------------------|
| Schnittstellentyp               | 2x Ethernet auf 2x M 12 (D-kodiert)                                                          |
|                                 | Protokoll: EtherCAT, EoE, CoE                                                                |
|                                 | Baudrate: 100 MBaud (100 Base-TX)                                                            |
| Service-USB-Schnittstelle       | USB 2.0 Typ Mini-B Buchse                                                                    |
| Schalteingang/Schaltausgang     | Zwei Schaltein-/ausgänge                                                                     |
|                                 | Funktionen frei programmierbar über Ethernet-Schnittstelle                                   |
|                                 | Schalteingang: 18 … 30 VDC je nach Versorgungsspannung,<br>I max. = 8 mA                     |
|                                 | Schaltausgang: 18 … 30 VDC, je nach Versorgungsspannung,<br>I max. = 60 mA (kurzschlussfest) |
|                                 | Schaltein-/ausgänge sind gegen Verpolung geschützt!                                          |
| Betriebsspannung U <sub>B</sub> | 18 30 VDC (Class 2, Schutzklasse III)                                                        |
| Leistungsaufnahme               | max. 4,5 W                                                                                   |

### Tabelle 13.8: Umgebungstemperatur

| Umgebungstemperatur (Betrieb) | -5 °C +50 °C  |
|-------------------------------|---------------|
| Umgebungstemperatur (Lager)   | -35 °C +70 °C |

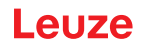

### 13.1.2 BPS mit Heizung

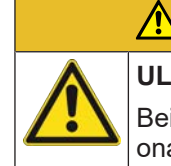

UL-Applikationen!

VORSICHT

Bei UL-Applikationen ist die Benutzung ausschließlich in Class-2-Stromkreisen nach NEC (National Electric Code) zulässig.

#### Tabelle 13.9: Elektrik

| Betriebsspannung U <sub>B</sub> | 18 30 VDC                                                                                   |
|---------------------------------|---------------------------------------------------------------------------------------------|
| Leistungsaufnahme               | max. 17,7 W                                                                                 |
| Aufbau der Heizung              | Gehäuseheizung und separate Optikglasheizung                                                |
| Aufwärmzeit                     | Mindestens 30 min bei +24 VDC und einer Umgebungstemperatur von -35 °C                      |
| Minimaler Leitungsquerschnitt   | Leitungsquerschnitt mindestens 0,75 mm² für die Zuleitung der Versorgungsspannung.          |
|                                 | Hinweis:                                                                                    |
|                                 | Durchschleifen der Spannungsversorgung an mehrere Hei-<br>zungsgeräte nicht zulässig.       |
|                                 | Standard-M12-vorkonfektionierte Leitung nicht verwendbar (zu geringer Leitungsquerschnitt). |

Tabelle 13.10:Umgebungstemperatur

| Umgebungstemperatur (Betrieb) | -35 °C +50 °C |
|-------------------------------|---------------|
| Umgebungstemperatur (Lager)   | -35 °C +70 °C |

### 13.2 Barcodeband

|              | BCB G40                                                                                                    | BCB G30                                                                                                    |
|--------------|----------------------------------------------------------------------------------------------------|----------------------------------------------------------------------------------------------------|
| Raster       | 40 mm                                                                                                    | 30 mm                                                                                                    |
| Standardhöhe | 47 mm, 25 mm                                                                                                    | 47 mm, 25 mm                                                                                                    |
| Länge        | 0 5 m, 0 10 m,<br>0 20 m,, 0 150 m,<br>0 200 m;<br>Sonderlängen und Sonderko-<br>dierungen: siehe Kapitel 14<br>"Bestellhinweise und Zubehör" | 0 5 m, 0 10 m,<br>0 20 m,, 0 150 m;<br>Sonderlängen und Sonderko-<br>dierungen: siehe Kapitel 14<br>"Bestellhinweise und Zubehör" |
| Bandtoleranz | ±1 mm pro Meter                                                                                                    | ±1 mm pro Meter                                                                                                    |

### HINWEIS

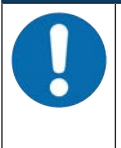

### Twin-Bänder auf Anfrage

Für Twin-Bänder mit individuellem Bandanfangswert, Bandendewert, individueller Länge und Höhe steht auf der Leuze Website unter den Geräten BPS 300 – Zubehör ein Eingabeassistent zur Verfügung. Der Eingabeassistent unterstützt bei der Eingabe der individuellen Banddaten und erstellt ein Anfrage- bzw. Bestellformular zu dem gewünschten Twin-Band.

Tabelle 13.12: BCB-Aufbau

| Herstellungsverfahren          | Photosatz                             |
|--------------------------------|---------------------------------------|
| Oberflächenschutz              | Polyester, matt                       |
| Grundmaterial                  | Polyesterfilm, aufgeklebt silikonfrei |
| Kleber                         | Acrylatkleber                         |
| Kleberstärke                   | 0,1 mm                                |
| Klebkraft (Durchschnittswerte) | auf Aluminium: 25 N/25 mm             |
|                                | auf Stahl: 25 N/25 mm                 |
|                                | auf Polycarbonat: 22 N/25 mm          |
|                                | auf Polypropylen: 20 N/25 mm          |

Tabelle 13.13: BCB-Umgebungsdaten

| Empfohlene Verarbeitungstemperatur | 0 °C +45 °C                                                                                   |
|------------------------------------|-----------------------------------------------------------------------------------------------|
| Umgebungstemperatur                | -40 °C +120 °C                                                                                |
| Formstabilität                     | keine Schrumpfung, geprüft nach DIN 30646                                                     |
| Aushärtung                         | endgültige Aushärtung nach 72 h;                                                              |
|                                    | Das BPS kann sofort nach Aufbringen des BCB die Position er-<br>fassen.                       |
| Reißfestigkeit                     | 150 N                                                                                         |
| Reißdehnung                        | min. 80%, geprüft nach DIN 50014, DIN 51220                                                   |
| Witterungsbeständigkeit            | UV-Licht, Feuchtigkeit, Salzsprühnebel (150 h/5 %)                                            |
| Chemische Beständigkeit            | Trafoöl, Dieselöl, Testbenzin, Heptan, Äthylenglykol (1:1)                                    |
| (geprüft bei 23 °C über 24 h)      |                                                                                               |
| Brandverhalten                     | selbstlöschend nach 15 s, tropft nicht ab                                                     |
| Untergrund                         | fettfrei, trocken, sauber, glatt                                                              |
| Mechanische Eigenschaften          | kratz- und wischfest, UV-beständig, feuchtigkeitsbeständig, be-<br>dingt chemikalienbeständig |

# 13.3 Maßzeichnungen

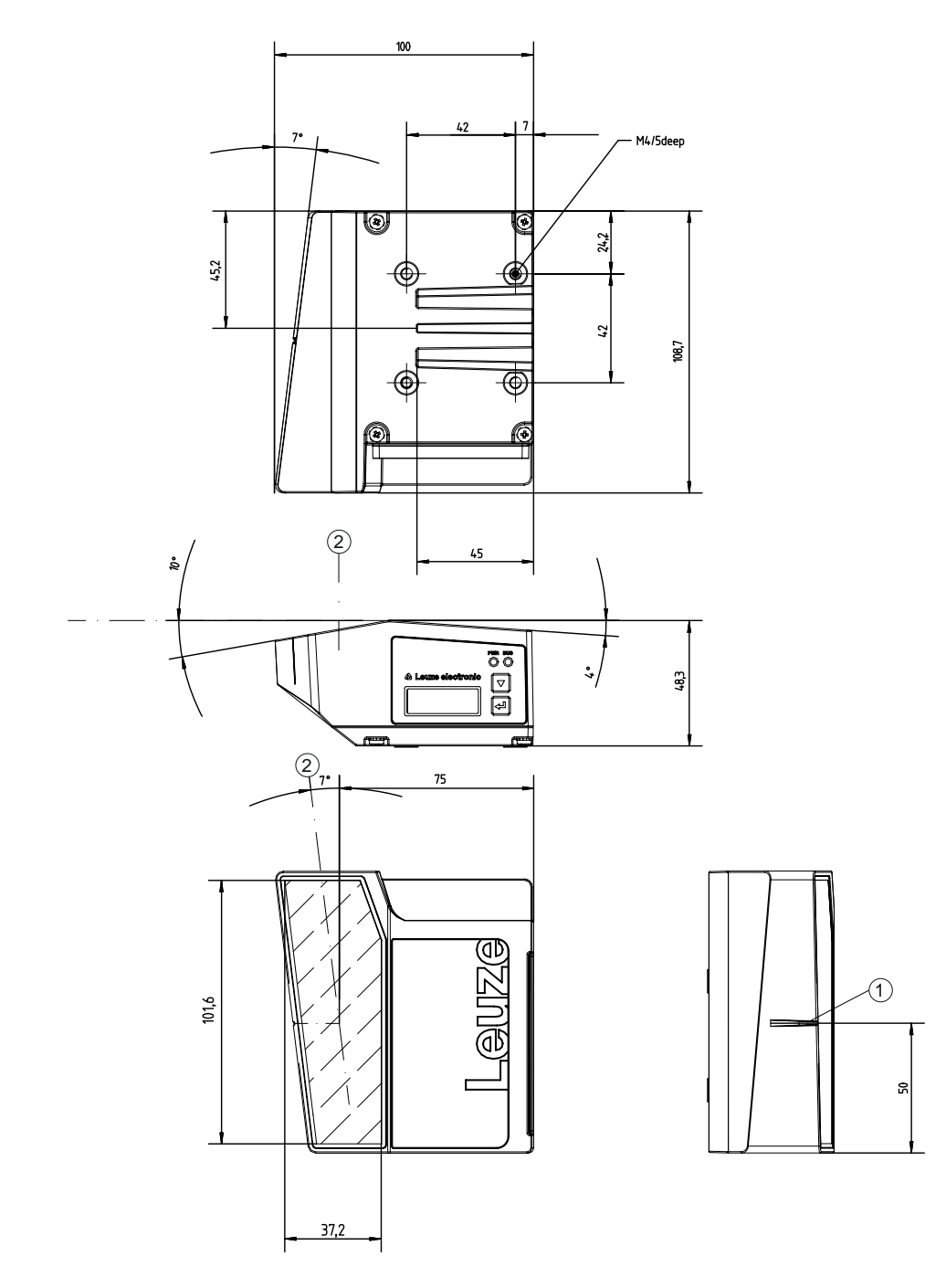

alle Maße in mm

- 1 Bezugspunkt Barcodeposition
- 2 optische Achse

Bild 13.2: Maßzeichnung BPS ohne Anschlusshaube

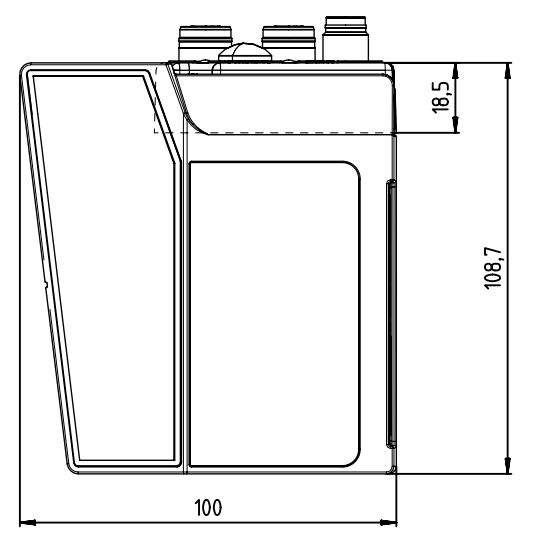

alle Maße in mm

Bild 13.3: Maßzeichnung BPS mit Anschlusshaube MS 338

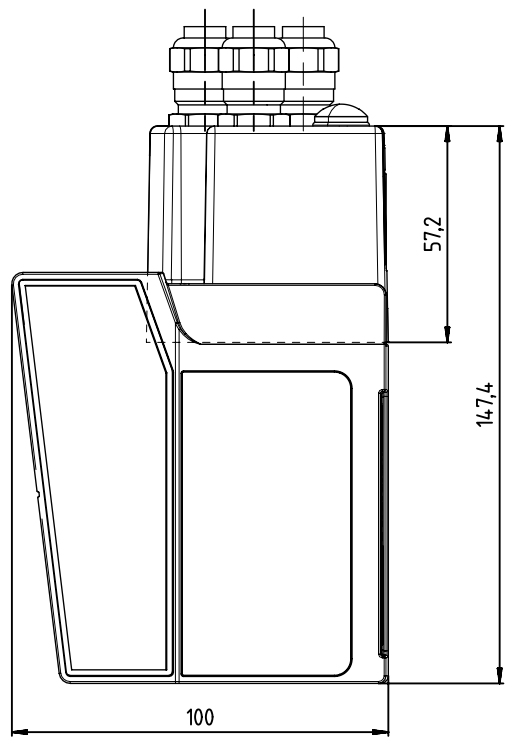

Bild 13.4: Maßzeichnung BPS mit Anschlusshaube MK 338

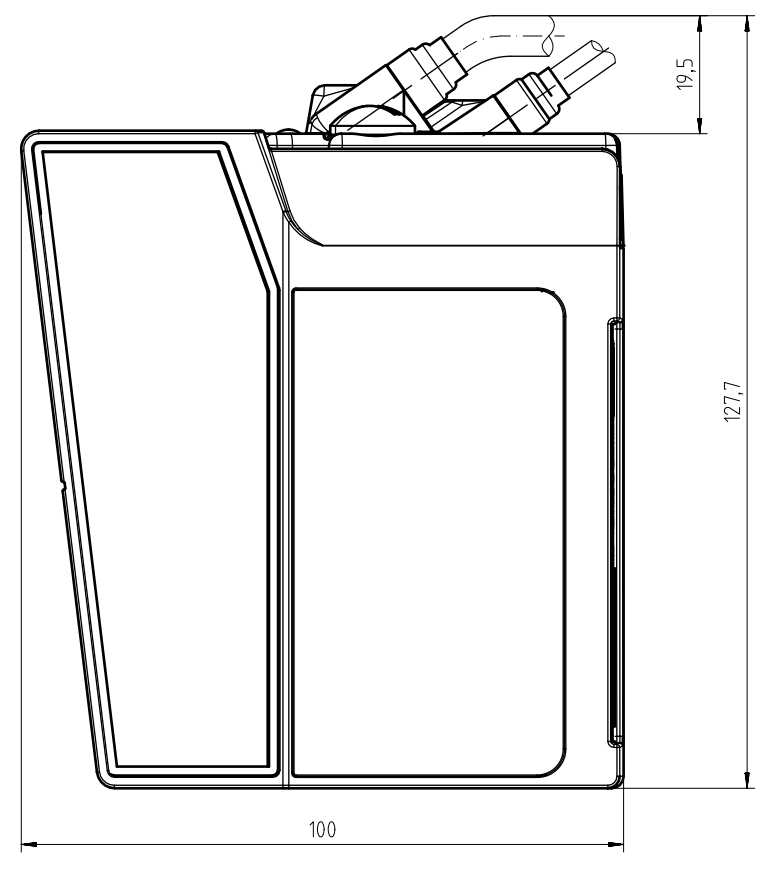

alle Maße in mm

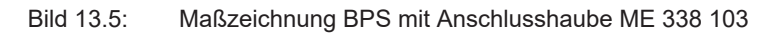

# 13.4 Maßzeichnungen Zubehör

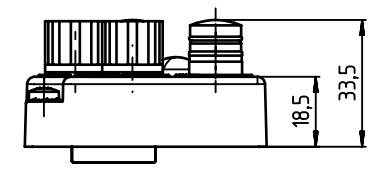

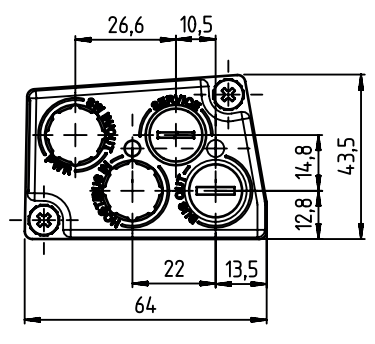

alle Maße in mm

Bild 13.6: Maßzeichnung Anschlusshaube MS 338

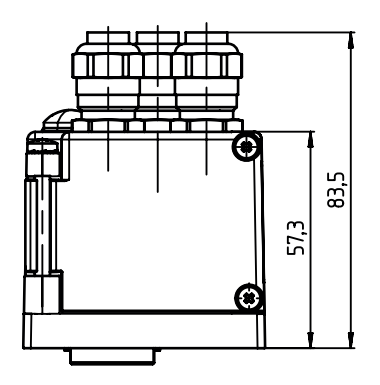

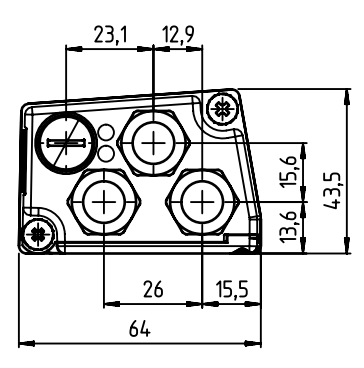

alle Maße in mm

Bild 13.7: Maßzeichnung Anschlusshaube MK 338

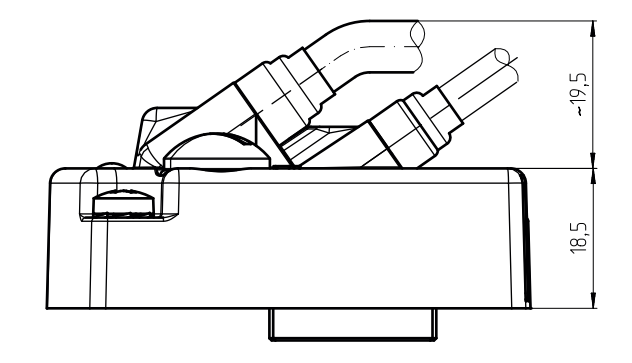

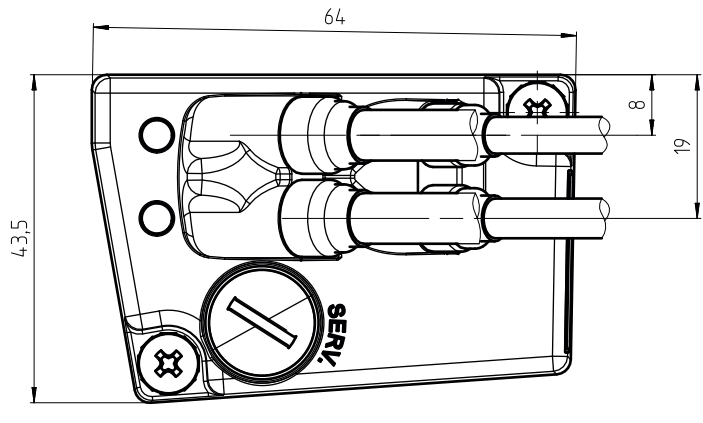

Bild 13.8: Maßzeichnung Anschlusshaube ME 338 103

# Leuze

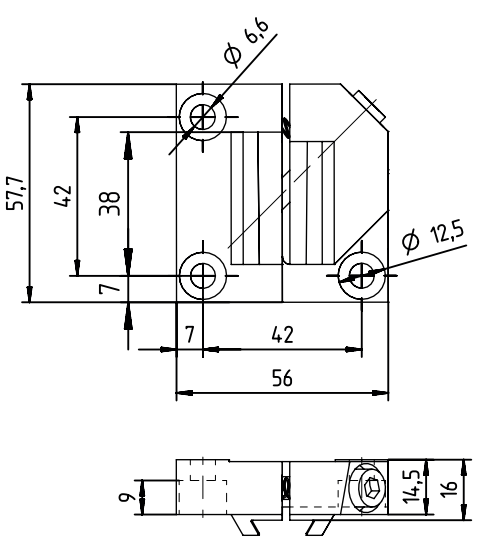

alle Maße in mm

Bild 13.9: Maßzeichnung Befestigungsteil BTU 0300M-W

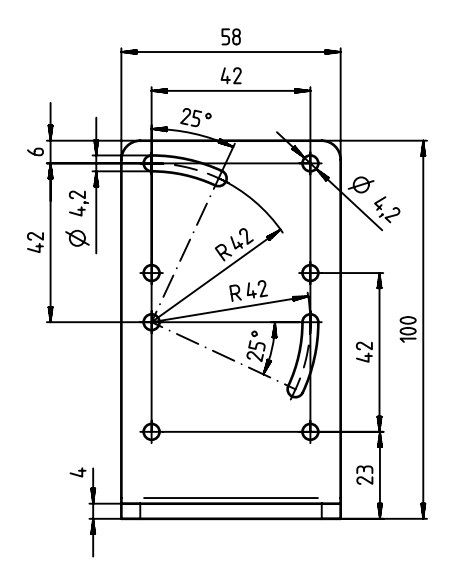

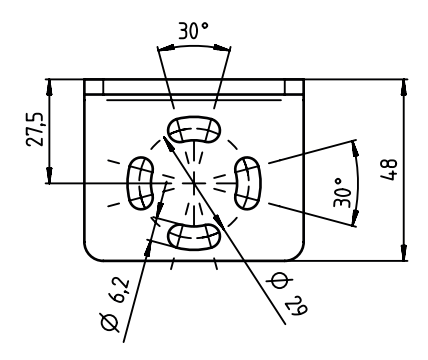

Bild 13.10: Maßzeichnung Befestigungswinkel BT 300-W

# Leuze

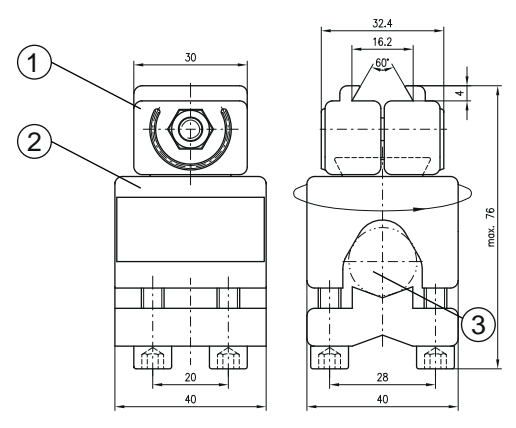

alle Maße in mm

- 1 Klemmbacken zur Befestigung am BPS
- 2 Klemmprofil zur Befestigung an runden oder ovalen Rohren (Ø 16 ... 20 mm)
- 3 Stangenhalter um 360 ° drehbar

Bild 13.11: Maßzeichnung Befestigungsteil BT 56

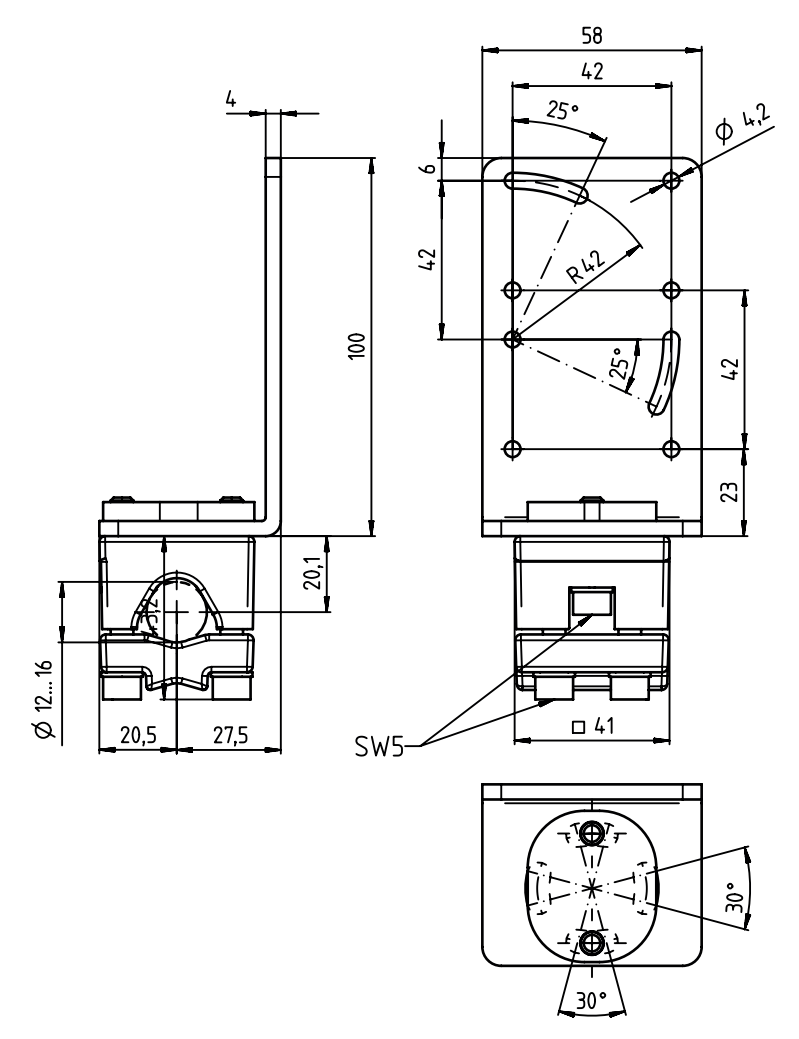

Bild 13.12: Maßzeichnung Befestigungsteil BT 300-1

### 13.5 Maßzeichnungen Barcodeband

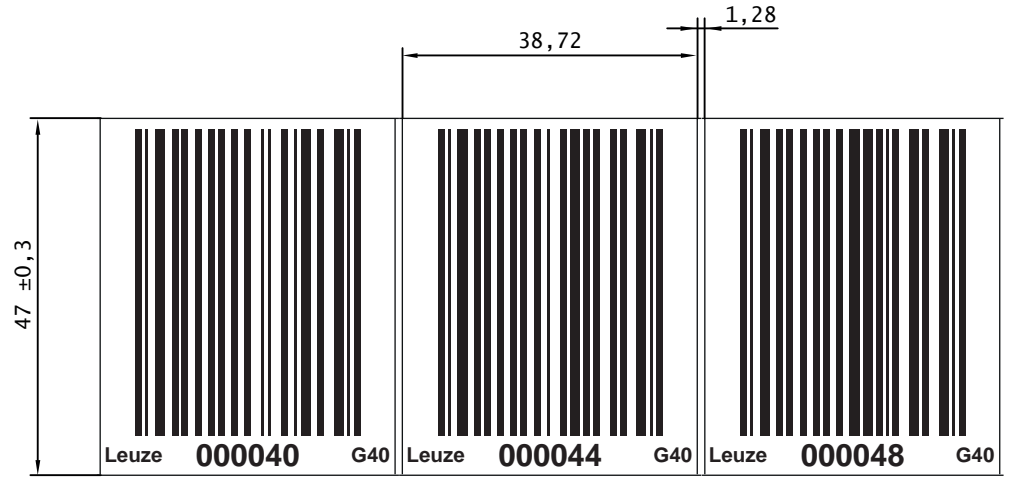

alle Maße in mm

Bild 13.13: Maßzeichnung Barcodeband BCB G40 ... im 40 mm Raster

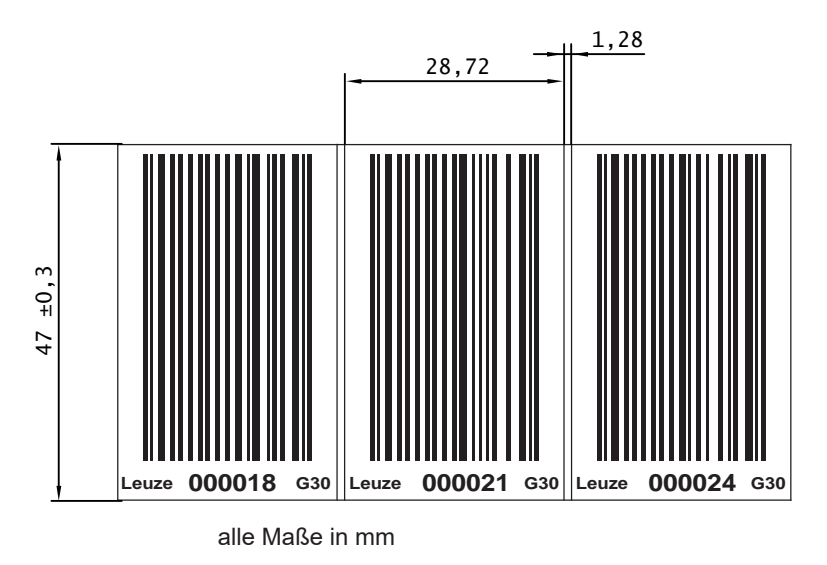

Bild 13.14: Maßzeichnung Barcodeband BCB G30 ... im 30 mm Raster

# 14 Bestellhinweise und Zubehör

# 14.1 Typenübersicht BPS 338i

Tabelle 14.1: Typenübersicht BPS 338i

| ArtNr.   | Artikelbezeichnung | Beschreibung                               |
|----------|--------------------|--------------------------------------------|
| 50139943 | BPS 338i SM 100    | BPS mit Ethernet-Schnittstelle             |
| 50139944 | BPS 338i SM 100 D  | BPS mit Ethernet-Schnittstelle und Display |
| 50139945 | BPS 338i SM 100 H  | BPS mit Ethernet-Schnittstelle und Heizung |

### 14.2 Anschlusshauben

Tabelle 14.2: BPS-Anschlusshauben

| ArtNr.   | Artikelbezeichnung | Beschreibung                                          |
|----------|--------------------|-------------------------------------------------------|
| 50134930 | MS 338             | Anschlusshaube mit M12-Steckverbindern                |
| 50134931 | MK 338             | Anschlusshaube mit Federkraftklemmen                  |
| 50134929 | ME 338 103         | Anschlusshaube mit Leitungen mit M12-Rundste-<br>cker |

### 14.3 Leitungen-Zubehör

Tabelle 14.3: Zubehör – PWR-Anschlussleitung (Spannungsversorgung)

| ArtNr.   | Artikelbezeichnung | Beschreibung                                                                                                    |
|----------|--------------------|----------------------------------------------------------------------------------------------------|
| 50132079 | KD U-M12-5A-V1-050 | PWR-Anschlussleitung, M12-Buchse für PWR, axia-<br>ler Steckerabgang, offenes Leitungsende, Leitungs-<br>länge 5 m, ungeschirmt  |
| 50132080 | KD U-M12-5A-V1-100 | PWR-Anschlussleitung, M12-Buchse für PWR, axia-<br>ler Steckerabgang, offenes Leitungsende, Leitungs-<br>länge 10 m, ungeschirmt |

Tabelle 14.4: Zubehör – BUS IN-Anschlussleitung (auf offenes Ende)

| ArtNr.      | Artikelbezeichnung                                                   | Beschreibung                        |  |
|-------------|----------------------------------------------------------------------|-------------------------------------|--|
| M12-Stecker | M12-Stecker für BUS IN, axialer Leitungsabgang, offenes Leitungsende |                                     |  |
| 50135073    | KS ET-M12-4A-P7-020                                                  | BUS IN-Anschlussleitung, Länge 2 m  |  |
| 50135074    | KS ET-M12-4A-P7-050                                                  | BUS IN-Anschlussleitung, Länge 5 m  |  |
| 50135075    | KS ET-M12-4A-P7-100                                                  | BUS IN-Anschlussleitung, Länge 10 m |  |
| 50135076    | KS ET-M12-4A-P7-150                                                  | BUS IN-Anschlussleitung, Länge 15 m |  |
| 50135077    | KS ET-M12-4A-P7-300                                                  | BUS IN-Anschlussleitung, Länge 30 m |  |

50135083

50135084

| ArtNr.        | Artikelbezeichnung           | Beschreibung                                     |
|---------------|------------------------------|--------------------------------------------------|
| M12-Stecker f | ür BUS IN, auf RJ-45 Stecker |                                                  |
| 50135080      | KSS ET-M12-4A-RJ45-A-P7-020  | BUS IN-Verbindungsleitung (auf RJ-45), Länge 2 m |
| 50135081      | KSS ET-M12-4A-RJ45-A-P7-050  | BUS IN-Verbindungsleitung (auf RJ-45), Länge 5 m |
| 50135082      | KSS ET-M12-4A-RJ45-A-P7-100  | BUS IN-Verbindungsleitung (auf RJ-45), Länge     |

Tabelle 14.5: Zubehör – BUS IN-Verbindungsleitung (auf RJ-45)

Tabelle 14.6: Zubehör – BUS OUT-Verbindungsleitung (auf M12)

KSS ET-M12-4A-RJ45-A-P7-150

KSS ET-M12-4A-RJ45-A-P7-300

| ArtNr.        | Artikelbezeichnung                               | Beschreibung                           |  |
|---------------|--------------------------------------------------|----------------------------------------|--|
| M12-Stecker · | M12-Stecker + M12-Stecker für BUS OUT auf BUS IN |                                        |  |
| 50137077      | KSS ET-M12-4A-M12-4A-P7-020                      | BUS OUT-Verbindungsleitung, Länge 2 m  |  |
| 50137078      | KSS ET-M12-4A-M12-4A-P7-050                      | BUS OUT-Verbindungsleitung, Länge 5 m  |  |
| 50137079      | KSS ET-M12-4A-M12-4A-P7-100                      | BUS OUT-Verbindungsleitung, Länge 10 m |  |
| 50137080      | KSS ET-M12-4A-M12-4A-P7-150                      | BUS OUT-Verbindungsleitung, Länge 15 m |  |
| 50137081      | KSS ET-M12-4A-M12-4A-P7-300                      | BUS OUT-Verbindungsleitung, Länge 30 m |  |

10 m

15 m

30 m

BUS IN-Verbindungsleitung (auf RJ-45), Länge

BUS IN-Verbindungsleitung (auf RJ-45), Länge

Tabelle 14.7: Zubehör – USB-Leitung

| ArtNr.   | Artikelbezeichnung   | Beschreibung                                                      |
|----------|----------------------|-------------------------------------------------------------------|
| 50117011 | KB USB A – USB miniB | USB-Serviceleitung, 1 Stecker Typ A und Typ Mini-<br>B, Länge 1 m |

### 14.4 Weiteres Zubehör

Tabelle 14.8: Zubehör – BPS-Steckverbinder

| ArtNr.   | Artikelbezeichnung     | Beschreibung                                                 |
|----------|------------------------|--------------------------------------------------------------|
| 50020501 | KD 095-5A              | M12-Buchse axial für Spannungsversorgung, ge-<br>schirmt     |
| 50108991 | D-ET1                  | RJ45-Stecker zum Selbstkonfektionieren                       |
| 50112155 | S-M12A-ET              | M12-Stecker axial, D-kodiert, zum Selbstkonfektio-<br>nieren |
| 50109832 | KDS ET M12 / RJ45 W-4P | Umsetzer von M12, D-kodiert, auf RJ-45 Buchse                |

Tabelle 14.9: Zubehör – Befestigungsteile

| ArtNr.   | Artikelbezeichnung | Beschreibung                                                                                              |
|----------|--------------------|----------------------------------------------------------------------------------------------------|
| 50124941 | BTU 0300M-W        | Befestigungsteil für Wandmontage – positionsge-<br>naue Ausrichtung des BPS ohne Justage (easy-<br>mount) |
| 50121433 | BT 300 W           | Befestigungswinkel für Wandmontage                                                                        |
| 50027375 | BT 56              | Befestigungsteil für Rundstange                                                                           |
| 50121434 | BT 300-1           | Befestigungsteil für Rundstange                                                                           |

### 14.5 Barcodebänder

### 14.5.1 Standard-Barcodebänder

Leuze bietet eine große Auswahl an standardisierten Barcodebändern an.

| Tabelle 14.10: | Daten Standard-Barcodebänder |
|----------------|------------------------------|
|                |                              |

| Merkmal         | Wert                                   |
|-----------------|----------------------------------------|
| Rastermaße      | 30 mm (BCB G30)                        |
|                 | 40 mm (BCB G40)                        |
| Höhe            | 47 mm                                  |
|                 | 25 mm                                  |
| Länge           | 5 m                                    |
|                 | 10 m, 20 m in 10 m Schritten bis 150 m |
|                 | 200 m                                  |
| Längenabstufung | 10 m                                   |
| Bandanfangswert | 0                                      |

 Standard-Barcodebänder sind unterhalb des Barcodes mit dem dazugehörenden Positionswert bedruckt.

• Die Barcodebänder werden aufgewickelt auf einem Kern geliefert.

Auf der Leuze Website werden unter dem jeweils ausgewählten BPS-Gerät im Register Zubehör alle lieferbaren Standardbänder aufgelistet.

### 14.5.2 Sonder-Barcodebänder

Sonderbänder werden nach Kundenangaben gefertigt.

| Merkmal         | Wert                                                                              |
|-----------------|-----------------------------------------------------------------------------------|
| Rastermaße      | 30 mm (BCB G30)                                                                   |
|                 | 40 mm (BCB G40)                                                                   |
| Höhe            | 20 mm – 140 mm in Millimeterabstufungen                                           |
| Länge           | Nach Kundenwunsch, maximal 10.000 m                                               |
| Bandanfangswert | Nach Kundenwunsch, abhängig vom Rastermaß                                         |
| Bandendewert    | Nach Kundenwunsch, abhängig vom Rastermaß, maximaler<br>Bandendewert bei 10.000 m |

• Sonder-Barcodebänder sind unterhalb des Barcodes mit dem dazugehörenden Positionswert bedruckt.

• Sonder-Barcodebänder mit über 300 m Länge werden aufgewickelt auf mehreren Rollen geliefert.

Für Sonder-Barcodebänder steht auf der Leuze Website unter den Geräten BPS 300 – Register *Zubehör* ein Eingabeassistent zur Verfügung. Der Eingabeassistent unterstützt bei der Eingabe der individuellen Banddaten und erstellt ein Anfrage- bzw. Bestellformular mit der korrekten Artikelnummer und Typenbezeichnung.

### 14.5.3 Twin-Bänder

Twin-Bänder sind Sonder-Barcodebänder und werden nach Kundenangaben gefertigt.

| Tabelle 14.12: | Daten Twin-Bänder   |
|----------------|---------------------|
|                | Dater I will Danael |

| Merkmal         | Wert                                                                              |
|-----------------|-----------------------------------------------------------------------------------|
| Rastermaße      | 30 mm (BCB G30)                                                                   |
|                 | 40 mm (BCB G40)                                                                   |
| Höhe            | 20 mm – 140 mm in Millimeterabstufungen                                           |
| Länge           | Nach Kundenwunsch, maximal 10.000 m                                               |
| Bandanfangswert | Nach Kundenwunsch, abhängig vom Rastermaß                                         |
| Bandendewert    | Nach Kundenwunsch, abhängig vom Rastermaß, maximaler<br>Bandendewert bei 10.000 m |

• Es werden zwei identische Bänder in einer Verpackung geliefert. Die beiden Bänder sind in den Bandwerten als auch Bandtoleranzen identisch zueinander. Die Bänder sind unterhalb und oberhalb des Barcodes mit dem Positionswert in Klarschrift bedruckt.

• Twin-Bänder mit über 300 m Länge werden gewickelt auf mehreren Rollen geliefert.

Für Twin-Bänder mit individuellem Bandanfangswert, Bandendewert, individueller Länge und Höhe steht auf der Leuze Website unter den Geräten BPS 300 – Register *Zubehör* ein Eingabeassistent zur Verfügung. Der Eingabeassistent unterstützt bei der Eingabe der individuellen Banddaten und erstellt ein Anfrage- bzw. Bestellformular mit der korrekten Artikelnummer und Typenbezeichnung.

### 14.5.4 Reparaturbänder

Reparaturbänder werden nach Kundenangaben gefertigt.

| Tabelle 14.13: | Daten Reparaturbänder |
|----------------|-----------------------|
|----------------|-----------------------|

| Merkmal         | Wert                                      |
|-----------------|-------------------------------------------|
| Rastermaße      | 30 mm (BCB G30)                           |
|                 | 40 mm (BCB G40)                           |
| Höhe            | 47 mm                                     |
|                 | 25 mm                                     |
| Länge           | Nach Kundenwunsch, maximal 5 m            |
| Bandanfangswert | Nach Kundenwunsch, abhängig vom Rastermaß |
| Bandendewert    | Nach Kundenwunsch, abhängig vom Rastermaß |

• Reparaturbänder länger als 5 m müssen als Sonderband bestellt werden.

- Reparaturbänder sind unterhalb des Barcodes mit dem dazugehörenden Positionswert bedruckt.
- Reparaturbänder werden üblicherweise aufgewickelt auf einer Rolle geliefert.

Für Reparaturbänder steht auf der Leuze Website unter den Geräten BPS 300 – Register *Zubehör* ein Eingabeassistent zur Verfügung. Der Eingabeassistent unterstützt bei der Eingabe der individuellen Banddaten und erstellt ein Anfrage- bzw. Bestellformular mit der korrekten Artikelnummer und Typenbezeichnung.

### 14.5.5 Markenlabel und Steuerlabel

Leuze bietet eine Auswahl an standardisierten Marken- bzw. Steuerlabel an.

|  | Tabelle 14.14: | Daten Markenlabel und Steuerlab | be |
|--|----------------|---------------------------------|----|
|--|----------------|---------------------------------|----|

| Merkmal                        | Wert            |
|--------------------------------|-----------------|
| Rastermaße                     | 30 mm (BCB G30) |
|                                | 40 mm (BCB G40) |
| Höhe                           | 47 mm           |
| Basisfarbe Steuerlabel BCB MVS | Rot             |
| Basisfarbe Steuerlabel BCB MV0 | Gelb            |
| Basisfarbe Markenlabel BCB ML  | Rot             |

• Markenlabel und Steuerlabel sind Einzellabel, die in einer Verpackungseinheit von 10 Stück geliefert werden.

Auf der Leuze Website werden unter dem jeweils ausgewählten BPS-Gerät im Register *Zubehör* alle lieferbaren Marken- und Steuerlabel aufgelistet.

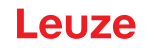

# 15 EG-Konformitätserklärung

Die Barcode-Positioniersysteme der Baureihe BPS 300 wurden unter Beachtung geltender europäischer Normen und Richtlinien entwickelt und gefertigt.

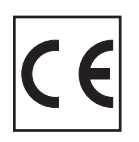

# 16 Anhang

16.1 Barcodemuster

Barcodeband BCB G40 ... im 40 mm Raster

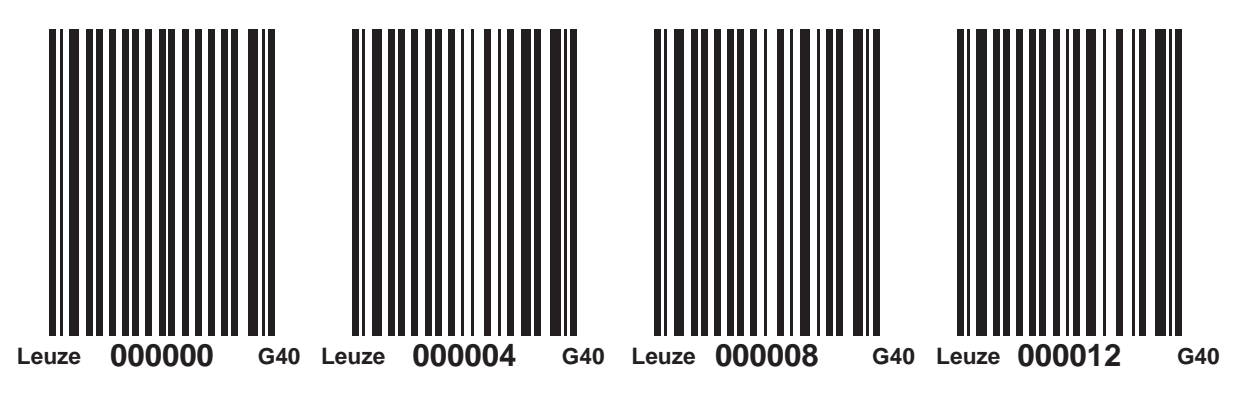

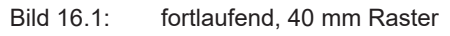

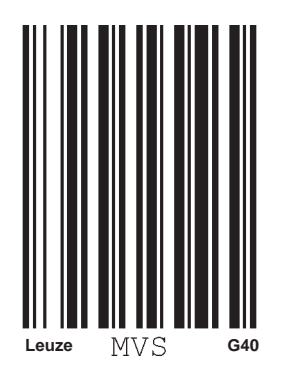

Bild 16.2: Einzellabel MVS, 40 mm Raster

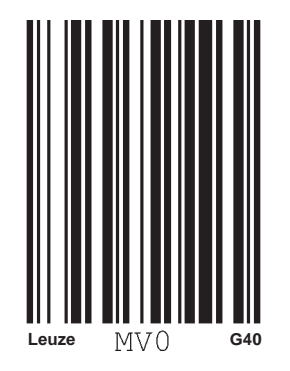

Bild 16.3: Einzellabel MV0, 40 mm Raster

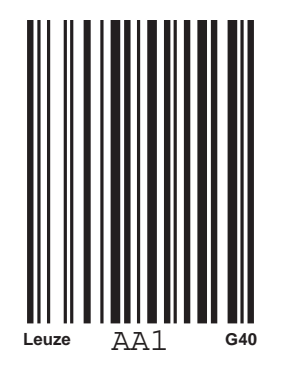

Bild 16.4: Einzellabel Markenlabel, 40 mm Raster

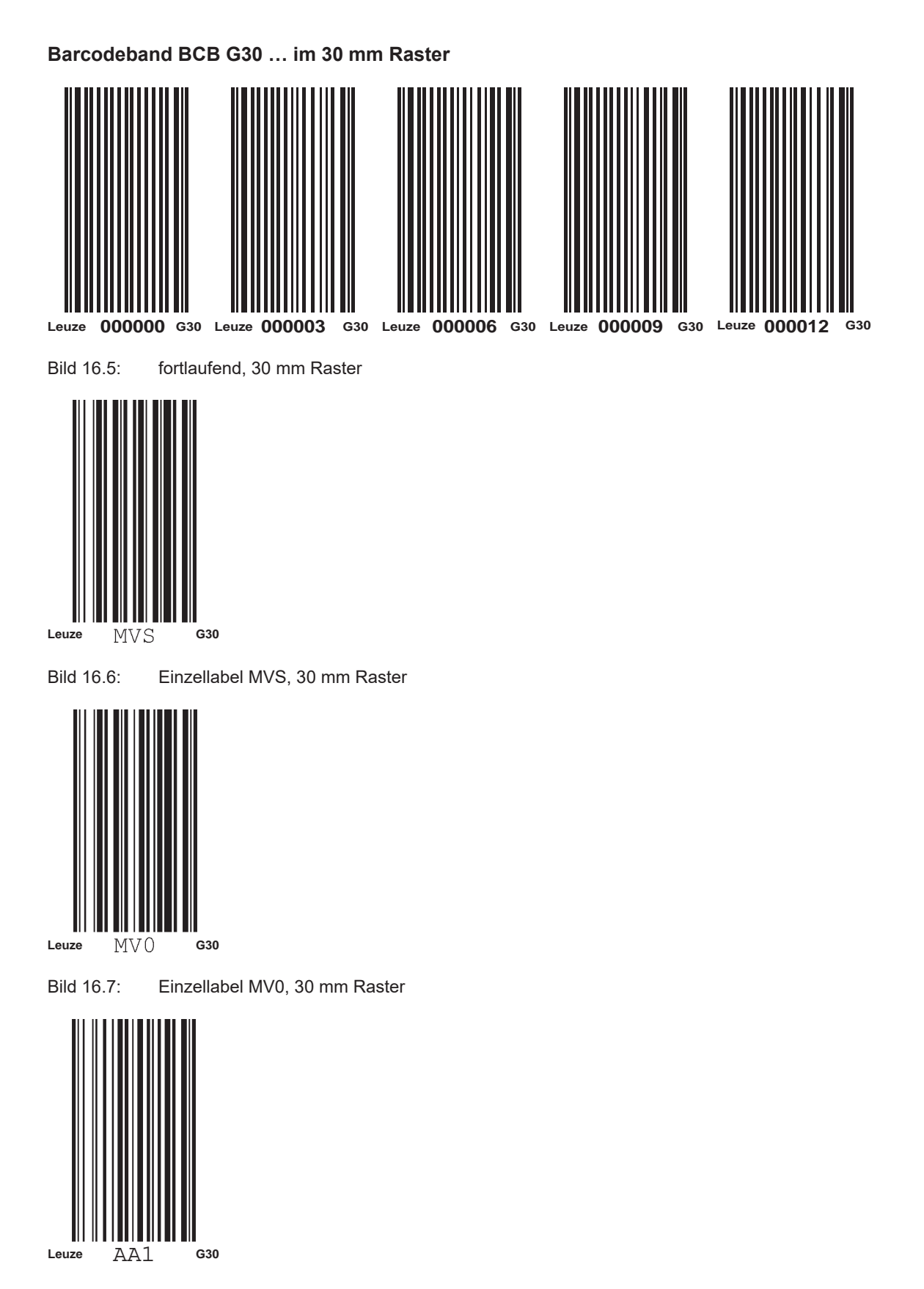

Bild 16.8: Einzellabel Markenlabel, 30 mm Raster